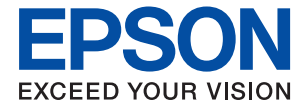

# PX-S6710T Series ユーザーズガイド

印刷

プリンターのお手入れ

困ったときは

# 目次

| マニュアルのご案内                      | 5           |
|--------------------------------|-------------|
| マニュアルの種類と内容                    | 6           |
| 情報の探し方                         | 6           |
| ページを指定して印刷する方法                 | 7           |
| マニュアルの見方                       | 7           |
| 記号の意味<br>画面とイラストの前提<br>OS表記の仕方 | 7<br>8<br>8 |
| 商標                             | 9           |
| マニュアルのご注意                      | 9           |
|                                |             |

| 製品のご注意 | 1 | C | ) |
|--------|---|---|---|
|        |   | ~ | - |

| 本製品の不具合に起因する付随的損害         | 1 |
|---------------------------|---|
| 電波に関するご注意1                | 1 |
| 無線LAN (Wi-Fi) 機能に関するご注意 1 | 1 |
| セキュリティーに関するご注意 1          | 2 |
| 本製品を日本国外へ持ち出す場合のご注意1      | 2 |
| 本製品の使用限定 1                | З |
| 本製品の譲渡と廃棄1                | З |

| 各部の名称と働き | 14 |
|----------|----|
| 前面       | 15 |
| 内部       | 16 |
| 背面       | 17 |

### 操作パネルの見方と使い方 .......18

| 操作パネル         | 19 |
|---------------|----|
| ホーム画面の見方      |    |
| ネットワークアイコンの見方 | 21 |
| メニュー画面の見方     | 21 |
| 文字入力の仕方       | 22 |
| 操作手順を動画で見る    |    |

| 用紙のセット                    | 24       |
|---------------------------|----------|
| 用紙取り扱い上のご注意               | 25       |
| 写真用紙に関するご注意               | 26       |
| 用紙サイズと種類の登録               | 26       |
| 用紙種類の設定値                  | 26       |
| 用紙をセットする                  | 27       |
| 穴あき用紙のセット方法<br>長い用紙のセット方法 | 27<br>28 |

| 印刷 |        | 30 |
|----|--------|----|
| 印刷 | ······ | 3( |

| 文書を印刷する                                                                                                    | .31                   |
|----------------------------------------------------------------------------------------------------|-----------------------|
| コンピューターから文書を印刷する(Windows)<br>コンピューターから文書を印刷する(Mac OS)<br>スマートデバイスから文書を印刷する(iOS) …<br>スマートデバイスから文書を印刷する<br>(Android) | 31<br>58.<br>71<br>72 |
| ハガキ、 年賀状、 封筒に 印刷する                                                                                                  | .72                   |
| コンピューターからハガキや封筒に印刷する<br>スマートデバイスからハガキに印刷する                                                                          | 74<br>76              |
| ウェブページを印刷する                                                                                                    | 76                    |
| コンピューターからウェブページを印刷する<br>スマートデバイスからウェブページを印刷する                                                                       | 76<br>. 76            |
| クラウドサービスで印刷する                                                                                                    | 77                    |
| 操作パネルからEpson Connectサービスを登<br>録する                                                                                   | 78                    |
|                                                                                                    |                       |

### 

| 消耗品の状態を確認する                                                                          | 80                               |
|--------------------------------------------------------------------------------------|----------------------------------|
| 給紙不良を改善する(手差しトレイ)                                                                    | . 80                             |
| 印刷の品質を改善する                                                                           | .81                              |
| 印刷トラブルを解決する<br>ノズルチェックとヘッドクリーニングをする<br>強力クリーニングをする<br>ノズルの目詰まりを防ぐ<br>プリントヘッドの位置を調整する | 81<br>82<br>83<br>83<br>84<br>85 |
| 結紙経路をクリーニンクする(印刷結果が汚れ<br>るとき)<br>半透明フィルムの汚れを拭き取る                                     | . 85<br>. 86                     |
| プリンターの汚れを拭き取る                                                                        | 87                               |
| こぼれたインクを拭き取る                                                                         | .88                              |

| 総通紙枚数を確認する                        | .88      |
|-----------------------------------|----------|
| 省電力設定をする                          | . 89     |
| 省電力設定をする(操作パネル)                   | . 89     |
| ソフトウェアを個別にインストールまたはア<br>ンインストールする | 89       |
|                                   | 00       |
| プリンターを追加する(Mac OSのみ)              | 89<br>92 |
| ソフトウェアをアンインストール(削除)する             | . 92     |
| ソフトリェアやファームリェアを更新する               | 94       |
| プリンターの輸送と保管                       | 96       |

### 困ったときは ...... 102

| うまく動かない                                                                                                    | 103                                                                                               |
|----------------------------------------------------------------------------------------------------|---------------------------------------------------------------------------------------------------|
| 電源が入らない、切れない<br>正しく給紙ができない<br>印刷できない<br>思い通りに操作できない                                                                                                    | .103<br>.103<br>.107<br>.107                                                                      |
| プリンター画面にメッヤージが表示された                                                                                                    | 129                                                                                               |
| 用紙が詰まった                                                                                                    | 130                                                                                               |
| 紙詰まりを防ぐには                                                                                                    | . 130                                                                                             |
| インクの補充が必要になった                                                                                                    | 131                                                                                               |
| インクボトル取り扱い上のご注意<br>インクタンクにインクを補充する<br>インクボトルの廃棄                                                                                                    | . 131<br>. 132<br>. 135                                                                           |
| メンテナンスボックスの交換が必要になった.                                                                                                    | 135                                                                                               |
| メンテナンスボックス取り扱い上のご注意<br>メンテナンスボックスを交換する<br>使用済みメンテナンスボックスの回収<br>使用済みメンテナンスボックスの廃棄                                                                                                    | 135<br>135<br>136<br>136                                                                          |
| きれいに印刷できない                                                                                                    | 137                                                                                               |
| 印刷結果で出ない色がある、スジ(線)が入る、<br>色合いがおかしい<br>約3.3cm間隔で色の付いたスジが入る                                                                                                    | . 137<br>. 137                                                                                    |
| <ul> <li>約3.3000間隔でどの内いたスクが入る</li> <li>印刷結果がぼやける、文字や罫線がガタガタになる</li> <li>しま模様になる</li> <li>白紙のまま出てくる</li> <li>用紙が汚れる、こすれる</li> <li>写真を印刷するとインクがベタベタする</li> <li>画像や写真が意図しない色合いになる</li> <li>フチなし印刷で画像の周囲が欠ける</li> <li>フチなし印刷で画像の周囲が欠ける</li> <li>ブチなし印刷で画像の周囲が欠ける</li> <li>ブチなし印刷で画像の周囲が欠ける</li> <li>ブチなし印刷で画像の周囲が欠ける</li> <li>ブチなし印刷で画像の周囲が欠ける</li> <li>ブチなし印刷で画像の周囲が欠ける</li> <li>ブチなし印刷で画像の周囲が欠ける</li> <li>ブチなし印刷で画像の周囲が欠ける</li> <li>ブチなし印刷で画像の周囲が欠ける</li> <li>ブチなし印刷で画像の周囲が欠ける</li> <li>ボジェレックション</li> <li>ロ像が反転する</li> <li>モザイクがかかったように印刷される</li> </ul> | 138<br>138<br>139<br>.140<br>.141<br>.142<br>.142<br>.143<br>.143<br>.143<br>.144<br>.144<br>.145 |
| 解決できないときは                                                                                                    | 146                                                                                               |
|                                                                                                    | _                                                                                                 |

印刷の問題が解決できない.....146

| コンピューターや機器の追加や3                     | を換を |
|-------------------------------------|-----|
| したときは                               | 148 |
| ネットワーク接続済みのプリンターに接続                 | す   |
| る方法                                 | 149 |
| 2台目のコンピューターからネットワークプ                | リ   |
| ンターを使う                              | 149 |
| スマートデバイスからネットワークプリンタ                | 一   |
| を使う                                 | 150 |
| ネットワークを再設定する方法                      | 150 |
| 無線LANルーターを交換したとき                    | 151 |
| コンピューターを買い替えたとき                     | 152 |
| コンピューターとの接続形態を変更する                  | 152 |
| 操作パネルから無線LAN(Wi-Fi)接続する             | 154 |
| スマートデバイスとプリンターを直接接続                 | す   |
| る方法(Wi-Fi Direct)                   | 157 |
| Wi-Fi Direct(シンプルAP)とは              | 158 |
| iPhone、iPad、iPod touchでWi-Fi Direct | 接   |
| 続する                                 | 158 |
| AndroidデバイスでWI-Fi Direct接続する        | 6   |
| iOS_Android以外のデバイスとWi-Fi Direct     | 接   |
| 続する                                 | 163 |
| Wi-Fi Direct (シンプルAP) 接続を切断する       | 166 |
| Wi Fi Direct (シンプルAP) のSSIDたどを      | 亦   |
| Wi-i T Direct (フラフルAF) の33Dなどを      | タ   |
| 更する                                 | 166 |
| ネットワーク接続状態の確認                       | 167 |
| 操作パネルでのネットワーク接続状態の確認                | 167 |
| ネットワーク接続診断レポートを印刷する…                | 168 |
| ネットワークステータスシートを印刷する…                | 174 |
| コンピューターのネットワークを確認す                  | る   |
| (Windowsのみ)                         | 175 |

| 製品情報                                                       | 177                      |
|------------------------------------------------------------|--------------------------|
| 用紙情報                                                       | 178                      |
| 印刷できる用紙とセット枚数<br>印刷できない用紙                                  | 178<br>184               |
| 消耗品情報                                                      | 186                      |
| 純正インクボトルのご案内<br>メンテナンスボックスの型番                              | 186<br>187               |
| ソフトウェア情報                                                   | 187                      |
| 印刷用ソフトウェア<br>パッケージ作成用ソフトウェア<br>設定または管理用ソフトウェア<br>更新用ソフトウェア | 187<br>191<br>191<br>194 |
| 設定メニュー一覧                                                   | 194                      |
| [本体設定] メニュー                                                | 194                      |

| [印刷ページ数の確認]メニュー<br>[プリンターのお手入れ]メニュー                             | 200<br>201                                                                |
|-----------------------------------------------------------------|---------------------------------------------------------------------------|
| [言語選択/Language] メニュー<br>[情報確認/印刷] メニュー                          | 202<br>202                                                                |
| 製品仕様                                                            | 202                                                                       |
| プリンター部の仕様                                                       | 203<br>204<br>205<br>206<br>208<br>208<br>208<br>209<br>209<br>209<br>210 |
| 規格と規制                                                           | 210                                                                       |
| 電源高調波<br>瞬時電圧低下<br>電波障害自主規制<br>著作権<br>複製が禁止されている印刷物<br>揮発性物質の放散 | 210<br>210<br>211<br>211<br>211<br>211                                    |
|                                                                 |                                                                           |

| 管理者向け情報 |  | 2 |
|---------|--|---|
|---------|--|---|

| プリンターをネットワークに接続する                                                                             | 213                                           |
|-----------------------------------------------------------------------------------------------|-----------------------------------------------|
| ネットワーク接続の前に<br>操作パネルでネットワークに接続する                                                              | 213<br>215                                    |
| プリンターを使うための設定                                                                                 | 217                                           |
| 印刷できるようにする<br>AirPrintを使えるようにする<br>メールサーバーを設定する<br>プリンターの基本動作を設定する<br>設定時のトラブルを解決する           | 217<br>223<br>224<br>228<br>230               |
| プリンターの管理                                                                                      | 231                                           |
| 本体のセキュリティー機能の紹介<br>管理者設定<br>利用できる機能を制限する<br>外部インターフェイスを無効にする<br>遠隔地にあるプリンターを監視する<br>設定のバックアップ | 231<br>232<br>237<br>239<br>239<br>239<br>241 |
| 高度なセキュリティー設定                                                                                  | 242                                           |
| セキュリティー設定と防止できる脅威<br>利用するプロトコルを制御する<br>電子証明書を使う<br>プリンターとのSSL/TLS通信                           | 243<br>244<br>253<br>255<br>266<br>269        |
|                                                                                               |                                               |

## サービスとサポートのご案内 .......276

| サービスとサポートのご案内                                | 277               |
|----------------------------------------------|-------------------|
| エプソンサービスパック                                  | 277               |
| 保守サービスのご案内                                   | 277               |
| 保証書について<br>補修用性能部品および消耗品の保有期間<br>保守サービスの受付窓口 | 277<br>278<br>278 |
| 保守サービスの種類                                    | 278               |
| お問い合わせ先                                      | 279               |
|                                              |                   |

# マニュアルのご案内

| マニュアルの種類と内容    | 6   |
|----------------|-----|
| 情報の探し方         | . 6 |
| ページを指定して印刷する方法 | 7   |
| マニュアルの見方       | 7   |
| 商標             | 9   |
| マニュアルのご注意      | 9   |

# マニュアルの種類と内容

プリンターには以下のマニュアルが用意されています。マニュアル以外にも、いろいろなヘルプがプリンター本体やソフトウェアに組み込まれているのでご活用ください。

- 使い方ガイド(紙マニュアル)
   プリンターを使えるようにするための準備、基本的な使い方や困ったときの解決方法などを説明しています。
- プリントアイデアブック(紙マニュアル)
   あらゆるビジネスシーンで活用できる印刷アイデアを提案しています。
- ユーザーズガイド(電子マニュアル)
   本書です。WebマニュアルとPDFマニュアルがあります。プリンターの使い方全般、お手入れの仕方、プリンターを ネットワークで使用するときの設定方法やトラブルへの対処方法を説明しています。

最新のマニュアルを閲覧するには、以下のウェブサイトにアクセスし、製品名を入力して [サポート] をクリックしてください。

http://epson.sn

## 情報の探し方

PDFマニュアルでは、探したい情報のキーワードから該当箇所を検索したり、しおりから直接ジャンプしたりすることができます。ここでは、PDFマニュアルをコンピューターのAdobe Acrobat Reader DCで開いた場合の使い方を説明します。

### キーワードで検索する

[編集] メニューの [高度な検索] をクリックします。検索ボックスに探したい情報のキーワード(語句)を入力して、 [検索] をクリックします。キーワードの該当箇所が一覧で表示されます。表示された文字列をクリックすると、該当 ページにジャンプします。

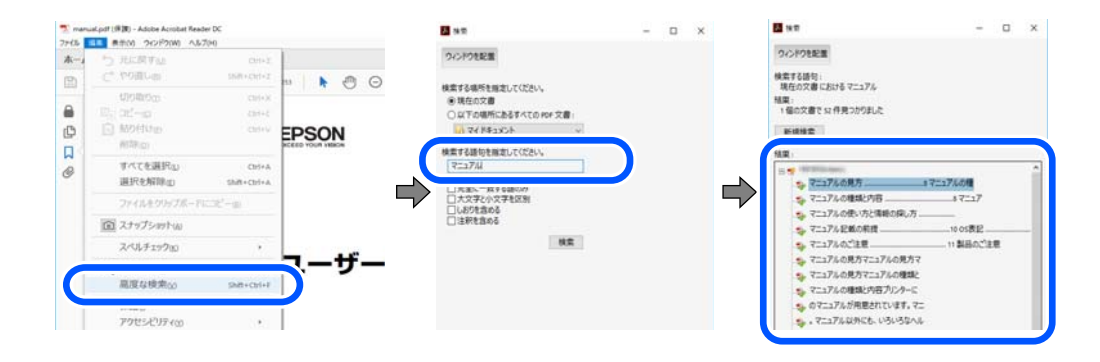

### しおりから直接ジャンプする

タイトルをクリックするとそのページにジャンプします。 [+] または [>] をクリックすると下の階層のタイトルが表示されます。ジャンプ前のページに戻りたいときは、キーボードで以下の操作をします。

• Windows: [Alt] キーを押したまま←キーを押します。

• Mac OS: commandキーを押したまま←キーを押します。

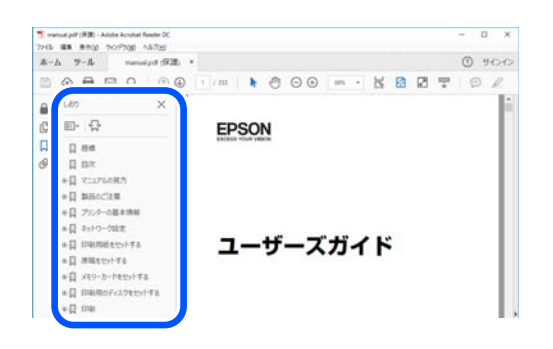

## ページを指定して印刷する方法

紙で読みたいページだけを抜き出して印刷できます。 [ファイル] メニューの [印刷] または [プリント] をクリック し、〔印刷するページ〕の〔ページ指定〕で、印刷したいページを指定します。

- 連続したページの指定は、開始ページと終了ページの間にハイフンを入れます。 例:20-25
- 連続していない複数ページの指定は、ページをカンマで区切ります。 例:5,10,15

| ブリンター(1)         | ~ プロパティ(の) 詳細設定(D)                       | <u>∧1/7m</u> G |
|------------------|------------------------------------------|----------------|
| 部数():1 🛊         | □グレースケール (白黒) で印刷())<br>□ インク / トナーを節約 ① |                |
| 印刷するページ<br>○すべて仏 | 注釈とフォーム団<br>文書と注釈                        | ~              |
| ●ページ指定(3) 20-25  | 注釈の一覧()<br>倍率: 97%                       |                |
| ページサイズ処理 ①       | 209.97 x 296                             | 193 EU         |
| サイズm ポスター お      | 2000 小田子 02600                           |                |

# マニュアルの見方

マニュアルに記載されている記号の意味やマニュアル記載の前提、OS表記について説明します。

### 記号の意味

▲ 注意 この内容を無視して誤った取り扱いをすると、人が傷害を負う可能性および財産の損害の可能性が想定される内容を示 しています。

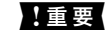

1 重要 必ず守っていただきたい内容を記載しています。この内容を無視して誤った取り扱いをすると、製品の故障や、動作不 良の原因になる可能性があります。

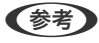

(参考) 補足情報や参考情報を記載しています。

### 関連情報

➡ 関連したページにジャンプします。

### 画面とイラストの前提

- プリンタードライバーの画面はWindows 10またはmacOS High Sierraでの表示画面を使用しています。表示内容は機種や状況によって異なります。
- イラストは一例です。機種によって多少異なりますが操作方法は同じです。
- プリンター画面の設定項目は機種や設定状況によって異なります。
- QRコードは専用アプリで読み取れます。
- Web Config画面の設定項目は機種や設定状況によって異なります。

### OS表記の仕方

### Windows

本書では、以下のOS(オペレーティングシステム)をそれぞれ「Windows 10」「Windows 8.1」「Windows 8」 「Windows 7」「Windows Vista」「Windows XP」「Windows Server 2019」「Windows Server 2016」 「Windows Server 2012 R2」「Windows Server 2012」「Windows Server 2008 R2」「Windows Server 2008」「Windows Server 2003 R2」「Windows Server 2003」と表記しています。また、これらの総称とし て「Windows」を使用しています。

- Microsoft<sup>®</sup> Windows<sup>®</sup> 10 operating system日本語版
- Microsoft<sup>®</sup> Windows<sup>®</sup> 8.1 operating system日本語版
- Microsoft<sup>®</sup> Windows<sup>®</sup> 8 operating system日本語版
- Microsoft<sup>®</sup> Windows<sup>®</sup> 7 operating system日本語版
- Microsoft<sup>®</sup> Windows Vista<sup>®</sup> operating system日本語版
- Microsoft<sup>®</sup> Windows<sup>®</sup> XP operating system日本語版
- Microsoft<sup>®</sup> Windows<sup>®</sup> XP Professional x64 Edition operating system日本語版
- Microsoft<sup>®</sup> Windows Server<sup>®</sup> 2019 operating system日本語版
- Microsoft<sup>®</sup> Windows Server<sup>®</sup> 2016 operating system日本語版
- Microsoft<sup>®</sup> Windows Server<sup>®</sup> 2012 R2 operating system日本語版
- Microsoft<sup>®</sup> Windows Server<sup>®</sup> 2012 operating system日本語版
- Microsoft<sup>®</sup> Windows Server<sup>®</sup> 2008 R2 operating system日本語版
- Microsoft<sup>®</sup> Windows Server<sup>®</sup> 2008 operating system日本語版
- Microsoft<sup>®</sup> Windows Server<sup>®</sup> 2003 R2 operating system日本語版
- Microsoft<sup>®</sup> Windows Server<sup>®</sup> 2003 operating system日本語版

### Mac OS

本書では、「Mac OS X v10.6.8」以降の総称として「Mac OS」を使用しています。

## 商標

- EPSONおよびEXCEED YOUR VISIONはセイコーエプソン株式会社の登録商標です。
- Microsoft、Windows、Windows Server、Windows Vistaは、米国Microsoft Corporationの米国およびその 他の国における登録商標です。
- Apple、Mac、macOS、OS X、Bonjour、ColorSync、Safari、AirPrint、iPad、iPhone、iPod touch、 iTunes、iBeaconは米国およびその他の国で登録されたApple Inc.の商標です。"iPhone"の商標は日本国内にお いてアイホン株式会社のライセンスに基づき使用されています。
- Use of the Works with Apple badge means that an accessory has been designed to work specifically with the technology identified in the badge and has been certified by the developer to meet Apple performance standards.
- Chrome、Google Play、AndroidはGoogle LLCの商標です。
- AOSS™は株式会社バッファローの商標です。
- QRコードは(株)デンソーウェーブの登録商標です。
- Adobe、Acrobat、ReaderはAdobe(アドビ)の米国ならびにその他の国における商標または登録商標です。
- Firefox is a trademark of the Mozilla Foundation in the U.S. and other countries.
- Mopria<sup>®</sup>、Mopria<sup>®</sup>ロゴは、Mopria Alliance, Inc.の米国およびその他の国における商標または登録商標かつサー ビスマークです。許可無く使用することは固く禁じられております。
- その他の製品名は各社の商標または登録商標です。

# マニュアルのご注意

- 本書の内容の一部または全部を無断転載することを禁止します。
- 本書の内容は将来予告なしに変更することがあります。
- 本書の内容にご不明な点や誤り、記載漏れなど、お気付きの点がありましたら弊社までご連絡ください。
- 運用した結果の影響については前項に関わらず責任を負いかねますのでご了承ください。
- 本製品が、本書の記載に従わずに取り扱われたり、不適当に使用されたり、弊社および弊社指定以外の、第三者に よって修理や変更されたことなどに起因して生じた障害等の責任は負いかねますのでご了承ください。

© 2021 Seiko Epson Corporation

# 製品のご注意

| 本製品の不具合に起因する付随的損害     | 11 |
|-----------------------|----|
| 電波に関するご注意             | 11 |
| 無線LAN(Wi-Fi)機能に関するご注意 | 11 |
| セキュリティーに関するご注意        | 12 |
| 本製品を日本国外へ持ち出す場合のご注意   | 12 |
| 本製品の使用限定              | 13 |
| 本製品の譲渡と廃棄             | 13 |

# 本製品の不具合に起因する付随的損害

万一、本製品(添付のソフトウェア等も含む。以下同じ。)の不具合によって所期の結果が得られなかったとしても、そ のことから生じた付随的な損害(本製品を使用するために要した諸費用、および本製品を使用することにより得られたで あろう利益の損失等)は、補償いたしかねます。

### 電波に関するご注意

#### 機器認定

本製品には電波法に基づく小電力データ通信システムとして認証を受けている無線設備が内蔵されています。

- 設備名: J26H005
- 認証番号:003-170261

### 周波数

本製品は2.4GHz帯の2.400GHzから2.4835GHzを使用できますが、他の無線機器も同じ周波数を使っていることが あります。他の無線機器との電波干渉を防止するため、以下の事項に注意して使用してください。

#### 本製品の使用上の注意

この機器の使用周波数帯では、電子レンジなどの産業・科学・医療用機器のほか、工場の製造ラインなどで使用されて いる移動体識別用の構内無線局(免許を要する無線局)、および特定小電力無線局(免許を要しない無線局)、ならびに アマチュア無線局(免許を要する無線局)が運用されています。

- この機器を使用する前に、近くで移動体識別用の構内無線局および特定小電力無線局、ならびにアマチュア無線局が 運用されていないことを確認してください。
- 万一、この機器から移動体識別用の構内無線局に対して有害な電波干渉の事例が発生した場合には、速やかに使用周 波数を変更するか、電波の発射を停止した上、販売店にご連絡いただき、混信回避のための処置など(たとえば、 パーティションの設置など)についてご相談ください。
- その他、この機器から移動体識別用の特定小電力無線局、またはアマチュア無線局に対して有害な電波干渉の事例が 発生した場合など、何かお困りのことが起きたときは、エプソンのインフォメーションセンター までお問い合わせく ださい。

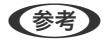

- 【参考】 本製品はWi-Fi Allianceの承認を受けた無線機器です。他メーカーのWi-Fi承認済みの無線機器と通信が可能です。Wi-Fi対応製品の詳細はWi-Fi Allianceのホームページ(http://www.wi-fi.org)をご参照ください。
  - この無線機器は2.4GHz帯を使用します。採用している変調方式はDS-SS変調方式(与干渉距離40m)、OFDM変調方 式(与干渉距離40m)、FHSS変調方式(与干渉距離20m)です。全帯域を使用し周波数変更が可能です。

2.4 DS4/OF4/FH2

# 無線LAN(Wi-Fi)機能に関するご注意

 本製品からの電波は、医療用機器に影響を及ぼすおそれがあります。医療機関の中や、医療用機器の近くで本製品を 使用する場合は、医療機関の管理者、医療用機器側の指示や注意に従ってご使用ください。

本製品からの電波は、自動ドアや火災報知機などの自動制御機器に影響を及ぼすおそれがあります。自動制御機器の近くで本製品を使用する場合は、自動制御機器側の指示や注意に従ってご使用ください。

# セキュリティーに関するご注意

お客様の権利(プライバシー保護)に関する重要な事項です。

本製品などの無線LAN製品では、LANケーブルを使用する代わりに、電波を利用してコンピューターなどと無線アクセスポイント間で情報のやり取りを行うため、電波の届く範囲であれば自由にLAN 接続が可能であるという利点があります。

その反面、電波はある範囲内であれば障害物(壁など)を越えて全ての場所に届くため、セキュリティーに関する設定を 行っていない場合、以下のような問題が発生する可能性があります。

### 通信内容を盗み見られる

悪意ある第三者が電波を故意に傍受し、IDやパスワードまたはクレジットカード番号などの個人情報、メールの内容な どの通信内容を盗み見られる可能性があります。

### 不正に侵入される

悪意ある第三者が、無断で個人や会社内のネットワークへアクセスし、以下のような行為をされてしまう可能性があります。

- 個人情報や機密情報を取り出す(情報漏洩)
- 特定の人物になりすまして通信し、不正な情報を流す(なりすまし)
- 傍受した通信内容を書き換えて発信する(改ざん)
- コンピューターウイルスなどを流しデータやシステムを破壊する(破壊)

本来、無線LANカードや無線アクセスポイントは、これらの問題に対応するためのセキュリティーの仕組みを持っていますので、無線LAN製品のセキュリティーに関する設定を行って製品を使用することで、その問題が発生する可能性は少なくなります。セキュリティーの設定を行わないで使用した場合の問題を十分理解した上で、お客様自身の判断と責任においてセキュリティーに関する設定を行い、製品を使用することをお勧めします。

セキュリティー対策を施さず、あるいは、無線LANの仕様上やむを得ない事情によりセキュリティーの問題が発生して しまった場合は、弊社は、これによって生じた損害に対する責任を負いかねます。

## 本製品を日本国外へ持ち出す場合のご注意

本製品(ソフトウェアを含む)は日本国内仕様のため、本製品の修理、保守サービスおよび技術サポートなどの対応は、 日本国外ではお受けできませんのでご了承ください。

また、日本国外ではその国の法律または規制により、本製品を使用できないことがあります。このような国では、本製品 を運用した結果罰せられることがありますが、弊社といたしましては一切責任を負いかねますのでご了承ください。

## 本製品の使用限定

本製品を航空機、列車、船舶、自動車などの運行に直接関わる装置、防災防犯装置、各種安全装置など機能、精度などに おいて高い信頼性、安全性が必要とされる用途に使用される場合は、これらのシステム全体の信頼性および安全維持のた めにフェールセーフ設計や冗長設計の措置を講じるなど、システム全体の安全設計にご配慮いただいた上で弊社製品をご 使用いただくようお願いいたします。本製品は、航空宇宙機器、幹線通信機器、原子力制御機器、医療機器など、極めて 高い信頼性、安全性が必要とされる用途への使用を意図しておりませんので、これらの用途には本製品の適合性をお客様 において十分ご確認の上、ご判断ください。

### 本製品の譲渡と廃棄

本製品を譲渡もしくは廃棄する際は、本製品のメモリーに保存されているお客様固有の情報の流出による、不測の事態を 回避するために、ネットワーク設定などの情報を消去してください。

操作パネルの[設定] - [本体設定] - [管理者用設定] - [初期設定に戻す] - [全ての設定] で消去できます。 一般家庭でお使いの場合は、必ず法令や地域の条例、自治体の指示に従って廃棄してください。事業所など業務でお使い の場合は、産業廃棄物処理業者に廃棄物処理を委託するなど、法令に従って廃棄してください。

# 各部の名称と働き

| 前面 |  |
|----|--|
| 内部 |  |
| 背面 |  |

前面

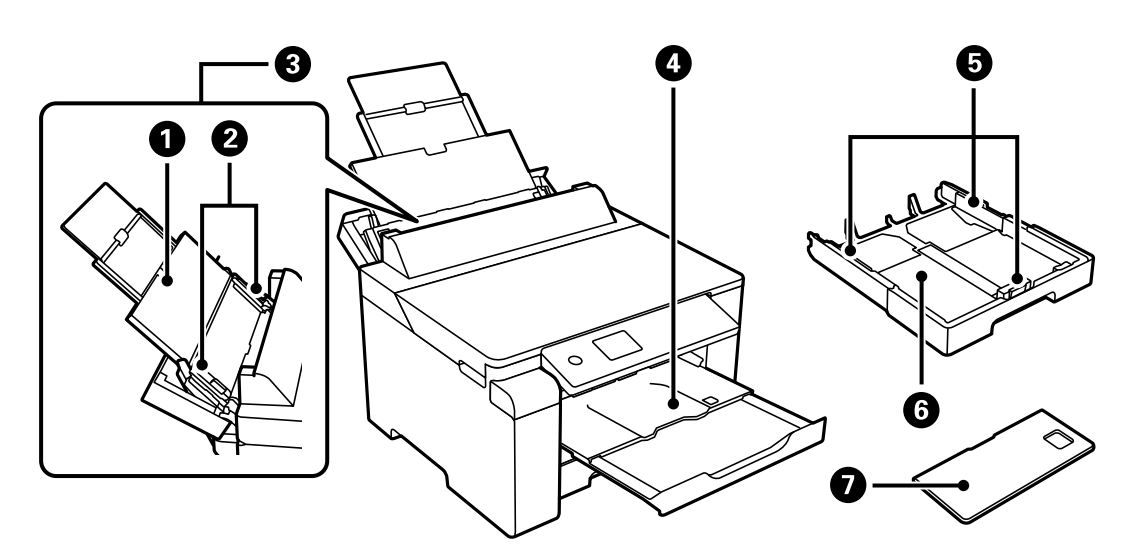

| 0 | 用紙サポート    | セットした用紙を支えます。                                                                                                    |
|---|-----------|----------------------------------------------------------------------------------------------------|
| 2 | 用紙ガイド     | 用紙をまっすぐ給紙するためのガイドです。用紙の側面に合わせてくだ<br>さい。                                                                             |
| 3 | 手差しトレイ    | 対応している全ての用紙をセットします。                                                                                                 |
| 4 | 排紙トレイ     | 印刷された用紙を保持します。印刷を開始すると自動で出てきます。ト<br>レイを収納するには、手で押して戻すか操作パネルで、を選択してくださ<br>い。                                         |
| 6 | 用紙ガイド     | 用紙をまっすぐ給紙するためのガイドです。用紙の側面に合わせてくだ<br>さい。                                                                             |
| 6 | 用紙カセット    | 用紙をセットします。                                                                                                    |
| 0 | 用紙カセットカバー | 内部に異物が入ることを防ぎます。用紙カセット1と2で共通です。A4<br>より大きいサイズの用紙をセットするときはカセットを引き伸ばしま<br>す。用紙カセットを引き伸ばして使わないときは、どちらにセットしても<br>構いません。 |

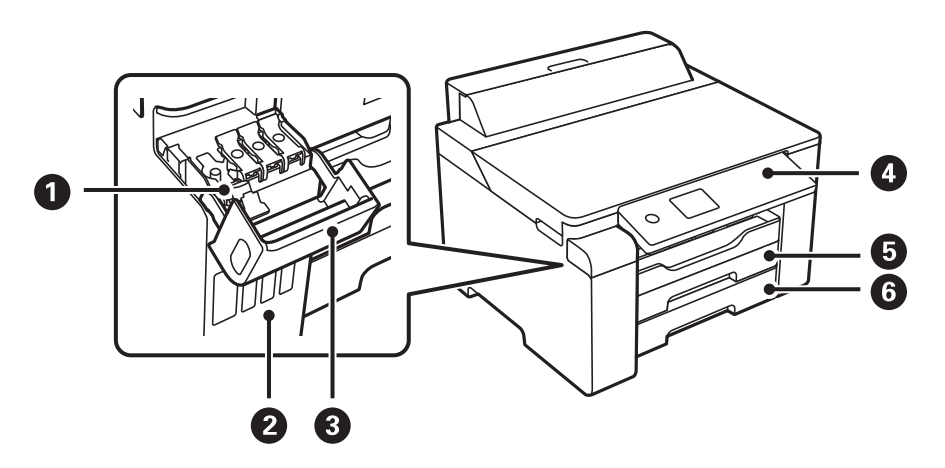

| 0 | インクタンクキャップ | インクタンクにインクを補充するときに開けます。            |
|---|------------|------------------------------------|
| 2 | インクタンク     | プリントヘッドにインクを供給します。                 |
| 3 | インクタンクカバー  | インクタンクにインクを補充するときに開けます。            |
| 4 | 操作パネル      | プリンターの操作や設定をします。また、プリンターの状態を表示します。 |
| 5 | 用紙カセット1    | 用紙をセットします。                         |
| 6 | 用紙カセット2    |                                    |

内部

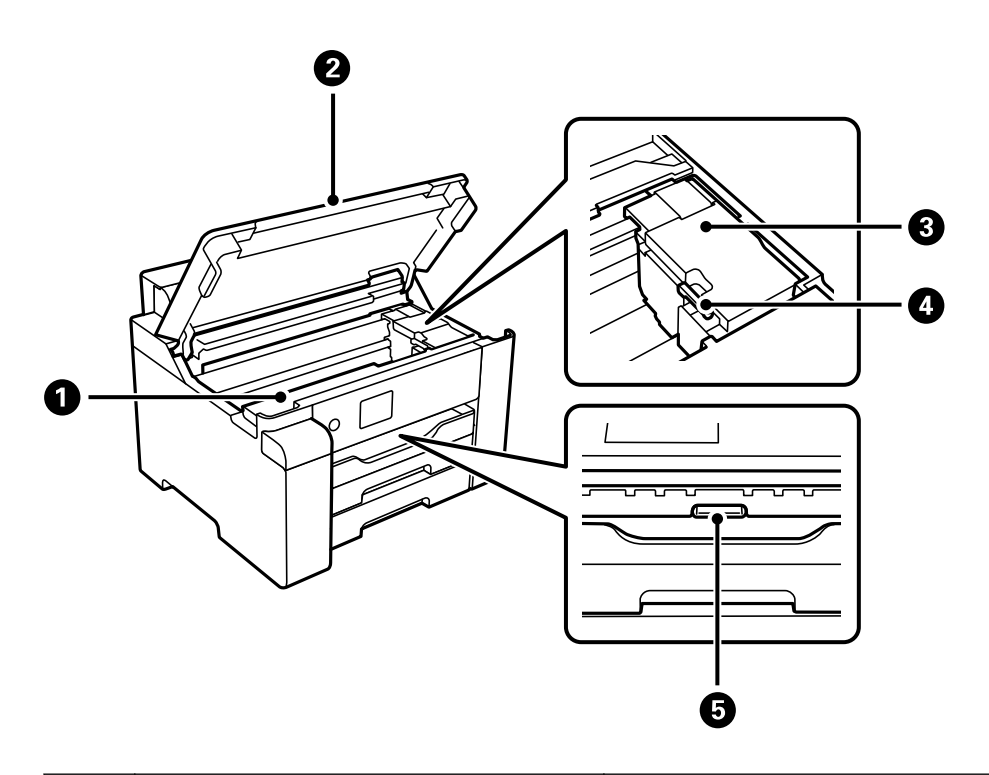

| 0 | メンテナンスボックスカバー | メンテナンスボックスを交換するときに開けます。メンテナンスボック<br>スは、クリーニング時や印刷時に排出される廃インクを溜める容器で<br>す。 |
|---|---------------|---------------------------------------------------------------------------|
| 0 | プリンターカバー      | 内部に詰まった用紙を取り除くときに開けます。<br>内部に異物が入ることを防ぐために、プリンターを使用しないときは閉<br>めてください。     |
| 3 | プリントヘッド(ノズル)  | 下部にインクを吐出するプリントヘッド(ノズル)があります。                                             |
| 4 | 輸送用ロック        | インクの供給を止めます。プリンターを輸送するときは、輸送位置にし<br>てロックしてください。                           |
| 5 | 内部カバー         | 詰まった用紙を取り除くときに開けます。                                                       |

背面

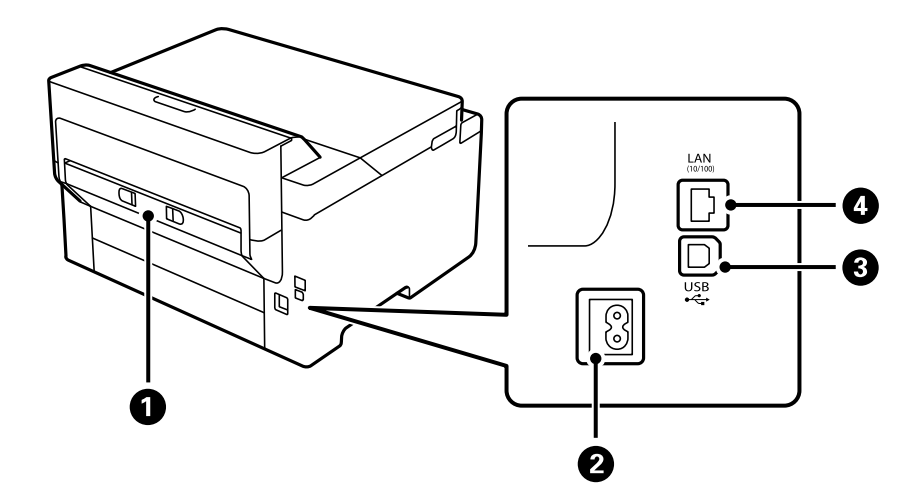

| 0 | 背面ユニット  | 詰まった用紙を取り除くときに取り外します。         |  |  |
|---|---------|-------------------------------|--|--|
| 2 | 電源コネクター | 電源コードを接続します。                  |  |  |
| 3 | USBポート  | コンピューターと接続するためのUSBケーブルを接続します。 |  |  |
| 4 | LANポート  | LANケーブルを接続します。                |  |  |

# 操作パネルの見方と使い方

| 操作パネル      | 19  |
|------------|-----|
| ホーム画面の見方   | .20 |
| メニュー画面の見方  | .21 |
| 文字入力の仕方    | .22 |
| 操作手順を動画で見る | 22  |

操作パネル

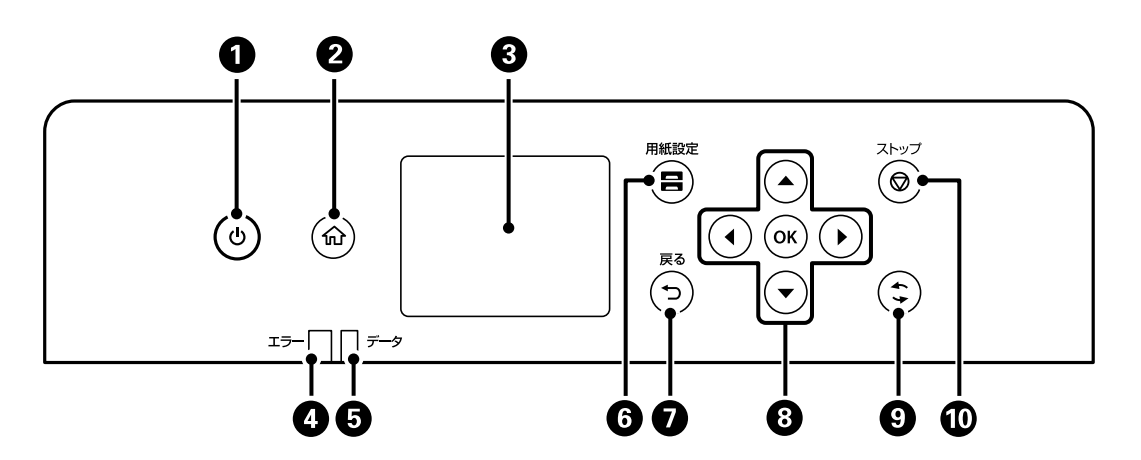

| 0  | 電源を入/切します。<br>電源コードを抜くときは、電源ランプが消灯していることを確認してから抜いてください。                                          |
|----|--------------------------------------------------------------------------------------------------|
| 2  | ホーム画面を表示します。                                                                                     |
| 3  | 項目やメッセージを表示します。<br>画面の一部に点灯しない画素や常時点灯する画素が存在する場合があります。また液晶の特性上、明るさにムラが生じ<br>ることがありますが、故障ではありません。 |
| 4  | エラー発生時に点滅または点灯します。                                                                               |
| 5  | データ処理中に点滅します。<br>待機中のジョブがあると点灯します。                                                               |
| 6  | 用紙設定画面を表示します。給紙装置ごとに用紙のサイズと用紙の種類が設定できます。                                                         |
| 0  | 前の画面に戻ります。                                                                                       |
| 8  | ◀▲▶▼ボタンでフォーカスを動かして、OKボタンで項目の確定や機能を実行します。                                                         |
| 9  | 状況に応じて様々な機能に変化します。                                                                               |
| 10 | 現在実行中の動作を中止します。                                                                                  |

# ホーム画面の見方

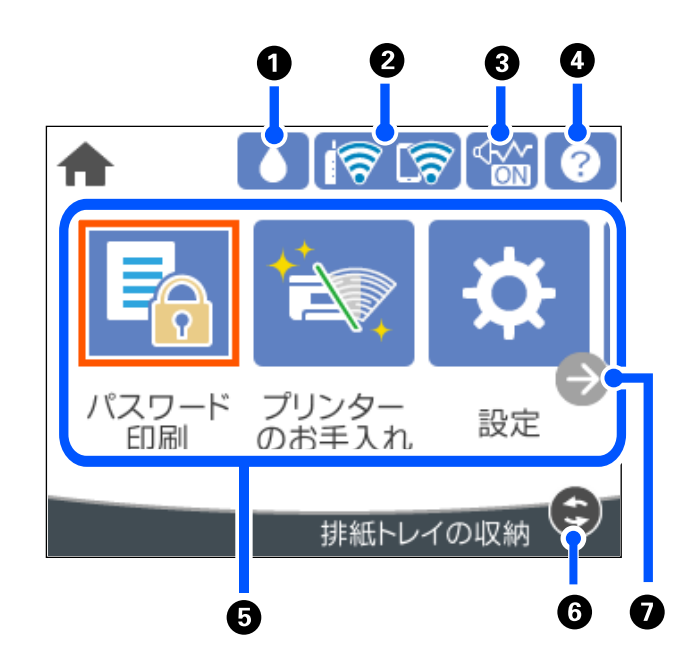

| 0 |                                                                                                    | メンテナンスボックス空き容量画面を表示します。<br>メンテナンスボックスの空き容量を確認できます。         |  |  |
|---|----------------------------------------------------------------------------------------------------|------------------------------------------------------------|--|--|
| 2 |                                                                                                    | ネットワークの接続状態を表示します。詳しくは以下を参照してください。<br>「ネットワークアイコンの見方」21ページ |  |  |
| 3 | 「動作音低減モード」になっていることを示しています。プリンターの動作音は抑えられますが、目<br>刷速度は遅くなります。ただし、選択した用紙種類や印刷品質によっては、動作音が変わらないこの<br>があります。アイコンを選択すると、設定を変更できます。 [設定] メニューからも同じ設定ができます。<br>[設定] - [本体設定] - [プリンター設定] - [動作音低減モード]                                                                                                    |                                                            |  |  |
| 4 | ?                                                                                                    | ヘルプ画面を表示します。困ったときの対処方法やプリンターの基本操作手順が確認できます。                |  |  |
| 5 | <ul> <li>各メニューが表示されます。</li> <li>パスワード印刷<br/>プリンタードライバーでパスワードを設定して送信したジョブを印刷します。</li> <li>プリンターのお手入れ<br/>きれいに印刷できないときに試していただきたいお手入れのためのメニューです。ノズルチェックパターンを印刷して<br/>プリントヘッドノズルの目詰まりの確認や、プリントヘッドの位置を調整して印刷結果のぼやけや罫線のズレの改善な<br/>ができます。[設定] メニューからも同じ設定ができます。<br/>[設定] - [プリンターのお手入れ]</li> <li>設定<br/>プリンターのお手入れやいろいろな機能、動作に関する設定ができます。</li> <li>無線LAN<br/>無線LAN<br/>無線LAN[E接続するためのメニューを表示します。[設定] メニューからも同じ設定ができます。</li> </ul> |                                                            |  |  |
| 6 | •                                                                                                    | 排紙トレイを収納します。                                               |  |  |

7

Ð

画面を右にスクロールします。

## ネットワークアイコンの見方

|          | 有線LAN非接続、ネットワーク未設定                                     |
|----------|--------------------------------------------------------|
|          | 有線LAN接続中                                               |
| Ŕ        | 無線LAN(Wi-Fi)無効                                         |
| Í        | SSID検索中、IPアドレス未設定、電波強度がOまたは弱い                          |
| 1        | 無線LAN(Wi-Fi)接続中<br>線の数は電波の状態を示します。線の数が多いほど、電波の状態は良好です。 |
| <b>R</b> | Wi-Fi Direct(シンプルAP)接続無効                               |
| <b>R</b> | Wi-Fi Direct(シンプルAP)接続有効                               |

# メニュー画面の見方

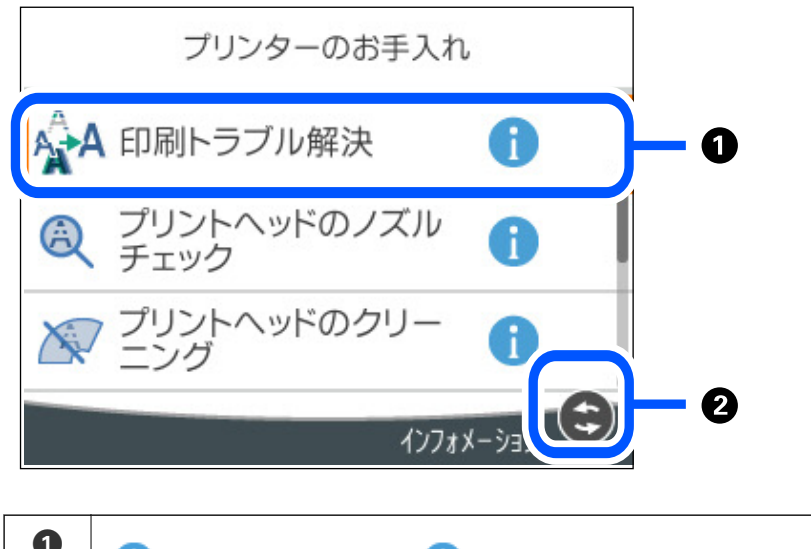

| 1 |                                               |
|---|-----------------------------------------------|
|   | 項目に問題がある場合は、 🏊 が表示されます。 📤 を選択すると、対処方法を確認できます。 |
| 2 | 操作できるボタンが表示されます。                              |

# 文字入力の仕方

ネットワーク設定のパスワード入力などでは、キーボード画面で文字を入力します。

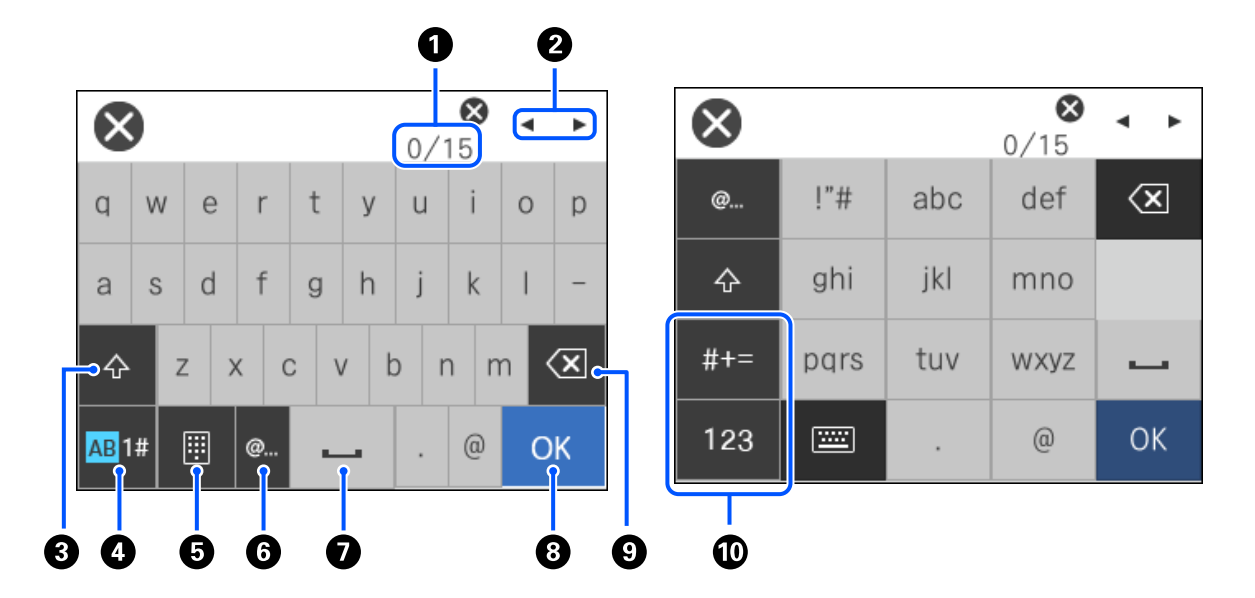

| 0 | 入力済みの文字数/入力可能な最大文字数                                                      |
|---|--------------------------------------------------------------------------|
| 2 | カーソル(入力位置を示す縦棒)を移動します。                                                   |
| 3 | アルファベットの大文字と小文字を切り替えます。                                                  |
| 4 | 文字種を切り替えます。<br>AB: アルファベット<br>1#: 数字と記号                                  |
| 6 | キーボードの種類を切り替えます。                                                         |
| 6 | メールアドレスやURLでよく使われるドメイン名(@やwww.の後)を表示します。ドメイン名を選択するだけで簡単に入<br>力できます。      |
| 0 | スペースを入力します。                                                              |
| 8 | 入力した文字を確定します。                                                            |
| 9 | カーソル(入力位置を示す縦棒)の左側の1文字を削除します。カーソルが先頭にある場合(左側に文字がない場合)は、<br>右側の1文字を削除します。 |
| 0 | 文字種を切り替えます。<br>abc:アルファベット<br>123:数字<br>#+=:記号                           |

# 操作手順を動画で見る

印刷用紙のセットや詰まった用紙の取り除き方は、操作パネルの画面で表示される動画で確認できます。

### 22

- ⑦を選択する: ヘルプ画面が表示されます。 [操作方法が知りたい]を選択して、見たい項目を選択します。
- 操作中の画面下部に表示される [操作方法を見る] を選択する:状況に応じた動画が表示されます。

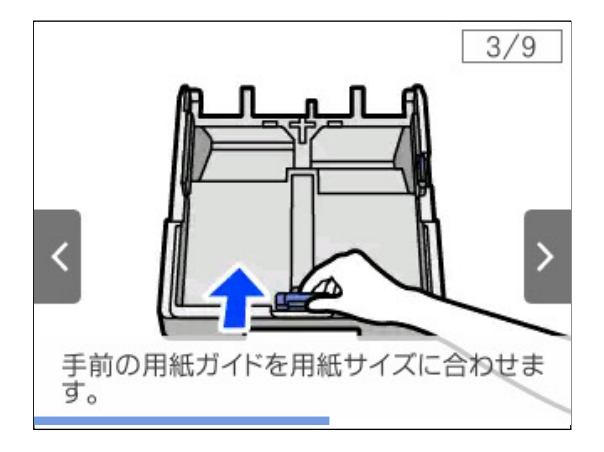

# 用紙のセット

| 用紙取り扱い上のご注意 | . 25 |
|-------------|------|
|             |      |
| 田紙サイズと種類の登録 | 26   |
| 市戦ットスに住奴の豆塚 | . 20 |
|             |      |
| 用紙をセットする    | .27  |

# 用紙取り扱い上のご注意

- 用紙のパッケージやマニュアルなどに記載されている注意事項を確認してください。
- エプソン製専用紙にきれいに印刷するには、印刷用紙のパッケージやマニュアルなどに記載されている環境で使用してください。
- 用紙を複数枚セットするときは、よくさばいて紙粉を落とし、上下左右の端をそろえてください。ただし、写真用紙 はさばいたり、反らせたりしないでください。印刷する面に傷が付くおそれがあります。

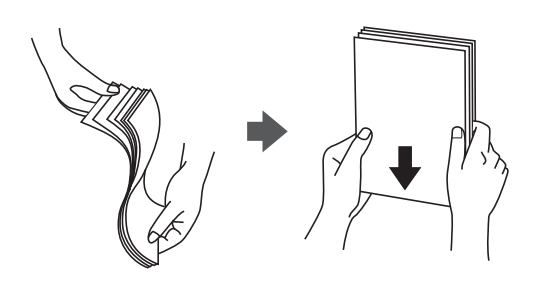

• 用紙が反っているときは、反りと反対に丸めるなどして平らにしてください。反った用紙は紙詰まりや印刷汚れの原因になる可能性があります。

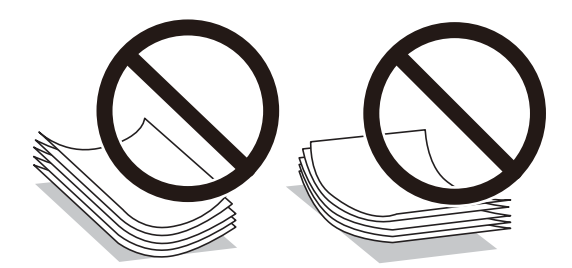

- ・ 片面印刷済みの用紙で手動両面印刷する場合は、給紙不良が発生しやすくなります。セット枚数を半分以下にする
   か、紙詰まりが続く場合は1枚ずつセットしてください。
- 縦目の印刷用紙を使用してください。縦目か横目かわからないときは、用紙のパッケージを確認するか、用紙の製造 元にお問い合わせください。
- 封筒は、よくさばいて側面を整えてください。封筒が膨らんでいるときは平らになるように手でならして、膨らみを 取り除いてください。

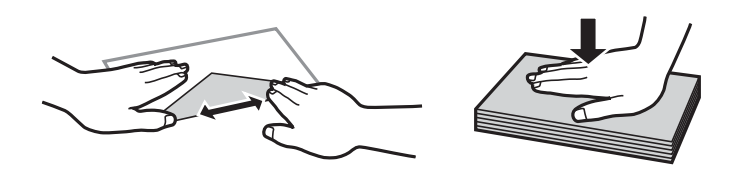

• ハガキの両面に印刷するときは、片面印刷後しばらく乾かし、反りを修正して(平らにして)からもう一方の面に印 刷してください。印刷こすれや汚れを防ぐために、宛名面から先に印刷することをお勧めします。

### 関連情報

▶ 「印刷できない用紙」184ページ

### 写真用紙に関するご注意

写真用紙の印刷する面には触らないでください。手の水分や脂が印刷品質に影響します。

また、印刷した面をこすったり引っかいたりすると、顔料インクの特性上インクが剥がれ、手に付いてしまうことがあり ます。特に光沢系用紙は、印刷直後の取り扱いにご注意ください。インクが乾くまでの時間は、温度、湿度、その他の条 件によって変わります。

## 用紙サイズと種類の登録

用紙カセット挿入時にプリンターに表示される画面で、用紙サイズと種類を登録しておくと、登録情報と印刷設定が異なるときにプリンターがお知らせします。サイズを間違って印刷してしまったり、用紙種類に合った印刷ができず色味が変わってしまったりすることを防ぎ、用紙やインクを無駄にせずに済みます。

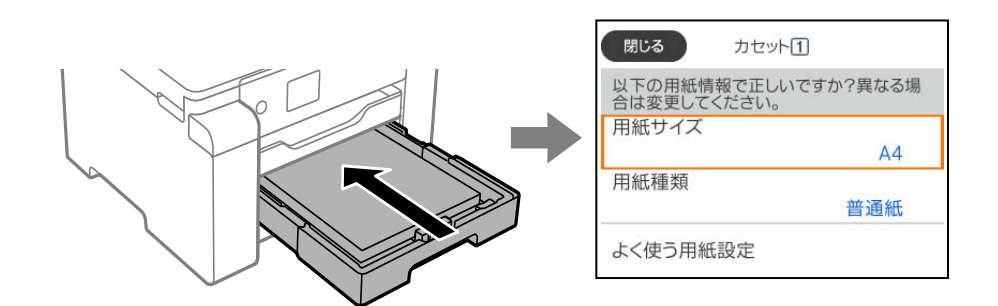

表示された用紙サイズや種類がセットした用紙と異なる場合は、項目を選択して変更してください。このままでいい場合は画面を閉じてください。

(参考) 用紙サイズと用紙種類の設定画面は、操作パネルの「日ボタンを押しても表示できます。

### 用紙種類の設定値

最適な印刷結果を得るために、印刷用紙に適した用紙種類を設定してください。 以下は2020年4月現在の情報です。

| 用紙名称                  | 用紙種類      |                 |  |
|-----------------------|-----------|-----------------|--|
|                       | 操作パネル     | プリンタードライバー      |  |
| 両面上質普通紙<再生紙>          | 普通紙       | 普通紙             |  |
| ビジネス普通紙<br>インクジェット普通紙 | ビジネス普通紙   | ビジネス普通紙         |  |
| 写真用紙クリスピア<高光沢>        | 写真用紙クリスピア | EPSON 写真用紙クリスピア |  |
| 写真用紙<光沢>              | 写真用紙      | EPSON 写真用紙      |  |
| 写真用紙<絹目調>             | 写真用紙      | EPSON 写真用紙      |  |

| 用紙名称                                         | 用紙種類                             |                                  |  |
|----------------------------------------------|----------------------------------|----------------------------------|--|
|                                              | 操作パネル                            | プリンタードライバー                       |  |
| 写真用紙ライト<薄手光沢>                                | 写真用紙ライト                          | EPSON 写真用紙ライト                    |  |
| フォトマット紙                                      | フォトマット紙                          | EPSON フォトマット紙                    |  |
| スーパーファイン紙<br>両面スーパーファイン紙<br>スーパーファイン専用ラベルシート | スーパーファイン紙                        | EPSON スーパーファイン紙                  |  |
| 両面マット名刺用紙                                    | 両面マット名刺用紙                        | EPSON 両面マット名刺用紙                  |  |
| スーパーファイン専用ハガキ                                | 宛名面:郵便八ガキ<br>通信面:スーパーファイン紙       | 宛名面:郵便八ガキ<br>通信面:EPSON スーパーファイン紙 |  |
| 写真用紙<絹目調>ハガキ                                 | 宛名面:郵便八ガキ<br>通信面:写真用紙            | 宛名面:郵便八ガキ<br>通信面:EPSON 写真用紙      |  |
| PMマットハガキ                                     | 宛名面:郵便八ガキ<br>通信面:フォトマット紙         | 宛名面:郵便八ガキ<br>通信面:EPSON フォトマット紙   |  |
| 郵便八ガキ(インクジェット紙)                              | 宛名面:郵便八ガキ<br>通信面:郵便八ガキ(インクジェット紙) | 宛名面:郵便八ガキ<br>通信面:郵便八ガキ(インクジェット紙) |  |
| 往復八ガキ<br>郵便八ガキ                               | 郵便八ガキ                            | 郵便八ガキ                            |  |

# 用紙をセットする

プリンターの画面に表示される動画を見ながら、用紙や封筒をセットできます。

⑦を選択して、[操作方法が知りたい] - [印刷用紙のセット]を選択します。使用したい用紙の種類や給紙装置を選択して、動画を表示します。[終了する]を選択して動画の画面を閉じます。

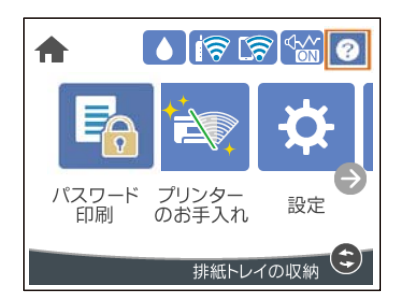

## 穴あき用紙のセット方法

手差しトレイに穴あき用紙を1枚セットします。

用紙サイズ:A3、B4、A4、B5、A5、A6、Letter、Legal

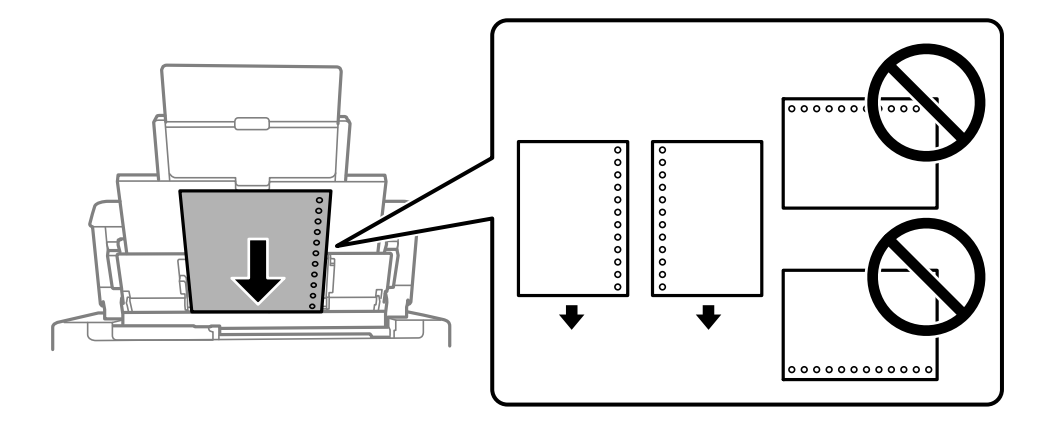

- 印刷データが穴位置にかからないように調整してください。
- 自動両面印刷はできません。

### 長い用紙のセット方法

 手差しトレイ 長尺紙は、用紙の後端を丸めて手差しトレイにセットしてください。用紙サイズの設定は[ユーザー定義サイズ]を 選択してください。

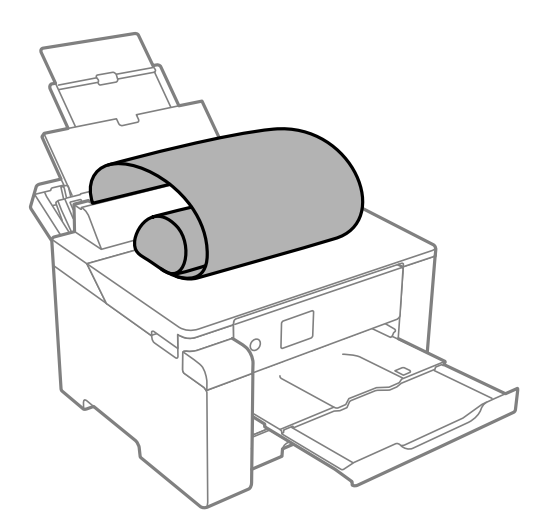

- 用紙の切断面は直角にしてください。切断面が斜めになっていたり波打っていると、正常に給紙されないことが あります。
- 長尺紙は排紙トレイで保持できません。箱などを準備して用紙が床面に落ちないようにしてください。
- 給排紙中の用紙に触らないでください。手を傷付けたり、印刷品質が悪くなったりすることがあります。

用紙力セット
 ER紙をセット

長尺紙をセットするときは用紙カセットを引き伸ばしてください。用紙サイズの設定は [ユーザー定義サイズ] を選 択してください。

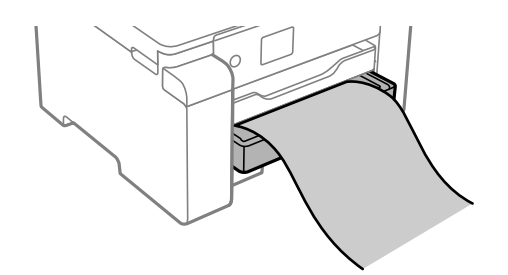

- 用紙の切断面は直角にしてください。切断面が斜めになっていたり波打っていると、正常に給紙されないことが あります。
- 給排紙中の用紙に触らないでください。手を傷付けたり、印刷品質が悪くなったりすることがあります。

# 印刷

| 文書を印刷する         | 31  |
|-----------------|-----|
| ハガキ、年賀状、封筒に印刷する | .74 |
| ウェブページを印刷する     | 76  |
| クラウドサービスで印刷する   | .77 |

# 文書を印刷する

### コンピューターから文書を印刷する(Windows)

プリンタードライバーの設定が変更できないときは、管理者によって使用できる機能が制限されている可能性がありま す。管理者に問い合わせてください。

### 簡単な設定で印刷する

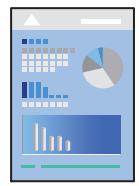

(参考) アプリケーションソフトによって操作が異なります。詳しくはアプリケーションソフトのヘルプをご覧ください。

- プリンターに印刷用紙をセットします。
   「用紙をセットする」27ページ
- 2. 印刷するファイルを開きます。
- 3. [ファイル] メニューの [印刷] (または [プリント] など)を選択します。
- 4. プリンターを選択します。

5. [プロパティ] (または [詳細設定] など)をクリックして、プリンタードライバー(詳細な印刷設定)の 画面を表示させます。

| お気に入り設定                                                  | 給紙方法                     | 自動選択                             |                 | ~             |  |
|----------------------------------------------------------|--------------------------|----------------------------------|-----------------|---------------|--|
| 童绿/削除                                                    | 用紙サイズ                    | A4 210 x 297 m                   | m               |               |  |
| 三 文書:標準印刷                                                | 7                        | ロフチなし                            | は               | み出し難論定。       |  |
| (1) 文書:きれい                                               | 印刷方向                     | ● & #                            | 〇根              |               |  |
| ·····································                    | 用紙種類                     | 自動選択(普通                          | 自動選択(普遍紙)       |               |  |
| 回 文書: 両面+2in1印刷<br>創 文書: 白馬印刷(漂洗)                        | 印刷品質                     | 標準                               |                 |               |  |
| <ul> <li>○ 大書:標準(A3)</li> </ul>                          | カラー                      | <ul><li></li></ul>               | 050             | ースケール         |  |
|                                                          | 南面印刷                     | 77                               |                 |               |  |
|                                                          |                          | とじ方設定。                           | 6               | 派度調整。         |  |
|                                                          | - ページ集約/ポ                | 12.9- 77                         | ~               | 設定.           |  |
|                                                          | 部数                       | 1                                | ☑部単位)<br>☑ 逆順印( | C'ÉDIAN<br>AN |  |
| 34     34       現在の設定を表示     34       初期設定に戻す     インク残量を | 動作音(     □印刷     読示 □まとが | 低減モード<br>プレビューを表示<br>)てプリント Lite | <del>1</del> 7  | Ų             |  |

### 6. 必要に応じて設定を変更します。

各項目の詳細は、プリンタードライバーのメニュー説明をご覧ください。

- ・ 各項目の説明は、プリンタードライバーのヘルプでも確認できます。項目上で右クリックすると [ヘルプ] が表示されます。
  - [印刷プレビューを表示] にチェックすると、印刷を開始する前に印刷イメージを確認できます。
- 7. [OK] をクリックしてプリンタードライバーの画面を閉じます。
- 8. [印刷]をクリックします。
  - (参考) [印刷プレビューを表示] にチェックしていると、プレビュー画面が表示されます。設定を変更する場合は、 [キャンセル] をクリックして手順2からやり直してください。
    - コンピューターから印刷を中止したい場合は、「デバイスとプリンター」(または「プリンタ」、「プリンタとファクス」)で、お使いのプリンターを右クリックします。「印刷ジョブの表示」をクリックし、中止するジョブ上で右クリックして、「キャンセル」を選択します。ただし、送信終了した印刷ジョブはコンピューターからは中止できません。プリンターの操作パネルから中止してください。

#### 関連情報

- → 「印刷できる用紙とセット枚数」178ページ
- → 「用紙種類の設定値」26ページ
- ◆ 「プリンタードライバーのメニュー説明」33ページ

### プリンタードライバーのメニュー説明

アプリケーションソフトの印刷画面を開き、プリンターを選択して印刷設定画面を表示します。

(参考) 項目は選択した内容によって異なります。

#### 基本設定タブ

| お気に入り設定                                                                                                    | 給紙方法                         | 自動選択                                                 | ~        |
|----------------------------------------------------------------------------------------------------|------------------------------|------------------------------------------------------|----------|
| 童錄/削除                                                                                                    | 用紙サイズ                        | A4 210 x 297 mm                                      | Ŷ        |
| <ul> <li>図 文書:標準印刷</li> <li>図 文書:きれい</li> <li>④ 文書:両面印刷</li> <li>回 文書:可面印刷</li> <li>図 文書:両面+2n1印刷</li> <li>図 文書:白黒印刷(標準)</li> <li>創 文書:標準(A3)</li> </ul> | 印刷方向                         | <ul> <li>□ 75なし</li> <li>□ 8年</li> <li>○様</li> </ul> | し難論定。    |
|                                                                                                    | 用紙種類                         | 自動選択(普通紙)                                            | ~        |
|                                                                                                    | 印刷品質<br>カラー                  | 標準<br>●カラー ○グレースか                                    | ~<br>г~л |
|                                                                                                    | 南面印刷                         | 77                                                   | 0        |
|                                                                                                    |                              | とじ方設定。 源意                                            | (回註      |
|                                                                                                    | ページ集約/オ                      | 129- 17 ~                                            | 晓定。      |
|                                                                                                    | 部数                           | 1 🔄 🛛 🖾 🖓 遊園                                         | 61       |
| 342 <sup>33</sup> 342 <sup>3</sup> 342 <sup>3</sup><br>現在の設定を表示<br>初期設定に戻す インク残量                                                                         | 。<br>動作音(<br>日印刷<br>を表示 日まとが | 気波モード オフ<br>ブレビューを表示<br>JTプリント Lite                  | v        |

お気に入り設定:

登録/削除:

多用する設定の登録や削除ができます。登録した設定は、リストから選択することで使用できます。

給紙方法:

どの給紙装置から給紙するかを選択します。[自動選択]にしておくと、プリンターの用紙設定と一致す る給紙装置を自動で選択します。

用紙サイズ:

出力する用紙サイズを選択します。 [ユーザー定義サイズ] は、用紙の幅と長さを入力し、任意のサイズ を登録することができます。

フチなし:

画像を用紙から少しはみ出るくらいに拡大して、用紙端に余白が出ないように印刷します。[はみ出し量 設定]をクリックすると、はみ出させる度合いを選択できます。 印刷方向:

印刷の向きを選択します。

#### 用紙種類:

印刷する用紙の種類を選択します。

#### 印刷品質:

印刷したい品質を選択します。用紙の種類によって選択肢が異なります。 [きれい] を選択すると、高品 質で印刷できますが、印刷に時間がかかります。 [詳細設定] は、任意で品質を設定できます。

カラー:

カラー印刷かモノクロ印刷かを選択します。

#### 両面印刷:

両面印刷を有効にします。

とじ方設定:

出力紙をとじるときの位置や、とじしろの幅を設定します。複数ページを印刷するときは、1ページ目を裏面(片面)から印刷するかを選択できます。

#### 濃度調整:

印刷する文書のタイプを選択することで、インクの濃度を調整し裏写りを防止します。 [ユーザー 設定]を選択すると、任意で濃度を調整できます。

ページ集約/ポスター:

割り付け印刷やポスター印刷を有効にします。[設定]では、ページの配置順などが設定できます。

#### 部数:

印刷する部数を設定します。

部単位で印刷:

部数に対して複数ページのデータをページごとでなく、部ごとに印刷します。

逆順印刷:

複数ページのデータを最後のページから印刷して、ページ順に仕上げます。

動作音低減モード:

動作音を低減します。有効にすると、印刷速度が遅くなることがあります。

印刷プレビューを表示:

印刷を開始する前に印刷イメージを表示します。

まとめてプリントLite:

異なるアプリケーションソフトで作成した複数の文書を1つの印刷ジョブにまとめて印刷します。

34

現在の設定を表示/現在の設定を非表示:

[基本設定] タブや [応用設定] タブで設定されている項目を一覧で表示します。現在の設定一覧画面を 表示、または非表示にすることができます。

#### 初期設定に戻す:

設定を初期状態に戻します。初期化は、「応用設定」タブにも適用されます。

#### インク残量を表示:

プリンターのインク残量の目安を表示します。

#### 応用設定タブ

| 🖶 印刷設定                                                                                                    |                                      | ×                                    |
|----------------------------------------------------------------------------------------------------|--------------------------------------|--------------------------------------|
| 基本設定 応用設定 ユーティリティー                                                                                                    |                                      |                                      |
| お気に入り設定                                                                                                    | 用紙サイズ                                | A4 210 $\times$ 297 mm $\qquad \sim$ |
| 登錄/削除                                                                                                    | 出力用紙                                 | 用紙サイズと同じ ~                           |
| <ul> <li>図 文書:標準印刷     <li>図 文書:きれい</li> <li>図 文書:きれい</li> <li>図 文書:両面印刷</li> <li>回 文書:可面+2m1印刷</li> <li>図 文書:両面+2m1印刷</li> <li>図 文書:白黒印刷(標準)</li> <li>(※) 文書:標準(A3)</li> </li></ul> | □拡大/縮小<br>○フィゥレページ<br>□中央合           | 7 〇任意倍率 🔷 %<br>b世                    |
|                                                                                                    | 色補正<br>● 自動                          | ○ユーザー設定 設定                           |
|                                                                                                    | セキュリティー                              | 設定                                   |
|                                                                                                    | □パスワード印刷                             | パスワード印刷設定                            |
|                                                                                                    | オブション設定<br>180度回転<br>ダ双方向印場<br>一左右反転 | 1                                    |
| 現在の設定を表示<br>初期設定に戻す                                                                                                    |                                      |                                      |
|                                                                                                    | OK ŧ                                 | ヤンセル 遮用(A) ヘルプ                       |

お気に入り設定:

登録/削除:

多用する設定の登録や削除ができます。登録した設定は、リストから選択することで使用できます。

用紙サイズ:

出力する用紙サイズを選択します。

出力用紙:

出力する用紙サイズを選択します。 [用紙サイズ] と [出力用紙] のサイズが異なるときは、 [拡大/縮小] が自動で選択されます。拡大、縮小印刷をしないときは、選択する必要はありません。

#### 拡大/縮小:

拡大、縮小印刷を有効にします。

フィットページ:

[出力用紙]のサイズに合わせて自動で拡大、縮小印刷します。

#### 任意倍率:

任意の倍率で拡大、縮小印刷します。

中央合わせ:

用紙の中央にデータを印刷します。

#### 色補正:

自動:

画像などの色を自動で補正して印刷します。

#### ユーザー設定:

画像などの色を手動で補正して印刷します。 [設定]をクリックすると [ユーザー色補正] 画面が 開き、色補正の詳細な方法が選択できます。 [画像処理設定] をクリックするとカラーユニバーサ ルプリント、赤目補正、細い線を鮮明に印刷する設定を有効にできます。

セキュリティー設定:

透かし印刷やスタンプマーク、ヘッダー/フッターの設定をします。

追加/削除:

任意の透かし印刷やスタンプマークを追加または削除できます。

設定:

透かしやスタンプマークのサイズ、濃度、位置などを設定します。

ヘッダー/フッター:

ヘッダーやフッターにユーザー名や日付などを入れて印刷できます。色、フォント、サイズ、スタ イルを設定することもできます。

パスワード印刷:

印刷ジョブにパスワードを設定します。パスワードを設定すると、プリンターでパスワードを入力するま で印刷されません。[パスワード印刷設定]で、入力した内容の変更ができます。

オプション設定:

180度回転:

データを180度回転して印刷します。用紙の向きを変えられないハガキや封筒に印刷するときに 有効です。
双方向印刷:

ヘッドの行きだけでなく帰りにもインクを吐出して印刷します。印刷速度は向上しますが、印刷品 質は低下することがあります。

左右反転:

データの左右を反転して印刷します。

現在の設定を表示/現在の設定を非表示:

[基本設定] タブや[応用設定] タブで設定されている項目を一覧で表示します。現在の設定一覧画面を 表示、または非表示にすることができます。

初期設定に戻す:

設定を初期状態に戻します。初期化は、〔基本設定〕タブにも適用されます。

ユーティリティータブ

| 🖶 印刷設定                                     |              |               |           | ×       |
|--------------------------------------------|--------------|---------------|-----------|---------|
| 基本設定 応用設定 ユーティリティ                          | (=           |               |           |         |
| 包 カントヘッドのノスルチェッ                            | <sup>b</sup> | EPSON         | ラリンターウィンド | 919 S   |
| カリンドへっドのクリーニング                             | r            | <b></b> 19900 | 國定        |         |
| 金田 ひんし ひんし ひんし ひんし ひんし ひんし ひんし ひんし ひんし ひんし |              |               |           |         |
|                                            |              | RIALIA        | 定         |         |
|                                            |              | E1684         | ち状態表示     |         |
| まとめてカリント Lite                              |              | 7129          | 一播唱       |         |
| 言語灌択 自動灌訳                                  |              | ~             | נליורע 🌍  | アアップデート |
|                                            |              |               | 演耗品購      | 入のご案内   |
| Version X.XX.XX                            |              |               | 围动        | ときは     |
|                                            | ОК           | キャンセル         | 適用(A)     | ヘルプ     |

プリントヘッドのノズルチェック:

ノズルチェックパターンを印刷して、プリントヘッドに目詰まりがないか確認します。

プリントヘッドのクリーニング:

プリントヘッドをクリーニングして目詰まりを改善します。インクを消費するため、ノズルチェックパ ターンのイラストのようにノズルが目詰まりしているときだけ実行してください。

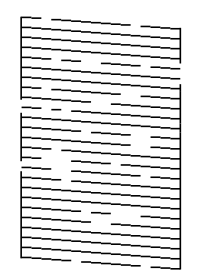

強力クリーニング:

強力クリーニングをしてノズルの目詰まりを改善します。ヘッドクリーニングより多くインクを消費するため、ノズルチェックパターンのイラストのようにノズルが目詰まりしているときだけ実行してください。

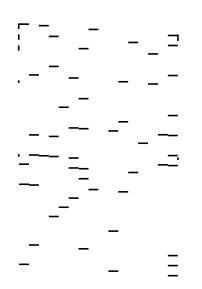

まとめてプリントLite:

まとめてプリントLiteの画面を表示します。作業中のデータの保存や編集ができます。

EPSON プリンターウィンドウ!3:

EPSON プリンターウィンドウ!3の画面を表示します。プリンターや消耗品の状態が確認できます。

通知の設定:

EPSON プリンターウィンドウ!3の画面に表示する項目などを設定します。

拡張設定:

より詳細な印刷設定ができます。設定項目の詳細は、項目上で右クリックしてヘルプをご覧ください。

印刷待ち状態表示:

印刷を待っているジョブを表示します。ジョブの状況の確認や一時停止、再開などが操作できます。

プリンター情報:

プリンターに給紙された用紙の合計枚数を表示します。

言語選択:

プリンタードライバーの言語を変更します。画面を開き直すと言語が変更されます。

ソフトウェアアップデート:

EPSON Software Updaterを起動して、インターネット上に更新できるソフトウェアがあるかを自動で 確認します。

消耗品購入のご案内:

エプソンのウェブサイトにある消耗品購入のページに接続します。

困ったときは:

お使いのコンピューターにマニュアルがインストールされている場合は、マニュアルを表示します。イン ストールされていない場合は、エプソンのウェブサイトに接続してマニュアルやサポート内容が確認でき ます。

## よく使う設定を登録して簡単に印刷する

よく使う印刷設定をプリンタードライバーに登録しておくと、リストから選択するだけで印刷できます。

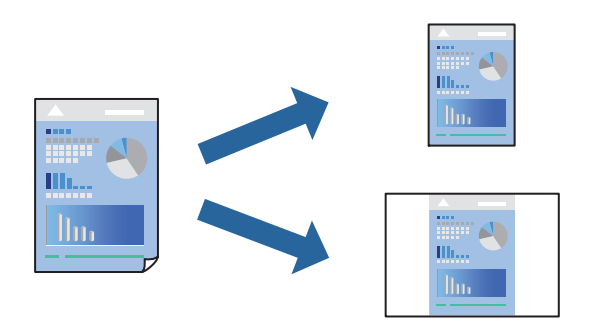

- プリンタードライバーの[基本設定]または[応用設定]タブの各項目([用紙サイズ]や[用紙種類]など)を設定します。
- 2. [お気に入り設定]の[登録/削除]をクリックします。
- 3. [設定名]を入力し、必要に応じてコメントを入力します。
- 4. [登録] をクリックします。

登録した印刷設定を削除するには、 [登録/削除] をクリックし、リストから削除する設定名を選択して削除します。

「基本設定タブ」33ページ 「応用設定タブ」35ページ

## 5. [印刷] をクリックします。

次回同じ設定で印刷するときは、 [お気に入り設定] から登録した設定名を選択して、 [OK] をクリックします。

- ◆ 「用紙をセットする」27ページ
- ◆ 「簡単な設定で印刷する」31ページ

## 両面に印刷する

両面印刷には以下の2種類があります。

- 自動両面印刷
- 手動両面印刷 おもて面の印刷が終了した用紙を裏返してセットしてください。裏面に印刷されます。

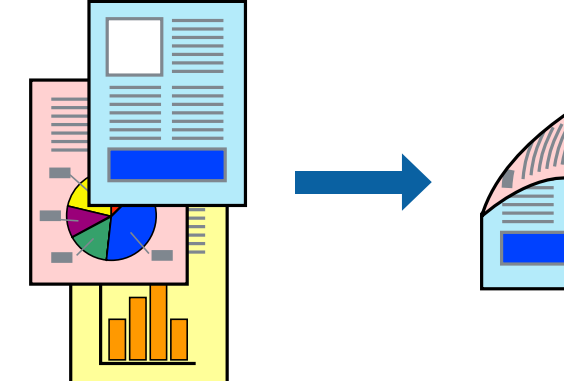

参考

- フチなし印刷との併用はできません。
- 両面印刷に対応していない用紙を使用すると、印刷品質の低下や紙詰まりの原因になります。
   「両面印刷できる用紙」184ページ
- 用紙の種類や印刷するデータによって、用紙の裏面にインクがにじむことがあります。
- 手動両面印刷は、[EPSON プリンターウィンドウ!3]が有効になっていないとできません。[EPSON プリンター ウィンドウ!3]が無効になっているときは、プリンタードライバーの画面を表示させ、[ユーティリティー]タブの [拡張設定]をクリックして[EPSON プリンターウィンドウ!3 を使用する]をチェックしてください。
- プリンターをネットワーク経由で操作、または共有プリンターとして使用していると、手動両面印刷できないことがあ ります。
- 1. プリンタードライバーの [基本設定] タブの [両面印刷] でとじ方を選択します。
- 2. [とじ方設定]をクリックし、各項目を設定して [OK] をクリックします。
- 3. [濃度調整] をクリックし、文書タイプを設定して [OK] をクリックします。 文書タイプに合わせて [濃度調整] の設定項目が自動で調整されます。
  - (参考) ・ 手動で両面印刷するときは設定できません。
    - 自動両面印刷では、[濃度調整] 画面の [文書タイプ] と [基本設定] タブの [印刷品質] の設定の組み合わせ によっては印刷速度が遅くなります。
- 4. [基本設定] タブと [応用設定] タブの各項目を設定して [OK] をクリックします。
   「基本設定タブ」33ページ
   「応用設定タブ」35ページ
- [印刷]をクリックします。
   手動両面印刷では、おもて面の印刷が終了すると案内画面が表示されます。画面の指示に従ってください。

関連情報

- → 「印刷できる用紙とセット枚数」178ページ
- ◆ 「用紙をセットする」27ページ
- ◆ 「簡単な設定で印刷する」31ページ

## 冊子になるように印刷する

用紙を折ったときに冊子になるように、ページを並び替えて両面印刷できます。

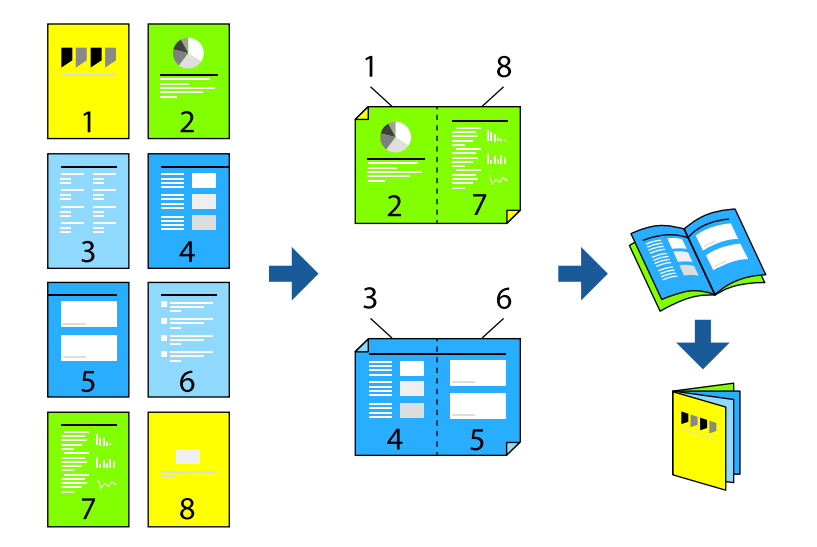

- (参考) ・ フチなし印刷との併用はできません。
  - 両面印刷に対応していない用紙を使用すると、印刷品質の低下や紙詰まりの原因になります。
     「両面印刷できる用紙」184ページ
  - 用紙の種類や印刷するデータによって、用紙の裏面にインクがにじむことがあります。
  - 手動両面印刷は、 [EPSON プリンターウィンドウ!3] が有効になっていないとできません。 [EPSON プリンター ウィンドウ!3] が無効になっているときは、プリンタードライバーの画面を表示させ、 [ユーティリティー] タブの [拡張設定] をクリックして [EPSON プリンターウィンドウ!3 を使用する] をチェックしてください。
  - プリンターをネットワーク経由で操作、または共有プリンターとして使用していると、手動両面印刷できないことがあります。
- 1. プリンタードライバーの [基本設定] タブの [両面印刷] で長辺とじを選択します。
- 2. [とじ方設定]をクリックし、 [ブックレット] にチェックして [全ページ] または [分割する] を選択します。
  - 全ページ:ページ数が少なく、全ページを重ねて二つ折りできるときの方法です。
  - [分割する] :1枚(4ページ)分ずつ印刷し、それぞれを二つ折りしてから1冊にまとめる方法です。
- 3. [OK] をクリックします。
- 4. 写真や画像が多いデータを印刷する場合は、[濃度調整]をクリックし、文書タイプを設定して[OK]をクリックします。

文書タイプに合わせて[濃度調整]の設定項目が自動で調整されます。

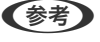

自動両面印刷では、濃度調整画面の〔文書タイプ〕と〔基本設定〕タブの〔印刷品質〕の組み合わせによっては印刷 速度が遅くなります。

- 5. [基本設定] タブと [応用設定] タブの各項目を設定して [OK] をクリックします。 「基本設定タブ」33ページ 「応用設定タブ」35ページ
- 6. [印刷] をクリックします。

### 関連情報

- ◆ 「印刷できる用紙とセット枚数」178ページ
- ◆ 「用紙をセットする」27ページ
- ◆ 「簡単な設定で印刷する」31ページ

## 複数ページを1枚の用紙に印刷する

1枚の用紙に複数ページのデータを割り付けて印刷できます。

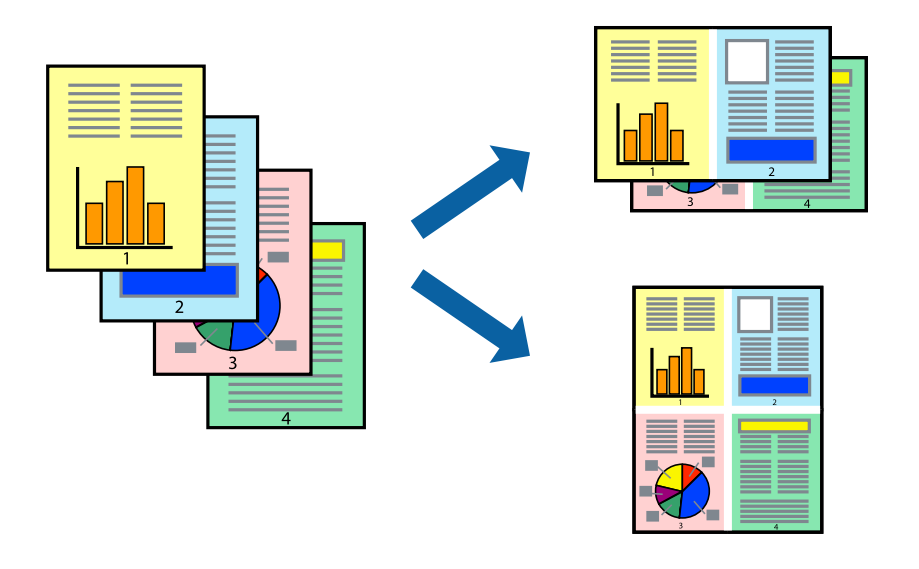

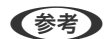

(参考) フチなし印刷との併用はできません。

- <sup>1.</sup> プリンタードライバーの [基本設定] タブの [ページ集約/ポスター] で [2in1] 、 [4in1] 、 [6in1] 、 [8in1]、[9in1]、[16in1]から割り付け方法を選択します。
- 2. [設定]をクリックし、各項目を設定して [OK] をクリックします。
- З. [基本設定] タブと [応用設定] タブの各項目を設定して [OK] をクリックします。 「基本設定タブ」33ページ 「応用設定タブ」35ページ
- 4. [印刷] をクリックします。

## 関連情報

- ◆ 「用紙をセットする」27ページ
- ◆「簡単な設定で印刷する」31ページ

# 印刷面を下向きに排紙する設定で印刷する(フェイスダウン)

用紙を下向きに排紙することで、印刷結果を他人に見られないようにできます。

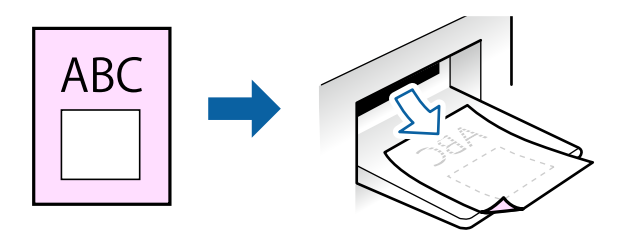

フェイスダウンは、以下の用紙でのみ有効にできます。 普通紙、レターヘッド、再生紙、色つき、プレプリント、ビジネス普通紙、厚紙

- (参考) ・ フチなし印刷との併用はできません。
  - 通常よりも印刷時間がかかります。
- <sup>1.</sup> [基本設定] タブの [両面印刷] から [フェイスダウン] を選択します。
- 2. [濃度調整]をクリックして、文書タイプに合わせて濃度を調整し、裏写りを防止できます。
- 3. [基本設定] タブと [応用設定] タブの各項目を設定して [OK] をクリックします。
- 4. [印刷]をクリックします。

- ◆ 「用紙をセットする」27ページ
- ◆「簡単な設定で印刷する」31ページ

# 用紙サイズに合わせて印刷する

プリンターにセットした用紙のサイズに合わせて印刷できます。

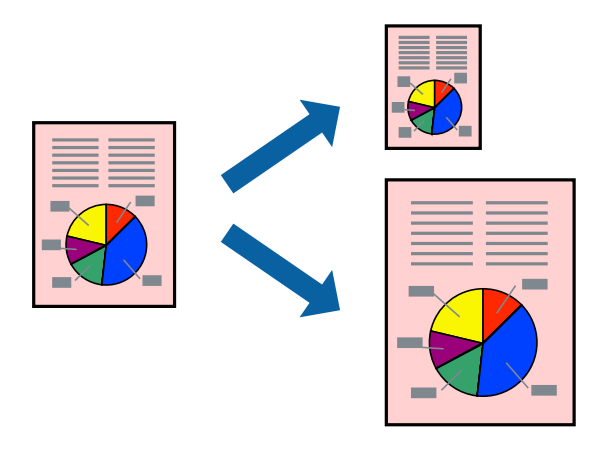

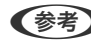

(参考) フチなし印刷との併用はできません。

- <sup>1.</sup> プリンタードライバーの [応用設定] タブで以下の設定をします。
  - 用紙サイズ:アプリケーションソフトで設定した用紙サイズを選択
  - 出力用紙:プリンターにセットした印刷用紙のサイズを選択 [フィットページ] が自動的に選択されます。

(参考) 縮小した画像を用紙の真ん中に印刷するときは、 [中央合わせ] をチェックします。

- 2. [基本設定] タブと [応用設定] タブの各項目を設定して [OK] をクリックします。 「基本設定タブ」33ページ 「応用設定タブ」35ページ
- З. [印刷] をクリックします。

- ◆ 「用紙をセットする」27ページ
- ◆ 「簡単な設定で印刷する」31ページ

# 任意の倍率で拡大または縮小して印刷する

任意の倍率で、拡大または縮小して印刷できます。

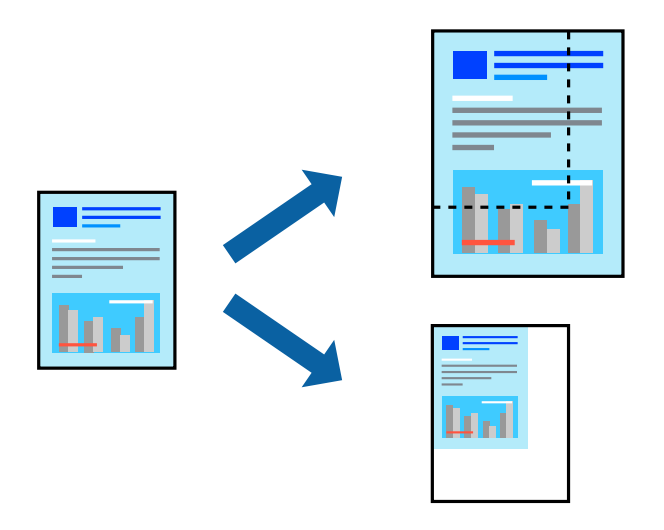

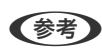

(参考) フチなし印刷との併用はできません。

- 1. [応用設定] タブの [用紙サイズ] から、印刷データのサイズを選択します。
- 2. [出力用紙] で印刷したい用紙サイズを選択します。
- З. [拡大/縮小] にチェックし、 [任意倍率] を選択して、倍率を入力します。 [中央合わせ] にチェックすると、出力用紙に余白ができるときに用紙の中央に印刷されます。
- 4. [基本設定] タブと [応用設定] タブの各項目を設定して [OK] をクリックします。 「基本設定タブ」33ページ 「応用設定タブ」35ページ
- 5. [印刷] をクリックします。

- ◆ 「用紙をセットする」27ページ
- ◆「簡単な設定で印刷する」31ページ

# 1ページのデータを複数の用紙に分割して印刷する(ポスター印刷)

1ページのデータを複数の用紙に分割して印刷します。印刷した用紙を貼り合わせるとポスターのような大きな印刷物になります。

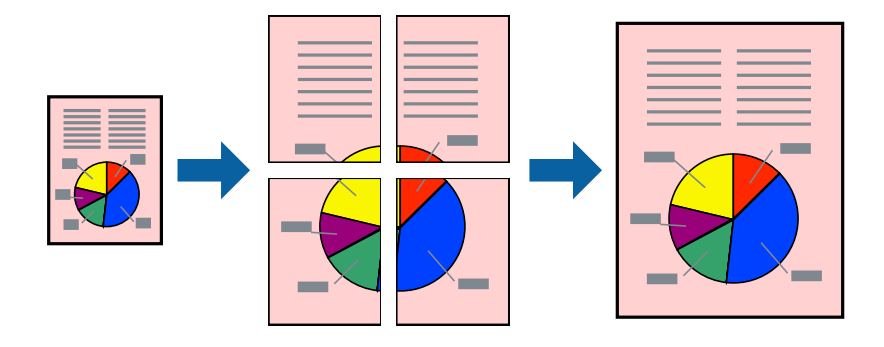

(参考) フチなし印刷との併用はできません。

- プリンタードライバーで[基本設定] タブの [ページ集約/ポスター] から [2×1 ポスター] 、 [2×2 ポ スター] 、 [3×3 ポスター] 、 [4×4 ポスター] のいずれかを選択します。
- 2. [設定]をクリックし、各項目を設定して [OK] をクリックします。

(参考) [ガイド印刷]をチェックすると、貼り合わせガイドが印刷できます。

- 3. [基本設定] タブと [応用設定] タブの各項目を設定して [OK] をクリックします。
   「基本設定タブ」 33ページ
   「応用設定タブ」 35ページ
- 4. [印刷]をクリックします。

- ◆ 「用紙をセットする」27ページ
- ◆ 「簡単な設定で印刷する」31ページ

## 用紙を貼り合わせてポスターを作る

ここでは [2×2 ポスター] を選択して、 [ガイド印刷] を [貼り合わせガイドを印刷] にしたときの用紙の貼り合わせ 方を例に説明します。

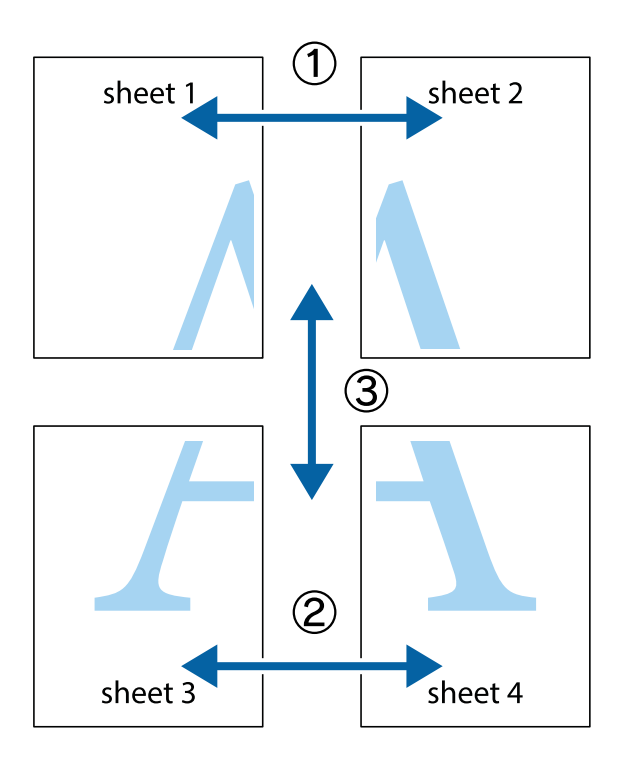

1. Sheet 1とSheet 2を用意します。Sheet 1を、×印と交わっている縦線(青色)を結ぶ線で切ります。

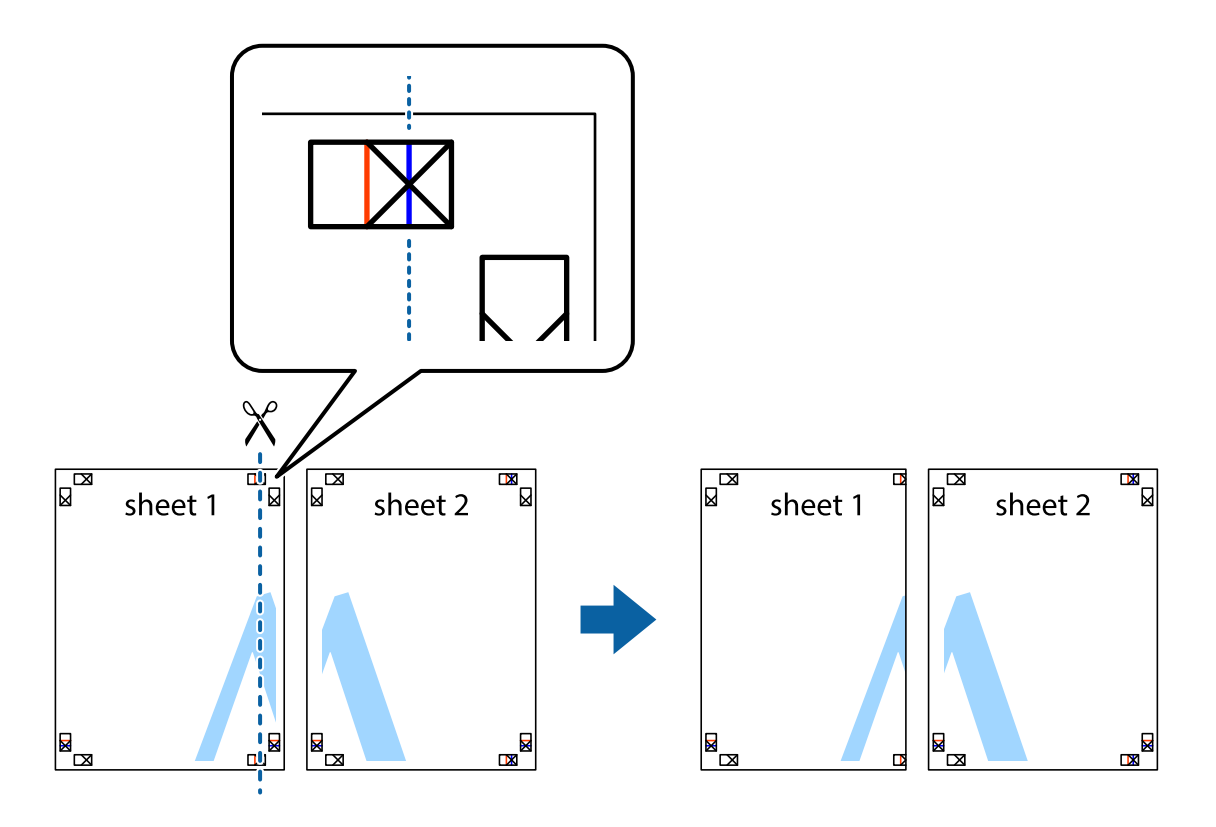

2. Sheet 1をSheet 2の上に重ね、×印が合うようにして、裏面にテープを貼って仮留めします。

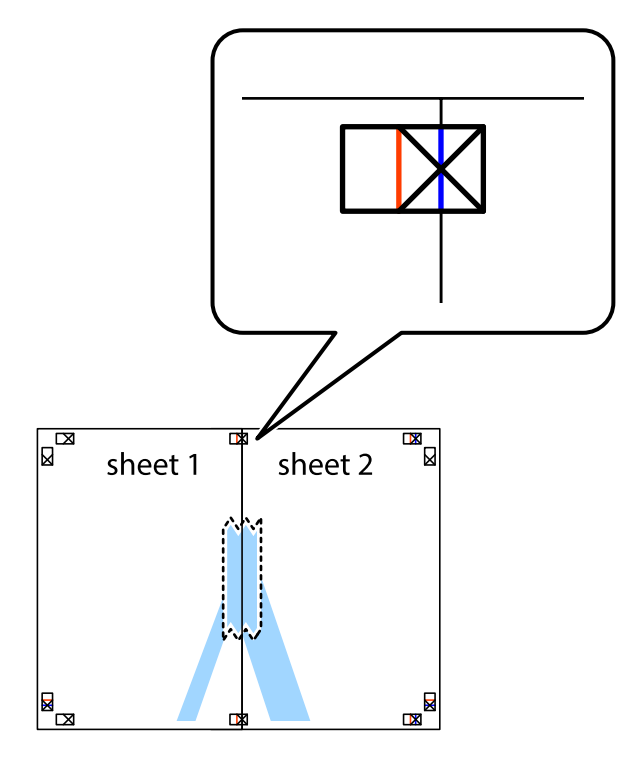

3. ×印の左側の縦線(赤色)を結ぶ線で切ります。

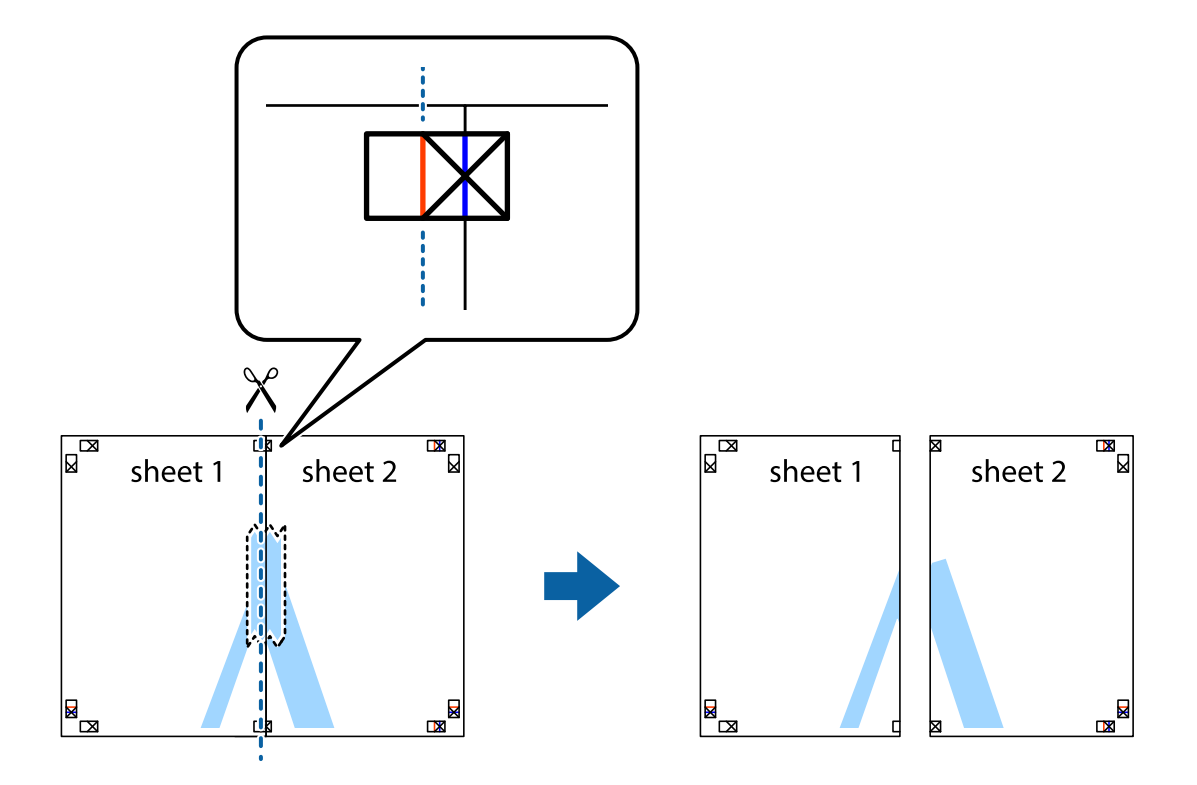

4. 裏面にテープを貼って合わせます。

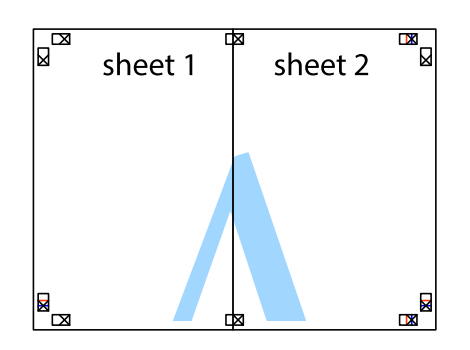

- 5. Sheet 3とSheet 4も手順1~4と同じように貼り合わせます。
- 6. Sheet 1とSheet 2を、×印に交わった横線(青色)を結ぶ線で切ります。

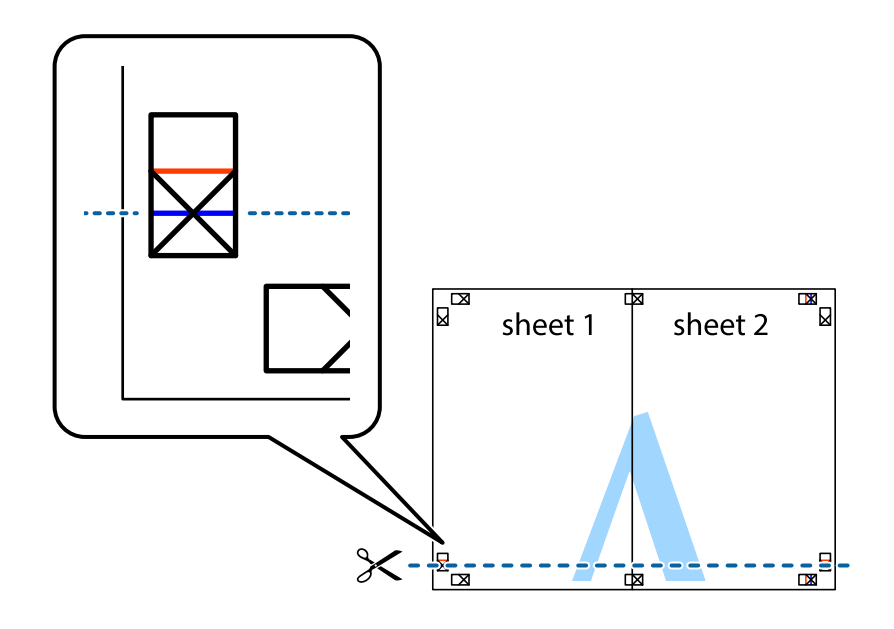

7. Sheet 1とSheet 2をSheet 3とSheet 4の上に重ね、×印が合うようにして、裏面にテープを貼って仮留 めします。

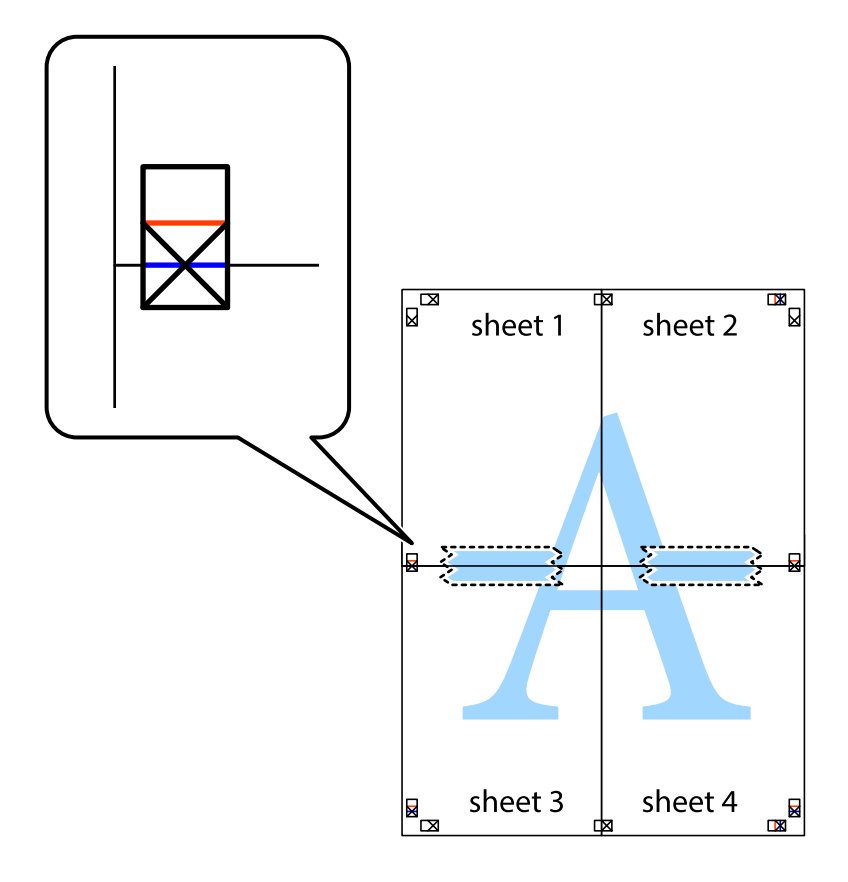

8. ×印上側の横線(赤色)を結ぶ線で切ります。

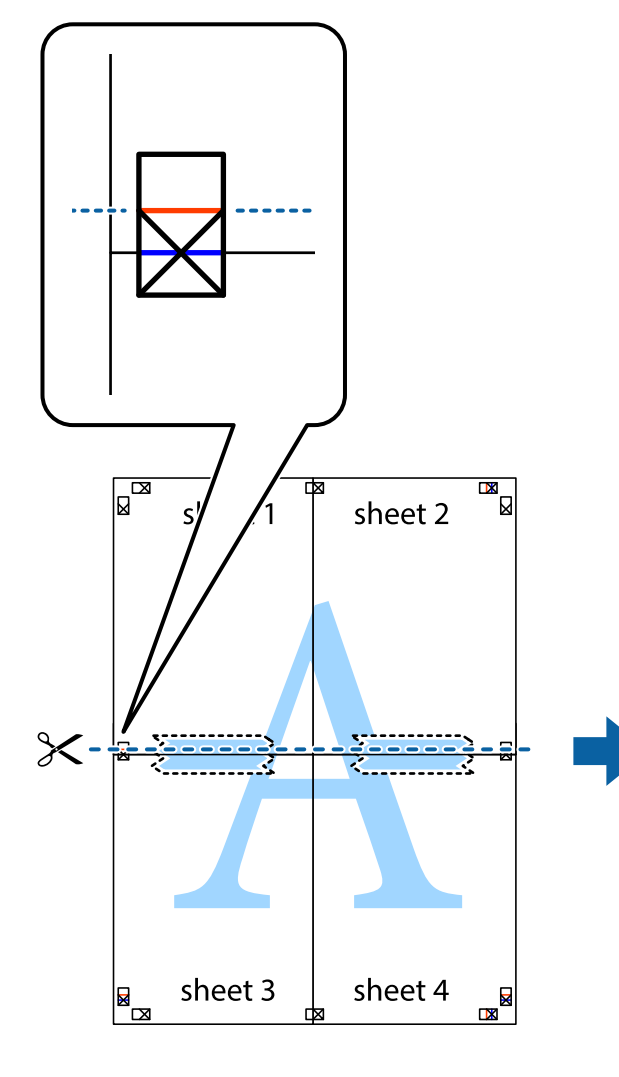

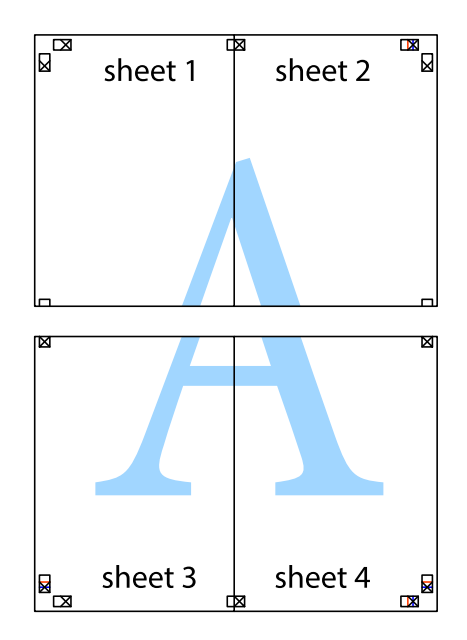

9. 裏面にテープを貼って合わせます。

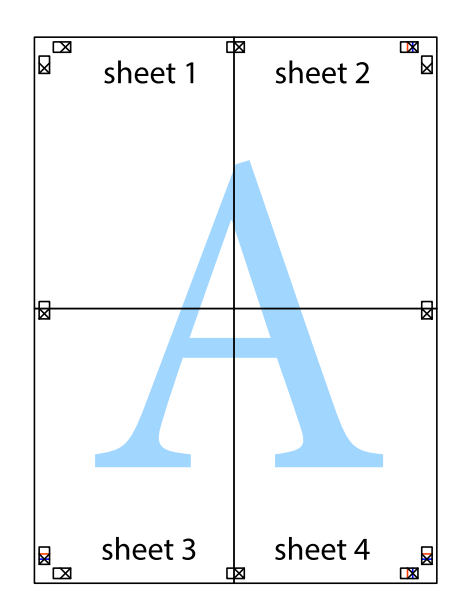

10. 外側のガイドに沿って余白を切り取ります。

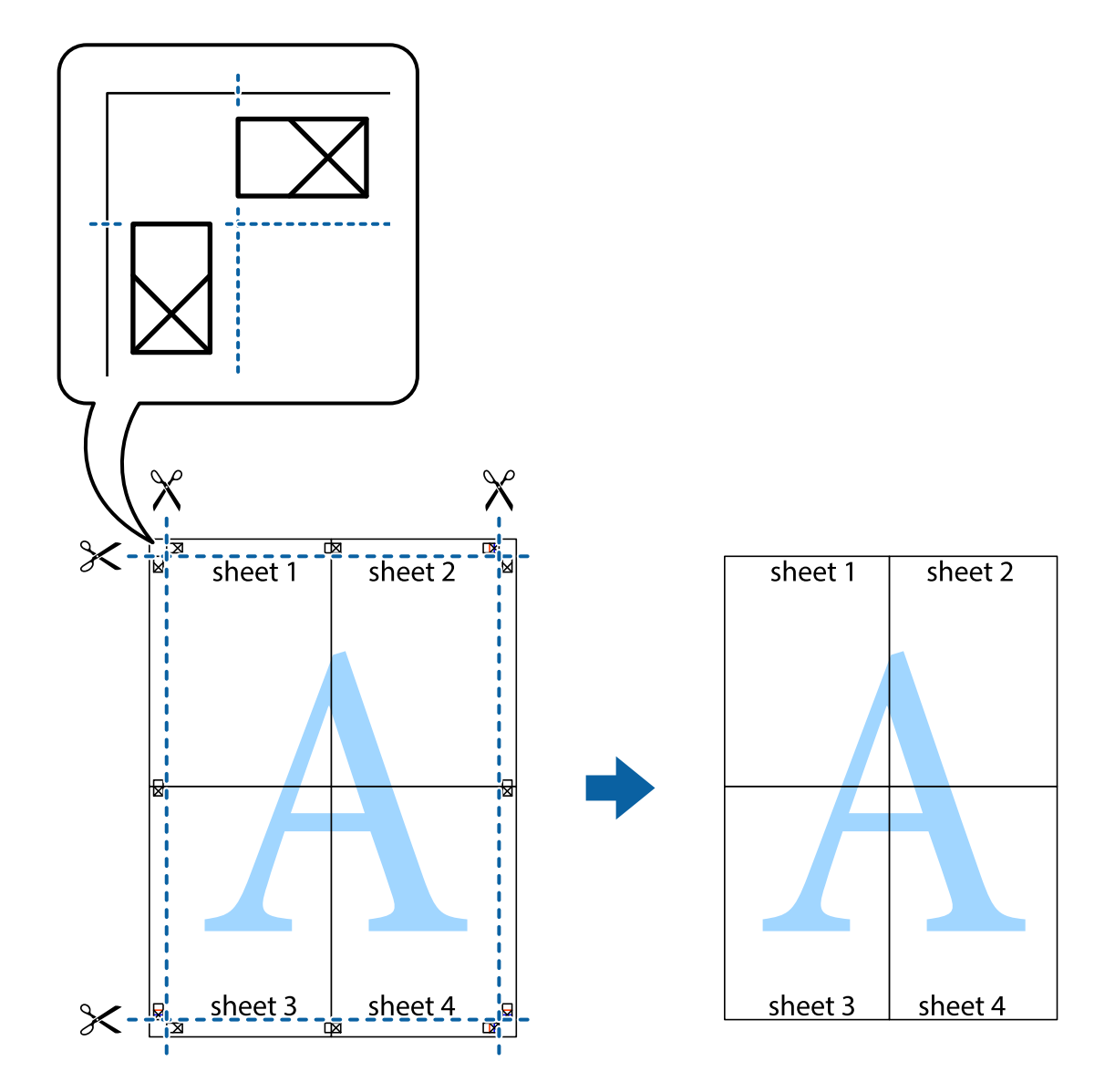

# ヘッダーやフッターを入れて印刷する

ヘッダーやフッターにユーザー名や日付などを入れて印刷できます。

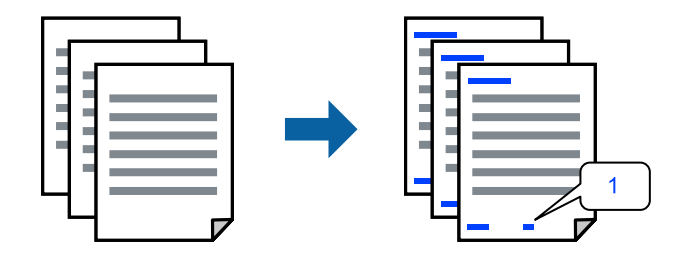

プリンタードライバーの[応用設定]タブで[セキュリティー設定]をクリックして、[ヘッダー/フッター]にチェックします。

- 2. [設定] をクリックして印刷したい項目を選択します。
  - (参考) ページ番号の最初の数字を指定する場合は、ヘッダーやフッターに印刷したい位置から[ページ番号]を選択し、 その後[開始番号]で数字を選択します。
    - ヘッダーまたはフッターに文字を印刷する場合は、印刷する位置を選択して[テキスト]を選択します。そして テキスト欄に任意の文字を入力します。
- З. [基本設定] タブと [応用設定] タブの各項目を設定して [OK] をクリックします。 「基本設定タブ」33ページ 「応用設定タブ」35ページ
- 4. [印刷] をクリックします。

## 関連情報

- ◆ 「用紙をセットする」27ページ
- ◆「簡単な設定で印刷する|31ページ

## 透かしを入れて印刷する(透かし印刷)

印刷データに「コピー」などの透かし文字を入れて印刷できます。プリンターからの印刷時は、指定した文字は印刷され ず全体に薄い網をかけた状態になります。原本をコピーしたときに文字が浮き上がるように印刷されて、原本とコピーを 区別できます。

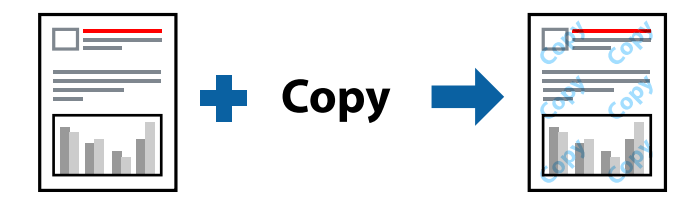

透かし印刷は、以下の条件でのみ有効にできます。

- 用紙種類:普通紙、レターヘッド、再生紙、色つき、プレプリント、ビジネス普通紙、厚紙
- フチなし: 無効
- 印刷品質:標準
- 両面印刷:オフ、両面(手動) 長辺とじ、両面(手動) 短辺とじ
- 色補正:自動
- 再生紙の印刷こすれを軽減する: 無効

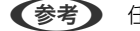

(参考) 任意の透かし文字を登録することもできます。

- 1. プリンタードライバーの[応用設定]タブで[セキュリティー設定]をクリックして、透かし印刷の種類を 選択します。
- 2. [設定]をクリックして、透かし文字のサイズや濃度などを設定します。

- [基本設定] タブと [応用設定] タブの各項目を設定して [OK] をクリックします。
   「基本設定タブ」33ページ
   「応用設定タブ」35ページ
- 4. [印刷]をクリックします。

## 関連情報

- ◆ 「用紙をセットする」27ページ
- ◆ 「簡単な設定で印刷する」31ページ

## パスワードを設定して印刷する

印刷ジョブにパスワードを設定して、プリンターの操作パネルからパスワードが入力されるまで印刷できないようにします。

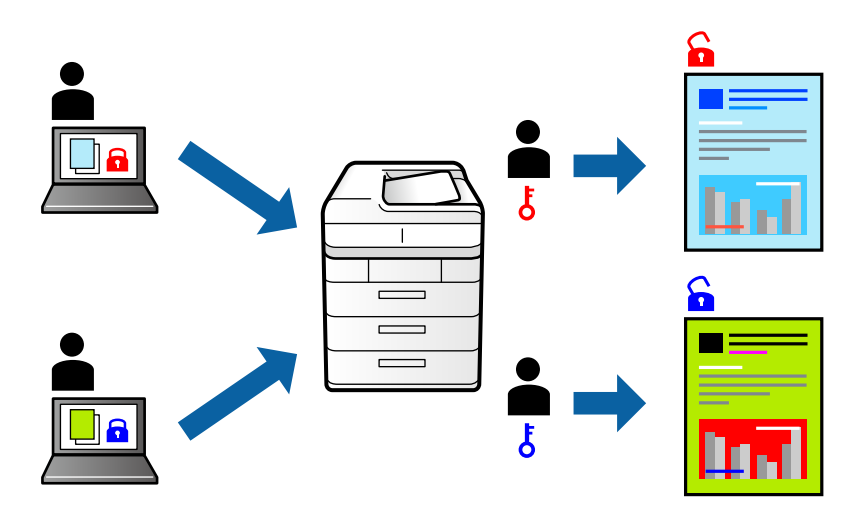

- <sup>1.</sup> プリンタードライバーの [応用設定] タブで [パスワード印刷] をチェックして、パスワードを入力します。
- 2. [基本設定] タブと [応用設定] タブの各項目を設定して [OK] をクリックします。
   「基本設定タブ」33ページ
   「応用設定タブ」35ページ
- 3. [印刷]をクリックします。
- 印刷するには、プリンターのホーム画面で[パスワード印刷]を選択します。印刷するジョブを選択してパ スワードを入力します。

- ◆ 「用紙をセットする」27ページ
- ◆「簡単な設定で印刷する」31ページ

# 複数ファイルを1つにまとめて印刷する(まとめてプリント)

まとめてプリントLiteを使うと、異なるアプリケーションソフトで作成したファイルを1つにまとめて印刷できます。複数ページのレイアウトや両面印刷など、結合されたファイルの印刷設定を指定できます。

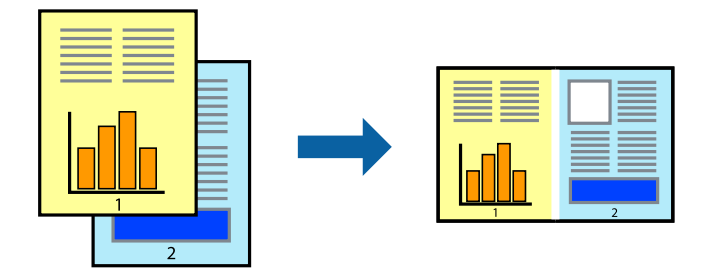

- プリンタードライバーの[基本設定] タブをクリックして [まとめてプリントLite] にチェックします。 「基本設定タブ」33ページ
- [印刷]をクリックします。
   印刷を開始するとまとめてプリントLite画面が表示されます。
- 3. まとめてプリントLite画面を表示したまま1つにまとめたい他のファイルを開き、作業を繰り返します。
- まとめてプリントLite画面の印刷プロジェクトに追加された印刷データを選択すると、割り付け順序などが 編集できます。
- 5. [ファイル] メニューの [印刷] をクリックして印刷を開始します。
  - 全ての印刷データを印刷プロジェクトに追加する前にまとめてプリントLite画面を閉じると、それまでの作業が取り 消されます。[ファイル]メニューの[保存]をクリックして現在の作業が保存できます。保存したファイルの拡張 子は"ecl"です。 保存したファイルを開くには、プリンタードライバーの[ユーティリティー]タブで[まとめてプリントLite]をク リックして、まとめてプリントLite画面を開きます。その後[ファイル]メニューの[開く]から、対象のファイル を選択します。

### 関連情報

- ◆ 「用紙をセットする」27ページ
- ◆「簡単な設定で印刷する」31ページ

# カラーユニバーサルプリントで印刷する

文字や画像の視認性を向上させて印刷できます。

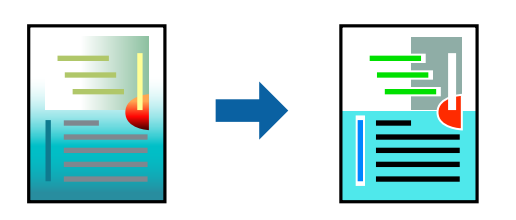

カラーユニバーサルプリントは、以下の条件でのみ有効にできます。

- 用紙種類:普通紙、コピー用紙、レターヘッド、再生紙、色つき、プレプリント、ビジネス普通紙
- 印刷品質: [標準] 以上の高品位
- 印刷の色: [カラー]
- アプリケーションソフト: Microsoft® Office 2007以降
- 文字サイズ:96ポイント以下
- <sup>1.</sup> プリンタードライバーで[応用設定]タブの[色補正]から[画像処理設定]をクリックします。
- 2. [カラーユニバーサルプリント]の種類を選択します。
- 3. [装飾の設定]をクリックすると、詳細な装飾の方法を設定できます。
- 4. [基本設定] タブと [応用設定] タブの各項目を設定して [OK] をクリックします。
   「基本設定タブ」33ページ
   「応用設定タブ」35ページ
- 5. [印刷]をクリックします。
  - (参考) 装飾すると文字の意味が変わってしまうことがあります(「+」が「±」に見えるなど)。
    - アプリケーションソフトの機能で装飾した文字やグラフなどは、正常に印刷されないことがあります。
    - 写真などの画像はカラーユニバーサルプリントで印刷すると、画質が低下することがあります。
    - カラーユニバーサルプリントを有効にすると、印刷速度が遅くなります。

### 関連情報

- ◆ 「用紙をセットする」27ページ
- ◆「簡単な設定で印刷する」31ページ

## 色補正をして印刷する

画質などの色を補正して印刷できます。元データは補正しません。

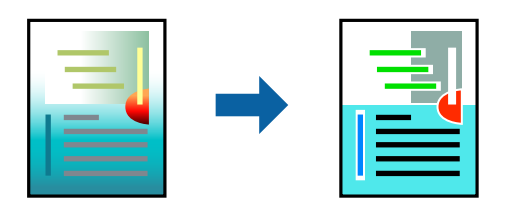

[オートフォトファイン!EX] はエプソン独自の画像解析、処理技術を用いて自動的に画像を高画質にして印刷します。

(参考) [オートフォトファイン!EX]は、被写体の配置などを解析して補正します。このため、被写体の配置を変えた(回転、拡 大縮小、トリミングなど)画像では色合いが変わることがあります。フチなし印刷とフチあり印刷でも被写体の配置が変わ るため、色合いが変わることがあります。また、画像内のピントが合っていない箇所では不自然な階調が生じることがあり ます。色合いが変わったり不自然な階調が発生したりするときは、[オートフォトファイン!EX]以外のモードで印刷して ください。

- <sup>1.</sup> プリンタードライバーで、 [応用設定] タブの [色補正] から、色補正の方法を選択します。
  - 自動:用紙種類と印刷品質の設定に合わせて、最適な色合いに自動補正されます。
  - ユーザー設定: [設定] をクリックすると、任意に設定できます。
- [基本設定] タブと [応用設定] タブの各項目を設定して [OK] をクリックします。
   「基本設定タブ」33ページ
   「応用設定タブ」35ページ
- 3. [印刷]をクリックします。

### 関連情報

- ◆ 「用紙をセットする」27ページ
- → 「簡単な設定で印刷する」31ページ

## 細い線を鮮明に印刷する

印刷すると消えてしまう細い線を太くして印刷できます。

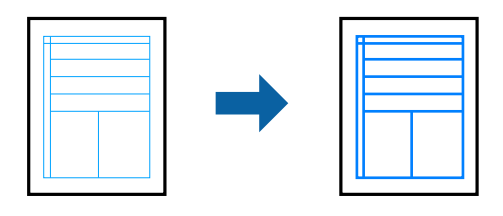

- <sup>1.</sup> プリンタードライバーで [応用設定] タブの [色補正] から [画像処理設定] をクリックします。
- 2. [細線を鮮明にする]を選択します。
- [基本設定] タブと [応用設定] タブの各項目を設定して [OK] をクリックします。
   「基本設定タブ」33ページ
   「応用設定タブ」35ページ
- 4. [印刷]をクリックします。

- ◆ 「用紙をセットする」27ページ
- → 「簡単な設定で印刷する」31ページ

## バーコードを鮮明に印刷する

インクのにじみを抑えて、バーコードを読み取りやすくします。印刷したバーコードがうまく読み取れないときに設定し てください。

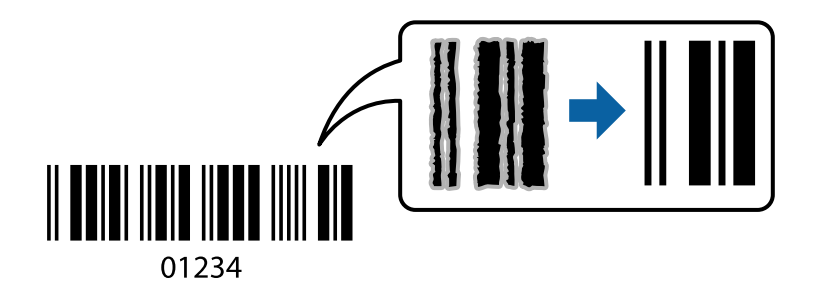

この機能は以下の条件でのみ有効にできます。

- 用紙種類:普通紙、レターヘッド、再生紙、色つき、プレプリント、ビジネス普通紙、厚紙、EPSON スーパーファ イン紙、EPSON フォトマット紙、EPSON両面マット名刺用紙、郵便ハガキ、封筒
- 印刷品質: [標準]
- プリンタードライバーの [ユーティリティー] タブで [拡張設定] をクリックして、 [バーコードモード] にチェックします。
- 2. [基本設定] タブと [応用設定] タブの各項目を設定して [OK] をクリックします。
   「基本設定タブ」33ページ
   「応用設定タブ」35ページ
- 3. [印刷]をクリックします。

(参考) お使いのアプリケーションによっては、バーコードが読み取りやすくならないことがあります。

### 関連情報

- ◆ 「用紙をセットする」27ページ
- → 「簡単な設定で印刷する」31ページ

# コンピューターから文書を印刷する (Mac OS)

## 簡単な設定で印刷する

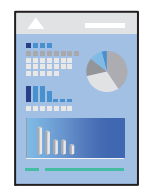

(参考) アプリケーションソフトによって操作や画面が異なります。詳しくはアプリケーションソフトのヘルプをご覧ください。

- プリンターに用紙をセットします。 「用紙をセットする」27ページ
- 2. 印刷するファイルを開きます。
- 3. [ファイル] メニューの [プリント] (または [印刷] など)を選択してプリント画面を表示させます。 必要であれば [詳細を表示] (または▼)をクリックして詳細設定画面を開きます。
- 4. お使いのプリンターを選択します。
- 5. ポップアップメニューの [印刷設定] を選択します。

|        |          |            | _            |      |
|--------|----------|------------|--------------|------|
| プリンタ:  | EPSON XX | 000        | 0            |      |
| プリセット: | デフォルト    | 設定         | ٥            |      |
| 部数:    | 1        |            |              |      |
| ページ:   | 🖸 すべて    |            |              |      |
|        | ○開始: 1   | 終了: 1      |              |      |
| 用紙サイズ: | A4       | 😂 :        | 210 x 297 mm |      |
| 方向:    | 11       | •          |              |      |
|        | 印刷股定     |            | 0            |      |
|        |          |            |              |      |
|        | 給紙方法:    | 自動選択       |              | ٢    |
|        | 用紙種類:    | 自動選択 (普通紙) |              | 0    |
|        | 印刷品質:    | 標準         |              | 0    |
|        |          |            |              |      |
|        |          | フチなし       |              |      |
|        |          | はみ出し量設定:   | 標準           | 0    |
|        |          | グレースケール    |              |      |
|        |          | 左右反転       |              |      |
|        |          |            |              |      |
|        |          |            | N a fer til  | -    |
|        |          | ++         | ven          | 7925 |
|        |          |            |              |      |

(参考) macOS Catalina (10.15)以降、macOS High Sierra (10.13)、macOS Sierra (10.12)、OS X El Capitan (10.11)、OS X Yosemite (10.10)、OS X Mavericks (10.9)、OS X Mountain Lion (10.8)で[印刷設定] メニューが表示されないときは、エプソンのプリンタードライバーが設定できていません。以下の方法で設定してく ださい。

アップルメニューの[システム環境設定] - [プリンタとスキャナ] (または[プリントとスキャン] 、[プリントと ファクス])の順に選択して、一旦プリンターを削除してから、プリンターの追加をやり直してください。追加方法 は以下をご覧ください。

「プリンターを追加する(Mac OSのみ)」92ページ

macOS Mojave (10.14)はテキストエディットなどアップル社製アプリケーションソフトで [印刷設定] ができません。

#### 6. 必要に応じて設定を変更します。

各項目の詳細は、プリンタードライバーのメニュー説明をご覧ください。

#### 7. [プリント]をクリックします。

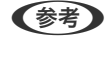

- (参考) コンピューターから印刷を中止したい場合は、[Dock]内のプリンターのアイコンをクリックします。中止するジョ ブを選択し、以下のいずれかを行います。ただし、送信終了した印刷ジョブはコンピューターからは中止できませ ん。プリンターの操作パネルから中止してください。
  - OS X Mountain Lion (10.8)以降

プログレスメーター横の 🌕 をクリックします。

• Mac OS X v10.6.8~v10.7.x [削除] をクリックします。

### 関連情報

- ◆ 「印刷できる用紙とセット枚数」178ページ
- ➡「用紙種類の設定値」26ページ
- ◆ 「印刷設定メニュー」64ページ

## プリンタードライバーのメニュー説明

アプリケーションソフトの印刷画面を開き、プリンターを選択して印刷設定画面を表示します。

(参考) 項目は選択した内容によって異なります。

## レイアウトメニュー

| プリンタ:  | EPSON XX                                | XX                                       | 0           |      |
|--------|-----------------------------------------|------------------------------------------|-------------|------|
| プリセット: | デフォルト                                   | 設定                                       | 0           |      |
| 部数:    | 1                                       |                                          |             |      |
| ページ:   | <ul><li>● すべて</li><li>● 開始: [</li></ul> | 1 終了:                                    | 1           |      |
| 用紙サイズ: | A4                                      | 0                                        | 210 x 297 m | m    |
| 方向:    |                                         | •                                        |             |      |
|        | レイアウト                                   |                                          |             |      |
| ペ      | ージ数/枚:                                  | 1                                        |             | 0    |
| レイ     | アウト方向:                                  | **                                       | N           | B    |
|        | 境界線:                                    | なし                                       |             | 0    |
|        | 両面:                                     | 切                                        |             | \$   |
|        |                                         | <ul> <li>ページの方向</li> <li>左右反転</li> </ul> | 句を反転        |      |
|        |                                         | +                                        | センセル        | プリント |
|        |                                         |                                          | 1           |      |

ページ数/枚:

1枚の用紙に複数のページを印刷するときのページ数を選択します。

レイアウト方向:

ページの並べ方を選択します。

## 境界線:

ページを区切る境界線の設定をします。

ページの方向を反転:

データを180度回転して印刷します。用紙の向きを変えられないハガキや封筒に印刷するときに設定して ください。

左右反転:

データの左右を反転して印刷します。

## カラー・マッチングメニュー

| 部数:    | 1                                   |         |                  |
|--------|-------------------------------------|---------|------------------|
| ページ:   | <ul><li>すべて</li><li>開始: 1</li></ul> | 終了:     | 1                |
| 用紙サイズ: | A4                                  | 0       | 210 x 297 mm     |
| 方向:    |                                     |         |                  |
|        | カラー・マッチ                             | ング      | 0                |
| Col    | orSync                              | O EPSON | N Color Controls |
|        |                                     |         |                  |

ColorSync/EPSON Color Controls:

色補正の方法を選択します。プリンターで色の調整を行い、異なるデバイス間の色合いを近づけることが できます。

## 用紙処理メニュー

| プリンタ:  | EPSON XXXX                              |            | 0     |
|--------|-----------------------------------------|------------|-------|
| プリセット: | デフォルト設定                                 |            | 0     |
| 部数:    | 1                                       |            |       |
| ページ:   | <ul><li>● すべて</li><li>● 開始: 1</li></ul> | 終了: 1      |       |
| 用紙サイズ: | A4                                      | ᅌ 210 x 29 | 97 mm |
| 方向:    | 1                                       |            |       |
|        | 用紙処理                                    | 0          |       |
|        |                                         | 🗹 丁合い      |       |
| プリ     | リントするページ:                               | すべてのページ    | 0     |
|        | ページの順序:                                 | 自動         | 0     |
|        |                                         | 用紙サイズに合わ   | せる    |
|        | 出力用紙サイズ:                                | 推奨用紙:A4    | 0     |
|        |                                         | 「縮小のみ      |       |

丁合い:

複数ページのデータを部ごとに印刷します。ページごとに印刷する場合はチェックを外します。

プリントするページ:

印刷するページを、奇数ページごとか偶数ページごとかを選択できます。

ページの順序:

複数ページのデータを、最初のページか最後のページから印刷するかを選択します。

用紙サイズに合わせる:

出力用紙サイズに合わせて自動で拡大縮小印刷します。

- 出力用紙サイズ:
   出力する用紙サイズを選択します。
- 縮小のみ:
   プリンターの用紙サイズに対して印刷データが大きすぎる場合のみ縮小します。

表紙メニュー

| プリンタ:  | EPSON XXXX                                    |
|--------|-----------------------------------------------|
| プリセット: | デフォルト設定                                       |
| 部数:    | 1                                             |
| ページ:   | <ul><li>・ すべて</li><li>・ 開始: 1 終了: 1</li></ul> |
| 用紙サイズ: | A4 😒 210 x 297 mm                             |
| 方向:    |                                               |
|        | 表紙                                            |
|        | 表紙をプリント: <b>○</b> なし<br>書類の前<br>書類の後          |
|        | 表紙のタイプ: 標準 ◇                                  |
|        | キャンセル プリント                                    |

表紙をプリント

表紙を印刷するかどうかを選択します。裏表紙を付けるときは、「書類の後」を選択します。

表紙のタイプ

表紙に印刷される内容を選択します。

### 印刷設定メニュー

| プリンタ:  | EPSON XXXX                                | 0            |          |
|--------|-------------------------------------------|--------------|----------|
| プリセット: | デフォルト設定                                   | 0            |          |
| 部数:    | 1                                         |              |          |
| ページ:   | <ul> <li>すべて</li> <li>開始, 4 終:</li> </ul> | 7. 4         |          |
| 用紙サイズ: | A4                                        | 210 x 297 mm |          |
| 方向:    | Tê Te                                     |              |          |
|        | 印刷股定                                      | <b></b>      |          |
|        |                                           |              |          |
|        | 給紙方法: 自動選打                                | R            | <b>Q</b> |
|        | 用紙種類: 自動選打                                | 尺 (普通紙)      | 0        |
|        | 印刷品質: 標準                                  |              | 0        |
|        | □ フチな                                     | まし           |          |
|        | はみ出                                       | し量設定: 標準     | 0        |
|        | □ グレ-                                     | -スケール        |          |
|        | 左右及                                       | え転           |          |
|        |                                           |              | -        |
|        |                                           | キャンセル        | フリント     |

給紙方法:

どの給紙装置から給紙するかを選択します。[自動選択]にしておくと、プリンターの用紙設定と一致する給紙装置を自動で選択します。

### 用紙種類:

印刷する用紙の種類を選択します。

### 印刷品質:

印刷したい品質を選択します。用紙の種類によって選択肢が異なります。

フチなし:

フチなし用の用紙サイズを選択したときにチェックが付きます。 フチなしでは、画像を用紙から少しはみ出るくらいに拡大して、用紙端に余白が出ないように印刷します。 はみ出し量設定:はみ出させる度合いを選択してください。

グレースケール:

白黒で印刷したいときに選択します。

### 左右反転:

データの左右を反転して印刷します。

## カラーオプションメニュー

| プリンタ:                                                                          | EPSON XXXX                                     |              |
|--------------------------------------------------------------------------------|------------------------------------------------|--------------|
| プリセット:                                                                         | デフォルト設定                                        | 0            |
| 部数:                                                                            | 1                                              |              |
| ページ:                                                                           | <ul> <li>● すべて</li> <li>● 開始: 1 終了:</li> </ul> | 1            |
| 用紙サイズ:                                                                         | A4 📀                                           | 210 x 297 mm |
| 方向:                                                                            |                                                |              |
| <ul> <li>● 手動設定</li> <li>● オートフォト</li> <li>● 色補正なし</li> <li>▶ 詳細設定:</li> </ul> | カラーオプション<br>- ファイン!EX                          |              |
|                                                                                | ++                                             | ・ンセル プリント    |

手動設定:

画像などの色を手動で補正して印刷します。 [詳細設定] では、色補正の詳細な方法が選択できます。

オートフォトファイン!EX:

エプソン独自の画像解析、処理技術を使って自動で画像を高画質にして印刷します。

色補正なし:

色補正せずに印刷します。

## 自動両面/排紙設定メニュー

| プリンタ:  | EPSON XXXX                                                                 |
|--------|----------------------------------------------------------------------------|
| プリセット: | デフォルト設定                                                                    |
| 部数:    | 1                                                                          |
| ページ:   | <ul><li>すべて</li><li>開始: 1 終了: 1</li></ul>                                  |
| 用紙サイズ: | A4 210 x 297 mm                                                            |
| 方向:    |                                                                            |
|        | <ul> <li>● 目動両面/排紙設定</li> <li>● 自動両面印刷: オフ</li> <li>○ フェイスダウン印刷</li> </ul> |
|        | キャンセル プリント                                                                 |

自動両面印刷:

自動で用紙の両面に印刷します。

フェイスダウン印刷:

片面に印刷し、フェイスダウンで排紙します。

## よく使う設定を登録して簡単に印刷する

よく使う印刷設定をプリンタードライバーに登録しておくと、リストから選択するだけで印刷できます。

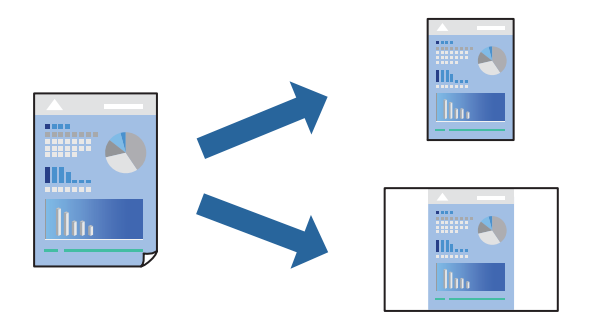

- 1. [印刷設定]や[レイアウト]などの各項目([用紙サイズ]や[用紙種類]など)を設定します。
- 2. [プリセット]をクリックし、現在の設定をプリセットとして保存します。

3. [OK] をクリックします。

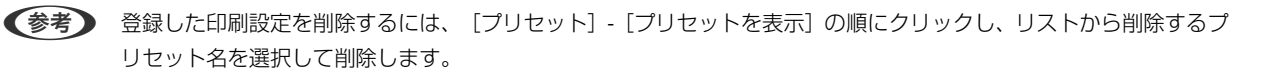

## 4. [プリント]をクリックします。

次回同じ設定で印刷するときは、「プリセット」から登録した登録名を選択して、OKをクリックします。

### 関連情報

- ◆ 「用紙をセットする」27ページ
- ◆ 「簡単な設定で印刷する」58ページ

## 両面に印刷する

用紙の両面に印刷できます。

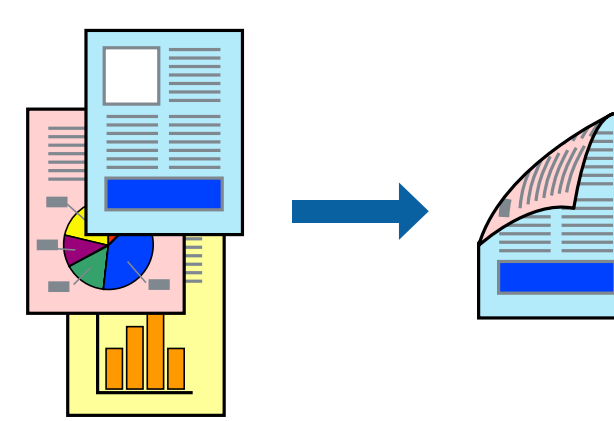

- 参考
- フチなし印刷との併用はできません。
  - 両面印刷に対応していない用紙を使用すると、印刷品質の低下や紙詰まりの原因になります。
     「両面印刷できる用紙」184ページ
  - 用紙の種類や印刷するデータによって、用紙の裏面にインクがにじむことがあります。
- 1. ポップアップメニューの [自動両面/排紙設定]を選択します。
- 2. [自動両面印刷] でとじ方を選択します。
- 3. [文書タイプ] で原稿の種類を選択します。
  - ● 〔文書タイプ〕の設定によっては印刷速度が遅くなります。
    - 写真やグラフなど濃度の高いデータを印刷するときは、〔文書タイプ〕の〔テキスト/写真〕または〔テキスト/ イラスト〕を選択してください。それでも印刷結果のこすれや裏写りが気になるときは、〔詳細設定〕横の矢印 で印刷濃度や追加乾燥時間を調整してください。
- 4. 必要に応じてその他の項目を設定します。
- 5. [プリント]をクリックします。

関連情報

- ◆ 「印刷できる用紙とセット枚数」178ページ
- ◆ 「用紙をセットする」27ページ
- → 「簡単な設定で印刷する」58ページ

## 複数ページを1枚の用紙に印刷する

1枚の用紙に複数ページのデータを割り付けて印刷できます。

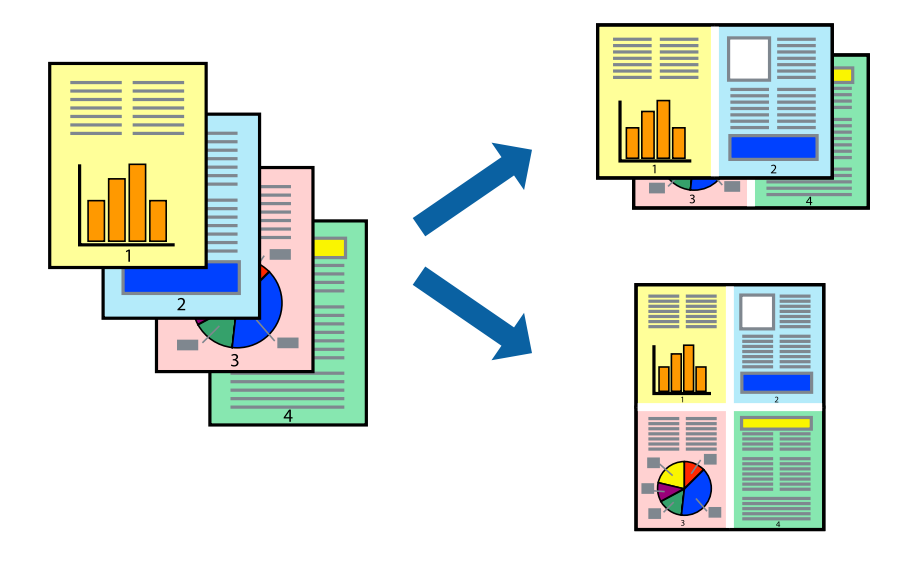

- 1. ポップアップメニューの [レイアウト]を選択します。
- [ページ数/枚]、[レイアウト方向]、[境界線]を設定します。
   「レイアウトメニュー」61ページ
- 3. 必要に応じてその他の項目を設定します。
- 4. [プリント]をクリックします。

- ◆ 「用紙をセットする」27ページ
- → 「簡単な設定で印刷する」58ページ

# 用紙サイズに合わせて印刷する

プリンターにセットした用紙のサイズに合わせて印刷できます。

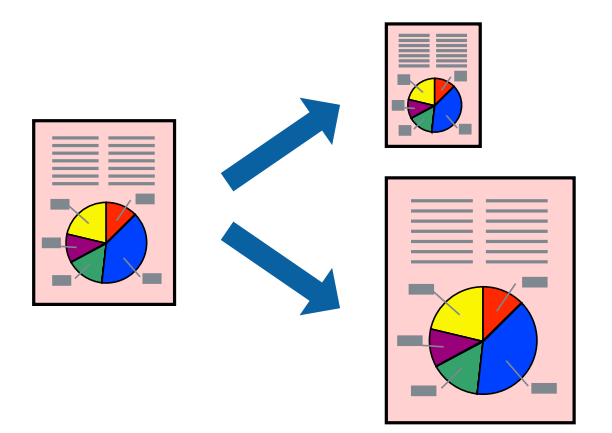

- <sup>1.</sup> [用紙サイズ]はアプリケーションソフトで設定した用紙サイズを選択します。
- 2. ポップアップメニューの [用紙処理] を選択します。
- 3. [用紙サイズに合わせる]をチェックします。
- 4. [出力用紙サイズ] でプリンターにセットした印刷用紙のサイズを選択します。
- 5. 必要に応じてその他の項目を設定します。
- 6. [プリント]をクリックします。

- ◆ 「用紙をセットする」27ページ
- ◆ 「簡単な設定で印刷する」58ページ

# 任意の倍率で拡大または縮小して印刷する

任意の倍率で、拡大または縮小して印刷できます。

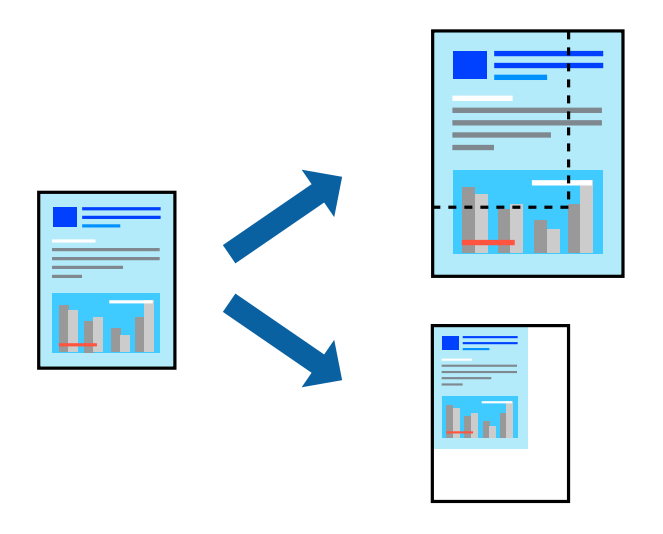

(参考) アプリケーションソフトによって操作が異なります。詳しくはアプリケーションソフトのヘルプをご覧ください。

- 1. 以下のいずれかを実施します。
  - アプリケーションソフトの[ファイル]メニューから、[プリント]を選択します。[ページ設定]をクリックして、[対象プリンタ]でお使いのプリンターを選択します。[用紙サイズ]から印刷するデータのサイズを選択し、[拡大縮小]に倍率を入力して[OK]をクリックします。
  - アプリケーションソフトの[ファイル]メニューから、[ページ設定]を選択します。[対象プリンタ]でお 使いのプリンターを選択します。[用紙サイズ]から印刷するデータのサイズを選択し、[拡大縮小]に倍率 を入力して、[OK]をクリックします。[ファイル]メニューから、[プリント]を選択します。
- 2. [プリンタ] でお使いのプリンターを選択します。
- 3. 必要に応じてその他の項目を設定します。
- 4. [印刷] または [プリント] をクリックします。

## 関連情報

- ◆ 「用紙をセットする」27ページ
- ◆「簡単な設定で印刷する」58ページ

# 色補正をして印刷する

画質などの色を補正して印刷できます。元データは補正しません。

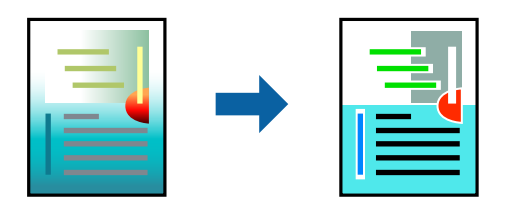

[オートフォトファイン!EX]はエプソン独自の画像解析、処理技術を用いて自動的に画像を高画質にして印刷します。

- (オートフォトファイン!EX]は、被写体の配置などを解析して補正します。このため、被写体の配置を変えた(回転、拡 大縮小、トリミングなど)画像では色合いが変わることがあります。フチなし印刷とフチあり印刷でも被写体の配置が変わ るため、色合いが変わることがあります。また、画像内のピントが合っていない箇所では不自然な階調が生じることがあり ます。色合いが変わったり不自然な階調が発生したりするときは、[オートフォトファイン!EX]以外のモードで印刷して ください。
- <sup>1.</sup> ポップアップメニューの [カラー・マッチング] を選択し、 [EPSON Color Controls] を選択します。
- 2. ポップアップメニューの [カラーオプション]を選択して、色補正の種類を選択します。
- 3. [詳細設定] 横の矢印をクリックして、各項目を設定します。
- 4. 必要に応じてその他の項目を設定します。
- 5. [プリント]をクリックします。

### 関連情報

- ◆ 「用紙をセットする」27ページ
- ◆ 「簡単な設定で印刷する」58ページ

# スマートデバイスから文書を印刷する(iOS)

スマートフォンやタブレット端末などのスマートデバイスから文書を印刷できます。

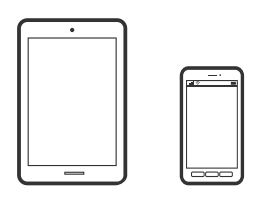

Epson Smart Panelで文書を印刷する

- (参考) デバイスによって操作が異なります。
- <sup>1.</sup> プリンターを無線LANに接続します。
- 2. Epson Smart Panelをインストールしていない場合はインストールします。 「スマートデバイスから簡単にプリンターを操作するアプリ(Epson Smart Panel)」190ページ
- 3. スマートデバイスを無線LANルーターに接続します。
- 4. Epson Smart Panelを起動します。
- 5. ホーム画面で文書印刷メニューを選択します。

- 6. 印刷する文書を選択します。
- 7. 印刷を開始します。

## AirPrintで文書を印刷する

AirPrintを使うと、ドライバーのインストールやソフトウェアのダウンロードをしなくてもiPhone、iPad、iPod touch やMacから簡単に無線で印刷できます。

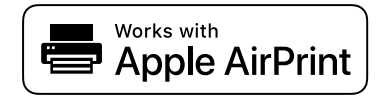

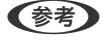

操作パネルでプリンター設定メニューの給紙装置設定の情報表示を無効にしていると、AirPrintは使えません。給紙装置設定の情報表示を有効にするには以下の関連情報をご覧ください。

- プリンターを無線LANに接続します。以下のリンクをご覧ください。 http://epson.sn
- 2. お使いの機器をプリンターと同じ無線LANに接続します。
- 3. 機器からプリンターに印刷します。

(参考) 詳しくはアップル社ウェブサイトのAirPrintのページをご覧ください。

### 関連情報

➡「接続できているのに印刷できない(iOS)」125ページ

# スマートデバイスから文書を印刷する(Android)

スマートフォンやタブレット端末などのスマートデバイスから文書を印刷できます。

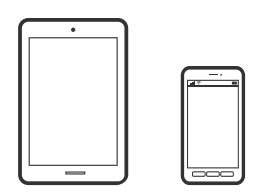

## Epson Smart Panelで文書を印刷する

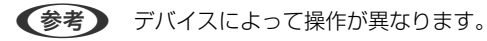

<sup>1.</sup> プリンターを無線LANに接続します。
- 2. Epson Smart Panelをインストールしていない場合はインストールします。 「スマートデバイスから簡単にプリンターを操作するアプリ(Epson Smart Panel)」190ページ
- 3. スマートデバイスを無線LANルーターに接続します。
- 4. Epson Smart Panelを起動します。
- 5. ホーム画面で文書印刷メニューを選択します。
- 6. 印刷する文書を選択します。
- 7. 印刷を開始します。

### Epson印刷サービスプラグインで文書を印刷する

Epson印刷サービスプラグインを使うと、文書やメール、写真、ウェブページなどを、Android 4.4以降のスマートデバイスからWi-Fiで印刷できます。プリンターとデバイスが同じネットワークにつながっている場合は、このプラグインをインストールしておくと便利です。

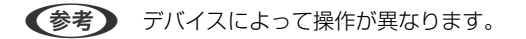

- 1. プリンターを無線LANに接続します。
- 2. Google Playから、スマートデバイスにEpson印刷サービスプラグインをダウンロードします。
- 3. お使いのスマートデバイスをプリンターと同じ無線LANに接続します。
- 4. お使いのスマートデバイスの[設定]から[印刷]を選択して、Epson印刷サービスプラグインを有効にします。
- 5. ChromeなどのAndroidアプリケーションで、メニューアイコンをタップして印刷します。

### Mopria Print Serviceで印刷する

Mopria Print Serviceを使うと、Androidスマートフォンやタブレットから簡単に無線で印刷できます。

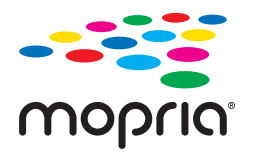

1. Google PlayからMopria Print Serviceをインストールします。

<sup>(</sup>参考) プリンターが見つからないときは、 [すべてのプリンター] をタップして、お使いのプリンターを選択してください。

- 2. プリンターに用紙をセットします。
- З. プリンターを無線LANに接続します。以下のリンクをご覧ください。 http://epson.sn
- 4. お使いの機器をプリンターと同じ無線LANに接続します。
- 5. 機器からプリンターに印刷します。

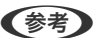

(参考) 詳しくはhttps://mopria.orgの使い方のページをご覧ください。

#### 関連情報

◆ 「用紙をセットする」27ページ

# ハガキ、年賀状、封筒に印刷する

ハガキ印刷のポイントは以下の通りです。

- 宛名(住所録)を印刷するときは、市販のアプリケーションソフトなどをご利用ください。スマートデバイスからの 印刷は「スマホでカラリオ年賀」を使ってください。「スマホでカラリオ年賀」は、スマートフォンやタブレット端 末などのスマートデバイスで年賀状が作れるアプリです。Epson iPrintのホーム画面からインストールしてくださ い。
- 用紙設定では、 [用紙サイズ] を [ハガキ] 、 [用紙種類] を宛名面は [郵便ハガキ] 、通信面はハガキの種類に合 わせて設定してください。
- ハガキをセットするときは、宛名面と通信面、郵便番号枠の向きに注意してください。 往復ハガキに印刷するときは、プリンタードライバーの[印刷方向] (または [方向])を [縦] に設定してくださ い。

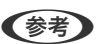

エプソンのウェブサイトには楽しく印刷できる素材がたくさん用意されています。 http://www.epson.jp/

# コンピューターからハガキや封筒に印刷する

### コンピューターからハガキに印刷する(Windows)

ここではプリンタードライバーを使って印刷する手順を説明します。Epson Photo+を使うこともできます。 「コンピューターから簡単・楽しく印刷するソフトウェア(Epson Photo+)」189ページ

- 1. プリンターにハガキをセットします。 「用紙をセットする」27ページ
- 2. エプソン純正プリンタードライバーをインストールしていない場合は、インストールします。 「エプソン純正プリンタードライバーがインストールされているか確認する(Windows) | 90ページ

- 3. 印刷するファイルを開きます。
- 4. プリンタードライバーの画面を表示させます。
- 5. [基本設定] タブの [用紙サイズ] で [ハガキ] を選択して、 [用紙種類] でハガキの種類を選択します。
- 6. [基本設定] タブと [応用設定] タブの各項目を設定して [OK] をクリックします。
- 7. [印刷]をクリックします。

#### コンピューターからハガキに印刷する (Mac OS)

ここではプリンタードライバーを使って印刷する手順を説明します。Epson Photo+を使うこともできます。 「コンピューターから簡単・楽しく印刷するソフトウェア(Epson Photo+)」189ページ

- プリンターにハガキをセットします。 「用紙をセットする」27ページ
- 2. エプソン純正プリンタードライバーをまだインストールしていない場合は、インストールします。 「エプソン純正プリンタードライバーがインストールされているか確認する(Mac OS)」91ページ
- 3. 印刷するファイルを開きます。
- 4. [ファイル] メニューの [プリント] (または [印刷] など)を選択してプリント画面を表示させます。
- 5. [用紙サイズ] 設定で [はがき] を選択します。
- 6. ポップアップメニューの [印刷設定] を選択します。
- 7. [用紙種類] 設定でハガキの種類を選択します。
- 8. 必要に応じてその他の項目を設定します。
- 9. [プリント]をクリックします。

### コンピューターから封筒に印刷する(Windows)

- プリンターに封筒をセットします。 「用紙をセットする」27ページ
- 2. 印刷するファイルを開きます。
- 3. プリンタードライバーの画面を表示させます。
- 4. [基本設定] タブの [用紙サイズ] で封筒のサイズを選択して、 [用紙種類] で [封筒] を選択します。

- 5. [基本設定] タブと [応用設定] タブの各項目を設定して [OK] をクリックします。
- 6. [印刷]をクリックします。

コンピューターから封筒に印刷する (Mac OS)

- プリンターに封筒をセットします。 「用紙をセットする」27ページ
- 2. 印刷するファイルを開きます。
- 3. [ファイル] メニューの [プリント] (または [印刷] など)を選択してプリント画面を表示させます。
- 4. [用紙サイズ]設定でサイズを選択します。
- 5. ポップアップメニューの [印刷設定] を選択します。
- 6. [用紙種類] 設定で [封筒] を選択します。
- 7. 必要に応じてその他の項目を設定します。
- 8. [印刷]をクリックします。

# スマートデバイスからハガキに印刷する

「スマホでカラリオ年賀」は、スマートフォンやタブレット端末などのスマートデバイスで年賀状が作成できるアプリです。豊富なテンプレートとスタンプで、オリジナルの年賀状を簡単に作成できます。Epson iPrintのホーム画面からインストールしてください。

# ウェブページを印刷する

# コンピューターからウェブページを印刷する

Epson Photo+(エプソン フォトプラス)を使うと、ウェブページを表示し、指定した範囲を切り取って、編集や印刷ができます。詳しくはソフトウェアのヘルプをご覧ください。

# スマートデバイスからウェブページを印刷する

(参考) デバイスによって操作が異なります。

- 1. プリンターを無線LANに接続します。
- Epson iPrintをインストールしていない場合はインストールします。
   「Epson iPrintをインストールする」190ページ
- <sup>3.</sup> スマートデバイスを無線LANルーターに接続します。
- 4. ウェブブラウザーアプリで印刷したいウェブページを開きます。
- 5. ウェブブラウザーアプリのメニューから [共有] をタップします。
- 6. [iPrint] を選択します。
- 7. [印刷] ボタンをタップします。

# クラウドサービスで印刷する

インターネットを利用したEpson Connect(エプソン コネクト)サービスを使うと、コンピューターやスマートデバ イスからいつでもどこからでも印刷できます。このサービスの利用には、Epson Connectのセットアップ(ユーザー登 録、プリンター登録)が必要です。

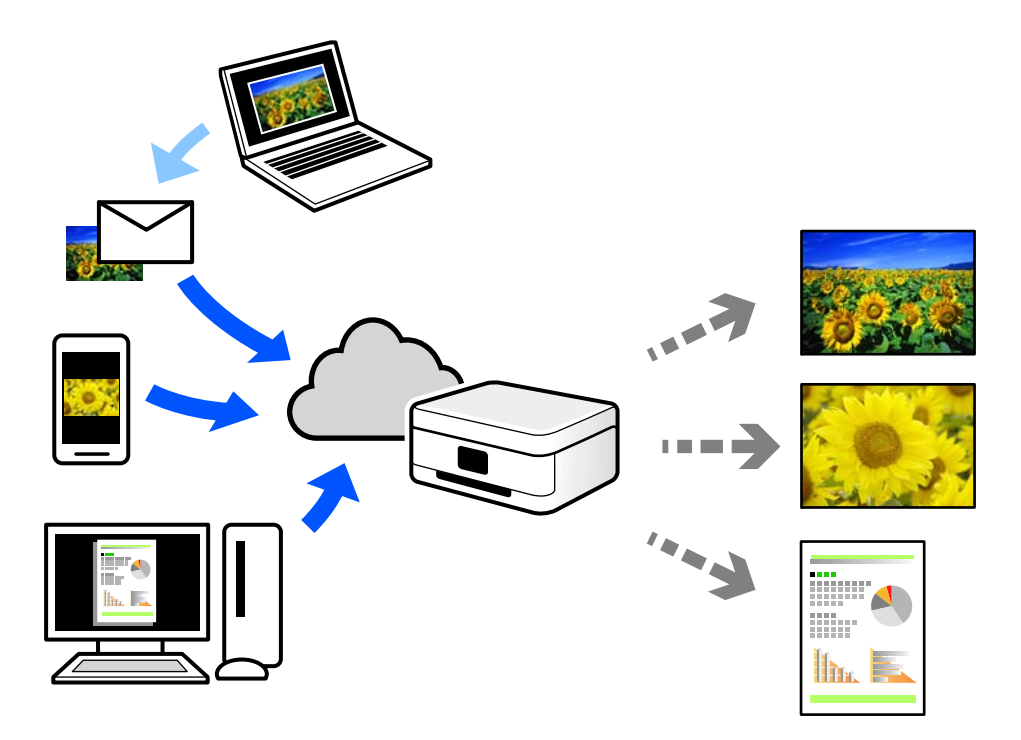

インターネットを利用したサービスは以下の通りです。

• メールプリント

プリンターに割り当てられたメールアドレスに、印刷したい写真や文書を添付してメールを送ると、メールの本文や 添付ファイルの印刷ができます。離れた場所から、自宅やオフィスのプリンターに印刷できます。

- Epson iPrint スマートフォンやタブレット端末から印刷、またはスキャンするためのiOS、Android専用のアプリケーションです。 同じ無線LAN内にあるプリンターに写真や文書、ウェブサイトなどを直接印刷できます。
- リモートプリントドライバー リモートプリントドライバー対応の共有ドライバーです。いつものアプリケーションの印刷画面からプリンターを 切り替えるだけで、離れたプリンターに印刷できます。

Epson Connectのセットアップ方法や印刷方法など、詳しくはEpson Connectのポータルサイトをご覧ください。 https://www.epsonconnect.com/

# 操作パネルからEpson Connectサービスを登録する

以下の手順でプリンターを登録してください。

- 1. 操作パネルで [設定] を選択します。
- 2. [本体設定] [Webサービス設定] [Epson Connect設定] [登録削除] を選択して、登録シートを印 刷します。
- 3. 登録シートの説明に従って、プリンターを登録します。

# プリンターのお手入れ

| 消耗品の状態を確認する                   |    |
|-------------------------------|----|
| 給紙不良を改善する(手差しトレイ)             | 80 |
| 印刷の品質を改善する                    | 81 |
| プリンターの汚れを拭き取る                 | 87 |
| こぼれたインクを拭き取る                  | 88 |
| 総通紙枚数を確認する                    | 88 |
| 省電力設定をする                      |    |
| ソフトウェアを個別にインストールまたはアンインストールする |    |
| プリンターの輸送と保管                   | 96 |

# 消耗品の状態を確認する

プリンターの操作パネルでメンテナンスボックス空き容量の目安が確認できます。ホーム画面でしを選択します。 コンピューターでインク残量の目安とメンテナンスボックス空き容量の目安が確認できます。詳細は、下の関連情報をご 覧ください。

インク残量は、全てのインクタンクを目視で確認してください。

#### 関連情報

- ◆ 「ユーティリティータブ」37ページ
- ◆「Mac OSプリンタードライバー画面の見方」189ページ
- ◆ 「インクの補充が必要になった」131ページ
- ◆ 「メンテナンスボックスの交換が必要になった」135ページ

# 給紙不良を改善する(手差しトレイ)

手差しトレイ から印刷用紙が正しく給紙されないときは、クリーニングシートを使って、プリンター内部(ローラー) をクリーニングしてください。

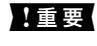

**| 重要** プリンター内部はティッシュペーパーなどで拭かないでください。繊維くずなどでプリントヘッドが目詰まりするこ とがあります。

(参考) クリーニングシートは以下からお買い求めいただけます。 http://shop.epson.jp/supply/paper/ 商品名: PX/PM 用クリーニングシート

- 1. クリーニングシートを手差しトレイにセットします。
- 2. プリンターの操作パネルで [プリンターのお手入れ] を選択します。
- З. [内部ローラークリーニング]を選択します。
- 4. [手差しトレイ]を選択して、画面の指示に従って給紙経路をクリーニングします。
- 5. この手順を2~3回繰り返します。

(参考) クリーニングシートは、3回程度の通紙で効果がなくなります。

# 印刷の品質を改善する

### 印刷トラブルを解決する

印刷位置がずれて、縦の罫線がずれたりぼやけたような印刷結果になったり、横縞模様のようなものが出たりするとき に、印刷品質を調整します。用紙ごとに印刷調整をしたい場合は、この調整を先にしてください。用紙ごとに印刷調整し た後にこの調整をした場合、用紙ごとの調整値はリセットされます。

- プリンターの操作パネルで [プリンターのお手入れ]を選択します。
   項目を選択するには、▲ ▼ ◀ ▶ ボタンで動かして、OKボタンを押してください。
- 2. [印刷トラブル解決]を選択します。
- 3. 画面の指示に従ってきれいに印刷できるか診断します。 ヘッドクリーニングを促すメッセージが表示されたら実行してください。
- 4. 画面の指示に従って用紙をセットし、プリントヘッドの位置調整パターンを印刷します。
- 5. 印刷されたパターンを確認し、ヘッドの位置を調整します。
  - このパターンは、印刷結果がぼやけているようなときに調整します。
     最も縦スジのないパターンの番号を選択します。

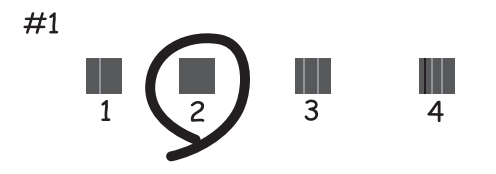

このパターンは、縦線がガタついて見えるときに調整します。
 上下の線にズレがなく、直線に見えるパターンの番号を選択します。

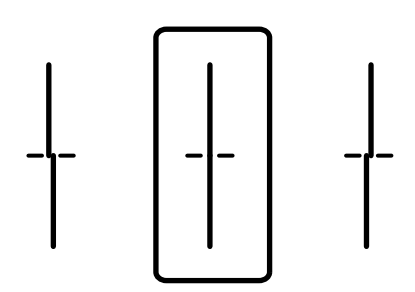

このパターンは、一定間隔で横縞模様のようなものが出るときに調整します。
 隙間や重なりが最も目立たない状態のパターンの番号を入力します。

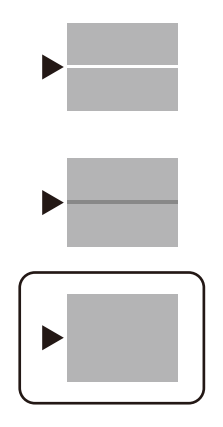

# ノズルチェックとヘッドクリーニングをする

印刷がかすれたり、スジが入ったり、意図しない色で印刷されるときは、ノズルが目詰まりしていることが考えられます。また、目詰まりがひどいときには白紙で印刷されることもあります。印刷品質に問題があるときは、ノズルチェック 機能を使用してノズルの目詰まりを確認してください。ノズルが目詰まりしているときはヘッドクリーニングをしてく ださい。

| !  | 重要   | <ul> <li>ヘッドクリーニング中は、電源を切ったり、プリンターカバーを開けたりしないでください。正常に印刷できなくなるおそれがあります。</li> </ul>                          |
|----|------|----------------------------------------------------------------------------------------------------|
|    |      | ・ ヘッドクリーニングはインクを消費するため、必要以上に行わないでください。                                                                      |
|    |      | ・ インク残量が少ないと、ヘッドクリーニングできないことがあります。                                                                          |
|    |      | ・ ノズルチェックとヘッドクリーニングを交互に3回程度繰り返しても目詰まりが解消されないときは、印刷しない                                                       |
|    |      | 状態で12時間以上放置した後、再度ノズルチェックとヘッドクリーニングを実行してください。 Ů ボタンで電源<br>を切って放置することをお勧めします。それでも改善されないときは、強力クリーニングを実行してください。 |
|    | •    | ・ プリントヘッドが乾燥して目詰まりすることを防ぐため、電源が入ったまま電源プラグを抜かないでください。                                                        |
| 1. | プリング | 7ーの操作パネルで[プリンターのお手入れ]を選択します。                                                                                |

- 項目を選択するには、▲ ▼ ◀ ▶ ボタンで動かして、OKボタンを押してください。
- 2. [プリントヘッドのノズルチェック]を選択します。
- 3. 画面の指示に従って用紙をセットし、調整パターンを印刷します。

4. 印刷したパターンを見て、ノズルに目詰まりがあるかないかを確認します。

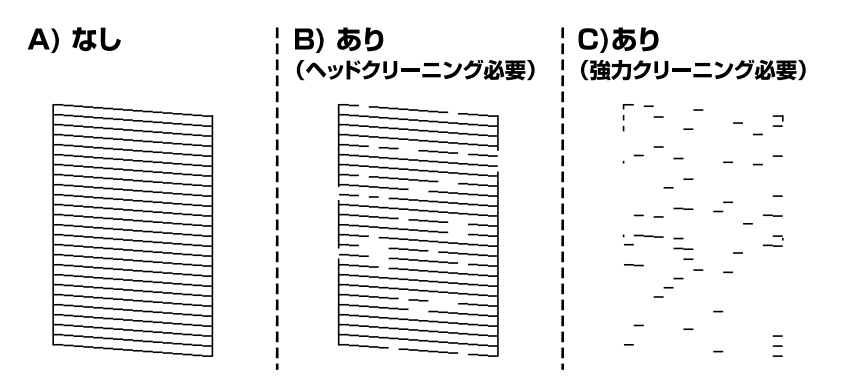

• 「A)なし」と同じ:

全ての線が印刷されているので、目詰まりしていません。 **○**を選択してください。以降の手順は必要ありません。

- 「B)あり(ヘッドクリーニング必要)」に近い:
   いくつかのノズルが目詰まりしています。
   ※を選択して、画面の指示に従ってヘッドクリーニングを実行します。
- 「C)あり(強力クリーニング必要)」以下: ほとんどの線が欠ける、、または大部分が印刷されていない場合は、ほとんどのノズルが目詰まりしています。
   を選択して、ノズルチェックを終了し、強力クリーニングを実行してください。 詳細は、下の関連情報を 参照ください。
- 5. クリーニングが終わったら、再度ノズルチェックパターンを印刷します。ノズルチェックパターンの全ての 線が印刷されるまで、ノズルチェックとヘッドクリーニングを繰り返します。

【重要 ノズルチェックとヘッドクリーニングを交互に3回程度繰り返しても目詰まりが解消されないときは、印刷しない状態で12時間以上放置した後、再度ノズルチェックとヘッドクリーニングを実行してください。 位ボタンで電源を切って 放置することをお勧めします。それでも改善されないときは、強力クリーニングを実行してください。

プリンタードライバーからもノズルチェックとヘッドクリーニングを実行できます。詳細は、下の関連情報をご覧ください。

関連情報

- ◆ 「強力クリーニングをする」83ページ
- ◆ 「ユーティリティータブ」 37ページ
- ◆「Mac OSプリンタードライバー画面の見方」189ページ

# 強力クリーニングをする

強力クリーニングを実行すると、以下の場合の品質が改善することがあります。

- ほとんどのノズルが目詰まりしている
- プリントヘッドのクリーニングを3回実施した後、印刷しない状態で12時間以上放置しても目詰まりが解消されない

ノズルチェックでかすれ等の状態を確認し、以下の注意事項を読んでから、作業を開始してください。

! 重要 実際のインク残量が十分にあることを確認してください。 インクチューブ内のインクを全て入れ替えるため、インクが少ない状態で実行すると、インクに気泡が入ってきれいに 印刷できなくなることがあります。タンクに3割以上のインクがあることを目視で確認してください。

!重要

12時間以内に再実行できません。 強力クリーニングは、実行した12時間後に十分な効果が出ます。

▲重要 メンテナンスボックスの交換が必要になることがあります。 チューブ内のインクは、メンテナンスボックスに排出されます。メンテナンスボックスがいっぱいになると、交換する まで印刷できません。事前に新しいメンテナンスボックスを用意することをお勧めします。

(参考) 強力クリーニングに必要なインク残量とメンテナンスボックス空き容量が足りなくても、印刷できることがあります。

1. プリンターの操作パネルで[プリンターのお手入れ]を選択します。 項目を選択するには、▲▼◀▶ボタンで動かして、OKボタンを押してください。

- 2. 「強力クリーニング」を選択します。
- З. 画面の指示に従って強力クリーニングを実行します。

4. 強力クリーニングが終わったらノズルチェックをして、ノズルの目詰まりが改善されたか確認します。 ノズルチェックの仕方の詳細は、下の関連情報をご覧ください。

1 重要 強力クリーニングを実行しても目詰まりが解消されないときは、印刷しない状態で12時間以上放置した後、再度ノズ ルチェックパターンを印刷します。ノズルチェックパターンの状態に応じてプリントヘッドのクリーニングまたは強 カクリーニングを行います。それでも改善されないときは、エプソンの修理窓口に修理を依頼してください。

(参考) プリンタードライバーからも強力クリーニングができます。詳細は、下の関連情報をご覧ください。

関連情報

- ◆「ノズルチェックとヘッドクリーニングをする」82ページ
- ◆ 「ユーティリティータブ| 37ページ
- ◆「Mac OSプリンタードライバー画面の見方」189ページ

# ノズルの目詰まりを防ぐ

プリンターの電源を切るときは、必ず電源ボタンを使用します。

電源コードを抜くときは、必ず電源ランプが消灯していることを確認してから抜いてください。 インクは乾燥します。油性ペンなどのペン先にキャップをして乾燥を防ぐように、プリンターにもプリントヘッドに キャップをしてインクの乾燥を防ぐ機能があります。

後考
 強力クリーニングが実行できなかったときは、画面のメッセージを確認して問題を解決してください。その後、手順
 1から強力クリーニングをやり直してください。

しかし、プリンターの動作中に電源プラグをコンセントから抜いたときや停電になったときは、プリントヘッドが正しく キャップされません。このまま放置すると、プリントヘッドが乾燥してノズル(インクの吐出口)が詰まる原因になりま す。

このような状況になった場合は、できるだけ速やかに電源を入れてからボタンで切り直してください。これにより、プリ ントヘッドが正しくキャップされます。

## プリントヘッドの位置を調整する

印刷位置がずれて、縦の罫線がずれたりぼやけたような印刷結果になったりするときは、プリントヘッドの位置を調整し てください。

- 1. プリンターの操作パネルで [プリンターのお手入れ] を選択します。 項目を選択するには、▲▼▲▶ボタンで動かして、OKボタンを押してください。
- 2. [プリントヘッドの位置調整]を選択します。
- З. 調整項目を選択します。
  - 縦罫線ずれの改善:印刷結果がぼやけているときや、縦線がガタついて見えるようなときに選択します。
  - 横スジの改善:一定間隔で横縞模様のようなものが出るときに選択します。
- 4. 画面の指示に従って用紙をセットし、調整パターンを印刷します。

### 給紙経路をクリーニングする(印刷結果が汚れるとき)

印刷物に汚れやこすれがあるときは、プリンター内部(ローラー)をクリーニングしてください。

!重要 プリンター内部はティッシュペーパーなどで拭かないでください。繊維くずなどでプリントヘッドが目詰まりするこ とがあります。

- 1. プリンターの操作パネルで [プリンターのお手入れ] を選択します。
- 2. [内部ローラークリーニング] を選択します。
- З. 給紙装置を選択し、選択した給紙装置に普通紙をセットして、画面の指示に従って用紙経路をクリーニング します。 「用紙をセットする|27ページ

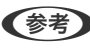

【参考】 印刷物に汚れがなくなるまでこの作業を繰り返してください。それでも解決できないときは、他の給紙装置をクリー ニングしてみてください。

# 半透明フィルムの汚れを拭き取る

プリントヘッドの位置調整や用紙経路のクリーニングを実行しても印刷結果が改善されない場合は、プリンター内部の半 透明フィルムが汚れている可能性があります。 作業に必要なもの:

- 綿棒(数本)
- 水で薄めた中性洗剤(コップ1/4杯の水道水に中性洗剤2~3滴程度)
- 懐中電灯(汚れを確認するため)

↓重要 水で薄めた中性洗剤以外のクリーニング溶液は使用しないでください。

- 1. 
  しボタンを押してプリンターの電源を切ります。
- 2. プリンターカバーを開けます。

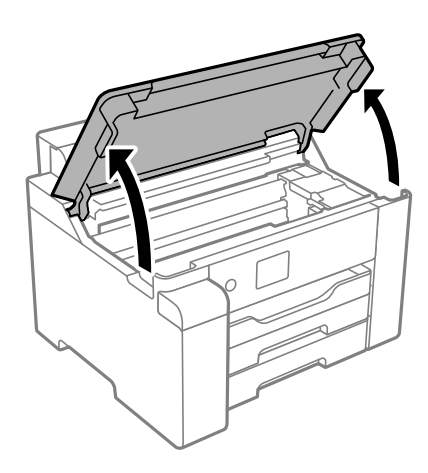

3. **半透明フィルム(A)に汚れが付いていないか確認します。光を当てると見やすくなります。** 汚れ(指紋、潤滑油など)が付着している場合は次の手順に進みます。

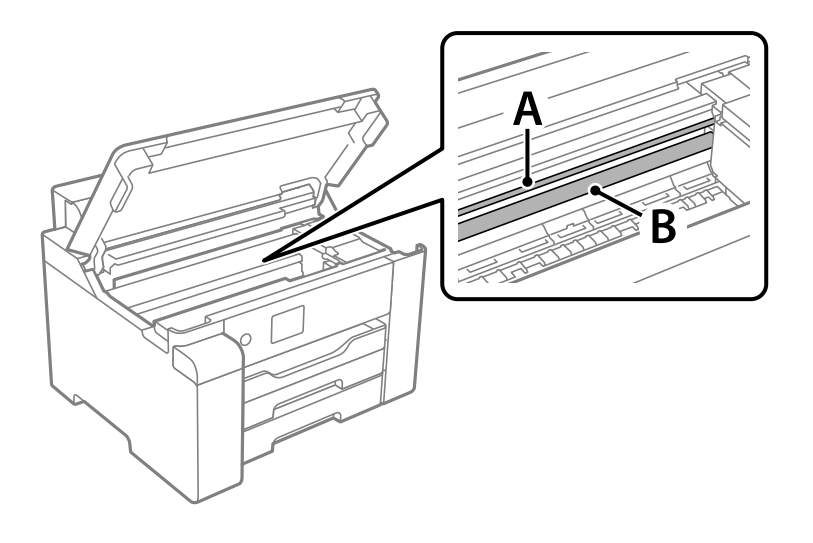

A:半透明フィルム B:レール部 【重要 レール部(B)に触れないように注意してください。印刷できなくなることがあります。潤滑油が付いていますが、構造上必要なので拭き取らないでください。

4. 水で薄めた中性洗剤を垂れない程度に綿棒に付けて、汚れている箇所を拭きます。

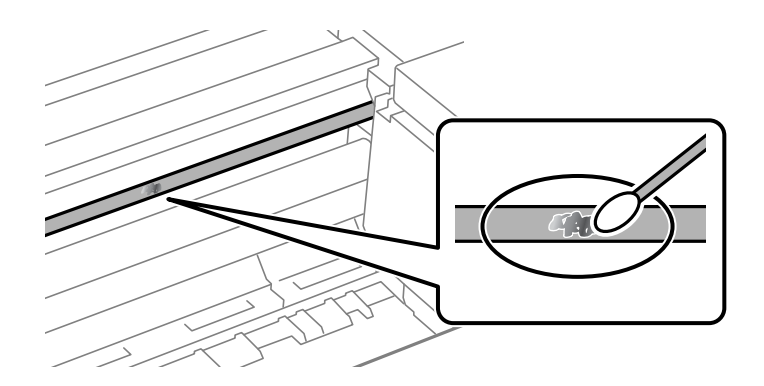

**! 重要** 汚れは優しく拭き取ってください。綿棒を強く押し付けると、フィルムの固定バネが外れて、プリンターが故障 することがあります。

5. 綿棒を取り換えて、から拭きをします。

|重要 繊維が残らないようにしてください。

(参考) 汚れを広げないように、こまめに綿棒を交換してください。

- 6. 汚れが落ちるまで綿棒を換えながら手順4、5を繰り返します。
- 7. 汚れが落ちたことを目視確認します。

# プリンターの汚れを拭き取る

プリンターの外装ケースの汚れやホコリが気になるときは、プリンターの電源を切って電源コードを抜き、柔らかくてき れいな布を水に浸し固く絞ってから拭いてください。汚れが落ちないときは、水で薄めた中性洗剤に柔らかい布を浸し て、固く絞ってから拭いてみてください。

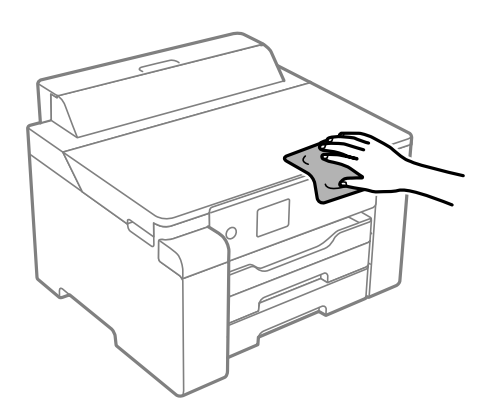

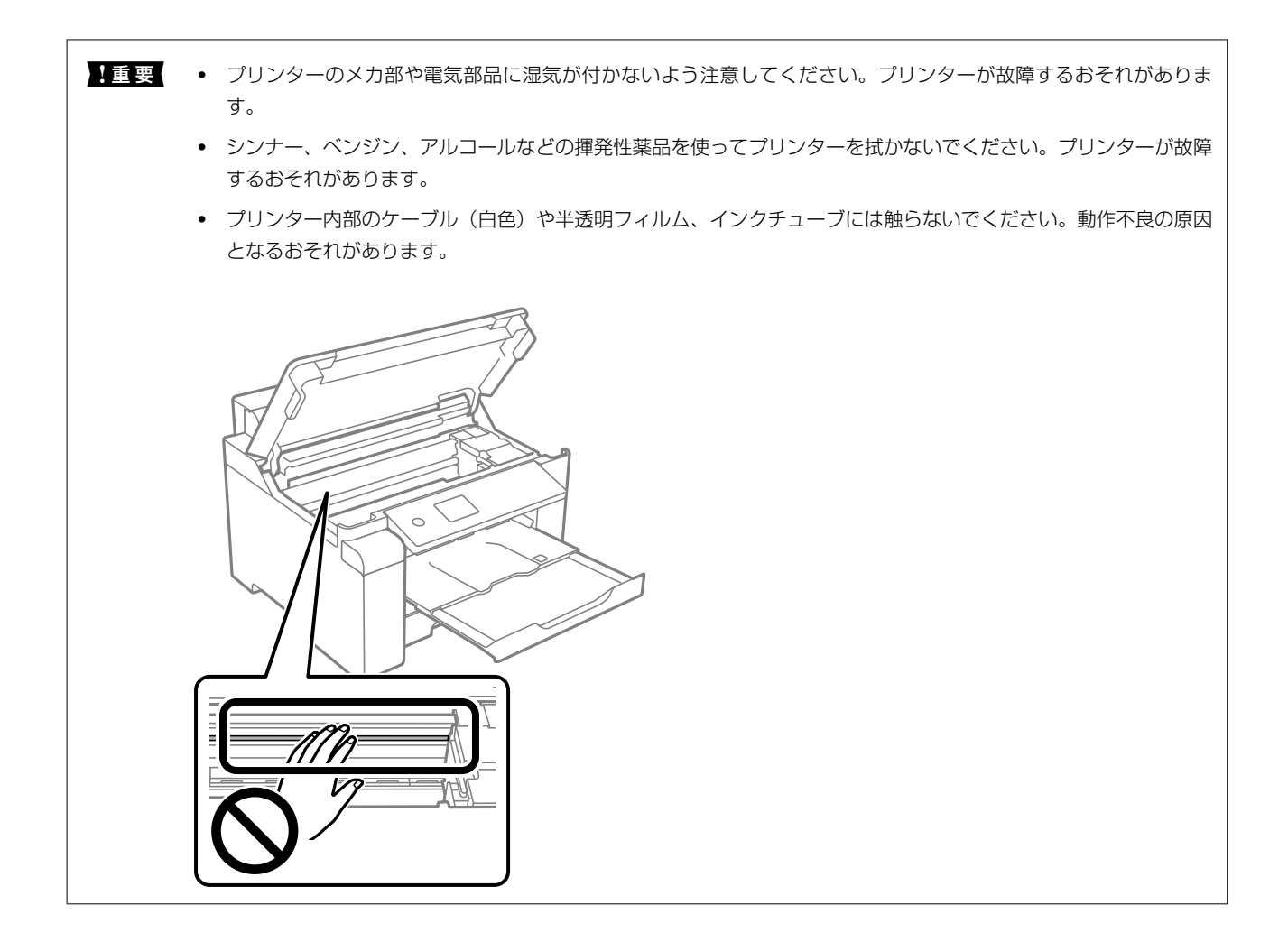

# こぼれたインクを拭き取る

インクがこぼれたときは、以下の方法で拭き取ってください。

- インクがタンクの周辺に付着したときは、毛羽の出ないきれいな布や綿棒などで拭き取ってください。
- インクが机や床などにこぼれたときは、すぐに拭き取ってください。乾燥すると汚れが落ちにくくなります。汚れを 広げないように、乾いた布でインクを吸い取り、水拭きしてください。
- インクが手に付いたときは水や石けんで洗い流してください。

# 総通紙枚数を確認する

総通紙枚数を確認できます。総通紙枚数はノズルチェックパターンと一緒に印刷されます。

- プリンターの操作パネルで [プリンターのお手入れ]を選択します。
   項目を選択するには、▲ ▼ ◀ ▶ ボタンで動かして、OKボタンを押してください。
- 2. [プリントヘッドのノズルチェック]を選択します。

3. 画面の指示に従って用紙をセットし、調整パターンを印刷します。

(参考) プリンタードライバーからも総通紙枚数の確認ができます。詳細は、下の関連情報をご覧ください。

#### 関連情報

- ◆ 「ユーティリティータブ」37ページ
- ◆「Mac OSプリンタードライバー画面の見方」189ページ

# 省電力設定をする

プリンターが動作していない状態が続いたときに、指定した時間でスリープ(省電力)モードに移行するように設定できます。また、電源を切るように設定もできます。

### 省電力設定をする(操作パネル)

- ホーム画面で[設定]を選択します。
   項目を選択するには、▲ ▼ ◀ ▶ ボタンで動かして、OKボタンを押してください。
- 2. [本体設定] [基本設定] の順に選択します。
- 3. [自動電源オフ]または [スリープ移行時間設定]を選択して、設定値を設定します。

# ソフトウェアを個別にインストールまたはアンインス トールする

ネットワークに接続されているコンピューターでWeb上の最新版をインストールします。管理者権限のあるアカウント (ユーザー)でコンピューターにログオンしてください。また、管理者のパスワードが求められたときは、パスワードを 入力して操作を続行してください。

# ソフトウェアを個別にインストールする

(参考) 再インストール時は、インストール済みの古いソフトウェアをアンインストールしてください。

 プリンターとコンピューターが通信可能な状態で、コンピューターがインターネットに接続されていること を確認します。 2. EPSON Software Updaterを起動します。 画面はWindowsでの一例です。

| 🛄 Epson Software Upda        | ter                    |       | ×           |  |  |  |
|------------------------------|------------------------|-------|-------------|--|--|--|
| お使いの製品でご利用いただけるソフトウェアを表示します。 |                        |       |             |  |  |  |
| お使い                          | 🗉 お使いの製品を選択してください、 🗸 😯 |       |             |  |  |  |
| 必須のアッ                        | 必須のアップデート              |       |             |  |  |  |
| ソフトウェア名                      | 状態                     | バージョン | ダウンロードサイズ   |  |  |  |
|                              |                        |       |             |  |  |  |
| お勧めのア                        | ップテート                  |       |             |  |  |  |
| ソフトウェア名                      | 状態                     | バージョン | ダウンロードサイズ   |  |  |  |
| は120のPBI展10の字                |                        |       | Att - MD    |  |  |  |
| PEROV/INIPERSAL              |                        |       | ttal : - MB |  |  |  |
| 終了                           |                        | 0項目   | 目をインストール    |  |  |  |

- 3. Windowsの場合は、お使いのプリンターを選択し、 やをクリックして最新のソフトウェアの有無を調べます。
- インストールや更新が必要なソフトウェアにチェックを入れて、画面右下のインストールをクリックします。

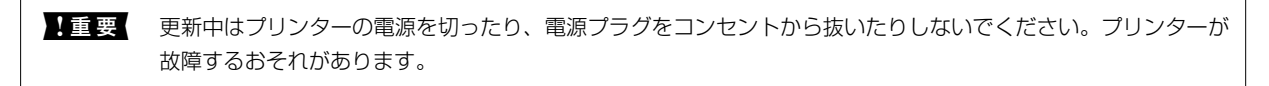

- **参考**・ 最新
  - 最新版のソフトウェアはエプソンのウェブサイトからもダウンロードできます。
     www.epson.jp/support/
    - Windows Server OSをお使いの場合、Epson Software Updaterではインストールができません。エプソン のウェブサイトからダウンロードしてください。

#### 関連情報

- ◆「ソフトウェアやファームウェアを更新するソフトウェア(EPSON Software Updater)」194ページ
- ◆ 「ソフトウェアをアンインストール(削除)する」92ページ

### エプソン純正プリンタードライバーがインストールされているか確認する (Windows)

エプソン純正プリンタードライバーがコンピューターにインストールされているか、以下の方法で確認できます。 [コントロールパネル] - [ハードウェアとサウンド] - [デバイスとプリンターの表示] (または [プリンタ] 、 [プリ ンタとFAX] )の順に選択して、以下の方法でプリントサーバーのプロパティ画面を表示します。

- Windows 10/Windows 8.1/Windows 8/Windows 7/Windows Server 2019/Windows Server 2016/ Windows Server 2012 R2/Windows Server 2012/Windows Server 2008 R2 プリンターアイコンをクリックして、画面上部の[プリントサーバープロパティ]をクリックします。
- Windows Vista/Windows Server 2008
   「プリンタ]フォルダー上で右クリックして、[管理者として実行]-[サーバーのプロパティ]の順にクリックします。
- Windows XP/Windows Server 2003 R2/Windows Server 2003
   [ファイル] メニューから [サーバーのプロパティ] を選択します。

[ドライバー]タブをクリックします。お使いのプリンター名が一覧に表示された場合、エプソン純正プリンタードライバーがインストールされています。

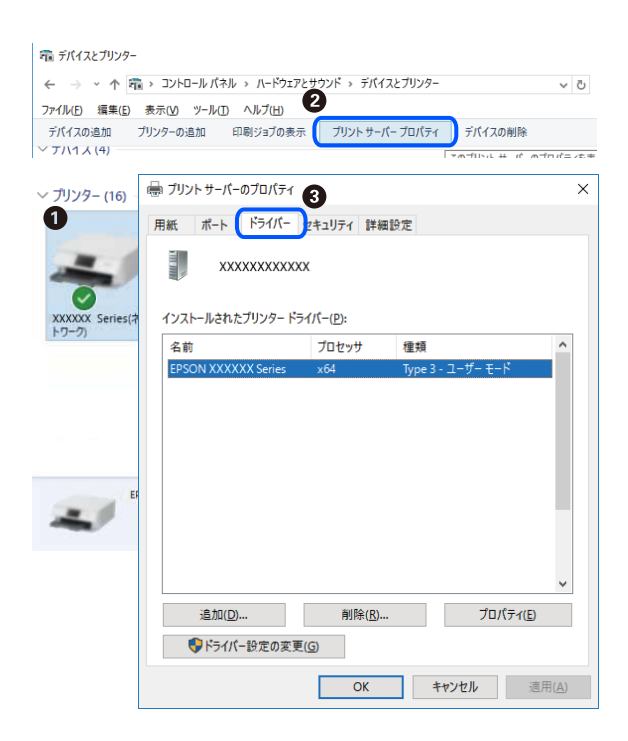

#### 関連情報

◆ 「ソフトウェアを個別にインストールする」89ページ

### エプソン純正プリンタードライバーがインストールされているか確認する (Mac OS)

エプソン純正プリンタードライバーがコンピューターにインストールされているか、以下の方法で確認できます。

アップルメニューの [システム環境設定] - [プリンタとスキャナ] (または [プリントとスキャン] 、 [プリントとファ クス])の順に選択し、お使いのプリンターを選択します。 [オプションとサプライ] をクリックして [オプション]タ ブと〔ユーティリティー〕タブが表示された場合、エプソン純正プリンタードライバーがインストールされています。

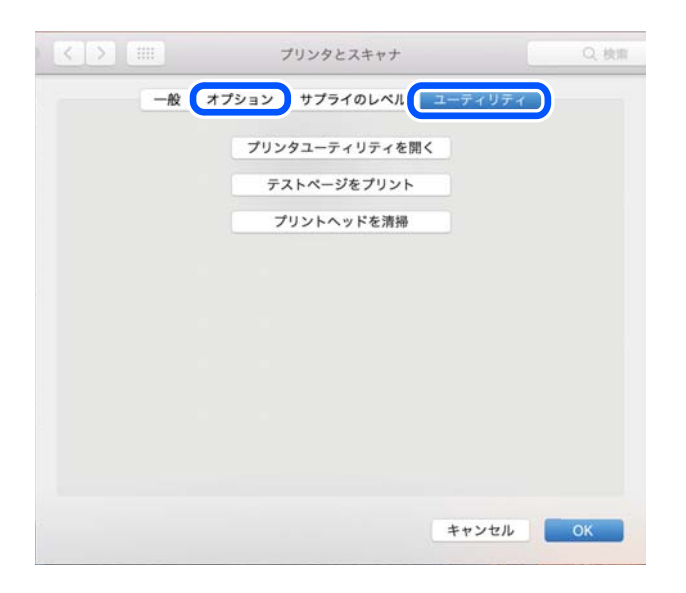

#### 関連情報

◆ 「ソフトウェアを個別にインストールする」89ページ

# プリンターを追加する (Mac OSのみ)

- 1. アップルメニューの[システム環境設定] - [プリンタとスキャナ] (または [プリントとスキャン]、[プ リントとファクス])の順に選択します。
- 2. [+] をクリックして、 [プリンタまたはスキャナを追加] を選択します。
- З. 表示された画面でお使いのプリンターを選択して、さらに [ドライバ] からお使いのプリンターを選択しま す。
- 4. [追加] をクリックします。

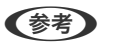

(参考) プリンター名がリストに表示されないときは、コンピューターとプリンターの接続状態が正しいか、プリンターの電 源が入っているかを確認してください。

# ソフトウェアをアンインストール(削除)する

管理者権限のあるアカウント(ユーザー)でコンピューターにログオンしてください。また、管理者のパスワードが求め られたときは、パスワードを入力して操作を続行してください。

### ソフトウェアをアンインストール(削除)する - Windows

- 1. 
  しボタンを押してプリンターの電源を切ります。
- 2. 起動している全てのアプリケーションソフトを終了させます。
- 3. [コントロールパネル]を表示させます。
  - Windows 10/Windows Server 2019/Windows Server 2016
     スタートボタンをクリックし、 [Windows システムツール] [コントロールパネル] を選択します。
  - Windows 8.1/Windows 8/Windows Server 2012 R2/Windows Server 2012
     [デスクトップ] [設定] [コントロールパネル]の順に選択します。
  - Windows 7/Windows Vista/Windows XP/Windows Server 2008 R2/Windows Server 2008/ Windows Server 2003 R2/Windows Server 2003 スタートボタンをクリックして、[コントロールパネル]を選択します。
- 4. [プログラムのアンインストール] (または [プログラムの追加と削除] )を表示します。
  - Windows 10/Windows 8.1/Windows 8/Windows 7/Windows Vista/Windows Server 2019/ Windows Server 2016/Windows Server 2012 R2/Windows Server 2012/Windows Server 2008 R2/Windows Server 2008
     [プログラム]の[プログラムのアンインストール]を選択します。
  - Windows XP/Windows Server 2003 R2/Windows Server 2003
     [プログラムの追加と削除] をクリックします。
- 5. 削除するソフトウェアを選択します

印刷ジョブが残っていると、プリンタードライバーをアンインストールできません。印刷ジョブを削除するか、印 刷が終わるのを待ってからアンインストールをしてください。

- 6. ソフトウェアをアンインストールします。
  - Windows 10/Windows 8.1/Windows 8/Windows 7/Windows Vista/Windows Server 2019/ Windows Server 2016/Windows Server 2012 R2/Windows Server 2012/Windows Server 2008 R2/Windows Server 2008
    - [アンインストールと変更] または [アンインストール] をクリックします。
  - Windows XP/Windows Server 2003 R2/Windows Server 2003
     [変更と削除] または [削除] をクリックします。

7. 画面の指示に従って操作します。

### ソフトウェアをアンインストール(削除)する - Mac OS

- EPSON Software Updaterを使ってUninstallerをダウンロードします。
   一度ダウンロードすれば、アンインストールのたびにダウンロードする必要はありません。
- 2. 
  しボタンを押してプリンターの電源を切ります。

<sup>(</sup>参考) [ユーザーアカウント制御画面]が表示されたら、[続行]をクリックします。

- 3. プリンタードライバーを削除するときは、アップルメニューの [システム環境設定] [プリンタとスキャナ] (または [プリントとスキャン]、 [プリントとファクス])の順に選択し、使用できるプリンターのリス トからプリンターを削除します。
- 4. 起動している全てのアプリケーションソフトを終了します。
- 5. [移動] [アプリケーション] [Epson Software] [Uninstaller] の順に選択します。
- 6. 削除するソフトウェアをチェックして、 [アンインストール] をクリックします。

▲重要 Uninstallerは、コンピューターにインストールされているエプソン製インクジェットプリンターのドライバーを 全て削除します。複数のエプソン製インクジェットプリンターをご使用の方で、一部のプリンタードライバーの みを削除したい場合は、一旦全てのプリンタードライバーを削除した後、使いたいプリンターのドライバーを再 インストールしてください。

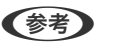

▶ 一覧に表示されないソフトウェアはUninstallerでは削除できません。 [移動] - [アプリケーション] - [Epson Software]の順に選択し、削除するソフトウェアを選択して、ゴミ箱アイコンにドラッグ&ドロップしてください。

#### 関連情報

→ 「ソフトウェアやファームウェアを更新するソフトウェア(EPSON Software Updater)」194ページ

# ソフトウェアやファームウェアを更新する

ソフトウェアやファームウェアを更新すると、今まで起こっていたトラブルの解消、機能の改善や追加などができます。 最新版のソフトウェアやファームウェアをお使いください。

- プリンターとコンピューターが通信可能な状態で、コンピューターがインターネットに接続されていること を確認します。
- 2. EPSON Software Updaterを起動して、ソフトウェアまたはファームウェアを更新します。

**! 重要** 更新中は、コンピューターやプリンターの電源を切らないでください。プリンターが故障するおそれがあります。

一覧に表示されないソフトウェアはEPSON Software Updaterでは更新できません。エプソンのウェブサイトで 最新版のソフトウェアを確認してください。 www.epson.jp/support/

#### 関連情報

◆「ソフトウェアやファームウェアを更新するソフトウェア(EPSON Software Updater)」194ページ

### 操作パネルを使ってプリンターのファームウェアを更新する

プリンターがインターネットに接続されていると、操作パネルでプリンターのファームウェアが更新できます。新しい ファームウェアがあるかどうかを定期的に確認して、ある場合には通知するようにも設定できます。

- ホーム画面で[設定]を選択します。
   項目を選択するには、▲ ▼ ◀ ▶ ボタンで動かして、OKボタンを押してください。
- 2. [本体設定] [管理者用設定] [ファームウェアのアップデート] [アップデート] の順に選択します。
   (参考) 新しいファームウェアがあるかどうか定期的に確認したいときは、 [定期通知設定] [オン] の順に選択します。
- 3. 画面に表示されるメッセージを確認し、利用可能なアップデートの検索を開始します。
- 新しいファームウェアが見つかったというメッセージが表示されたら、画面の指示に従ってファームウェア を更新します。
  - ・ 更新中はプリンターの電源を切ったり、電源プラグをコンセントから抜いたりしないでください。プリンターが故障するおそれがあります。
     ・ ファームウェアの更新に失敗すると、次回電源を入れたときに「Recovery Mode」(リカバリーモード)と表示され、プリンターが動かなくなります。コンピューターでファームウェアの更新をし直してください。 リカバリーモードになるとネットワーク接続での更新ができないため、以下の手順で作業してください。 1.エプソンのウェブサイトからファームウェアをコンピューターにダウンロードする 2.コンピューターとプリンターをUSBケーブルで接続する 3.ファームウェアを更新する
     www.epson.jp/support/ 詳しくはダウンロードページの「ファームウェアのアップデート方法」をご覧ください。

### Web Configでファームウェアをアップデートする

プリンターがインターネットに接続できると、Web Configからファームウェアをアップデートできます。

- 1. Web Configで [デバイス管理] タブ [ファームウェアアップデート] を選択します。
- 2. [確認開始]をクリックします。

ファームウェアの確認が始まり、更新されたファームウェアがあるとファームの情報が表示されます。

を考 Epson Device Adminを使ってもファームウェアをアップデートできます。デバイス一覧でファームウェアの情報が確認 ができます。この方法は、複数のデバイスのファームウェアをアップデートするのに便利です。詳細はEpson Device Adminのマニュアルやヘルプをご覧ください。

#### 関連情報

➡「ブラウザー上でプリンターの設定や変更をするソフトウェア(Web Config)」191ページ

### プリンターをインターネットに接続しないでファームウェアをアップデート する

コンピューターでエプソンのウェブサイトから機種用のファームウェアをダウンロードし、USBケーブルで接続して アップデートすることもできます。ネットワーク経由でアップアップデートができない場合に、この方法をお使いください。

95

- エプソンのウェブサイトにアクセスして、ファームウェアをダウンロードします。 www.epson.jp/support/
- 2. ファームウェアをダウンロードしたコンピューターと、プリンターをUSBケーブルで接続します。
- 3. ダウンロードしたexeファイルをダブルクリックします。 Epson Firmware Updaterが起動します。
- 4. この後は、画面の指示に従って操作します。

# プリンターの輸送と保管

プリンターを保管するときや、引っ越しや修理のために輸送するときは以下の手順で梱包します。

- ○ボタンを押してプリンターの電源を切ります。
- 2. 電源ランプの消灯を確認して、電源プラグをコンセントから抜きます。

【重要 電源プラグは電源ランプの消灯時に抜いてください。点灯時に抜くと、プリントヘッドがホームポジション(待機位置)に戻らず、乾燥して印刷できなくなるおそれがあります。

- 3. 電源コードやUSBケーブルなどのケーブル類を取り外します。
- 4. セットされている全ての印刷用紙を取り除きます。
- 5. プリンターカバーを開けます。
- 6. 輸送用ロックを輸送位置にします。
   輸送や保管時にインクが漏れないように輸送用ロックをします。

プリントヘッドが以下の位置にない場合は、プリントヘッドを手で押して移動してください。

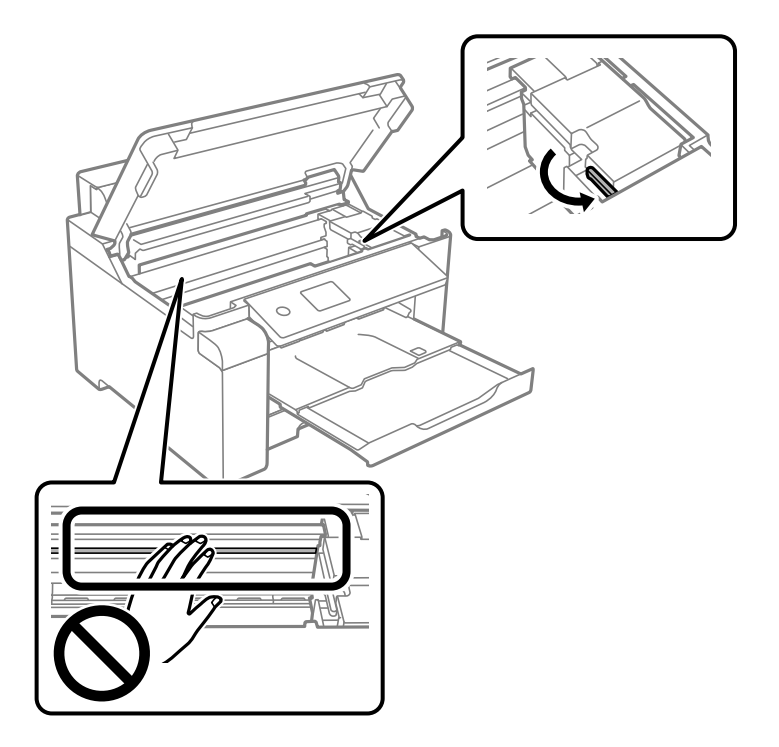

7. プリントヘッドが動かないように市販のテープなどでしっかり固定します。

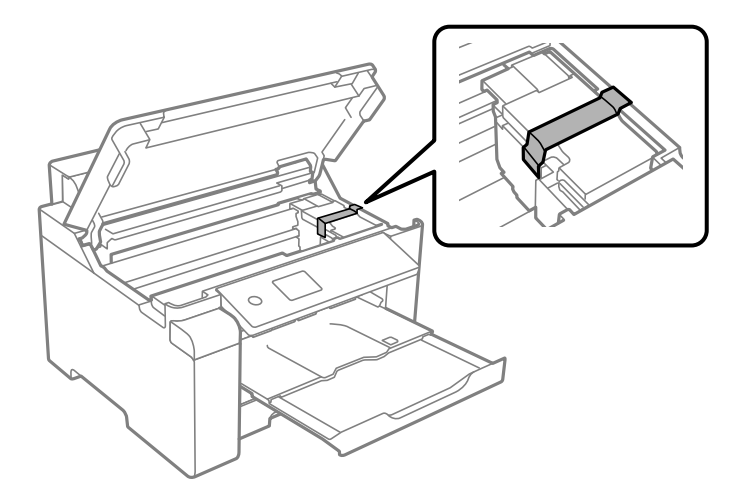

8. プリンターカバーを閉めます。

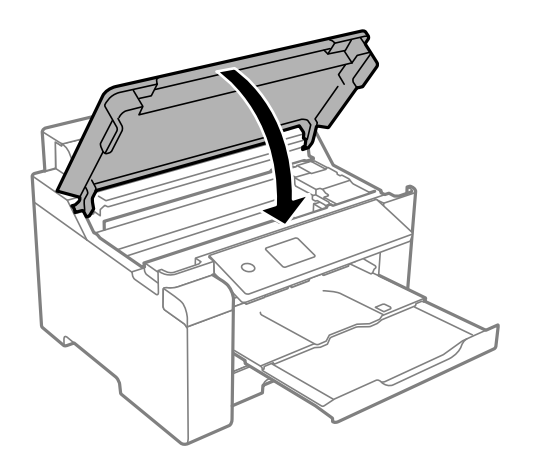

9. インクタンクキャップがしっかり閉まっていることを確認します。

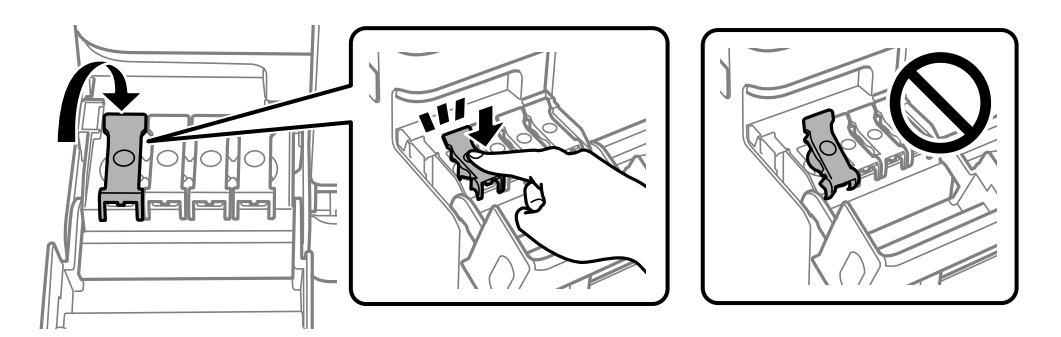

10. インクタンクカバーをしっかり閉めます。

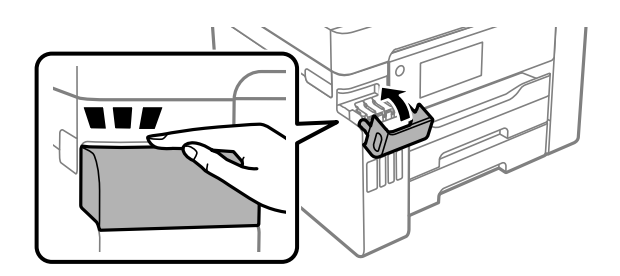

11. 以下のように梱包できる状態にします。

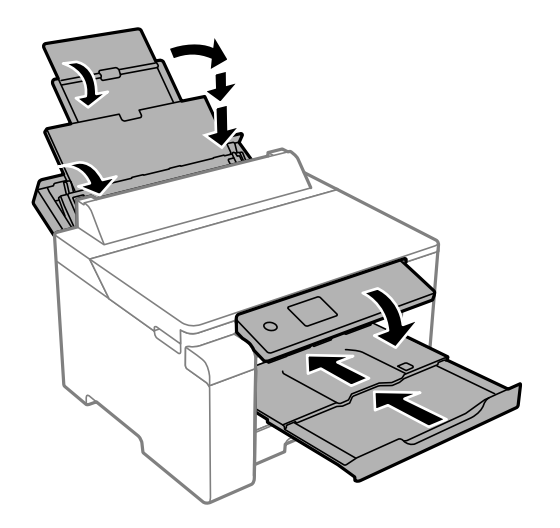

- 12. プリンターをポリ袋に入れて口を閉じます。
- 13. 保護材を取り付けた後、箱に入れます。

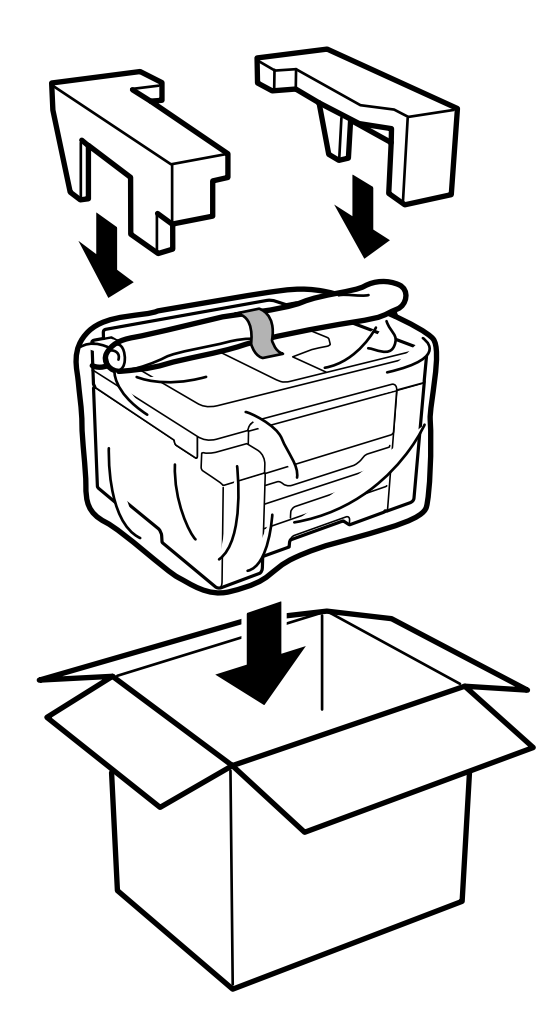

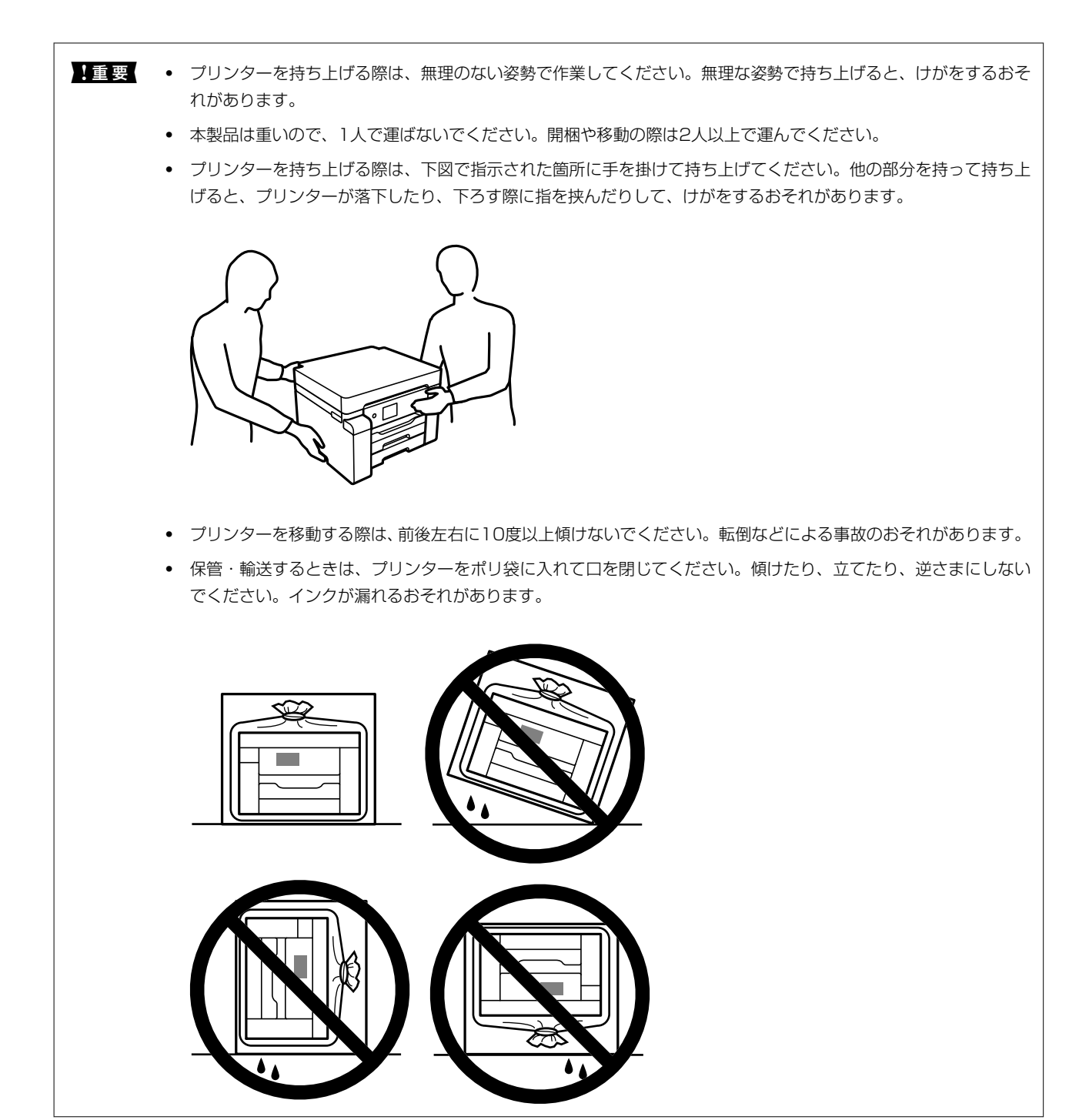

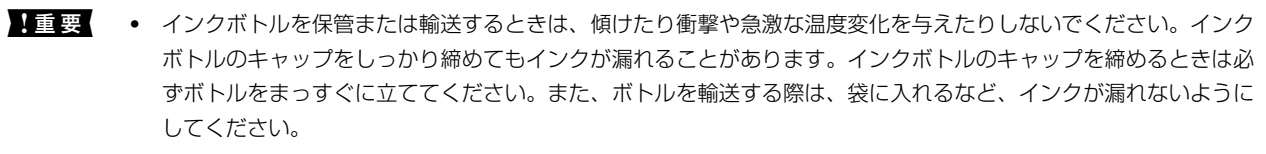

• 開封済みのインクボトルはプリンターと同じ箱に入れないでください。

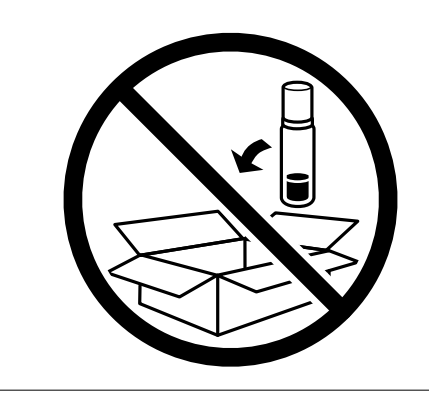

輸送後は、プリントヘッドを固定したテープを確認し剥がして、輸送用ロックを印刷位置にしてください。印刷不良が発生したときは、プリントヘッドのクリーニングや位置の調整をしてください。

#### 関連情報

- ◆ 「ノズルチェックとヘッドクリーニングをする」82ページ
- ◆ 「プリントヘッドの位置を調整する」85ページ

# 困ったときは

| うまく動かない              | 103 |
|----------------------|-----|
| プリンター画面にメッセージが表示された  | 129 |
| 用紙が詰まった              | 130 |
| インクの補充が必要になった        | 131 |
| メンテナンスボックスの交換が必要になった | 135 |
| きれいに印刷できない           | 137 |
| 解決できないときは            | 146 |

# うまく動かない

### 電源が入らない、切れない

#### 電源が入らない

以下の原因が考えられます。

#### ■ 電源プラグがコンセントにしっかり差し込まれていません。

#### 対処方法

電源プラグをコンセントにしっかり差し込んでください。

#### 対処方法

○ボタンを少し長めに押してください。

#### 電源が切れない

■ ○ボタンを押している時間が不十分です。

#### 対処方法

### 正しく給紙ができない

#### 給紙ができない

以下の原因が考えられます。

#### ■ プリンターの設置場所に問題があります。

#### 対処方法

プリンターを水平な場所に設置して、適切な環境で使用してください。

→ 「動作時と保管時の環境仕様」209ページ

■ 印刷できない用紙を使用しています。

#### 対処方法

本製品で印刷できる用紙を使用してください。

- → 「印刷できる用紙とセット枚数」178ページ
- ◆ 「印刷できない用紙」184ページ

■ 用紙の取り扱いに問題があります。

#### 対処方法

用紙取り扱い上のご注意に従ってください。

- → 「用紙取り扱い上のご注意」25ページ
- 用紙のセット枚数が多過ぎます。

#### 対処方法

セット可能枚数を超えてセットしないでください。

- ◆ 「印刷できる用紙とセット枚数」178ページ
- プリンターに登録した用紙情報が間違っています。

#### 対処方法

プリンターの用紙サイズと用紙種類の設定を、実際にセットした用紙に合わせてください。

- ◆ 「用紙サイズと種類の登録」26ページ
- 給紙ローラーに紙粉が付いて、用紙が滑って給紙できません。

#### 対処方法

給紙ローラーをクリーニングしてください。

→ 「給紙不良を改善する(手差しトレイ)」80ページ

### 斜めに給紙される

以下の原因が考えられます。

■ プリンターの設置場所に問題があります。

#### 対処方法

プリンターを水平な場所に設置して、適切な環境で使用してください。

◆ 「動作時と保管時の環境仕様」209ページ

■ 印刷できない用紙を使用しています。

#### 対処方法

本製品で印刷できる用紙を使用してください。

- → 「印刷できる用紙とセット枚数」178ページ
- → 「印刷できない用紙」184ページ

■ 用紙の取り扱いに問題があります。

#### 対処方法

用紙取り扱い上のご注意に従ってください。

◆ 「用紙取り扱い上のご注意」25ページ

#### ■ 用紙が正しくセットされていません。

#### 対処方法

用紙を正しい方向でセットして、用紙の側面に用紙ガイドを合わせてください。

◆ 「用紙をセットする」27ページ

#### ■ 用紙のセット枚数が多過ぎます。

#### 対処方法

セット可能枚数を超えてセットしないでください。

- → 「印刷できる用紙とセット枚数」178ページ
- プリンターに登録した用紙情報が間違っています。

#### 対処方法

プリンターの用紙サイズと用紙種類の設定を、実際にセットした用紙に合わせてください。

- ◆ 「用紙サイズと種類の登録」26ページ
- 給紙ローラーに紙粉が付いて、用紙が滑って給紙できません。

#### 対処方法

給紙ローラーをクリーニングしてください。

→ 「給紙不良を改善する(手差しトレイ)」80ページ

### 重なって給紙される

以下の原因が考えられます。

#### ■ プリンターの設置場所に問題があります。

#### 対処方法

プリンターを水平な場所に設置して、適切な環境で使用してください。

→ 「動作時と保管時の環境仕様」209ページ

■ 印刷できない用紙を使用しています。

#### 対処方法

本製品で印刷できる用紙を使用してください。

- → 「印刷できる用紙とセット枚数」178ページ
- ◆ 「印刷できない用紙」 184ページ

■ 用紙の取り扱いに問題があります。

#### 対処方法

用紙取り扱い上のご注意に従ってください。

- → 「用紙取り扱い上のご注意」25ページ
- 用紙が湿っています。

#### 対処方法

新しい用紙をセットしてください。

#### ■ 静電気で用紙がくっついています。

#### 対処方法

印刷用紙をさばいてからセットしてください。それでも重なって給紙される場合は、用紙を1枚ずつセットして ください。

■ 用紙のセット枚数が多過ぎます。

#### 対処方法

セット可能枚数を超えてセットしないでください。

→ 「印刷できる用紙とセット枚数」178ページ

#### ■ プリンターに登録した用紙情報が間違っています。

#### 対処方法

プリンターの用紙サイズと用紙種類の設定を、実際にセットした用紙に合わせてください。

◆ 「用紙サイズと種類の登録」26ページ

■ 給紙ローラーに紙粉が付いて、用紙が滑って給紙できません。

#### 対処方法

給紙ローラーをクリーニングしてください。

→ 「給紙不良を改善する(手差しトレイ)」80ページ

#### ■ 手動両面印刷で片面印刷済みの用紙だけがまとまって給紙されています。

#### 対処方法

給紙装置内にセットしてある用紙を取り除いてから、片面印刷済みの用紙をセットしてください。

#### 用紙なしのエラーが発生する

#### ■ 用紙が手差しトレイの中央にセットされていません。

#### 対処方法

手差しトレイに用紙をセットしているのに用紙なしのエラーが発生するときは、用紙を手差しトレイの中央に セットし直してください。

### 印刷できない

#### Windowsから印刷できない

コンピューターとプリンターを接続できているか確認してください。 接続している場合としていない場合で原因と対処方法が異なります。

#### 接続状態を確認する

Epson 接続診断ツールを使って、コンピューターとプリンターの接続状態を確認してください。診断内容によっては、 このツールで解決できる場合があります。

#### <sup>1.</sup> デスクトップの [Epson 接続診断ツール] アイコンをダブルクリックします。

Epson 接続診断ツールが起動します。

デスクトップにアイコンがない場合は、以下の方法で起動してください。

- Windows 10 スタートボタンをクリックして、 [Epson Software] - [Epson 接続診断ツール]の順に選択します。
- Windows 8.1/Windows 8 検索チャームでソフトウェア名を入力して、表示されたアイコンを選択します。
- Windows 7 スタートボタンをクリックして、「すべてのプログラム」 - [Epson Software] - [Epson 接続診断ツー ル]の順に選択します。
- 2. 画面の指示に従って診断します。

プリンター名が表示されないときは、エプソン純正プリンタードライバーをインストールしてください。
 「エプソン純正プリンタードライバーがインストールされているか確認する(Windows)」90ページ

問題が見つかったら、対応する解決方法に従って操作します。 解決できなかった場合は、状態に合わせて以下を確認してください。

- ネットワーク接続でプリンターが認識されていない 「ネットワークに接続できない」108ページ
- USB接続でプリンターが認識されていない 「USB接続できない(Windows)」110ページ
- プリンターは認識されているが印刷できない
   「接続できているのに印刷できない(Windows)」111ページ

### ネットワークに接続できない

以下の原因が考えられます。

無線LAN接続でネットワーク機器に何らかの問題があります。

#### 対処方法

ネットワークに接続する全ての機器の電源を切ります。約10秒待ってから無線LANルーター(アクセスポイント)、コンピューターまたはスマートデバイス、プリンターの順に電源を入れます。電波が届きやすいように機器を無線LANルーター(アクセスポイント)に近づけて、設定し直してください。

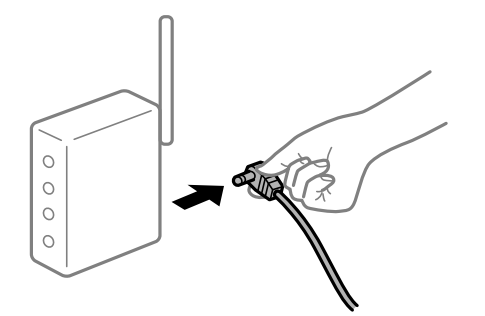

■ 機器と無線LANルーターが離れていて電波が届いていません。

#### 対処方法

コンピューターまたはスマートデバイスとプリンターを無線LANルーターの近くに移動して、無線LANルーターの電源を入れ直してください。

■ 無線LANルーターを交換した場合、設定が新しいルーターに合っていません。

#### 対処方法

新しい無線LANルーターに合うように、接続設定をやり直してください。

➡「無線LANルーターを交換したとき」151ページ
接続しているSSIDがコンピューターやスマートデバイスとプリンターで異なっています。

### 対処方法

複数の無線LANルーターを使用している場合や、1台で複数のSSIDを使用できる無線LANルーターの場合、コンピューターやスマートデバイスが接続しているSSIDとプリンターが接続しているSSIDが異なっていると接続できません。

コンピューターやスマートデバイスを同じSSIDに接続してください。

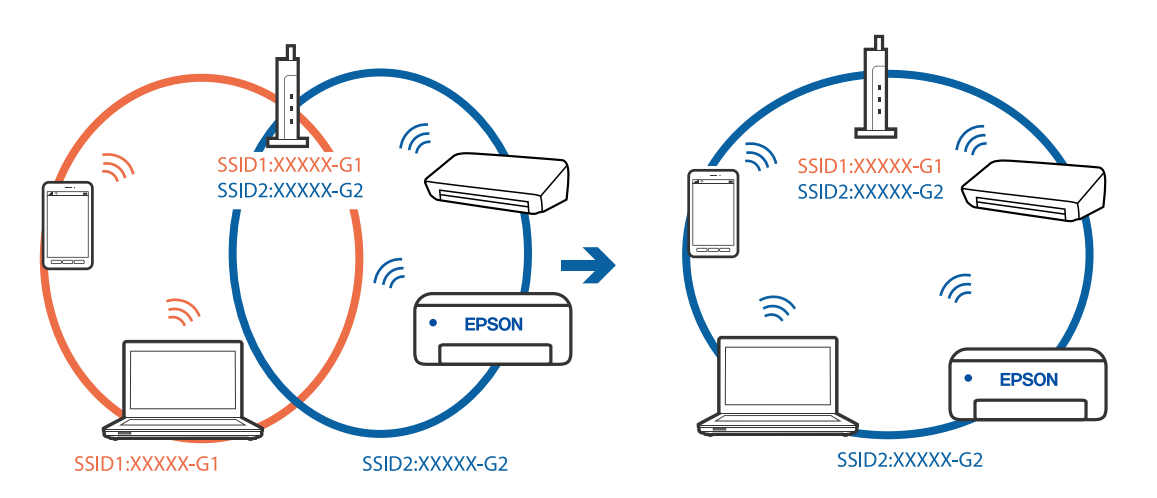

無線LANルーターのプライバシーセパレーター機能が有効になっています。

## 対処方法

多くの無線LANルーター (アクセスポイント) やモバイルルーターには、機器間の通信を遮断するプライバシー セパレーター機能があります。同じSSIDに接続されていてもプリンターとコンピューターまたはスマートデ バイス間で通信できない場合は、無線LANルーター (アクセスポイント)のプライバシーセパレーター機能を 無効にしてください。詳しくは無線LANルーター (アクセスポイント)のマニュアルをご覧ください。

■ IPアドレスが正しく割り当てられていません。

## 対処方法

IPアドレスが「169.254.XXX.XXX」、サブネットマスクが「255.255.0.0」の場合は、IPアドレスが正し く割り当てられていない可能性があります。

プリンターの操作パネルで、「設定」 - 「本体設定」 - 「ネットワーク設定」 - 「詳細設定」の順に選択して、 プリンターに割り当てられているIPアドレスとサブネットマスクを確認してください。

無線LANルーターの電源を入れ直すか、プリンターのネットワークを再設定してください。

→ 「ネットワークを再設定する方法」150ページ

## ■ コンピューターのネットワーク設定に問題があります。

## 対処方法

コンピューターからウェブサイトを閲覧できるか確認してください。閲覧できない場合はコンピューターの ネットワーク設定に問題があります。

コンピューターのネットワーク接続を確認してください。詳しくはコンピューターのマニュアルをご覧ください。

■ IEEE802.3az(省電力イーサーネット)に対応した機器を使って有線LAN接続しています。

#### 対処方法

IEEE802.3az(Energy Efficient Ethernet、省電力イーサネット)に対応した機器を使って有線LAN接続する場合、一部のハブやルーターを使用したときに以下の現象が発生することがあります。

- 接続したりしなかったりして不安定になる
- 接続できなくなる
- 通信速度が遅くなる

以下の手順で、コンピューターとプリンターのIEEE802.3azを無効にして接続してください。

- <sup>1.</sup> コンピューターとプリンターそれぞれにつながっているLANケーブルを外します。
- 2. コンピューターのIEEE802.3azが有効になっている場合は、無効にします。 詳しくはコンピューターのマニュアルをご覧ください。
- 3. LANケーブルでコンピューターとプリンターを直接接続します。
- プリンターで、ネットワーク接続診断レポートを印刷します。
   「ネットワーク接続診断レポートを印刷する」168ページ
- 5. ネットワーク接続診断レポートで、プリンターのIPアドレスを確認します。
- 6. コンピューターで、Web Configを起動します。 Webブラウザーを起動し、プリンターのIPアドレスを入力してください。 「WebブラウザーからWeb Configを起動する」192ページ
- 7. [ネットワーク] タブ [有線LAN] の順に選択します。
- 8. [IEEE 802.3az] を [オフ] にします。
- (次へ)をクリックします。
- 10. [設定] をクリックします。
- <sup>11.</sup> コンピューターとプリンターにつながっているLANケーブルを外します。
- 12. 手順2でコンピューターのIEEE802.3azを無効にした場合は、有効にします。

13. 手順1で外したLANケーブルをコンピューターとプリンターにつなぎます。 上記の手順をしてもこの現象が発生する場合は、プリンター以外の機器が原因となっている可能性があります。

## USB接続できない(Windows)

以下の原因が考えられます。

USBケーブルがしっかりと差し込まれていません。

#### 対処方法

プリンターとコンピューターを接続しているUSBケーブルをしっかりと差し込んでください。

#### USBハブに問題があります。

## 対処方法

USBハブ使用時は、プリンターとコンピューターを直接接続してみてください。

■ USBケーブルか差し込み口に問題があります。

## 対処方法

USBケーブルの差し込み口を変えてみてください。それでも解決しないときはUSBケーブルを変えてみてください。

## 接続できているのに印刷できない(Windows)

以下の原因が考えられます。

## ソフトウェアやデータに問題があります。

#### 対処方法

- エプソン純正プリンタードライバー(EPSON XXXXX)がインストールされているか確認してください。 インストールされていないと使用できる機能が限られるため、インストールすることをお勧めします。
- データサイズが大きい画像を印刷しようとすると、コンピューターのメモリーが足りなくなることがあります。解像度を下げたり、サイズを小さくしたりして印刷してください。
- 全ての対処方法を試してもトラブルを解決できないときは、プリンタードライバーをアンインストールして、再インストールしてみてください。
- ソフトウェアを最新のバージョンに更新すると、問題が解決することがあります。ソフトウェアの状態を確認するには、ソフトウェア更新ツールを使用してください。
- ◆「エプソン純正プリンタードライバーがインストールされているか確認する(Windows)」90ページ
- ◆「エプソン純正プリンタードライバーがインストールされているか確認する(Mac OS)」91ページ
- ◆ 「ソフトウェアを個別にインストールまたはアンインストールする」89ページ
- ◆ 「ソフトウェアやファームウェアを更新する」94ページ

■ プリンターの状態に問題があります。

## 対処方法

プリンタードライバーで [ユーティリティー] タブの [EPSON プリンターウィンドウ!3] をクリックしてプ リンターの状態を確認してください。 [EPSON プリンターウィンドウ!3] が無効になっているときは、 [ユー ティリティー] タブの [拡張設定] をクリックして [EPSON プリンターウィンドウ!3 を使用する] にチェッ クを入れて有効にします。

## ■ 印刷待ちのジョブが残っています。

## 対処方法

プリンタードライバーの [ユーティリティー] タブで [印刷待ち状態表示] をクリックします。不要な印刷デー タが残っている場合は、 [プリンター] メニューで [すべてのドキュメントの取り消し] を選択してください。

| 前 印刷設定             |              |                   | ×           |                                       |    |     |      |     |      |   |
|--------------------|--------------|-------------------|-------------|---------------------------------------|----|-----|------|-----|------|---|
| 基本設定 応用設定 ユーティリティー |              |                   |             |                                       |    |     |      |     |      |   |
| 包 ラリントヘッドのノズルチェック  | EPSC         | N プリンターウィンドウ:3    |             |                                       |    |     |      |     |      |   |
| プリントヘッドのクリーニング     |              | D設定               |             | B 1754-2000000                        |    |     |      |     | - 0  |   |
|                    |              |                   |             | 7109+(図)F#12K0H(図) 表示(図)<br>F#12K2/ト名 | 状態 | 所有者 | ページ数 | 71X | 受付時刻 | - |
|                    | <b>1</b> 136 | 設定                |             |                                       |    |     |      |     |      |   |
|                    | en april     | 時大狀態表示            |             | V                                     |    |     |      |     |      |   |
| まとめてプリント Lite      | <b>1</b> 954 | 9一情報              |             | ٢                                     |    |     |      |     |      |   |
| 言語選択 自動選択          | Ŷ            |                   | <b>グデート</b> |                                       |    |     |      |     |      |   |
| Version X.XX.XX    |              | 消耗品購入のご<br>困ったときは | 案内          |                                       |    |     |      |     |      |   |
|                    | ОК           | キャンセル             | ヘルプ         |                                       |    |     |      |     |      |   |

■ プリンターが一時停止やオフラインになっています。

#### 対処方法

プリンタードライバーの [ユーティリティー] タブで [印刷待ち状態表示] をクリックします。 [プリンター] メニューで一時停止またはオフラインのチェックを外してください。

| 5 1950AL XXXXXXXXXXXXXX |    |     |      |     | - 0 × |
|-------------------------|----|-----|------|-----|-------|
| PSSER (0) FREXCER       |    |     |      |     |       |
| MIND(O)                 | 秋田 | 所有者 | ページ数 | サイズ | 受付時刻  |
| ✓ 送京愛きアリンターに注意(T)       |    |     |      |     |       |
| 网络国北北内                  |    |     |      |     |       |
| PH/G-BEIND              |    |     |      |     |       |
| -1019 d. (A)            |    |     |      |     |       |
| #KCOL#1XYHORVELU        |    |     |      |     |       |
| AUN-                    |    |     |      |     |       |
| プリンターをオフラインで使用する(U)     |    |     |      |     |       |
| 70/19-19                |    |     |      |     |       |
| m.a.o.                  |    | 1   |      |     |       |

■ 通常使うプリンターに設定されていません。

## 対処方法

[コントロールパネル] - [デバイスとプリンター] (または [プリンタ] 、 [プリンタとFAX] )でお使いに なるプリンターアイコンを右クリックして [通常使うプリンターに設定] をクリックします。

(参考) 複数プリンターアイコンがある場合は、以下を参考にして選んでください。

例)

USB ケーブルで接続: EPSON XXXX Series ネットワークで接続: EPSON XXXX Series (ネットワーク) 何度もプリンタードライバーをインストールするとプリンタードライバーのコピーが作成されることがありま す。「EPSON XXXX Series (コピー1)」などのコピーができてしまっている場合は、コピーされたドライ バーのアイコン上で右クリックし、[デバイスの削除]をクリックしてください。 ■ 正しいポートが選択されていません。

#### 対処方法

プリンタードライバーの [ユーティリティー] タブで [印刷待ち状態表示] をクリックします。 [プリンター] メニューの [プロパティ] - [ポート] で、以下の正しいポートを選択してください。 USB接続: [USBXXX] 、ネットワーク接続: [EpsonNet Print Port]

## ネットワーク接続のプリンターから突然印刷できなくなった

以下の原因が考えられます。

#### ■ ネットワーク環境が変更されています。

#### 対処方法

無線LANルーター(アクセスポイント)やプロバイダーなど、ネットワーク環境を変更したときは、プリンター のネットワーク設定をやり直してください。 コンピューターやスマートデバイスをプリンターと同じSSIDに接続してください。

◆ 「ネットワークを再設定する方法」150ページ

無線LAN接続でネットワーク機器に何らかの問題があります。

## 対処方法

ネットワークに接続する全ての機器の電源を切ります。約10秒待ってから無線LANルーター(アクセスポイント)、コンピューターまたはスマートデバイス、プリンターの順に電源を入れます。電波が届きやすいように機器を無線LANルーター(アクセスポイント)に近づけて、設定し直してください。

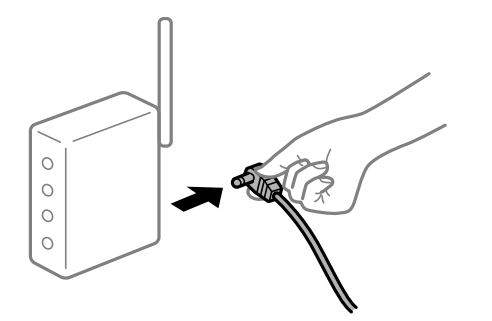

■ プリンターがネットワークに接続していません。

## 対処方法

プリンターの操作パネルで[設定] - [本体設定] - [ネットワーク設定] - [接続診断]の順に選択して、 ネットワーク接続診断レポートを印刷します。ネットワーク接続診断レポートの結果が失敗だった場合は、接続 診断の内容を確認して対処方法をお試しください。

→ 「ネットワーク接続診断レポートを印刷する」168ページ

■ コンピューターのネットワーク設定に問題があります。

#### 対処方法

コンピューターからウェブサイトを閲覧できるか確認してください。閲覧できない場合はコンピューターの ネットワーク設定に問題があります。

コンピューターのネットワーク接続を確認してください。詳しくはコンピューターのマニュアルをご覧ください。

■ 印刷待ちのジョブが残っています。

### 対処方法

プリンタードライバーの [ユーティリティー] タブで [印刷待ち状態表示] をクリックします。不要な印刷デー タが残っている場合は、 [プリンター] メニューで [すべてのドキュメントの取り消し] を選択してください。

| 印刷設定               |                                        |             |          | × |                    |    |     |      |     |      |   |
|--------------------|----------------------------------------|-------------|----------|---|--------------------|----|-----|------|-----|------|---|
| 基本設定 応用設定 ユーティリティー |                                        |             |          | _ |                    |    |     |      |     |      |   |
| 包 ブリントヘッドのノズルチェック  | EPSC                                   | NN ブリンターウイン | パウロ      |   |                    |    |     |      |     |      |   |
| לעבב-נילטאיראיניני | 通知                                     | D設定         |          |   |                    |    |     |      |     | - 1  | 0 |
|                    |                                        |             |          |   | 7527+@ F#1X210@ #8 | 60 |     |      |     |      |   |
|                    |                                        |             |          | - | ドキコメント名            | 状態 | 所有者 | ページ数 | 71X | 受付時刻 | ÷ |
|                    | 11 11 11 11 11 11 11 11 11 11 11 11 11 | 設定          |          |   |                    |    |     |      |     |      |   |
|                    |                                        | 時大狀態表示      |          |   |                    |    |     |      |     |      |   |
| まとめてプリント Lite      | עול                                    | 9一情報        |          |   | <                  |    |     |      |     |      |   |
| 言語選択 自動選択          | ~                                      | נפֿאַקע     | ェアアップデート | - |                    |    |     |      |     |      |   |
|                    |                                        | 消耗品購        | 入のご案内    |   |                    |    |     |      |     |      |   |
| Version X,XX,XX    |                                        | 困ot         | たときは     |   |                    |    |     |      |     |      |   |
|                    | OK                                     | ****##      | A # - T  |   |                    |    |     |      |     |      |   |

■ プリンターが一時停止やオフラインになっています。

## 対処方法

プリンタードライバーの [ユーティリティー] タブで [印刷待ち状態表示] をクリックします。 [プリンター] メニューで一時停止またはオフラインのチェックを外してください。

| 89504 X000000X                                                                                                    |          |          |      |     | - 0  | × |
|----------------------------------------------------------------------------------------------------|----------|----------|------|-----|------|---|
| 1010101 ※ 単発度をプリンテーに設定(1)<br>応知送走(1)-<br>パライパーの支払(2) ・キリティング・クランド(2) ・キリティング・クランド(2) ・キリティング・クランド(2) ・キリティング・クランドング・クランド・クランド・クランド・クランド・クランド・クランド・クランド・クランド | it is    | 所有者      | ページ数 | 71% | 受付時刻 |   |
| 共有14。<br>プルンサー8キプラインで使用する(A)                                                                                                    | <b>_</b> |          |      |     |      | 3 |
| 70/9-(R                                                                                                    |          | er and t |      |     |      |   |

■ 通常使うプリンターに設定されていません。

#### 対処方法

[コントロールパネル] - [デバイスとプリンター] (または [プリンタ] 、 [プリンタとFAX] )でお使いに なるプリンターアイコンを右クリックして [通常使うプリンターに設定] をクリックします。

(参考) 複数プリンターアイコンがある場合は、以下を参考にして選んでください。

例)

USB ケーブルで接続: EPSON XXXX Series ネットワークで接続: EPSON XXXX Series (ネットワーク) 何度もプリンタードライバーをインストールするとプリンタードライバーのコピーが作成されることがありま す。「EPSON XXXX Series (コピー1)」などのコピーができてしまっている場合は、コピーされたドライ バーのアイコン上で右クリックし、[デバイスの削除]をクリックしてください。

## ■ 正しいポートが選択されていません。

#### 対処方法

プリンタードライバーの [ユーティリティー] タブで [印刷待ち状態表示] をクリックします。 [プリンター] メニューの [プロパティ] - [ポート] で、以下の正しいポートを選択してください。 USB接続: [USBXXX] 、ネットワーク接続: [EpsonNet Print Port]

#### 全ての対処方法を試しても解決しないとき

### 対処方法

全ての対処方法を試してもうまくいかない場合は、セキュリティーソフトなどの影響が考えられます。エプソンのウェブサイトでFAQをご覧ください。 http://www.epson.jp/support/faq/ 製品カテゴリーからお使いの製品を選択して、「無線LAN 接続」などのキーワード入力で検索できます。

## Mac OSから印刷できない

コンピューターとプリンターを接続できているか確認してください。 接続している場合としていない場合で原因と対処方法が異なります。

#### 接続状態を確認する

EPSONプリンターウィンドウを使って、コンピューターとプリンターの接続状態を確認してください。

- アップルメニューの[システム環境設定] [プリンタとスキャナ] (または [プリントとスキャン]、 [プ リントとファクス])の順に選択し、お使いのプリンターを選択します。
- 2. [オプションとサプライ] [ユーティリティ] [プリンタユーティリティを開く] の順にクリックします。
- 3. [EPSONプリンターウィンドウ] をクリックします。

インク残量が表示されていればコンピューターとプリンターは接続しています。 接続できていない場合は、以下を確認してください。

- ネットワーク接続でプリンターが認識されていない 「ネットワークに接続できない」116ページ
- USB接続でプリンターが認識されていない 「USB接続できない(Mac OS)」119ページ

接続できている場合は、以下を確認してください。

プリンターは認識されているが印刷できない
 「接続できているのに印刷できない(Mac OS)」120ページ

## ネットワークに接続できない

以下の原因が考えられます。

無線LAN接続でネットワーク機器に何らかの問題があります。

## 対処方法

ネットワークに接続する全ての機器の電源を切ります。約10秒待ってから無線LANルーター(アクセスポイント)、コンピューターまたはスマートデバイス、プリンターの順に電源を入れます。電波が届きやすいように機器を無線LANルーター(アクセスポイント)に近づけて、設定し直してください。

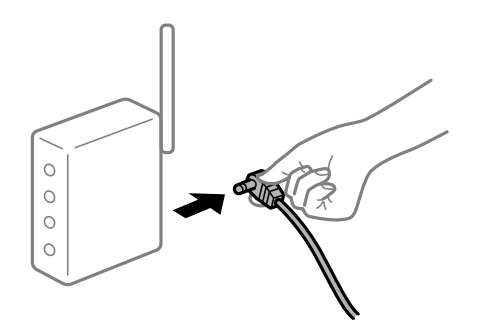

■ 機器と無線LANルーターが離れていて電波が届いていません。

#### 対処方法

コンピューターまたはスマートデバイスとプリンターを無線LANルーターの近くに移動して、無線LANルーターの電源を入れ直してください。

無線LANルーターを交換した場合、設定が新しいルーターに合っていません。

## 対処方法

新しい無線LANルーターに合うように、接続設定をやり直してください。

➡「無線LANルーターを交換したとき」151ページ

接続しているSSIDがコンピューターやスマートデバイスとプリンターで異なっています。

### 対処方法

複数の無線LANルーターを使用している場合や、1台で複数のSSIDを使用できる無線LANルーターの場合、コンピューターやスマートデバイスが接続しているSSIDとプリンターが接続しているSSIDが異なっていると接続できません。

コンピューターやスマートデバイスを同じSSIDに接続してください。

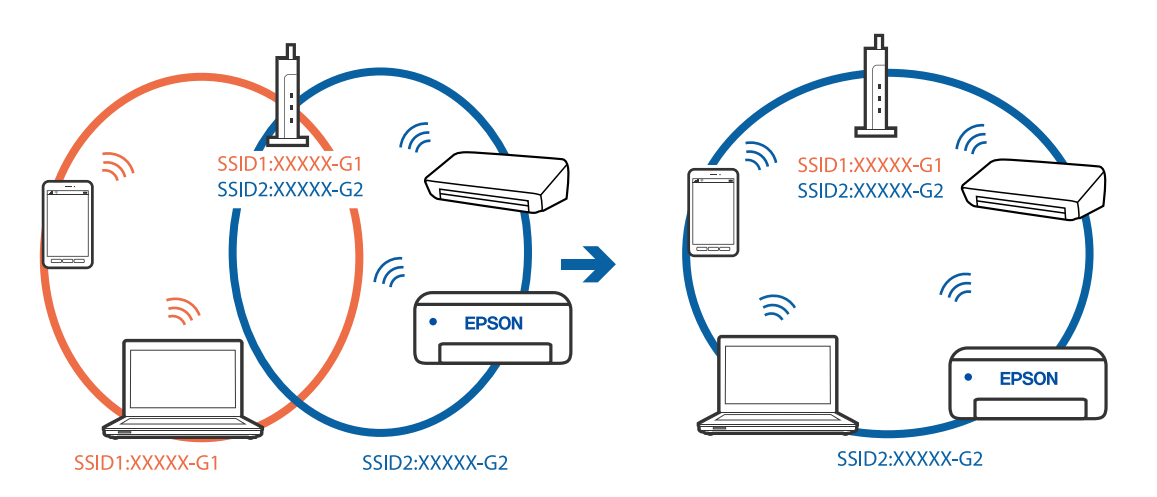

無線LANルーターのプライバシーセパレーター機能が有効になっています。

## 対処方法

多くの無線LANルーター (アクセスポイント) やモバイルルーターには、機器間の通信を遮断するプライバシー セパレーター機能があります。同じSSIDに接続されていてもプリンターとコンピューターまたはスマートデ バイス間で通信できない場合は、無線LANルーター (アクセスポイント)のプライバシーセパレーター機能を 無効にしてください。詳しくは無線LANルーター (アクセスポイント)のマニュアルをご覧ください。

■ IPアドレスが正しく割り当てられていません。

## 対処方法

IPアドレスが「169.254.XXX.XXX」、サブネットマスクが「255.255.0.0」の場合は、IPアドレスが正し く割り当てられていない可能性があります。

プリンターの操作パネルで、「設定」 - 「本体設定」 - 「ネットワーク設定」 - 「詳細設定」の順に選択して、 プリンターに割り当てられているIPアドレスとサブネットマスクを確認してください。

無線LANルーターの電源を入れ直すか、プリンターのネットワークを再設定してください。

➡「ネットワークを再設定する方法」150ページ

## ■ コンピューターのネットワーク設定に問題があります。

## 対処方法

コンピューターからウェブサイトを閲覧できるか確認してください。閲覧できない場合はコンピューターの ネットワーク設定に問題があります。

コンピューターのネットワーク接続を確認してください。詳しくはコンピューターのマニュアルをご覧ください。

■ USB 3.0ポートに接続している機器によって無線周波数干渉が起こっています。

## 対処方法

MacのUSB 3.0ポートに機器を接続して使用していると、無線周波数干渉が起こることがあります。無線LAN (Wi-Fi) に接続できない、または動作が不安定になる場合は以下をお試しください。

- USB 3.0ポートに接続している機器をコンピューターから離す
- 5 GHzのSSIDに接続する

接続するには、以下を参照してください。

◆「プリンターにSSIDとパスワードを入力して設定する」155ページ

■ IEEE802.3az(省電力イーサーネット)に対応した機器を使って有線LAN接続しています。

#### 対処方法

IEEE802.3az(Energy Efficient Ethernet、省電力イーサネット)に対応した機器を使って有線LAN接続する場合、一部のハブやルーターを使用したときに以下の現象が発生することがあります。

- 接続したりしなかったりして不安定になる
- 接続できなくなる
- 通信速度が遅くなる

以下の手順で、コンピューターとプリンターのIEEE802.3azを無効にして接続してください。

- <sup>1.</sup> コンピューターとプリンターそれぞれにつながっているLANケーブルを外します。
- 2. コンピューターのIEEE802.3azが有効になっている場合は、無効にします。 詳しくはコンピューターのマニュアルをご覧ください。
- 3. LANケーブルでコンピューターとプリンターを直接接続します。
- プリンターで、ネットワーク接続診断レポートを印刷します。
   「ネットワーク接続診断レポートを印刷する」168ページ
- 5. ネットワーク接続診断レポートで、プリンターのIPアドレスを確認します。
- 6. コンピューターで、Web Configを起動します。 Webブラウザーを起動し、プリンターのIPアドレスを入力してください。 「WebブラウザーからWeb Configを起動する」192ページ
- 7. [ネットワーク] タブ [有線LAN] の順に選択します。
- 8. [IEEE 802.3az] を [オフ] にします。
- (次へ)をクリックします。
- 10. [設定] をクリックします。
- <sup>11.</sup> コンピューターとプリンターにつながっているLANケーブルを外します。
- 12. 手順2でコンピューターのIEEE802.3azを無効にした場合は、有効にします。

13. 手順1で外したLANケーブルをコンピューターとプリンターにつなぎます。 上記の手順をしてもこの現象が発生する場合は、プリンター以外の機器が原因となっている可能性があります。

## USB接続できない(Mac OS)

以下の原因が考えられます。

USBケーブルがしっかりと差し込まれていません。

#### 対処方法

プリンターとコンピューターを接続しているUSBケーブルをしっかりと差し込んでください。

#### USBハブに問題があります。

## 対処方法

USBハブ使用時は、プリンターとコンピューターを直接接続してみてください。

■ USBケーブルか差し込み口に問題があります。

## 対処方法

USBケーブルの差し込み口を変えてみてください。それでも解決しないときはUSBケーブルを変えてみてください。

## 接続できているのに印刷できない(Mac OS)

以下の原因が考えられます。

## ソフトウェアやデータに問題があります。

#### 対処方法

- エプソン純正プリンタードライバー(EPSON XXXXX)がインストールされているか確認してください。 インストールされていないと使用できる機能が限られるため、インストールすることをお勧めします。
- データサイズが大きい画像を印刷しようとすると、コンピューターのメモリーが足りなくなることがあります。解像度を下げたり、サイズを小さくしたりして印刷してください。
- 全ての対処方法を試してもトラブルを解決できないときは、プリンタードライバーをアンインストールして、再インストールしてみてください。
- ソフトウェアを最新のバージョンに更新すると、問題が解決することがあります。ソフトウェアの状態を確認するには、ソフトウェア更新ツールを使用してください。
- ◆「エプソン純正プリンタードライバーがインストールされているか確認する(Windows)」90ページ
- ◆「エプソン純正プリンタードライバーがインストールされているか確認する(Mac OS)」91ページ
- ◆ 「ソフトウェアを個別にインストールまたはアンインストールする」89ページ
- ◆ 「ソフトウェアやファームウェアを更新する」94ページ

■ プリンターの状態に問題があります。

## 対処方法

プリンターのステータスが[一時停止]になっていないか確認してください。 アップルメニューの[システム環境設定]-[プリンタとスキャナ](または[プリントとスキャン]、[プリ ントとファクス])の順に選択し、お使いのプリンターをダブルクリックします。[一時停止]になっていると きは、[再開]をクリックしてください。 ■ プリンターの利用者制限が有効になっています。

#### 対処方法

利用者制限されたプリンターでは印刷できないことがあります。プリンターの管理者に問い合わせてください。

## ネットワーク接続のプリンターから突然印刷できなくなった

以下の原因が考えられます。

#### ネットワーク環境が変更されています。

#### 対処方法

無線LANルーター(アクセスポイント)やプロバイダーなど、ネットワーク環境を変更したときは、プリンターのネットワーク設定をやり直してください。 コンピューターやスマートデバイスをプリンターと同じSSIDに接続してください。

◆ 「ネットワークを再設定する方法」150ページ

無線LAN接続でネットワーク機器に何らかの問題があります。

## 対処方法

ネットワークに接続する全ての機器の電源を切ります。約10秒待ってから無線LANルーター(アクセスポイント)、コンピューターまたはスマートデバイス、プリンターの順に電源を入れます。電波が届きやすいように機器を無線LANルーター(アクセスポイント)に近づけて、設定し直してください。

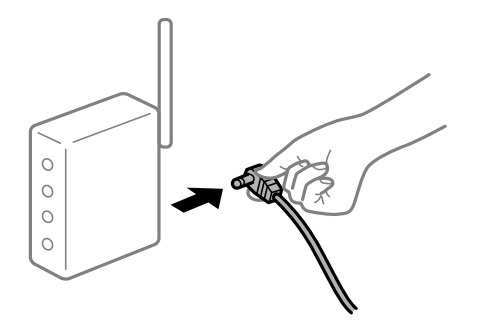

プリンターがネットワークに接続していません。

## 対処方法

プリンターの操作パネルで[設定] - [本体設定] - [ネットワーク設定] - [接続診断]の順に選択して、 ネットワーク接続診断レポートを印刷します。ネットワーク接続診断レポートの結果が失敗だった場合は、接続 診断の内容を確認して対処方法をお試しください。

◆「ネットワーク接続診断レポートを印刷する」168ページ

#### ■ コンピューターのネットワーク設定に問題があります。

#### 対処方法

コンピューターからウェブサイトを閲覧できるか確認してください。閲覧できない場合はコンピューターの ネットワーク設定に問題があります。

コンピューターのネットワーク接続を確認してください。詳しくはコンピューターのマニュアルをご覧ください。

■ 全ての対処方法を試しても解決しないとき

## 対処方法

全ての対処方法を試してもうまくいかない場合は、セキュリティーソフトなどの影響が考えられます。エプソンのウェブサイトでFAQをご覧ください。

http://www.epson.jp/support/faq/

製品カテゴリーからお使いの製品を選択して、「無線LAN 接続」などのキーワード入力で検索できます。

## スマートデバイスから印刷できない

スマートデバイスとプリンターを接続できているか確認してください。 接続している場合としていない場合で原因と対処方法が異なります。

## 接続状態を確認する

Epsonの印刷用アプリを使って、スマートデバイスとプリンターの接続状態を確認してください。 エプソンの印刷用アプリの例

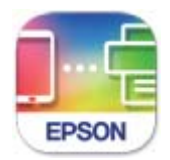

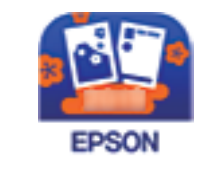

Epson Smart Panel

カラリオ年賀

App StoreまたはGoogle Playから、Epsonの印刷用アプリを検索してインストールしてください。

- 1. スマートデバイスで印刷用アプリを開きます。
- 使用するプリンター名が表示されているか確認します。
   プリンター名が表示されている場合は、スマートデバイスとプリンターは接続しています。
   以下が表示されている場合は、スマートデバイスとプリンターは接続していません。
  - プリンター未設定
  - 通信エラーが発生しました。

接続できていない場合は、以下を確認してください。

 ネットワーク接続でプリンターが認識されていない 「ネットワークに接続できない」123ページ

接続できている場合は、以下を確認してください。

プリンターは認識されているが印刷できない
 「接続できているのに印刷できない(iOS)」125ページ

## ネットワークに接続できない

以下の原因が考えられます。

無線LAN接続でネットワーク機器に何らかの問題があります。

## 対処方法

ネットワークに接続する全ての機器の電源を切ります。約10秒待ってから無線LANルーター(アクセスポイント)、コンピューターまたはスマートデバイス、プリンターの順に電源を入れます。電波が届きやすいように機器を無線LANルーター(アクセスポイント)に近づけて、設定し直してください。

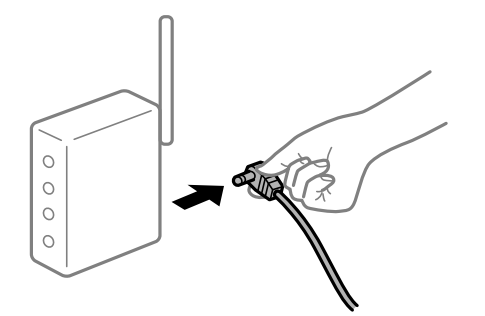

■ 機器と無線LANルーターが離れていて電波が届いていません。

## 対処方法

コンピューターまたはスマートデバイスとプリンターを無線LANルーターの近くに移動して、無線LANルーターの電源を入れ直してください。

■ 無線LANルーターを交換した場合、設定が新しいルーターに合っていません。

## 対処方法

新しい無線LANルーターに合うように、接続設定をやり直してください。

◆「無線LANルーターを交換したとき」151ページ

接続しているSSIDがコンピューターやスマートデバイスとプリンターで異なっています。

### 対処方法

複数の無線LANルーターを使用している場合や、1台で複数のSSIDを使用できる無線LANルーターの場合、コンピューターやスマートデバイスが接続しているSSIDとプリンターが接続しているSSIDが異なっていると接続できません。

コンピューターやスマートデバイスを同じSSIDに接続してください。

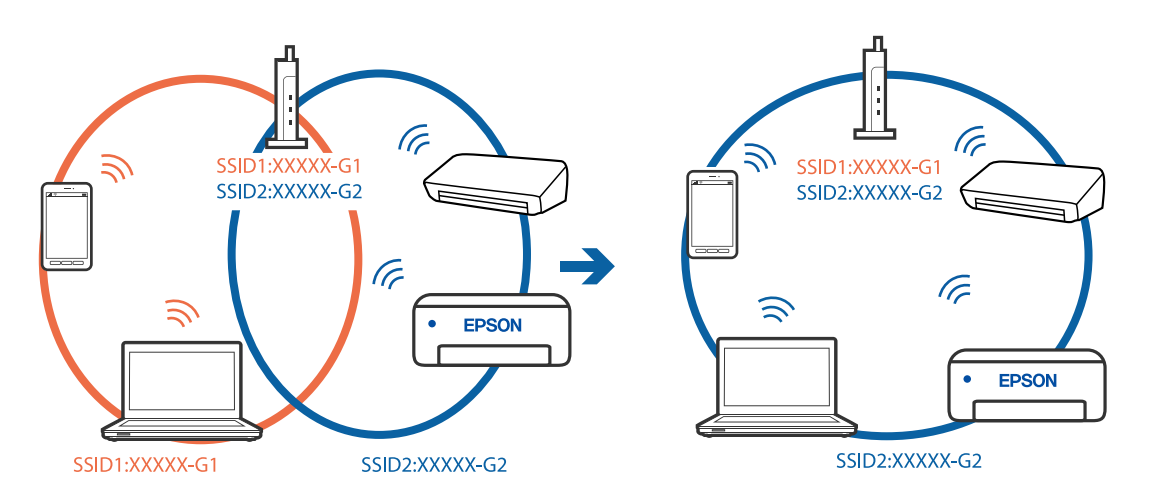

無線LANルーターのプライバシーセパレーター機能が有効になっています。

## 対処方法

多くの無線LANルーター (アクセスポイント) やモバイルルーターには、機器間の通信を遮断するプライバシー セパレーター機能があります。同じSSIDに接続されていてもプリンターとコンピューターまたはスマートデ バイス間で通信できない場合は、無線LANルーター (アクセスポイント)のプライバシーセパレーター機能を 無効にしてください。詳しくは無線LANルーター (アクセスポイント)のマニュアルをご覧ください。

■ IPアドレスが正しく割り当てられていません。

## 対処方法

IPアドレスが「169.254.XXX.XXX」、サブネットマスクが「255.255.0.0」の場合は、IPアドレスが正し く割り当てられていない可能性があります。

プリンターの操作パネルで、[設定] - [本体設定] - [ネットワーク設定] - [詳細設定] の順に選択して、 プリンターに割り当てられているIPアドレスとサブネットマスクを確認してください。 毎線 ANUL ターの電源を3 わ声すか、プリンターのネットワークを再設定してください。

無線LANルーターの電源を入れ直すか、プリンターのネットワークを再設定してください。

◆ 「ネットワークを再設定する方法」150ページ

## ▌ スマートデバイスのネットワーク設定に問題があります。

## 対処方法

スマートデバイスからウェブサイトを閲覧できるか確認してください。閲覧できない場合はスマートデバイス のネットワーク設定に問題があります。

スマートデバイスのネットワーク接続を確認してください。詳しくはスマートデバイスのマニュアルをご覧く ださい。

## 接続できているのに印刷できない(iOS)

以下の原因が考えられます。

## ■ 設定画面自動表示が無効になっています。

## 対処方法

操作パネルの以下のメニューで[設定画面自動表示]を有効にしてください。 [設定]-[本体設定]-[プリンター設定]-[給紙装置設定]-[設定画面自動表示]

## AirPrintの設定が無効になっています。

## 対処方法

Web ConfigでAirPrintの設定を有効にしてください。

◆「ブラウザー上でプリンターの設定や変更をするソフトウェア(Web Config)」191ページ

## ネットワーク接続のプリンターから突然印刷できなくなった

以下の原因が考えられます。

■ ネットワーク環境が変更されています。

## 対処方法

無線LANルーター(アクセスポイント)やプロバイダーなど、ネットワーク環境を変更したときは、プリンター のネットワーク設定をやり直してください。 コンピューターやスマートデバイスをプリンターと同じSSIDに接続してください。

◆ 「ネットワークを再設定する方法」150ページ

無線LAN接続でネットワーク機器に何らかの問題があります。

## 対処方法

ネットワークに接続する全ての機器の電源を切ります。約10秒待ってから無線LANルーター(アクセスポイント)、コンピューターまたはスマートデバイス、プリンターの順に電源を入れます。電波が届きやすいように機器を無線LANルーター(アクセスポイント)に近づけて、設定し直してください。

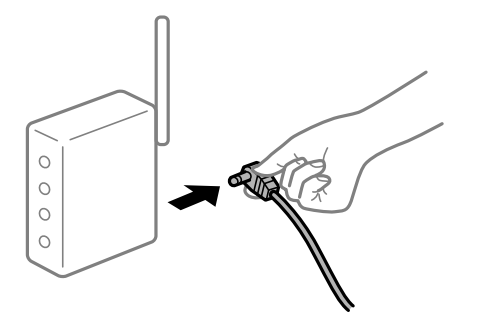

プリンターがネットワークに接続していません。

#### 対処方法

プリンターの操作パネルで[設定] - [本体設定] - [ネットワーク設定] - [接続診断]の順に選択して、 ネットワーク接続診断レポートを印刷します。ネットワーク接続診断レポートの結果が失敗だった場合は、接続 診断の内容を確認して対処方法をお試しください。

◆「ネットワーク接続診断レポートを印刷する」168ページ

■ スマートデバイスのネットワーク設定に問題があります。

### 対処方法

スマートデバイスからウェブサイトを閲覧できるか確認してください。閲覧できない場合はスマートデバイス のネットワーク設定に問題があります。

スマートデバイスのネットワーク接続を確認してください。詳しくはスマートデバイスのマニュアルをご覧く ださい。

## ■ 全ての対処方法を試しても解決しないとき

## 対処方法

全ての対処方法を試してもうまくいかない場合は、セキュリティーソフトなどの影響が考えられます。エプソ ンのウェブサイトでFAQをご覧ください。 http://www.epson.jp/support/faq/ 製品カテゴリーからお使いの製品を選択して、「無線LAN 接続」などのキーワード入力で検索できます。

## 思い通りに操作できない

## 動作が遅い

## 印刷速度が遅い

以下の原因が考えられます。

## ▲ 不要なアプリケーションソフトを起動しています。

## 対処方法

コンピューターやスマートデバイスで、不要なアプリケーションソフトを終了してください。

## 印刷品質が高い設定になっています。

## 対処方法

印刷品質を下げて印刷してください。

■ 双方向印刷設定が無効になっています。

#### 対処方法

双方向印刷設定を有効にしてください。双方向印刷はプリントヘッドが左右どちらに移動するときも印刷するため、印刷速度が速くなります。

プリンタードライバーの[応用設定]タブで[双方向印刷]をチェックします。

• Mac OS

アップルメニューの[システム環境設定] - [プリンタとスキャナ] (または[プリントとスキャン]、[プ リントとファクス])の順に選択し、お使いのプリンターを選択します。[オプションとサプライ] - [オ プション] (または[ドライバ])の順にクリックします。[双方向印刷]で[オン]を選択します。

## ■ 動作音低減モードが有効になっています。

対処方法

[動作音低減モード]を無効にしてください。動作音低減動作中は印刷速度が遅くなります。

操作パネル

ホーム画面でを選択して [オフ] を選択します。

- Windows プリンタードライバーの[基本設定] タブで [動作音低減モード] を [オフ] にします。
- Mac OS アップルメニューの[システム環境設定] - [プリンタとスキャナ] (または[プリントとスキャン]、[プ リントとファクス])の順に選択し、お使いのプリンターを選択します。[オプションとサプライ] - [オ プション] (または[ドライバ])の順にクリックします。[動作音低減モード]でオフを選択します。

## 連続印刷中に印刷速度が極端に遅くなった

## ■ 高温によるプリンター内部の損傷を防ぐための機能が働いています。

## 対処方法

印刷は継続できます。印刷速度を回復させるには、電源を入れたまま印刷しない状態で30分以上放置してください。電源を切って放置しても回復しません。

## プリンターの画面が暗くなった

スリープモードになっています。

## 対処方法

操作パネルのいずれかのボタンを押すと元の明るさに戻ります。

## 動作音が大きい

## ■ 動作音低減モードが無効になっています。

## 対処方法

動作音が大きいときは〔動作音低減モード〕を有効にしてください。ただし、動作速度が遅くなります。

• 操作パネル

ホーム画面で を選択して [オン] にします。

- Windows プリンタードライバーの[基本設定] タブの [動作音低減モード] を有効にします。
- Mac OS アップルメニューの[システム環境設定] - [プリンタとスキャナ] (または[プリントとスキャン]、[プ リントとファクス])の順に選択し、お使いのプリンターを選択します。[オプションとサプライ] - [オ プション] (または[ドライバ])の順にクリックします。[動作音低減モード]でオンを選択します。

## 日付や時刻がずれている

## ■ 電源供給に異常が発生しました。

## 対処方法

落雷などで停電したり、電源を切ったまま長時間放置したりすると、プリンターの設定時刻がずれることがあります。 [設定] - [本体設定] - [基本設定] - [日付/時刻設定] で日付と時刻を正しく設定してください。

## ルート証明書の更新が必要になった

■ ルート証明書の有効期限が切れています。

## 対処方法

Web Configを起動してルート証明書を更新してください。

## Mac OS X v10.6.8から印刷を中止できない

## AirPrintの設定に問題があります。

## 対処方法

Web Configを起動して [AirPrint設定] で [最優先プロトコル] を [Port9100] にします。その後、アップ ルメニューの [システム環境設定] - [プリンタとスキャナ] (または [プリントとスキャン] 、 [プリントと ファクス] )の順に選択し、お使いのプリンターを削除してから、再度同じプリンターを追加します。

◆「ブラウザー上でプリンターの設定や変更をするソフトウェア(Web Config)」191ページ

## パスワードを忘れた

## ■ サービスマンによる対応が必要です。

## 対処方法

管理者のパスワードを忘れたときは、エプソンの修理窓口にご相談ください。

# プリンター画面にメッセージが表示された

プリンターの画面にメッセージが表示されたら、画面の指示または以下の対処方法に従ってトラブルを解決してください。

| メッセージ                                                                                           | 対処方法                                                                                                    |
|-------------------------------------------------------------------------------------------------|----------------------------------------------------------------------------------------------------|
| プリンターエラー<br>電源を入れ直してください。詳しくはマニュアルを<br>ご覧ください。<br>エラーコード:XXXXX                                  | プリンター内部に用紙や保護材が入っていたら取り除いてください。電源を<br>入れ直しても同じメッセージが表示されるときは、エラーコードを控えてか<br>ら、エプソンの修理窓口にご連絡ください。                      |
| XXの用紙がなくなりました。                                                                                  | 用紙を補充して、用紙カセットを奥までセットしてください。                                                                                          |
| フチなし印刷用廃インク吸収パッドの吸収量が限界<br>に近付いています。お客様による交換はできませ<br>ん。お早めにエプソンの修理窓口に交換をご依頼く<br>ださい。<br>OK:印刷継続 | フチなし印刷用廃インク吸収パッド*は、お客様による交換ができないため、<br>エプソンの修理窓口に依頼してください。<br>[OK] を選択すると印刷を続行できます。                                   |
| フチなし印刷用廃インク吸収パッドの吸収量が限界<br>に達しました。お客様による交換はできません。エ<br>プソンの修理窓口に交換をご依頼ください。                      | フチなし印刷用廃インク吸収パッド*は、お客様による交換ができないため、<br>エプソンの修理窓口に依頼してください。<br>フチなし印刷はできませんが、フチあり印刷はできます。                              |
| 設定画面自動表示をオフにします。一部の機能が使<br>えなくなります。詳しくはマニュアルをご覧くださ<br>い。                                        | [設定画面自動表示]を無効にすると、AirPrintが使用できません。                                                                                   |
| アドレスとサブネットマスクの組み合わせが有効で<br>はありません。詳しくはマニュアルをご覧くださ<br>い。                                         | IPアドレス、またはデフォルトゲートウェイに正しい値を入力してくださ<br>い。正しい値がわからない場合は、ネットワーク設定をした方に確認してく<br>ださい。                                      |
| このサービスを利用するには、ルート証明書のアッ<br>プデートが必要です。                                                           | Web Configを起動してルート証明書を更新してください。                                                                                       |
| コンピューターでプリンターのポート設定(IPアド<br>レスなど)やドライバーの状態が正しいか確認して<br>ください。詳しくはマニュアルをご覧ください。                   | [プリンター] メニューの [プロパティ] - [ポート] で、以下の正しいポー<br>トが選択されていることを確認してください。<br>USB接続: [USBXXX] 、ネットワーク接続: [EpsonNet Print Port] |
| コンピューターで、印刷ポートの設定や、ドライバー<br>の状態などを確認してください。 詳しくはマニュア<br>ルをご覧ください。                               |                                                                                                    |

| メッセージ                            | 対処方法                                                                                                    |
|----------------------------------|----------------------------------------------------------------------------------------------------|
| Recovery Mode<br>Update Firmware | <ul> <li>ファームウェアのアップデートに失敗したため、リカバリーモードで起動しました。以下の手順でもう一度ファームウェアをアップデートしてください。</li> <li>1.コンピューターとプリンターをUSB接続します。(リカバリーモード中のアップデートは、ネットワーク接続ではできません)。</li> <li>2. エプソンのウェブサイトから最新のファームウェアをダウンロードしてアップデートを開始します。</li> <li>詳しくはダウンロードページの「アップデート方法」をご覧ください。</li> </ul> |

\*フチなし印刷時に排出される廃インクを吸収する部品です。吸収量が限界に達する時期は使用状況によって異なりま す。限界に達すると、パッドを交換するまでフチなし印刷できません(インクあふれ防止のため)。保証期間経過後の交 換は有償です。

# 用紙が詰まった

操作パネルのエラー表示を確認し、用紙が詰まっている(ちぎれた紙片が残っている)箇所を順番に確認して取り除いて ください。プリンターの画面に、詰まった用紙を取り除く方法の動画が表示されます。 [OK] を選択してエラーを解除 してください。

▲ 注意 内部に手を入れるときは、操作パネルのボタンには触らないでください。プリンターが動作してけがをするおそれがあります。また、突起などでけがをしないように注意してください。

- **!重要** 用紙はゆっくりと引き抜いてください。勢いよく引っ張るとプリンターが故障することがあります。
  - 用紙を取り除くときに、プリンターを傾けたり、立てたり、逆さまにしないでください。インクが漏れるおそれが あります。

## 紙詰まりを防ぐには

紙詰まりが頻繁に起こる場合は、以下を確認してください。

- プリンターを水平な場所に設置して、適切な環境で使用してください。
   「動作時と保管時の環境仕様」209ページ
- 本製品で印刷できる用紙を使用してください。
   「印刷できる用紙とセット枚数」178ページ
- 用紙取り扱い上のご注意に従ってください。 「用紙取り扱い上のご注意」25ページ
- 用紙を正しい方向でセットして、用紙の側面に用紙ガイドを合わせてください。 「用紙をセットする」27ページ
- 用紙はセット可能枚数を超えてセットしないでください。
- 複数枚セットしてうまく給紙できないときは、1枚ずつセットしてください。
- プリンターの用紙サイズと用紙種類の設定を、実際にセットした用紙に合わせてください。
   「用紙種類の設定値」26ページ

プリンター内部のローラーをクリーニングしてください。
 「給紙不良を改善する(手差しトレイ)」80ページ

# インクの補充が必要になった

## インクボトル取り扱い上のご注意

インクを補充する前に以下の注意事項を確認してください。

## インクボトル保管時のご注意

- 直射日光を避けて保管してください。
- 高温や凍結するような環境で保管しないでください。
- インクボトルを寒い所に長時間保管していたときは、3時間以上室温で放置してからお使いください。
- 開封したボトルは、なるべく早くお使いください。
- インクボトルは個装箱に印刷されている期限までに使用することをお勧めします。
- インクボトルの袋は、インクタンクにインクを補充する直前まで開封しないでください。品質保持のため、真空パックにしています。開封後、そのまま長時間放置すると、正常に印刷できなくなるおそれがあります。
- インクボトルを保管または輸送するときは、傾けたり衝撃や急激な温度変化を与えたりしないでください。インクボトルのキャップをしっかり締めてもインクが漏れることがあります。インクボトルのキャップを締めるときは必ずボトルをまっすぐに立ててください。また、ボトルを輸送する際は、袋に入れるなど、インクが漏れないようにしてください。

## インク充填時のご注意

- 本製品のご使用に当たっては、インクの取り扱いに注意してください。インクタンクにインクを補充する際に、イン クが飛び散ることがあります。インクが衣服や所持品に付着すると、取れないことがあります。
- 本製品用のインクボトルを使用してください。
- インクボトルを強く振ったり押し潰したりしないでください。
- プリンターの状態を良好に保つためには、インク残量が少ない状態で放置しないことをお勧めします。
- 最適な印刷結果を得るために、少なくとも年に一度はインクタンクの上限線までインクを補充してください。
- 本製品はプリントヘッドの品質を維持するため、インクが完全になくなる前に動作を停止するように設計されており、インクタンク内に多少のインクが残ります。イールド枚数(印刷可能枚数)は、タンク内に残るインクを含めずに計算しています。

## インクの消費

- プリントヘッドを良好な状態に保つため、ヘッドクリーニングなどのメンテナンス動作で全色のインクが消費されます。また、電源投入時にも消費されることがあります。
- モノクロやグレースケール印刷の場合でも、用紙種類や印刷品質の設定によっては、カラーインクを使った混色の黒 で印刷します。
- 購入直後のインク初期充填では、プリントヘッドノズル(インクの吐出孔)の先端部分までインクを満たして印刷で きる状態にするため、その分インクを消費します。そのため、初回は2回目以降に使用するインクボトルよりも印刷 できる枚数が少なくなることがあります。

## インクタンクにインクを補充する

- <sup>1.</sup> プリンターの操作パネルで [プリンターのお手入れ]を選択します。
- 2. [インク補充] を選択します。
- З. 画面に表示されるインク注入時のご注意を読んで、次の画面に進みます。
- 4. インクタンクカバーを開けます。

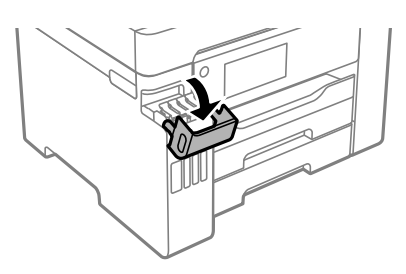

5. インクタンクキャップを開けます。

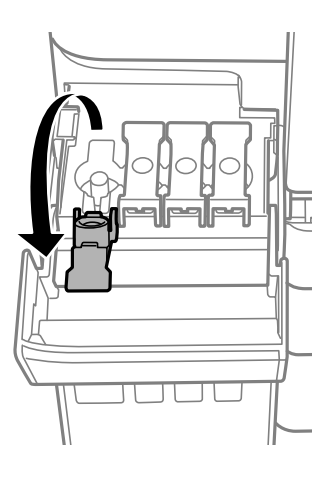

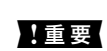

!重要 インクタンクの色と補充したいインクの色が合っていることを確認してください。

6. インクボトルをまっすぐに立てた状態で、キャップをゆっくり回して取り外します。

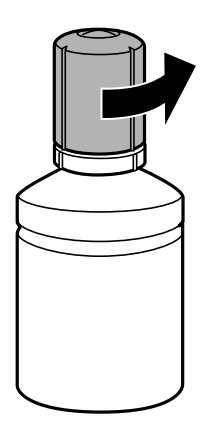

- プリンター性能をフルに発揮するためにエプソン純正品のインクボトルを使用することをお勧めします。
   インクをこぼさないよう注意してください。
- 7. インクタンクの上限線(a)を確認します。

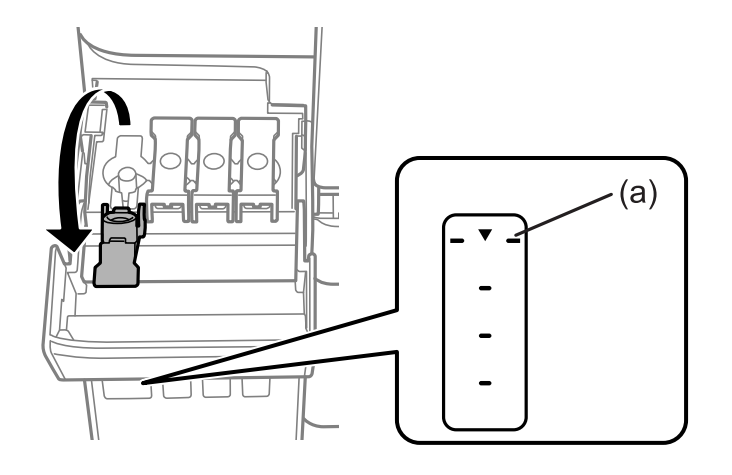

8. インクの注入口に合わせてボトルを挿し、インクが上限線で自動で止まるまで待ちます。 ボトルを正しい色の注入口に挿すと、自動でインクは注入され、上限線の位置で止まります。 注入が開始されないときは、ボトルを挿し直してください。上限線までインクが入った状態で、ボトルを抜き挿し しないでください。インクが漏れるおそれがあります。

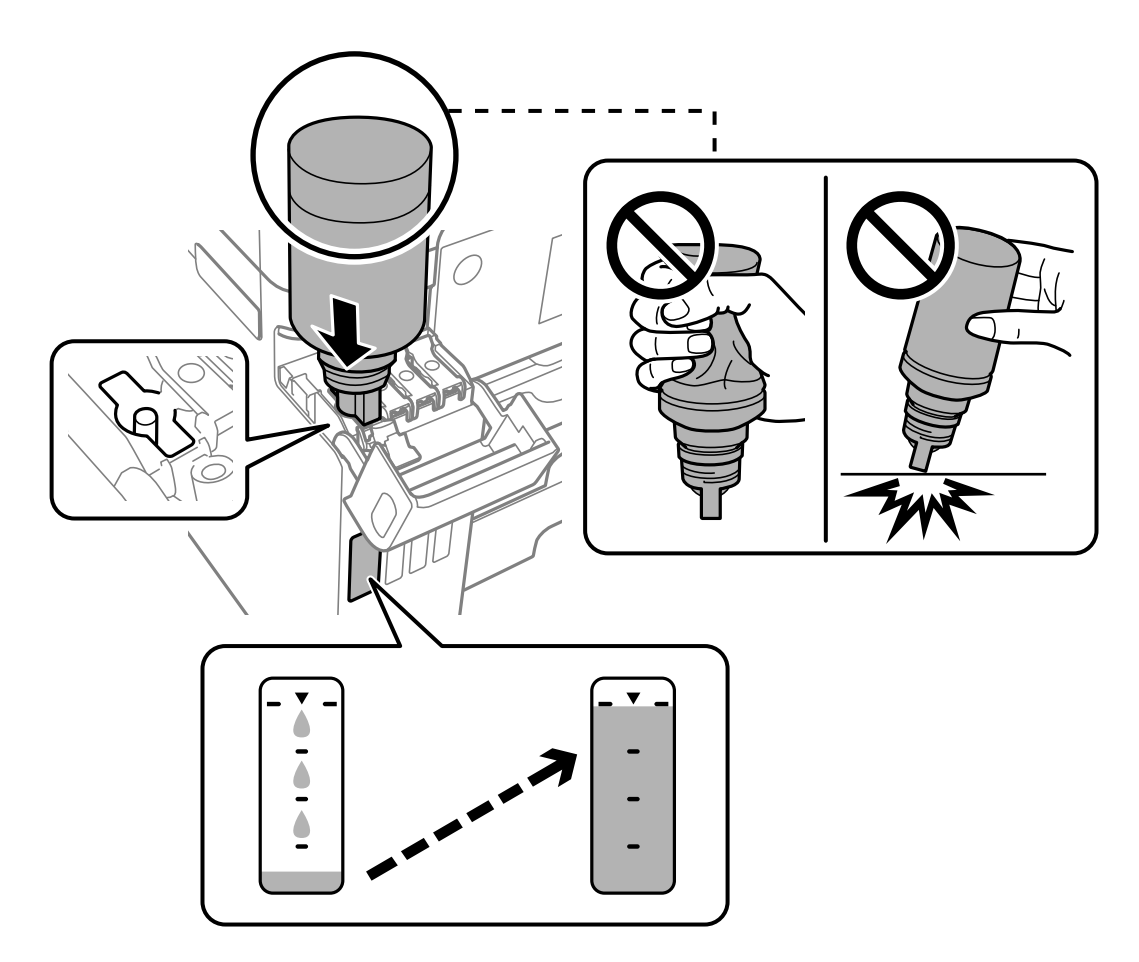

9. インクの注入が完了したらボトルを抜いて、インクタンクキャップを確実に締めます。

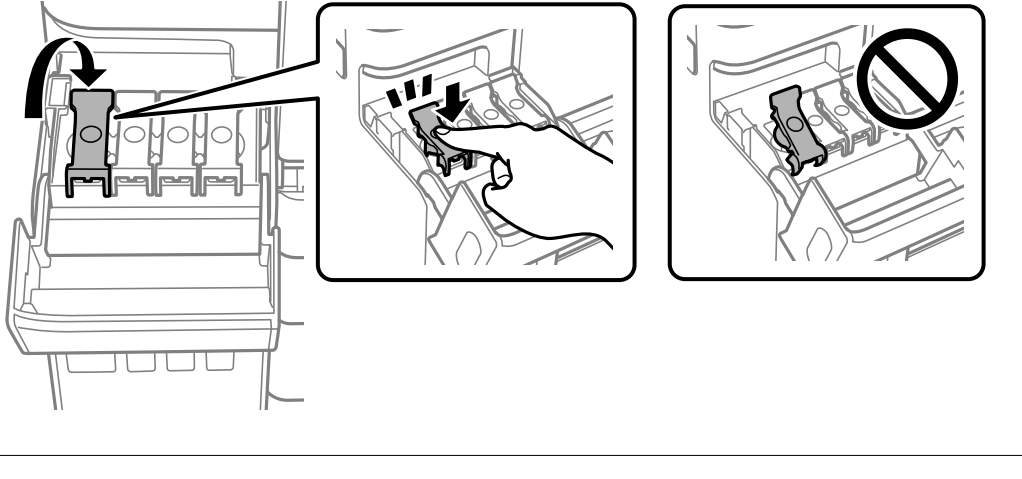

1 重要 ボトルをタンクに挿したままにしないでください。ボトルの破損やインク漏れの原因になることがあります。

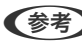

(参考) インクが残った場合は、ボトルのキャップを締めてまっすぐ立てて保管してください。

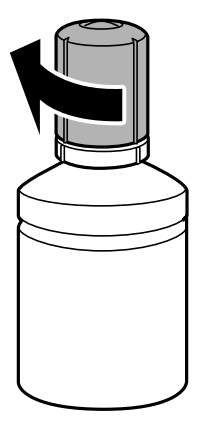

10. インクタンクカバーをしっかり閉めます。

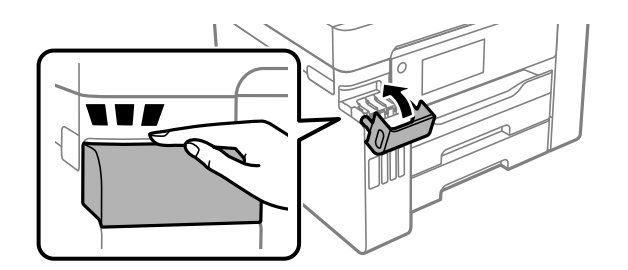

11. 画面の指示に従って、インクを注入した色のインク残量を更新します。

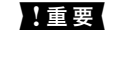

インクが上限線に満たなくても印刷を続けられますが、プリンターを最良の状態でお使いいただくために、早めにイン ク残量情報を更新してください。

## 関連情報

◆ 「純正インクボトルのご案内」186ページ

- ◆「インクボトル取り扱い上のご注意」131ページ
- ◆「こぼれたインクを拭き取る」88ページ

## インクボトルの廃棄

ー般家庭でお使いの場合は、ポリ袋などに入れて、必ず法令や地域の条例、自治体の指示に従って廃棄してください。事 業所など業務でお使いの場合は、産業廃棄物処理業者に廃棄物処理を委託するなど、法令に従って廃棄してください。

# メンテナンスボックスの交換が必要になった

## メンテナンスボックス取り扱い上のご注意

メンテナンスボックスを交換する前に以下の注意事項を確認してください。

- メンテナンスボックスのICチップに触らないでください。正常な動作や印刷ができなくなるおそれがあります。
- 印刷中は交換しないでください。廃インクが漏れることがあります。
- 交換時以外はメンテナンスボックスを取り外したり、カバーを開けないでください。インクが漏れるおそれがあります。
- 取り外して長期間放置したメンテナンスボックスは、再使用しないでください。内部のインクが固化し、インクを吸 収できません。
- メンテナンスボックスは密封するまで傾けないでください。インクが漏れることがあります。
- 高温や凍結するような環境で保管しないでください。
- 直射日光を避けて保管してください。
- メンテナンスボックスを落としたり、強い衝撃を与えたりしないでください。
- 開口部は汚れることがあるため触らないでください。

## メンテナンスボックスを交換する

メンテナンスボックスは、クリーニング時や印刷時に排出される廃インクを溜める容器です。

メンテナンスボックス交換のメッセージが表示されたら、操作パネルに表示される動画を見ながら交換できます。

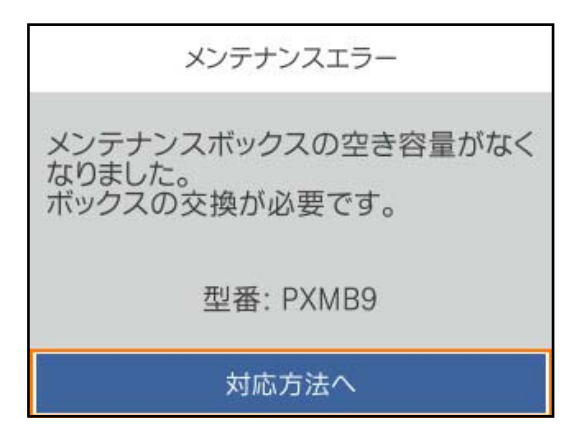

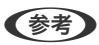

- インクあふれ防止のため、いっぱいになるとボックスを交換するまで印刷やクリーニングはできません。
  - 以下の画面が表示されたときは、お客様による交換はできません。エプソンの修理窓口に交換をご依頼ください。

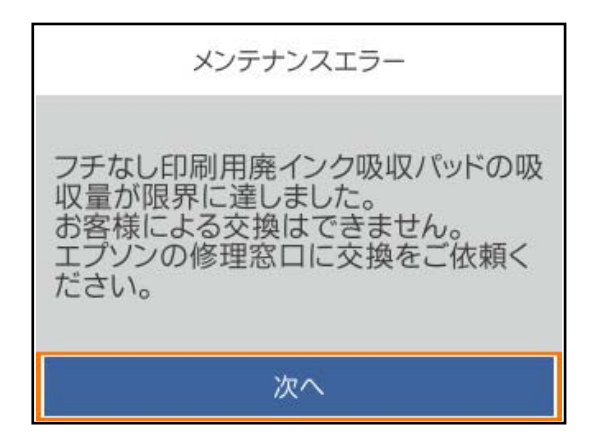

## 関連情報

- ◆ 「メンテナンスボックスの型番」187ページ
- ◆ 「メンテナンスボックス取り扱い上のご注意」135ページ
- ◆ 「使用済みメンテナンスボックスの回収」136ページ
- ◆ 「使用済みメンテナンスボックスの廃棄」136ページ

## 使用済みメンテナンスボックスの回収

使用済みメンテナンスボックスは、「引取回収サービス」をご利用ください。回収サービスの詳細は、エプソンのウェブ サイトをご覧ください。 www.epson.jp/recycle/

## 使用済みメンテナンスボックスの廃棄

ー般家庭でお使いの場合は、ポリ袋などに入れて、必ず法令や地域の条例、自治体の指示に従って廃棄してください。事業所など業務でお使いの場合は、産業廃棄物処理業者に廃棄物処理を委託するなど、法令に従って廃棄してください。

# きれいに印刷できない

印刷結果で出ない色がある、スジ(線)が入る、色合いがおかしい

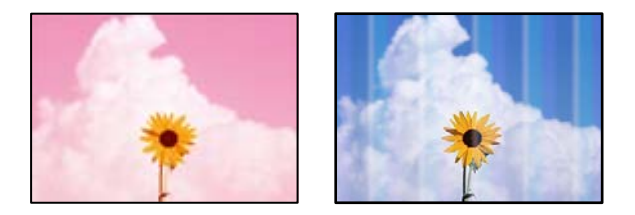

プリントヘッドのノズルが目詰まりしています。

## 対処方法

[印刷トラブル解決]を実施してください。長期間プリンターを使用していないと、プリントヘッドのノズルが 目詰まりしてインクが出ないことがあります。

◆ 「印刷トラブルを解決する」81ページ

## 約3.3cm間隔で色の付いたスジが入る

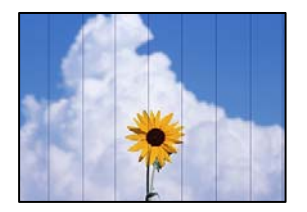

以下の原因が考えられます。

■ 用紙種類の設定がセットした用紙に合っていません。

## 対処方法

用紙種類の設定は、セットした用紙に合わせてください。

◆ 「用紙種類の設定値」26ページ

■ 印刷品質が低い設定になっています。

## 対処方法

普通紙に印刷しているときは、きれいモードで印刷してください。

- Windows プリンタードライバーの[基本設定] タブで[印刷品質] を [きれい] にします。
   Mac OS
- プリント画面の[印刷設定]メニューにある[印刷品質]で[きれい]を選択します。

■ プリントヘッドの位置がずれています。

## 対処方法

[印刷トラブル解決] でプリントヘッドの位置を調整してください。

◆ 「印刷トラブルを解決する」81ページ

## 印刷結果がぼやける、文字や罫線がガタガタになる

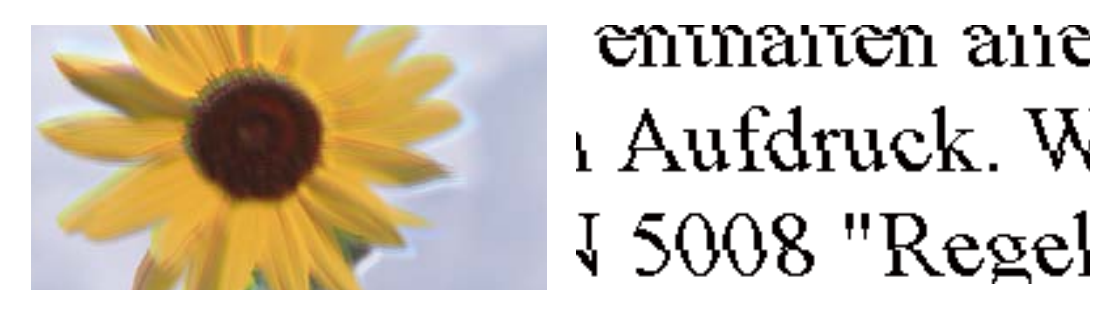

以下の原因が考えられます。

プリントヘッドの位置がずれています。

## 対処方法

[印刷トラブル解決] でプリントヘッドの位置を調整してください。

◆ 「印刷トラブルを解決する」81ページ

■ 双方向印刷設定が有効になっています。

#### 対処方法

プリントヘッドの位置を調整しても印刷品質が改善されないときは、双方印刷設定を無効にしてください。 双方向印刷はプリントヘッドが左右どちらに移動するときも印刷するため、印刷位置が左右で異なると罫線がず れたりぼやけたりすることがあります。このため、双方向印刷設定を無効にすると、印刷速度は遅くなりますが 品質は向上します。

Windows
 プリンタードライバーの[応用設定]タブで[双方向印刷]のチェックを外します。

Mac OS

アップルメニューの[システム環境設定]-[プリンタとスキャナ] (または[プリントとスキャン]、[プ リントとファクス])の順に選択し、お使いのプリンターを選択します。[オプションとサプライ]-[オ プション] (または[ドライバ])の順にクリックします。[双方向印刷]で[オフ]を選択します。

## しま模様になる

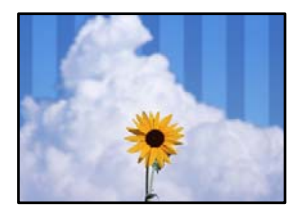

■ 双方向印刷設定が有効になっています。

### 対処方法

普通紙に印刷するときは、双方向印刷を無効にしてください。 双方向印刷はプリントヘッドが左右どちらに移動するときも印刷するため、印刷位置が左右で異なると罫線がず れたりぼやけたりすることがあります。このため、双方向印刷設定を無効にすると、印刷速度は遅くなりますが 品質は向上します。

- Windows プリンタードライバーの[応用設定]タブで[双方向印刷]のチェックを外します。
- Mac OS

アップルメニューの[システム環境設定]-[プリンタとスキャナ] (または[プリントとスキャン]、[プ リントとファクス])の順に選択し、お使いのプリンターを選択します。[オプションとサプライ]-[オ プション] (または[ドライバ])の順にクリックします。[双方向印刷]で[オフ]を選択します。

## ■ 印刷品質が低い設定になっています。

## 対処方法

写真紙に印刷しているときは、きれいモードで印刷してください。

- Windows プリンタードライバーの[基本設定]タブで[印刷品質]を[きれい]にします。
- Mac OS プリント画面の [印刷設定] メニューにある [印刷品質] で [きれい] を選択します。

## ▌ プリントヘッドのノズルが目詰まりしています。

### 対処方法

[印刷トラブル解決]を実施してください。長期間プリンターを使用していないと、プリントヘッドのノズルが 目詰まりしてインクが出ないことがあります。

→ 「印刷トラブルを解決する」81ページ

## 白紙のまま出てくる

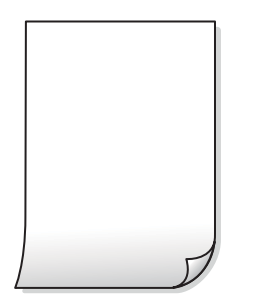

## プリントヘッドのノズルが目詰まりしています。

## 対処方法

[印刷トラブル解決]を実施してください。長期間プリンターを使用していないと、プリントヘッドのノズルが 目詰まりしてインクが出ないことがあります。

◆ 「印刷トラブルを解決する」81ページ

■ 印刷設定と、セットされている用紙のサイズが異なります。

## 対処方法

セットした用紙サイズに合わせて印刷設定を変更してください。または印刷設定に合った用紙をセットしてく ださい。

■ 用紙が重なって給紙されています。

## 対処方法

重なって給紙されるのを防ぐには以下をご確認ください。

◆「重なって給紙される」105ページ

## 用紙が汚れる、こすれる

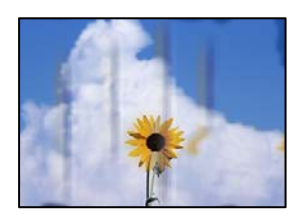

以下の原因が考えられます。

## ■ 用紙が正しくセットされていません。

## 対処方法

印刷方向に対して垂直に(横方向に)スジが入ったり、用紙の上下が汚れたりするときは、用紙を正しい方向で セットして、用紙の側面に用紙ガイドを合わせてください。

- ◆ 「用紙をセットする」27ページ
- 用紙経路が汚れています。

## 対処方法

印刷方向と水平に(縦方向に)スジが入ったり、用紙が汚れたりするときは、用紙経路をクリーニングしてください。

◆ 「給紙経路をクリーニングする(印刷結果が汚れるとき)」85ページ

## ■ 用紙が反っています。

## 対処方法

平らな場所に用紙を置いて、反りがあれば平らにしてください。

■ プリントヘッドが用紙の表面をこすっています。

## 対処方法

厚手の用紙に印刷すると、プリントヘッドが印刷面と近くなり、用紙表面をこすって汚れが発生することがあり ます。その場合は、こすれ軽減機能を有効にしてください。ただし、印刷品質や印刷速度が低下することがあり ます。

- 操作パネル
   [設定] [本体設定] [プリンター設定]の順に選択して、[こすれ軽減]を有効にします。
- Windows
   プリンタードライバーの[ユーティリティー]タブで[拡張設定]をクリックして、[印刷こすれを軽減す
   る]をチェックします。
   [印刷こすれを軽減する]をチェックしても印刷用紙がこすれるときは、プリンタードライバーの[拡張設
   定]画面で[再生紙の印刷こすれを軽減する]をチェックしてください。
- Mac OS

アップルメニューの[システム環境設定] - [プリンタとスキャナ] (または[プリントとスキャン]、[プ リントとファクス] )の順に選択し、お使いのプリンターを選択します。 [オプションとサプライ] - [オ プション] (または [ドライバ] )の順にクリックします。 [こすれ軽減] で [オン] を選択します。

■ 印刷した面が十分に乾く前に裏面に印刷しました。

## 対処方法

手動で両面に印刷するときは、印刷した面を十分に乾かしてから裏面に印刷してください。

■ ハガキの通信面から先に印刷しました。

## 対処方法

ハガキの両面に印刷するときは、宛名面を先に印刷してください。

■ 自動両面印刷時に印刷濃度が濃く、乾燥待ち時間が短く設定されています。

### 対処方法

画像やグラフなど高密度のデータを自動両面印刷するときは、印刷濃度を薄く、乾燥待ち時間を長く設定してく ださい。

- ◆ 「両面に印刷する」 40ページ
- ◆ 「両面に印刷する」 67ページ

## 写真を印刷するとインクがベタベタする

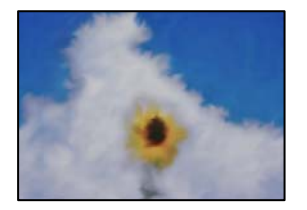

## ■ 写真用紙の裏面に印刷しました。

## 対処方法

用紙のセット向きを確認し、おもて面に印刷し直してください。裏面に印刷した場合は、用紙経路をクリーニン グしてください。

◆ 「給紙経路をクリーニングする(印刷結果が汚れるとき)」85ページ

## 画像や写真が意図しない色合いになる

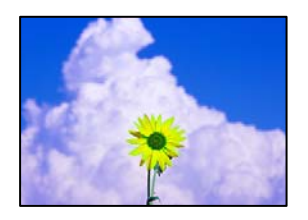

以下の原因が考えられます。

プリントヘッドのノズルが目詰まりしています。

## 対処方法

[印刷トラブル解決]を実施してください。長期間プリンターを使用していないと、プリントヘッドのノズルが 目詰まりしてインクが出ないことがあります。

◆ 「印刷トラブルを解決する」81ページ

## ■ 色補正がされています。

## 対処方法

操作パネルの購入時の設定、またはWindowsプリンタードライバーの初期設定では、用紙種類によってはエプ ソンの自動画質補正が有効になっています。設定を変更してみてください。

[応用設定] タブの[色補正] で [ユーザー設定] を選択して [設定] をクリックします。 [補正モード] で [標準(自動)] 以外を選択します。効果がない場合は、 [カラー調整] で [オートフォトファイン!EX] 以外 の補正方法を選択してください。

◆ 「色補正をして印刷する」 56ページ

## フチなし印刷ができない

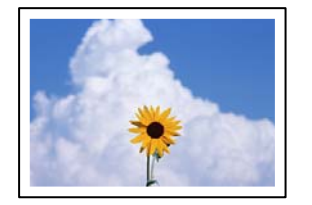

## ■ フチなしの設定がされていません。

### 対処方法

印刷設定でフチなしの設定をしてください。フチなし印刷に対応していない用紙種類を選択すると[フチなし] の設定はできません。フチなし印刷対応用紙を選択してください。

- Windows プリンタードライバーの [基本設定] タブで [フチなし] をチェックします。
- Mac OS プリント画面の[用紙サイズ]設定で「フチなし」と表示された用紙サイズを選択します。
- ◆ 「フチなし印刷できる用紙」183ページ

## フチなし印刷で画像の周囲が欠ける

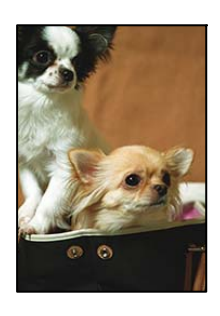

■ 印刷データを少し拡大して印刷するため、用紙からはみ出した部分が欠けます。

## 対処方法

はみ出す度合いが少ない設定に変更してください。

- Windows プリンタードライバーの[基本設定] タブで[フチなし] チェックボックスの隣の[設定] をクリックして 設定を変更します。
- Mac OS プリント画面の[印刷設定]メニューにある[はみ出し量設定]で設定を変更します。

## ハガキに縦長の写真を印刷すると宛名面と上下が逆になる

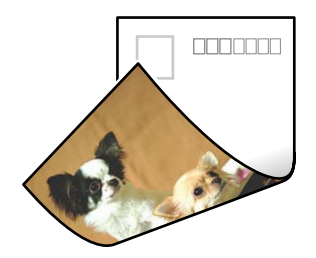

■ 縦長写真のデータは撮影時の条件(カメラの向きや仕様)によって上下(天地)が異なります。

## 対処方法

ハガキを上下逆にセットしてください。

## 印刷位置、サイズ、余白が思い通りにならない

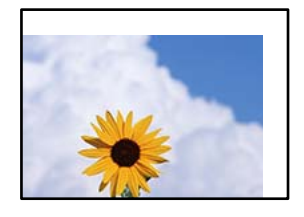

以下の原因が考えられます。

■ 用紙が正しくセットされていません。

## 対処方法

用紙を正しい方向でセットして、用紙の側面に用紙ガイドを合わせてください。

◆ 「用紙をセットする」27ページ

■ 用紙のサイズが正しく設定されていません。

## 対処方法

用紙のサイズを正しく設定してください。

■ アプリケーションソフトの余白設定が印刷領域内になっていません。

## 対処方法

アプリケーションソフトの余白設定を印刷領域内にしてください。

◆ 「印刷可能領域」203ページ

## 文字が正しく印刷されない、文字化けする

<B図コ L図・図斥彗二 ZAt鋕・コ i2 薀・」・サ-8Q図/7図r 図b8 図!\$ NB図X図・ B7kBcT,図・B・メ;」EE図Pク図図」2; ・図1ツ M図u

## 

o6æA'Hc⊮—ToÈoíoo;Çð¼!"A;é€oìro Óðicr^µaLo÷‰+u)"°mà•Ñ-hfûhãŠÄo‰Woæc rýoÿoZ∥,Ü®Ïo—ÇËås—Æûo£œwûZ×⊫È}O'®—Ç oÑÅe™Ñ=oPÉ"!?ɑ}C"æužźžáa»'(ÜÊ—oÒ£ő

以下の原因が考えられます。

USBケーブルがしっかりと差し込まれていません。

### 対処方法

プリンターとコンピューターを接続しているUSBケーブルを、しっかりと差し込んでください。

## ■ 待機中のジョブが残っています。

## 対処方法

待機中のジョブを削除してください。
■ 印刷中に、コンピューターを手動で [休止状態] または [スリープ] にしました。

#### 対処方法

印刷中はコンピューターを手動で [休止状態] または [スリープ] にしないでください。次回コンピューター起動時に、文字化けしたデータが印刷されることがあります。

▮ 違う製品のプリンタードライバーを使っています。

#### 対処方法

お使いのプリンタードライバーがこのプリンター用のものか確認してください。プリンタードライバー画面上 部のプリンター名を確認してください。

画像が反転する

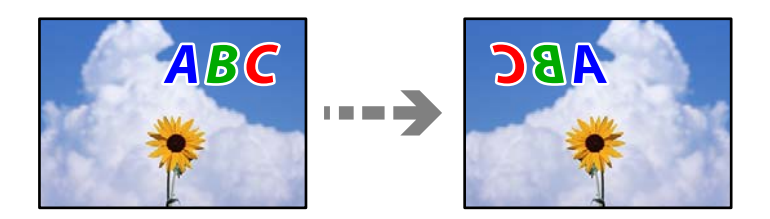

■ 左右反転するように設定されています。

### 対処方法

プリンタードライバーやアプリケーションソフトで、左右反転設定を解除してください。

- Windows プリンタードライバーの[応用設定]タブで[左右反転]のチェックを外します。
- Mac OS プリント画面の[印刷設定]メニューで[左右反転]のチェックを外します。

### モザイクがかかったように印刷される

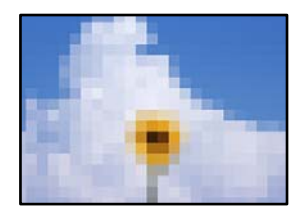

■ 解像度の低い画像や写真のデータが印刷されました。

#### 対処方法

画像や写真は、解像度の高いデータを印刷してください。ウェブページの画像は解像度の低いことが多く、ディ スプレイ上できれいに見えても、印刷すると期待した印刷品質が得られないことがあります。

## 解決できないときは

全ての対処方法を試しても問題が解決できないときは、エプソンのウェブサイトで「よくあるご質問(FAQ)」をご覧 ください。

www.epson.jp/support/faq/

それでも解決できないときは、エプソンのインフォメーションセンターまたは修理窓口にお問い合わせください。

#### 関連情報

◆ 「印刷の問題が解決できない」146ページ

## 印刷の問題が解決できない

問題が解決できるまで、以下の項目を上から順番に実行してください。

- プリンターにセットした用紙の用紙種類と、プリンターに登録した用紙種類、プリンタードライバーで設定した用紙 種類を全て同じに設定します。
   「用紙サイズと種類の登録」26ページ
- 操作パネルやプリンタードライバーで、印刷品質を [きれい] に設定します。
- プリントヘッドの位置を調整します。
   「プリントヘッドの位置を調整する」85ページ
- ノズルチェックを実行して、プリントヘッドのノズルが目詰まりしているか確認します。
   ノズルチェックパターンが欠けているときは、目詰まりしています。ヘッドクリーニングとノズルチェックを交互に
   3回繰り返して目詰まりが解消するか確認してください。
   ただし、ヘッドクリーニングをするとインクを消費します。
   「ノズルチェックとヘッドクリーニングをする」82ページ
- プリンターの電源をオフにして、12時間以上放置してから目詰まりが解消したか確認します。
   目詰まりが原因の場合は、印刷しない状態で放置することで、解決されることがあります。
   以降の項目は、プリンターの電源をオフにしている間に確認できます。
- エプソン純正インクボトルを使用しているか確認します。
   インクボトルは純正品のご使用をお勧めします。純正品以外を使用すると印刷品質が低下することがあります。
- プリンター内部の半透明フィルムに汚れがないか確認します。
   汚れている場合は優しく拭き取ってください。
   「半透明フィルムの汚れを拭き取る」86ページ
- プリンター内部にちぎれて残っている紙片がないか確認します。
   紙片を取り除くときには、半透明フィルムに手や紙片を接触させないように注意してください。
- 用紙に問題ないか確認します。
   用紙が反っていないか、用紙の表裏を間違えてセットしていないかなどを確認します。
   「用紙取り扱い上のご注意」25ページ
   「印刷できる用紙とセット枚数」178ページ
   「印刷できない用紙」184ページ
- プリンターの電源をオフにして12時間以上放置しても目詰まりが解消しないときは、強力クリーニングをします。
   「強力クリーニングをする」83ページ

全て確認しても問題が解決しない場合は、修理が必要な可能性があります。お買い求めいただいた販売店またはエプソンの修理窓口にご相談ください。

関連情報

- ◆ 「保守サービスのご案内」277ページ
- → 「保守サービスの種類」 278ページ
- ◆ 「お問い合わせ先」279ページ

# コンピューターや機器の追加や交換をしたときは

| ネットワーク接続済みのプリンターに接続する方法               | 149 |
|---------------------------------------|-----|
| ネットワークを再設定する方法                        | 150 |
| スマートデバイスとプリンターを直接接続する方法(Wi-Fi Direct) | 157 |
| ネットワーク接続状態の確認                         | 167 |

## ネットワーク接続済みのプリンターに接続する方法

すでにプリンターがネットワークに接続していれば、コンピューターやスマートデバイスからネットワーク経由でプリン ターに接続できます。

## 2台目のコンピューターからネットワークプリンターを使う

プリンターとコンピューターを接続設定するにはインストーラーを使うと便利です。インストーラーは以下のいずれか の方法で起動できます。

- ウェブサイトから設定 以下のウェブサイトにアクセスして、製品名を入力します。[セットアップ]に進んで作業を開始します。 http://epson.sn
- ソフトウェアディスクから設定(製品にソフトウェアディスクが同梱されていて、それを使用できる場合)
   ソフトウェアディスクをコンピューターにセットして、画面の指示に従って操作します。

### 接続方法を選択する

以下の画面が表示されるまで、画面の指示に従って操作し、接続したいプリンターを選択して[次へ]をクリックします。

| プリン           | ターの接続方              | 「法を選択してくださ        | 11          |        |
|---------------|---------------------|-------------------|-------------|--------|
| RIVERIO .     | * MiRLAN ()         | Wi-Fi)で接続する       |             |        |
| #fzy7<br>#yh7 | ーク上に以下のプリンタ         | ーが見つかりました。ネットワークブ | リンターを使用する場合 | きは、リスト |
| ターを調整してく      | 訳して[次へ]をクラウ<br>ださい。 | してください。該当のプリンターが多 | まつからない場合は電源 | 観が入ってい |
|               |                     |                   |             | 更新     |
| 11 E7/        | 18                  | MACPFLZ           | IPPFLZ      |        |
| H94812        | Series              | 389092870051      | 192.168.13  | .9     |
|               |                     | Rő                | 波へ          |        |
|               | and see a           |                   |             |        |
|               |                     | *                 |             |        |
| 間定の           | PTERMIN             | 給は、こちらから設定します     |             |        |

Install Navi (EP-880A Series)  $\times$ プリンターの接続方法を選択してください / 使用許諾契約書 無線LAN(Wi-Fi)で接続する(お勧め) / 環境チェック 
有線LAN (Ethernet) で接続する 윪 シインストール 接続 ○ USBケーブルで接続する 動作視聴 <債報> 充了 コンピューターと無線LAN(Wi-Fi)で接続できます。 固定のIPアドレスを使いたい場合は、こちらから設定します キャンセル 戻る 次へ

接続方法を選択して、 [次へ]をクリックします。

この後は、画面の指示に従って操作します。

## スマートデバイスからネットワークプリンターを使う

スマートデバイスからプリンターに接続するには、以下のいずれかの方法があります。

### 無線LANルーター経由で接続

無線LANルーターを介して、プリンターが接続しているWi-Fiと同じネットワーク(SSID)に接続します。 詳しくは以下を参照してください。 「スマートデバイスとの接続設定をする」152ページ

#### Wi-Fi Directで接続

無線LANルーター(アクセスポイント)を介さず、直接プリンターと接続します。 詳しくは以下を参照してください。 「スマートデバイスとプリンターを直接接続する方法(Wi-Fi Direct)」157ページ

## ネットワークを再設定する方法

無線LANルーターを交換したときやコンピューターを買い替えたときなどの接続設定や、接続方法の変更などについて 説明します。

## 無線LANルーターを交換したとき

無線LANルーターを交換したときは、コンピューターやスマートデバイスとプリンターとの接続設定をします。 プロバイダーを変更した場合などでこの設定が必要です。

## コンピューターとの接続設定をする

プリンターとコンピューターを接続設定するにはインストーラーを使うと便利です。インストーラーは以下のいずれかの方法で起動できます。

- ウェブサイトから 以下のウェブサイトにアクセスして、製品名を入力します。 [セットアップ] に進んで作業を開始します。 http://epson.sn
- ソフトウェアディスクから(製品にソフトウェアディスクが同梱されていて、それを使用できる場合)
   ソフトウェアディスクをコンピューターにセットして、画面の指示に従って操作します。

### 接続方法を選択する

以下の画面が表示されるまで、画面の指示に従って操作します。

実施したい作業を選んでください画面で [プリンターの接続先の変更(無線ルーターが替わった場合など)]を選択して、[次へ]をクリックします。

| 🔁 Install Navi |                                     | -  | 0 | × |
|----------------|-------------------------------------|----|---|---|
|                | 実施したい作業を選んでください                     |    |   |   |
| ✓ 使用許諾契約書      | <b>ひ</b> [ ○再せットアップ                 |    |   |   |
| 編載519ウ         | ・ 〇 ソフトウェアの洗剤インストール。                |    |   |   |
| 論統             |                                     |    |   |   |
| インストール         | ○ プリンターの接続先の変更 (無線LANルーターが替わった場合など) |    |   |   |
| 01/75022       |                                     |    |   |   |
| 充了             |                                     |    |   |   |
|                |                                     |    |   |   |
| -              | キャンセル 戻る                            | 次^ |   |   |

この後は、画面の指示に従って操作します。 接続できない場合は、以下を参照してください。

- Windows:「ネットワークに接続できない」108ページ
- Mac OS: 「ネットワークに接続できない」116ページ

### スマートデバイスとの接続設定をする

スマートデバイスが接続しているWi-Fiと同じネットワーク(SSID)にプリンターを接続すると、スマートデバイスか らプリンターを使えるようになります。スマートデバイスからプリンターを利用するには、以下のウェブサイトから設定 をしてください。なお、ウェブサイトにはプリンターに接続したい機器からアクセスしてください。 http://epson.sn - [セットアップ]

## コンピューターを買い替えたとき

コンピューターを買い替えたときは、コンピューターとプリンターとの接続設定をします。

### コンピューターとの接続設定をする

プリンターとコンピューターを接続設定するにはインストーラーを使うと便利です。インストーラーは以下のいずれかの方法で起動できます。

- ウェブサイトから 以下のウェブサイトにアクセスして、製品名を入力します。 [セットアップ] に進んで作業を開始します。 http://epson.sn
- ソフトウェアディスクから(製品にソフトウェアディスクが同梱されていて、それを使用できる場合)
   ソフトウェアディスクをコンピューターにセットして、画面の指示に従って操作します。

この後は、画面の指示に従って操作します。

## コンピューターとの接続形態を変更する

すでにコンピューターとプリンターが接続されている場合に、接続形態を変更する方法について説明します。

### 有線LAN接続から無線LAN接続に変更する

プリンターの操作パネルで有線LAN接続から無線LAN接続に変更します。変更方法は操作パネルを使った無線LAN接続設定と同じです。

#### 関連情報

◆ 「操作パネルから無線LAN (Wi-Fi) 接続する」 154ページ

### 無線LAN接続から有線LAN接続に変更する

無線LAN(Wi-Fi)接続時に有線LAN接続に変更するには以下の手順で操作します。

1. プリンターのホーム画面で[設定]を選択します。

項目を選択するには、▲▼◀▶ボタンで動かして、OKボタンを押してください。

### 152

- 2. [本体設定] [ネットワーク設定] [有線LAN接続設定] を選択します。
- 3. この後は、画面の指示に従って操作します。

### USB接続からネットワーク接続に変更する

インストーラーを使って別の接続形態に設定し直します。

- ウェブサイトから設定 以下のウェブサイトにアクセスして、製品名を入力します。[セットアップ]に進んで作業を開始します。 http://epson.sn
- ソフトウェアディスクから設定(製品にソフトウェアディスクが同梱されていて、それを使用できる場合)
   ソフトウェアディスクをコンピューターにセットして、画面の指示に従って操作します。

### 接続方法を選択する

以下の画面が表示されるまで、画面の指示に従って操作します。

実施したい作業を選んでください画面で [プリンターの接続先の変更(無線ルーターが替わった場合など)]を選択して、[次へ]をクリックします。

| 🖸 Install Navi |                                                                                                    | -  | 0 | × |
|----------------|----------------------------------------------------------------------------------------------------|----|---|---|
|                | 実施したい作業を選んでください                                                                                                    |    |   |   |
| √ 使用許諾契約書      | ○再セットアップ                                                                                                    |    |   |   |
| 1010,5197      | + □ ○ ソフトウェアの追加インストール                                                                                                    |    |   |   |
| 6721-16        | ○ プリンターの接続先の変更 (無線LANルーターが替わった場合など)                                                                                                    |    |   |   |
| 動作5種12         | - Barris - Carlos - Carlos - C |    |   |   |
| 充了             |                                                                                                    |    |   |   |
|                |                                                                                                    |    |   |   |
|                | キャンセル 戻る                                                                                                    | 次^ |   |   |

[無線LAN (Wi-Fi) で接続する] または [有線LAN (Ethernet) で接続する] から使用する接続方法を選択して、 [次 へ] をクリックします。

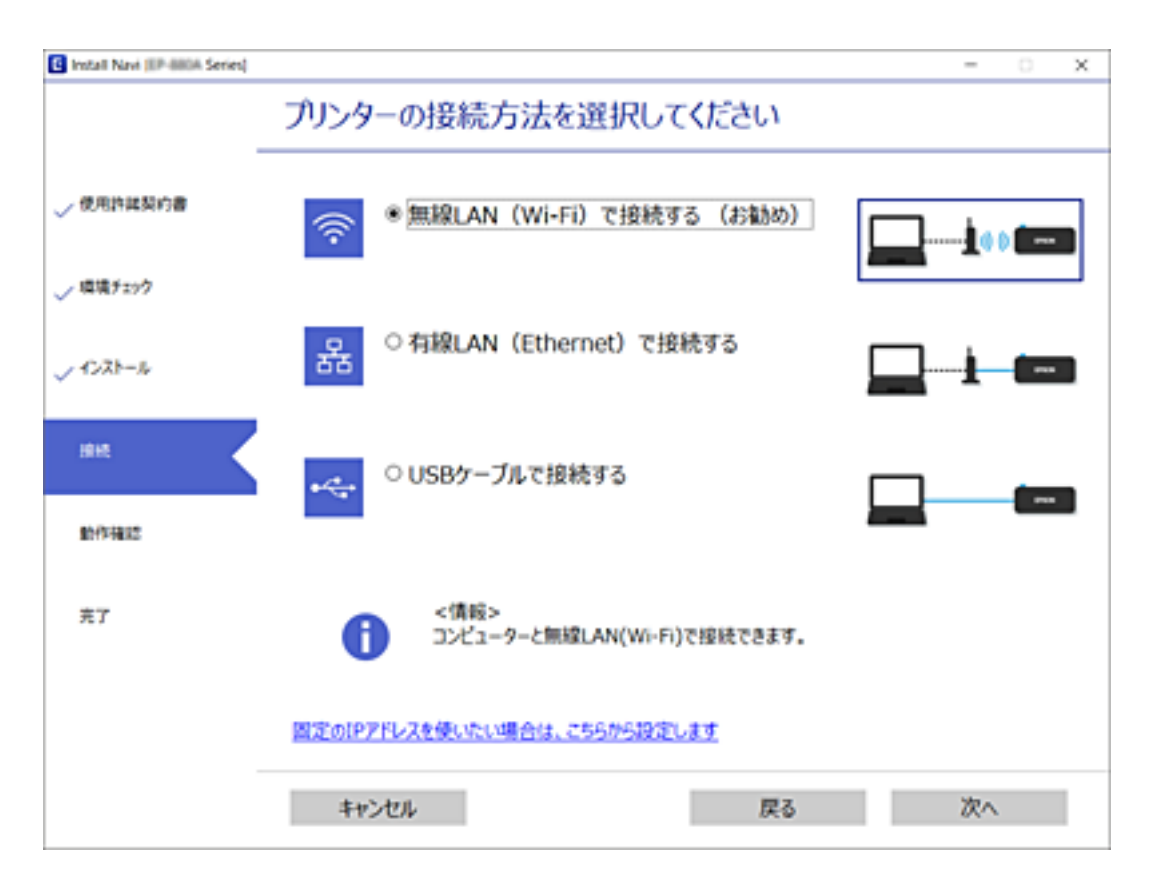

この後は、画面の指示に従って操作します。

## 操作パネルから無線LAN(Wi-Fi)接続する

プリンターの操作パネルからネットワーク設定する方法はいくつかあります。お使いの環境や条件に合わせて接続方法 を選択してください。

無線LANルーター(アクセスポイント)の情報(SSID、パスワード)がわかれば、手動で設定するのが確実です。 AOSSやWPS対応の無線LANルーター(アクセスポイント)をお使いの場合は、プッシュボタンで自動設定ができま す。

プリンターがネットワークに接続できたら、使用する機器(コンピューターやスマートデバイスなど)をプリンターに接続してください。

### 関連情報

- ◆「プリンターにSSIDとパスワードを入力して設定する」155ページ
- ◆「プッシュボタンで自動設定する(AOSS/WPS)」156ページ
- ◆ 「PINコードで設定する (WPS) 」157ページ

## プリンターにSSIDとパスワードを入力して設定する

無線LANルーター(アクセスポイント)に接続するための情報をプリンターの操作パネルから入力して設定する方法です。手動で設定するには、無線LANルーター(アクセスポイント)のSSIDとパスワードの情報が必要です。

(参考) 無線LANルーター(アクセスポイント)をメーカー設定値のまま利用している場合は、ラベルなどに書かれているSSIDと パスワードが設定されています。SSIDとパスワードがわからない場合は、無線LANルーターを設定した人に確認するか、 無線LANルーターのマニュアルをご覧ください。

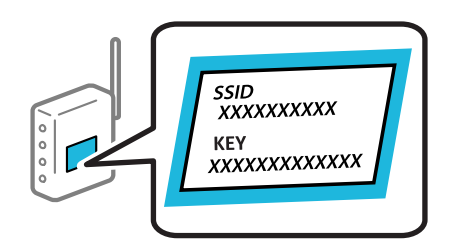

<sup>1.</sup> ホーム画面で [無線LAN] を選択します。

項目を選択するには、▲▼◀▶ボタンで動かして、OKボタンを押してください。

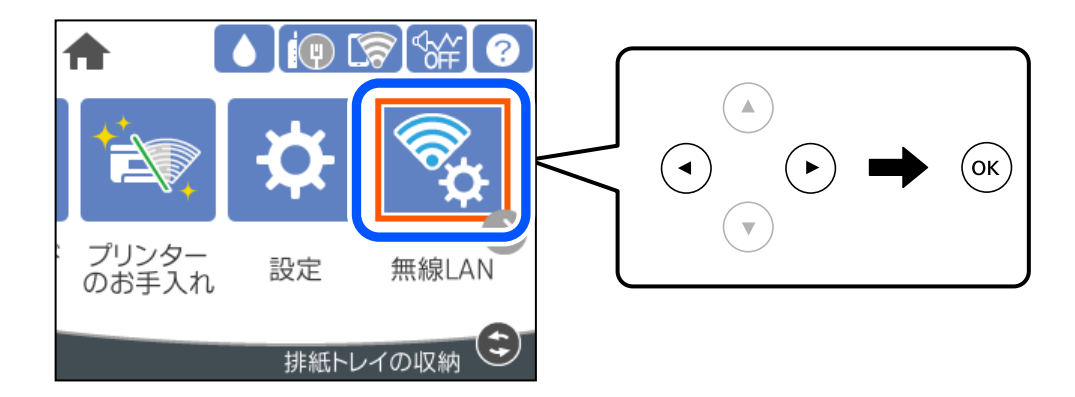

- 2. [ルーター]を選択します。
- 3. OKボタンを押します。

すでにネットワーク接続している場合は、接続状態の詳細が表示されます。設定を変更する場合は[無線LAN接続 に変更する]または[設定を変更する]を選択します。

- 4. [無線LANルーターを検索]を選択します。
- 5. この後は、画面の指示に従って、SSIDを選択し、パスワードを入力して、設定を開始します。 設定完了後に接続状態を確認したい場合は、「関連情報」をご覧ください。
  - ・ SSIDがわからない場合は無線LANルーターのラベルに書かれていないかを確認してください。無線LANルーター(アクセスポイント)をメーカー設定値のまま利用している場合は、ラベルに書かれているSSIDを使用します。情報が見つからない場合は、無線LANルーター(アクセスポイント)のマニュアルをご覧ください。
    - パスワードは大文字と小文字を区別して入力してください。
    - SSIDがわからない場合は無線LANルーター(アクセスポイント)本体のラベルに書かれていないかを確認して ください。ラベルには、「暗号化キー」「XXXX Key」などと書かれています。無線LANルーター(アクセスポ イント)をメーカー設定値のまま利用している場合は、ラベルに書かれているパスワードを使用します。

### 155

### 関連情報

- ◆ 「文字入力の仕方」 22ページ
- ◆「ネットワーク接続状態の確認」167ページ

## プッシュボタンで自動設定する(AOSS/WPS)

無線LANルーター(アクセスポイント)のプッシュボタンで無線LAN(Wi-Fi)を自動設定する方法です。以下の条件に 当てはまる場合は、この方法で設定できます。

- 無線LANルーター(アクセスポイント)がAOSSやWPS(Wi-Fi Protected Setup)に対応している
- 既存の無線LAN (Wi-Fi) をプッシュボタンで設定している

1. ホーム画面で [無線LAN] を選択します。

項目を選択するには、▲▼◀▶ボタンで動かして、OKボタンを押してください。

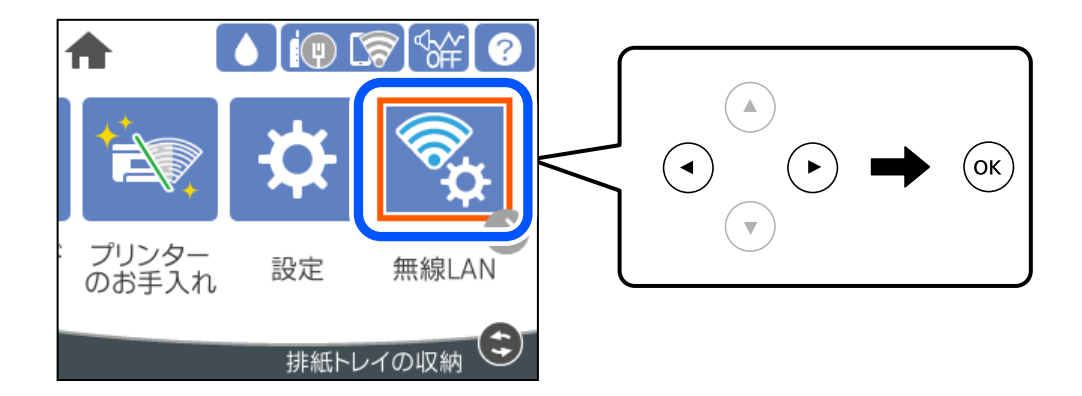

- 2. [ルーター]を選択します。
- З. OKボタンを押します。

すでにネットワーク接続している場合は、接続状態の詳細が表示されます。設定を変更する場合は「無線LAN接続 に変更する]または [設定を変更する]を選択します。

- 4. [プッシュボタンで設定(AOSS/WPS)]を選択します。
- 5. この後は、画面の指示に従って操作します。

設定完了後に接続状態を確認したい場合は、「関連情報」をご覧ください。

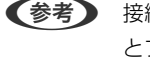

 ぼ参考 接続に失敗した場合は無線LANルーター(アクセスポイント)を再起動し、無線LANルーター(アクセスポイント) とプリンターを近づけてから再度設定してください。それでも解決しないときは、ネットワーク接続診断レポートを 印刷して対処方法を確認してください。

#### 関連情報

◆「ネットワーク接続状態の確認」167ページ

<sup>●</sup> プッシュボタンの位置がわからない、またはプッシュボタンがなくソフトウェアで操作する場合は、無線LANルーター(ア) クセスポイント)のマニュアルをご覧ください。

## PINコードで設定する(WPS)

PINコードを使って無線LANルーター(アクセスポイント)に接続する方法です。無線LANルーター(アクセスポイント)がWPS(Wi-Fi Protected Setup)に対応している場合は、この方法で設定できます。PINコードを無線LANルーター(アクセスポイント)に入力するときに、コンピューターを使います。

### <sup>1.</sup> ホーム画面で [無線LAN] を選択します。

項目を選択するには、▲ ▼ ◀ ▶ ボタンで動かして、OKボタンを押してください。

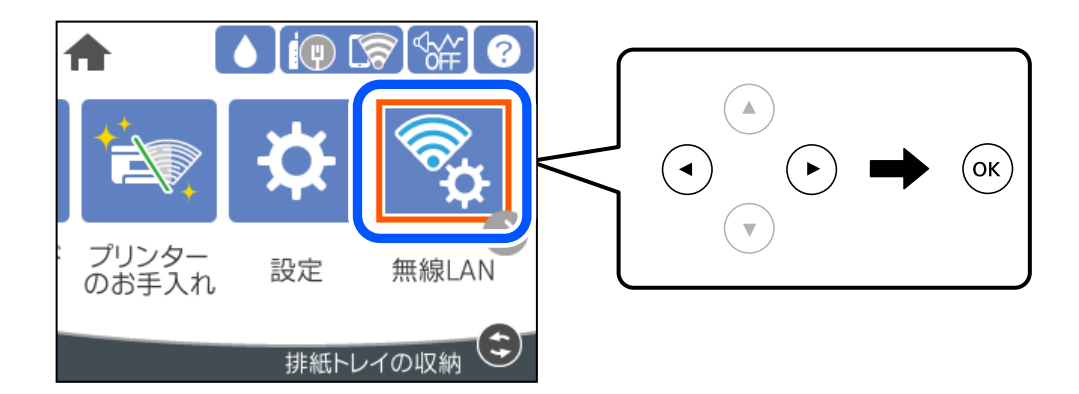

- 2. [ルーター] を選択します。
- 3. OKボタンを押します。

すでにネットワーク接続している場合は、接続状態の詳細が表示されます。設定を変更する場合は[無線LAN接続 に変更する]または[設定を変更する]を選択します。

- 4. [その他] [PINコード自動設定(WPS)]の順に選択します。
- 5. この後は、画面の指示に従って操作します。 設定完了後に接続状態を確認したい場合は、「関連情報」をご覧ください。

(参考) PINコードの入力方法は、無線LANルーター(アクセスポイント)のマニュアルをご覧ください。

### 関連情報

◆「ネットワーク接続状態の確認」167ページ

## スマートデバイスとプリンターを直接接続する方法 (Wi-Fi Direct)

Wi-Fi Direct(シンプルAP)を使うと、無線LANルーターを使わずにスマートデバイスとプリンターを直接接続して印刷できます。

## Wi-Fi Direct (シンプルAP) とは

家庭またはオフィスで無線LAN(Wi-Fi)を利用していない、無線LANルーター(アクセスポイント)がない場合や、プリンターとコンピューターやスマートデバイスを直接接続したい場合の接続方法です。この接続方法はプリンターが無線LANルーター(アクセスポイント)として動作し、複数台の機器と接続できます。ただし、プリンターに直接接続された機器の間では、プリンター経由での通信はできません。

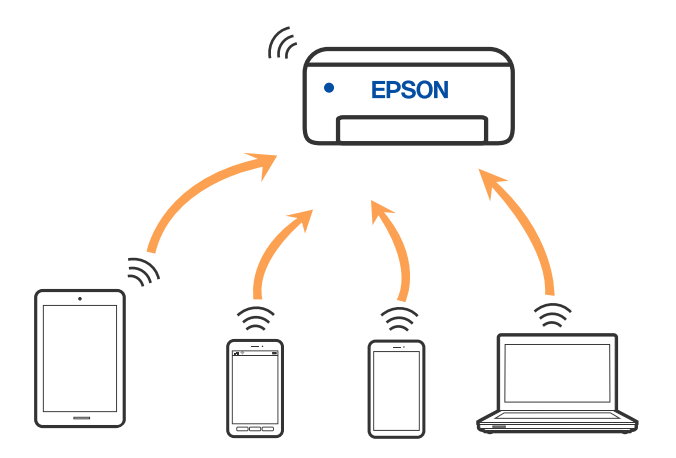

プリンターは無線LAN(Wi-Fi)または有線LANと、Wi-Fi Direct(シンプルAP)の同時接続ができます。ただし、無線LAN(Wi-Fi)で接続中にWi-Fi Direct(シンプルAP)設定を開始すると、無線LAN(Wi-Fi)接続は一時切断されます。

## iPhone、iPad、iPod touchでWi-Fi Direct接続する

無線LANルーター(アクセスポイント)を介さず、直接プリンターとiPhone、iPad、iPod touchを接続する方法です。この接続をする場合は、以下の条件が必要です。条件に合致しない場合は、[その他スマートデバイスとつなぐ]から接続してください。詳しくは「関連情報」をご覧ください。

- iOS11以降
- QRコード読み取り時に標準カメラアプリを使用
- iOS用のエプソン製印刷アプリ エプソンの印刷用アプリの例

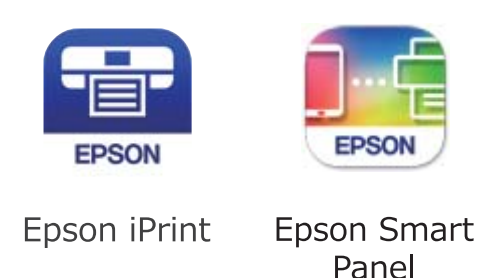

あらかじめ、スマートデバイスにEpson iPrintなどエプソンの印刷用アプリをインストールしてください。

(参考) 以下の作業はプリンターと接続したいデバイスで、1回だけ設定してください。Wi-Fi Directを無効にしたり、ネットワーク設定を初期の状態に戻したりしない限り、設定をし直す必要はありません。

<sup>1.</sup> ホーム画面で [無線LAN] を選択します。

項目を選択するには、▲ ▼ ◀ ▶ ボタンで動かして、OKボタンを押してください。

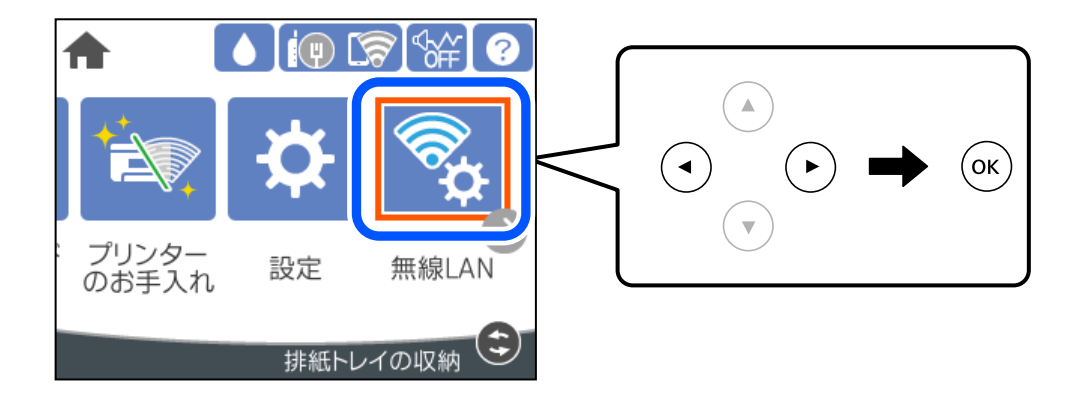

- 2. [Wi-Fi Direct] を選択します。
- 3. OKボタンを押します。
- 4. [iOSデバイスとつなぐ]を選択します。

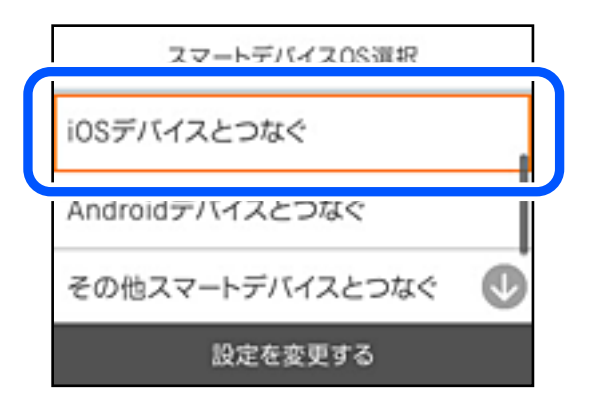

プリンターの画面上にQRコードが表示されます。

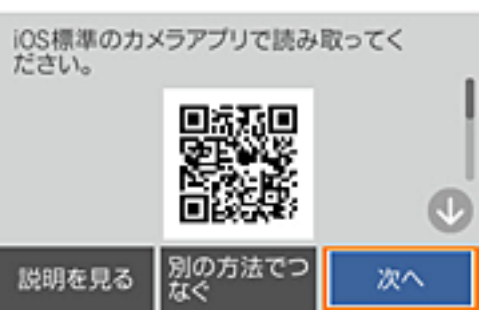

スマホと接続

5. iPhone、iPad、iPod touchの標準カメラアプリを開き、プリンターの画面上のQRコードを写真モードで 読み取ります。

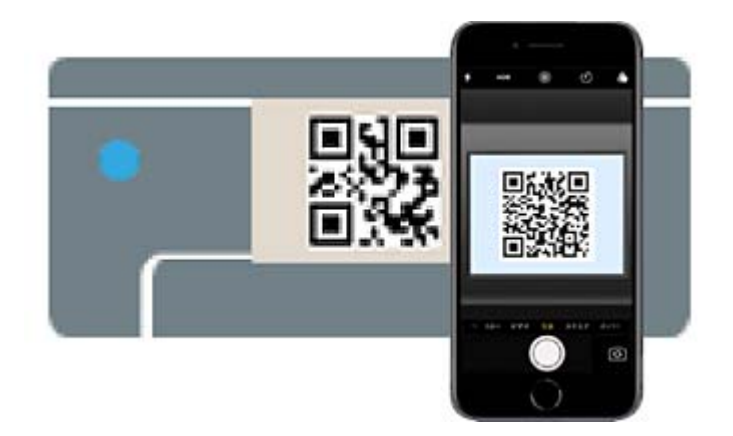

iOS11以降の標準カメラアプリを使ってください。iOS10以前の標準カメラアプリでは、プリンターの接続はできません。コード読み取り用のアプリを使っても、プリンターの接続はできません。接続できない場合は、[別の方法でつなぐ]を選択してください。詳しくは「関連情報」をご覧ください。

6. iPhone、iPad、iPod touchの画面に表示される通知をタップします。

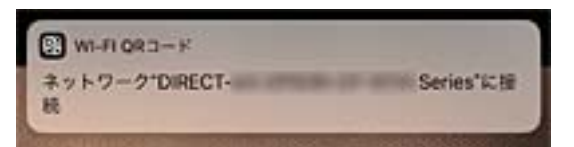

7. [接続] をタップします。

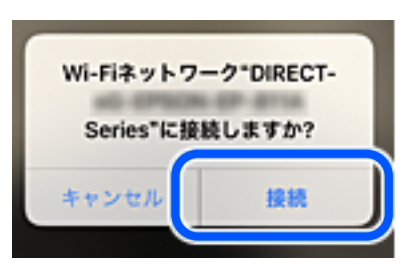

- 8. プリンターの画面で [次へ] を選択します。
- 9. iPhone、iPad、iPod touchでエプソンの印刷用アプリを開きます。
- 10. エプソンの印刷用アプリの画面で [プリンター未設定] をタップします。 Epson Smart Panelの場合、自動的にプリンターと接続します。

### 11. 接続するプリンターを選択します。

プリンターの画面に表示されている情報を参考にプリンターを選択してください。

| スマホと接続          |    |  |  |  |
|-----------------|----|--|--|--|
| 機種名             | Ô  |  |  |  |
| XXXXXXX         |    |  |  |  |
| デバイス名           |    |  |  |  |
| XXXXXXXXXXXXXXX | ¢  |  |  |  |
| 説明を見る           | 完了 |  |  |  |

12. プリンターの画面で[完了]を選択します。

ー度接続設定をしたスマートデバイスから再度プリンターに接続する場合は、スマートデバイスのWi-Fi接続画面から、 プリンターの接続名を選択して接続してください。

### 関連情報

◆「iOS、Android以外のデバイスとWi-Fi Direct接続する」163ページ

## AndroidデバイスでWi-Fi Direct接続する

(無線LANルーター(アクセスポイント)を介さず、直接プリンターとAndroidデバイスを接続する方法です。この接続 をする場合は、以下の条件が必要です。

- Android 5.0以上
- Android用のエプソン製印刷アプリ エプソンの印刷用アプリの例

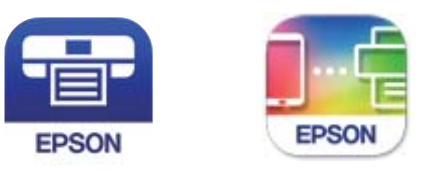

Epson iPrint

**Epson Smart** Panel

あらかじめ、スマートデバイスにEpson iPrintなどエプソンの印刷用アプリをインストールしてください。

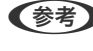

(参考) 以下の作業はプリンターと接続したいデバイスで、1回だけ設定してください。Wi-Fi Directを無効にしたり、ネットワー ク設定を初期の状態に戻したりしない限り、設定をし直す必要はありません。

1. ホーム画面で [無線LAN] を選択します。

項目を選択するには、▲ ▼ ◀ ▶ ボタンで動かして、OKボタンを押してください。

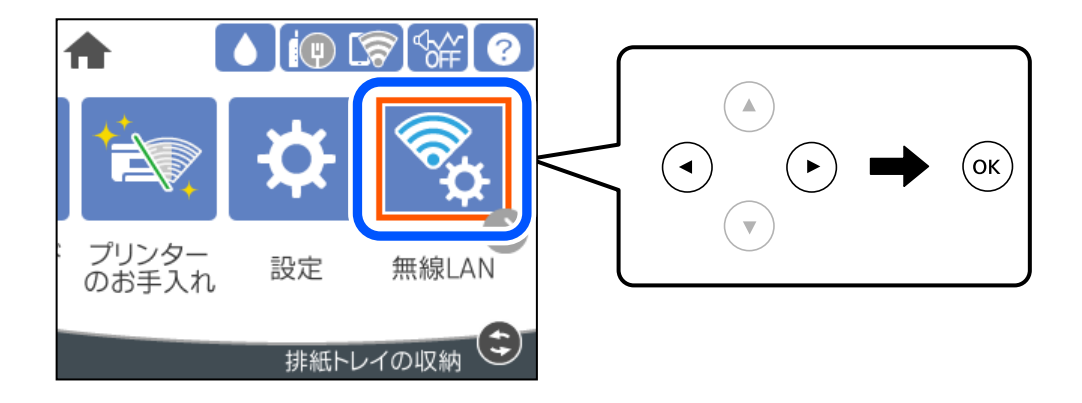

- 2. [Wi-Fi Direct] を選択します。
- 3. OKボタンを押します。
- 4. [Androidデバイスとつなぐ]を選択します。

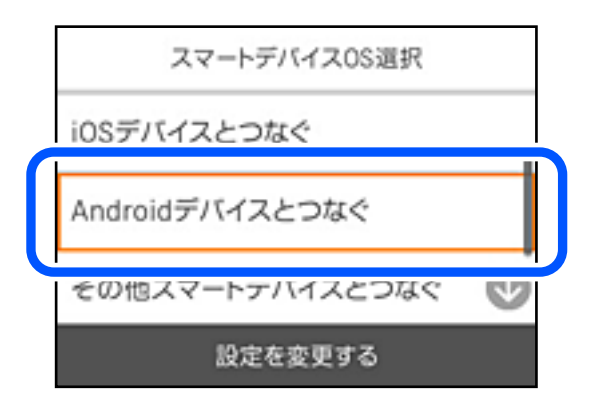

- 5. スマートデバイスでエプソンの印刷用アプリを開きます。
- 6. エプソンの印刷用アプリの画面で [プリンター未設定] をタップします。 Epson Smart Panelの場合、自動的にプリンターと接続します。

## 7. 接続するプリンターを選択します。

プリンターの画面に表示されている情報を参考にプリンターを選択してください。

| スマホ             | と接続 |
|-----------------|-----|
| 機種名             | Ô   |
| XXXXXXX         | 1   |
| デバイス名           |     |
| XXXXXXXXXXXXXXX | ¢   |
| 説明を見る           | 完了  |

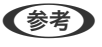

他スマートデバイスとつなぐ〕から接続してください。詳しくは「関連情報」をご覧ください。

- 8. プリンターにデバイスの接続許可の画面が表示されたら「接続を許可」を選択します。
- 9. プリンターの画面で[完了]を選択します。

ー度接続設定をしたスマートデバイスから再度プリンターに接続する場合は、スマートデバイスのWi-Fi接続画面から、 プリンターの接続名を選択して接続してください。

### 関連情報

◆ 「iOS、Android以外のデバイスとWi-Fi Direct接続する」163ページ

## iOS、Android以外のデバイスとWi-Fi Direct接続する

無線LANルーター(アクセスポイント)を介さず、直接プリンターと機器を接続する方法です。

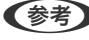

**(参考)** 以下の作業はブリンターと接続したいデバイスで、1回だけ設定してください。Wi-Fi Directを無効にしたり、ネットワー ク設定を初期の状態に戻したりしない限り、設定をし直す必要はありません。

プリンターのホーム画面で [無線LAN] を選択します。
 項目を選択するには、▲ ▼ ◀ ▶ ボタンで動かして、OKボタンを押してください。

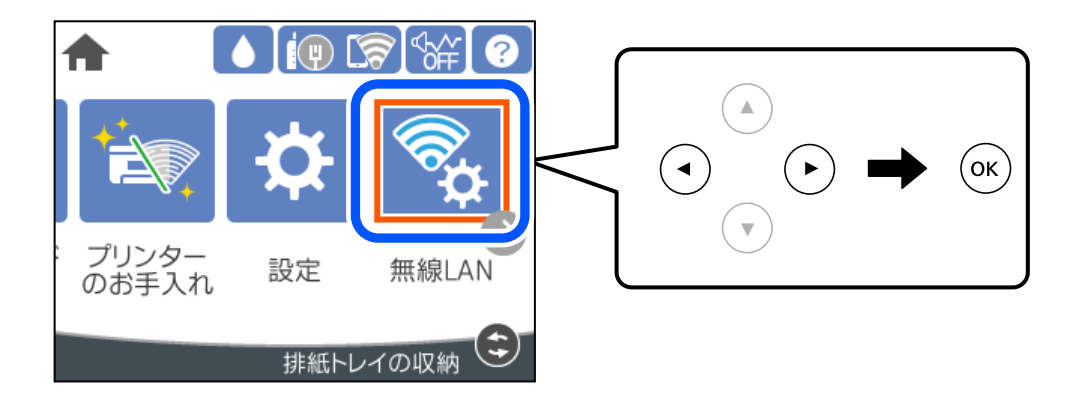

- 2. [Wi-Fi Direct] を選択します。
- 3. OKボタンを押します。
- 4. [その他スマートデバイスとつなぐ]を選択します。

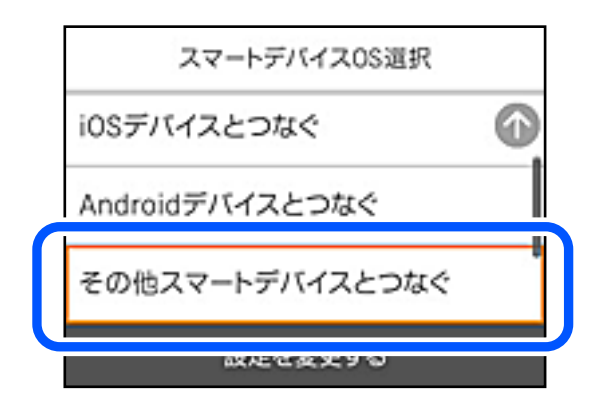

プリンターの画面にはWi-Fi Directの接続名(SSID)とパスワードが表示されます。

5. スマートデバイスのWi-Fi接続画面を表示し、プリンターの操作パネルに表示されたSSIDを選択して、パス ワードを入力します。

| all Settlans 46     | 12:67    | ۲                        | \$ 100%        | •                | atts          | rtan   | Ŷ         |        | 20   | -03    |              | æ                   | \$ 841               | •              |   |
|---------------------|----------|--------------------------|----------------|------------------|---------------|--------|-----------|--------|------|--------|--------------|---------------------|----------------------|----------------|---|
| く設定                 | Wi-Fi    | i                        |                |                  |               | Diele  | CT-26/    | FEC110 | 10/0 | マー     | ドを入力         | りしてく                | (ださい                 |                |   |
|                     |          |                          |                |                  | +             | rンt    | ςπ        | 157    | マー   | ドを     | እታ           |                     | 8                    | 続              |   |
| Wi-Fi               |          |                          |                |                  |               |        |           |        |      |        |              |                     |                      |                |   |
| ○○ 安全性の感いセキ         | ュリティ     |                          | - × (          |                  | ĸ             | スワー    | - K       | •••    | •••• | •      |              |                     |                      |                |   |
| ネットワークを選択           | - 0      |                          |                |                  | 二 てい とう       | JULN R | one, i    | Pad. 1 | またはM |        | ッホッ<br>このiPh | トノー<br>Ioneを<br>クビア | ノト(1))<br>近づけ<br>クセス | 80<br>62<br>78 |   |
| 40267603            | BFCE,A   |                          | - ? (          | 1                | 63            | うにな    | ります       |        |      |        |              | 1 101               |                      |                |   |
| 40267603            | BFC8,A-1 |                          | 8 奈 (          | 0                |               |        |           |        |      | L      |              |                     |                      |                |   |
| 40267903            | FCE.S    |                          | ≗ 奈 (<br>■ ▼ ( | 1                |               |        |           |        |      | L      |              |                     |                      |                |   |
| DIRECT-             |          |                          | ê ≑ (          |                  |               |        |           |        |      |        |              |                     |                      |                |   |
| DIRECT-21           | N R DI A |                          | ê 奈 (          | 1                | 1             | 2      | 3         | 4      | 5    | 6      | 7            | 8                   | 9                    | 0              |   |
| DRECT-44            | 12150    |                          | 8 중 (          | 1                | -             | 1      | :         | ;      | (    | )      | ¥            | &                   | 0                    | "              |   |
| DRECT-03            | 13879    |                          | 8 중 (          | 1                | #+=           | ī      |           | ,      |      | 2      | !            | '                   |                      | $\otimes$      |   |
| DIRECT-pN<br>Series | IPSON-6  | P-885A                   | 8 중 (          | Ð                | ABC           | •      | Ð         |        | spa  | 2<br>2 |              |                     | Joi                  | n              |   |
|                     |          |                          |                |                  |               |        |           |        |      |        |              |                     |                      | -              | ) |
|                     |          |                          | 7              | マホと接             | 続             |        |           |        |      | L      |              |                     |                      |                |   |
|                     |          | スマートう<br>SSIDを推<br>てください | デバイス<br>注し、フ   | のWi-Fil<br>がリンター | 設定からの<br>の[次へ | 5以7    | Fの<br>選択し |        |      |        |              |                     |                      |                |   |
|                     |          | SSID                     | D              | IRECT-           |               |        |           |        |      |        |              |                     |                      |                |   |
|                     |          | パスワー                     | ۴ 1            | 234567           | 8             |        |           |        |      |        |              |                     |                      |                |   |
|                     |          | 説明                       | を見る            |                  | 0             | ŝ      |           |        |      |        |              |                     |                      |                |   |

6. プリンターの画面で [次へ] を選択します。

7. 印刷用アプリの画面で、接続するプリンターを選択します。

プリンターの画面に表示されている情報を参考にプリンターを選択してください。

| スマホ            | と接続 |
|----------------|-----|
| 機種名            | Ô   |
| XXXXXXX        | 1   |
| デバイス名          |     |
| XXXXXXXXXXXXXX | ¢   |
| 説明を見る          | 完了  |

8. プリンターの画面で[完了]を選択します。

ー度接続設定をしたスマートデバイスから再度プリンターに接続する場合は、スマートデバイスのWi-Fi接続画面から、 プリンターの接続名を選択して接続してください。

## Wi-Fi Direct(シンプルAP) 接続を切断する

Wi-Fi Direct (シンプルAP) 接続を無効にする方法は、操作パネルから全ての接続を無効にする方法と、コンピューター やスマートデバイスからそれぞれの接続を無効にする方法があります。全ての接続を無効にしたい場合は、「関連情報」 をご覧ください。

▲重要 Wi-Fi Direct (シンプルAP) 接続で複数のコンピューターやスマートデバイスがプリンターと接続されていた場合、 Wi-Fi Direct (シンプルAP) 接続を無効にすると、全ての接続が切断されます。

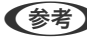

●参考● 特定の機器だけを切断したいときは、スマートデバイス側から接続を切断してください。以下の方法で、スマートデバイス からプリンターへのWi-Fi Direct接続を切断します。

- プリンターの接続名(SSID)とのWi-Fi接続を切断
- 他のネットワーク (SSID) に接続

### 関連情報

◆ 「Wi-Fi Direct (シンプルAP) のSSIDなどを変更する」166ページ

## Wi-Fi Direct (シンプルAP) のSSIDなどを変更する

Wi-Fi Direct (シンプルAP) が有効なとき、 [無線LAN] - [Wi-Fi Direct] - [設定に進む] - [設定を変更する] を選択すると、以下のメニューが表示され設定を変更できます。

### 接続名を変更する

プリンターに接続するWi-Fi Direct(シンプルAP)の接続名(SSID)を任意の値に変更します。接続名(SSID)に設 定できるのは、操作パネルのソフトキーボードに表示されたASCII文字です。22文字以内で入力してください。

接続名(SSID)を変更すると接続しているデバイスは全て切断されます。接続名を変更した場合は、接続する機器から新しい接続名(SSID)で接続し直してください。

### パスワードを変更する

プリンターに接続するWi-Fi Direct(シンプルAP)のパスワードを変更します。パスワードに設定できるのは、操作パネルのソフトキーボードに表示されたASCII文字です。8~22文字以内で入力してください。 パスワードを変更すると接続しているデバイスは全て切断されます。パスワードを変更した場合は、接続する機器から新しいパスワードで接続し直してください。

#### 周波数帯を変更する

プリンターに接続するWi-Fi Direct(シンプルAP)の周波数帯を変更します。2.4GHzまたは5GHzに設定できます。 周波数帯を変更すると接続しているデバイスは全て切断されます。再度接続してください。 周波数帯を5GHzに設定した場合、5GHz非対応のデバイスからは再接続できなくなります。

### Wi-Fi Directを無効にする

Wi-Fi Direct(シンプルAP)を無効にします。無効にすると接続しているデバイスは全て切断されます。

#### 初期設定に戻す

Wi-Fi Direct(シンプルAP)設定の全てを購入時の設定に戻します。 また、プリンターが保持しているスマートデバイスのWi-Fi Direct機能を使った接続情報の登録を削除します。

(参考) 以下の設定項目は、Web Configの [ネットワーク] タブ - [Wi-Fi Direct] からも設定できます。

- Wi-Fi Direct(シンプルAP)を有効または無効にする
- ネットワーク名 (SSID) を変更する
- パスワードを変更する
- 周波数帯を変更する
- Wi-Fi Direct (シンプルAP) の設定を初期の状態に戻す

## ネットワーク接続状態の確認

ネットワーク接続状態を確認するには、いくつかの方法があります。

#### 関連情報

- ◆ 「操作パネルでのネットワーク接続状態の確認」167ページ
- ◆「ネットワーク接続診断レポートを印刷する」168ページ

## 操作パネルでのネットワーク接続状態の確認

操作パネルに表示されるネットワークアイコンやネットワーク情報で接続状態を確認できます。

### ネットワークアイコンで接続状態を確認する

プリンターのホーム画面にあるネットワークアイコンでネットワークの接続状態と電波強度を確認できます。

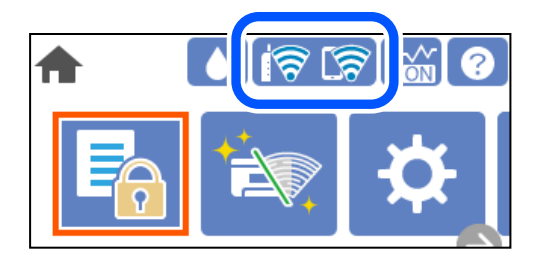

#### 関連情報

◆ 「ネットワークアイコンの見方」21ページ

### 操作パネルにネットワーク状態を表示する

プリンターがネットワーク接続されていると、確認したい項目を選択することでその他ネットワーク関連の情報も確認できます。

- 1. プリンターのホーム画面で[設定]を選択します。
- 2. [本体設定] [ネットワーク設定] [ネットワーク情報] を選択します。
- 3. 確認したいメニューを選択します。
  - 有線・無線接続状態
     有線または無線接続時のネットワーク情報(デバイス名、接続状態、電波状態など)が表示されます。
  - Wi-Fi Direct接続状態
     Wi-Fi Directの有効状態、SSID、パスワードなどが表示されます。
  - ステータスシート印刷 ネットワークステータスシートを印刷します。有線、無線、Wi-Fi Directの情報が複数枚印刷されます。

## ネットワーク接続診断レポートを印刷する

プリンターと無線LANルーター(アクセスポイント)の接続状態を確認するために、ネットワーク接続診断レポートを印刷します。

- プリンターのホーム画面で[設定]を選択します。
   項目を選択するには、▲ ▼ ◀ ▶ ボタンで動かして、OKボタンを押してください。
- 2. [本体設定] [ネットワーク設定] [接続診断] を選択します。
   診断が始まります。
- 3. [接続診断結果を印刷する]を選択します。

4. ネットワーク接続診断レポートを印刷します。

エラーがある場合はネットワーク接続診断レポートの内容を確認して対処してください。

#### 関連情報

◆「ネットワーク接続診断レポートの見方と対処方法」169ページ

## ネットワーク接続診断レポートの見方と対処方法

ネットワーク接続診断レポートのメッセージとエラー番号を確認して対処してください。

| オーワーク接触診断レポート         Na           カーロ         (p-1)           プレーロ         (p-1)           いたのなりたりつり設定情報を確認し、キネットワーク(sstp)・が無線接線したいsstpかを確認してください。         D           からのカラブルが発生したときは、マニュアル等をご覧の上、対処してください。         D           があい         (p-1)           水のへりつく(sstp)の内側の向側の確認         (p-1)           があい         (p-1)           があい         (p-1)           がない         (p-1)           がない         (p-1)           があい         (p-1)           がない         (p-1)           がない         (p-1)           がない         (p-1)           がない         (p-1)           がない         (p-1)           がない         (p-1)           がたい         (p-1)           がない         (p-1)           がない         (p-1)           がない         (p-1)           がない         (p-1)           がない         (p-1)           がない         (p-1)           がない         (p-1)           がない         (p-1)           がない         (p-1)           がない         (p-1)           がない         (p-1)           がない         (p-1)< | 100 - 100 - 100 - 100 - 100 - 100 - 100 - 100 - 100 - 100 - 100 - 100 - 100 - 100 - 100 - 100 - 100 - 100 - 100 |                          |   |
|----------------------------------------------------------------------------------------------------|----------------------------------------------------------------------------------------------------|--------------------------|---|
| が新年         まの           to - cm           to - cm         to - cm           to - cm           to - cm           to - cm           to - cm           to - cm           to - cm           to - c                | ネットワーク接続診断レポート                                                                                                  |                          |   |
| エクー毎       (E-7)         以下のネットワーク設定情報を確認し、袋をし直してください。       (E-7)         内らかのトラブルが発生したとさは、マニュアル等をご覧の上、対処してください。       (E-7)         (日本)       (E-7)         (日本)       (E-7)                                                                                        | 診断結果                                                                                                    | NG                       |   |
| 以下のネットワーク以空情報を確認し、設定し直してください。       ))       ))         月かのトラブルが発生したときは、マニュアル等をご覧の上、対処してください。         ()       ))         ()       ))         ()       ))         ()       ))         ()       ))         ()       ))         ()       ))         ()       ))         ()       ))         ()       ))         ()       ))         ()       ))         ()       ))         ()       ))         ()       ))         ()       ))         ()       ))         ()       ))         ()       ))         ()       ))         ()       ))         ()       ))         ()       ))         ()       ))         ()       ))         ()       ))         ()       ))         ()       ))         ()       ))         ()       ))         ()       ))         ()       ))         ()       ))         ()       ))                                                                                                    | エラー番号                                                                                                    | (E-7)                    |   |
| 何らかのトラブルが発生したときは、マニュアル等をご覧の上、対処してください。                                                                                                    | 以下のネットワーク設定情報を確認し、"ネットワーク(SSID)'<br>正しければパスワードを確認し、設定し直してください。                                                  | *が無線接続したいssIDかを確認してください。 | h |
| 診断項目     0x       指定のネットワーク(ssid)の有無の確認     0x       無数モードの確認     0x       サキュリティー方式の確認     0x       MACアドレスフィルタリング設定の確認     0x       パスワードの確認     N3       IDアドレスの確認     米診断       アリンター名     米診断       プリンター名     アリンク記者       アリンター名     XX-XXX       ブリンター名     XX-XXX       ブリンター名     XX-XXX       ブリンター名     0.0.0.0       サブネットマスク     255.255.255.0       デフォルトゲートウェイ     0.0.0.0       サブネットマーク(ssid)     NPA2-PSK (AES)       電い     MACアドレス                                                                                                    | 何らかのトラブルが発生したときは、マニュアル等をご覧の上                                                                                    | 、対処してください。               | N |
| 指定のネットワーク (SSID)の有無の確認     OK       無線モードの確認     OK       セキュリティー方式の確認     OK       MACアドレスフィルタリング設定の確認     OK       パスワードの確認     NG       IDアドレスの確認     未診断       ID詳細設定の確認     未診断       アリンター名     EPSON XXXXXX       フリンター名     XXーXXX       SETPドレス     0.0.0.0       サブネットワーク設定情報     XXーXXX       アリンター名     EPSON XXXXXX       アリンター名     EPSON XXXXXX       アリンター名     XTーXXX       SETERS     0.0.0.0       サブネットワーク設定情報     XXーXXX       SETERS     0.0.0.0       サブネットマーム     255.255.255.0       デフォルトゲートウェイ     XAPZ-PSK (AES)       職線セキュリティー設定     WPA2-PSK (AES)       職い     MACアドレス                                                                                                    | 診斷項目                                                                                                    |                          |   |
| 指定のネットワーク (SSID)の有無の確認     OK       無線モードの確認     OK       セキュリティー方式の確認     OK       MAC アドレスフィルタリング設定の確認     OK       パスワードの確認     NG       IPアドレスの確認     NG       IPアドレスの確認     未診断       アリンター名     EPBON XXXXXX       ブリンター名     XX-XXX       アリンター名     XX-XXX       アリンター型番     XX-XXX       SET     0.0.0.0       サブネットマスク     255.255.0       デフォルトゲートウェイ     Axットワーク(SSID)       無線セキュリティー設定     NPA2-PSK (AES)       電以休憩     圏い       MACアドレス                                                                                                    | <b>B</b> H M H                                                                                                  |                          |   |
| 無線モードの確認         OK           セキュリティー方式の確認         OK           MACアドレスフィルタリング設定の確認         OK           パスワードの確認         MG           IDアドレスの確認         未診断           IDアドレスの確認         未診断           アリンター名         アリンター名           アリンター型番         XXーXXX           アリンター型番         XXーXXX           アリンター型番         XXーXXX           アリンター型番         0.0.0.0           サブネットマスク         255.255.0           デフォルトゲートウェイ         ネットワーク(SSID)           無線セキュリティー設定         WPA2-PSK (AES)           電い         MACアドレス                                                                                                    | 指定のネットワーク (SSID)の有無の確認                                                                                          | ok                       |   |
| セキュリティー方式の確認     OK       MACアドレスフィルタリング設定の確認     OK       パスワードの確認     第G       IDアドレスの確認     未診断         オットワーク設定情報         プリンター名     EPBON XXXXXX       プリンター名     XX-XXX Series       IDアドレス     0.0.0.0       サブネットマスク     255.255.0       デフォルトゲートウェイ     ネットワーク(SSID)       無線セキュリティー設定     WPA2-PSK (AES)       電い     MACアドレス                                                                                                    | 無線モードの確認                                                                                                    | OK                       |   |
| MACアドレスフィルタリング設定の確認         OK           パスワードの確認         NG           IPアドレスの確認         未診断           IP詳細設定の確認         未診断           オットワーク設定情報            プリンター名         EPSON XXXXXX           プリンター名         XX-XXX Series           アリンター型番         XX-XXX Series           IPアドレス         0.0.0.0           サブネットマスク         255.255.255.0           デフォルトゲートウェイ         ネットワーク(SSID)           無線セキュリティー設定         WPA2-PSK (AES)           電波状態         悪い           MACアドレス                                                                                                    | セキュリティー方式の確認                                                                                                    | CK                       |   |
| パスワードの確認     NG       IPアドレスの確認     未診断       アリンター名     未診断       プリンター名     EPSON XXXXXX       プリンター型番     XX-XXX Series       IPアドレス     0.0.0.0       サブネットマスク     255.255.255.0       デフォルトゲートウェイ     255.255.255.0       無酸セキュリティー設定     NPA2-PSK (AES)       電波状態     悪い       NACアドレス                                                                                                    | MACアドレスフィルタリング設定の確認                                                                                             | OK                       |   |
| IDアドレスの確認     未診断       オットワーク設定情報        プリンター名     EPGON XXXXXX       プリンター名     XX-XXX Series       アアドレス     0.0.0.0       サブネットマスク     255.255.255.0       デフォルトゲートウェイ     4       ネットワーク(SSID)     MPA2-PSK (AES)       電波状態     悪い       MACアドレス                                                                                                    | パスワードの確認                                                                                                    | NG                       |   |
| IP詳細設定の確認     未診断       ネットワーク設定情報     IPSON XXXXX       プリンター名     IPSON XXXXXX       プリンター型番     XX-XXX       IPFドレス     0.0.0.0       サブネットマスク     255.255.255.0       デフォルトゲートウェイ     255.255.0       ボフォレゲートウェイ     Axyトワーク (SSID)       無線セキュリティー設定     NPA2-PSK (AES)       電波状態     囲い       MACアドレス                                                                                                    | IPアドレスの確認                                                                                                    | 未診断                      |   |
| ネットワーク設定情報<br>プリンター名 EPSON XXXXXX<br>プリンター型番 XX~XXX Series<br>IPアドレス 0.0.0.0<br>サブネットマスク 255.255.0<br>デフォルトゲートウェイ<br>ネットワーク (SSID)<br>無線セキュリティー設定 WPA2-PSK (AES)<br>電波状態 悪い<br>MACアドレス                                                                                                    | IP詳細設定の確認                                                                                                    | 未診断                      |   |
| プリンター名 EPSON XXXXX<br>プリンター型番 XX-XXX Series<br>IPアドレス 0.0.0.0<br>サブネットマスク 255.255.0<br>デフォルトゲートウェイ<br>ネットワーク(SSID)<br>無線セキュリティー設定 WPA2-PSK(AES)<br>電波状態 悪い<br>MACアドレス                                                                                                    | ネットワーク設定情報                                                                                                    |                          |   |
| プリンター型番 XX-XXX Series<br>IPアドレス 0.0.0.0<br>サブネットマスク 255.255.25.0<br>デフォルトゲートウェイ<br>ネットワーク (SSID)<br>無線セキュリティー設定 WPA2-PSK (AES)<br>電波状態 悪い<br>NACアドレス                                                                                                    | プリンタータ                                                                                                    | TRAN VVVVV               |   |
| 1Pアドレス 0.0.00<br>サブネットマスク 255.255.255.0<br>デフォルトゲートウェイ<br>ネットワーク (SSID)<br>無線セキュリティー設定 WPA2-PSK (AES)<br>電波状態 悪い<br>NACアドレス                                                                                                    | プリンター型番                                                                                                    | XX-XXX Series            |   |
| サブネットマスク 255.255.0<br>デフォルトゲートウェイ<br>ネットワーク(SSID)<br>無線セキュリティー設定 NPA2-PSK(AES)<br>電波状態 悪い<br>NACアドレス                                                                                                    | IPTFLZ                                                                                                    | 0.0.0                    |   |
| デフォルトゲートウェイ<br>ネットワーク (SSID)<br>無線セキュリティー設定 WPA2-PSK (AES)<br>電波状態 悪い<br>MACアドレス                                                                                                    | サブネットマスク                                                                                                    | 255.255.255.0            |   |
| ネットワーク (SSID)<br>無線セキュリティー設定 WDA2-PSK (AES)<br>電波状態 悪い<br>MACアドレス                                                                                                    | デフォルトゲートウェイ                                                                                                    |                          |   |
| 無線セキュリティー設定 NDA2-DSK(AES)<br>電波状態 悪い<br>NACアドレス                                                                                                    | ネットワーク (SSID)                                                                                                   | ACRES 10110010.0.0       |   |
| 電波状態<br>MACアドレス                                                                                                    | 無線セキュリティー設定                                                                                                    | WPA2-PSK (AES)           |   |
| MACT FLZ                                                                                                    | 電波状態                                                                                                    | 悪い                       |   |
|                                                                                                    | MACTFLZ                                                                                                    | PR 00-27-30-41-40        |   |
|                                                                                                    |                                                                                                    |                          |   |

a. エラー番号

b. ネットワーク環境に関するメッセージ

### 関連情報

- ➡ [E-1] 170ページ
- ➡ [E-2, E-3, E-7] 170ページ
- ➡ 「E-5」171ページ
- ➡ [E-6] 171ページ
- ♦ [E-8] 171ページ
- ♦ [E-9] 172ページ
- ➡ [E-10] 172ページ

- ♦ [E-11] 172ページ
- ♦ [E-12] 173ページ
- ➡ [E-13] 173ページ
- ◆ 「ネットワーク環境に関するメッセージ」174ページ

### E-1

対処方法:

- LAN ケーブルがプリンターやハブなどのネットワーク機器にしっかり差し込まれているか確認してください。
- ハブなどのネットワーク機器の電源が入っているか確認してください。
- プリンターを無線LAN (Wi-Fi) で使用したい場合は、プリンターの無線LANが有効になっていないため、無線LAN 接続設定をやり直してください。

## E-2, E-3, E-7

#### 対処方法:

- 無線LANルーターの電源が入っているか確認してください。
- コンピューターやその他の機器が無線LANルーターと正常に通信できているか確認してください。
- 無線LANルーターの電源を切ります。10秒くらい待ってから、電源を入れてください。
- プリンターと無線LANルーターは近くに置き、間にある障害物は取り除いてください。
- SSIDを直接入力したときは、入力したSSIDが正しいかを確認してください。SSIDはネットワーク接続診断レポートの[ネットワーク設定情報]で確認できます。
- 1つの無線LANルーターに複数のSSIDが存在する場合、表示されたSSIDから選択してください。SSIDが非対応の 周波数を使用していると、SSIDは表示されません。
- プッシュボタンを使った自動設定をする場合は、お使いの無線LANルーターがWPSに対応しているか確認してください。WPSに対応していないときは、プッシュボタンを使った自動設定はできません。
- SSIDにASCII文字(半角英数字、記号)以外の文字列が使われていないか確認してください。プリンターは、ASCII 文字以外の文字列が含まれたSSIDは表示できません。
- 無線LANルーターに接続する場合は、SSIDとパスワードを事前に確認してください。無線LANルーターをメーカー 設定値のまま使用している場合は、ラベルなどに書かれているSSIDとパスワードが設定されています。SSIDとパス ワードがわからない場合は無線LANルーターを設定した人に確認するか、無線LANルーターのマニュアルをご覧くだ さい。
- スマートデバイスなどのテザリング機能で生成したSSIDに接続したい場合は、スマートデバイスのマニュアルなど でSSIDとパスワードを確認してください。
- 無線LAN(Wi-Fi)で突然接続できなくなった場合は、以下を確認してください。どれかに当てはまる場合は、以下のウェブサイトでインストーラーをダウンロードして、ネットワーク設定をやり直してください。 http://epson.sn-[セットアップ]
  - お使いのネットワーク環境に、新たに別のスマートデバイスからプッシュボタン自動設定(AOSS/WPS)で設定したか
  - この無線LAN (Wi-Fi) ネットワークは、プッシュボタン自動設定以外の方法で設定されたか
  - 株式会社バッファロー製の無線LANルーターで、プッシュボタンで設定(AOSS)できるタイプを使っているか

### 関連情報

- ◆ 「コンピューターとの接続設定をする」152ページ
- ◆ 「操作パネルから無線LAN (Wi-Fi) 接続する」154ページ

## E-5

### 対処方法:

無線LANルーターが以下のいずれかのセキュリティー方式になっているかを確認してください。なっていない場合は、 以下のセキュリティー方式を使用するよう無線LANルーターの設定を変更し、プリンターのネットワーク設定をし直し てください。

- WEP-64 bit (40 bit)
- WEP-128 bit (104 bit)
- WPA PSK (TKIP/AES)\*
- WPA2 PSK (TKIP/AES)\*
- WPA (TKIP/AES)
- WPA2 (TKIP/AES)
- WPA3-SAE (AES)
- WPA2/WPA3-Enterprise
- \* WPA PSKはWPA Personal、WPA2 PSKはWPA2 Personalとも呼ばれます。

## E-6

### 対処方法:

- MACアドレスフィルタリングが無効になっていることを確認してください。有効の場合は、プリンターのMACアドレスを登録して、フィルタリングされないようにしてください。詳しくは無線LANルーターのマニュアルをご覧ください。プリンターのMACアドレスはネットワーク接続診断レポートの[ネットワーク設定情報]で確認できます。
- 無線LANルーターのWEPセキュリティー方式でShared認証が有効になっている場合は、認証キーおよびインデック スが正しいことを確認してください。
- 無線LANルーターに設定されている同時接続可能な機器数が、接続するネットワーク機器の台数より少ない場合は、 接続できる数を増やしてください。設定方法は、無線LANルーターのマニュアルをご覧ください。

### 関連情報

◆ 「コンピューターとの接続設定をする」152ページ

## E-8

### 対処方法:

• プリンターの TCP/IP 設定を自動にしているときは、無線LANルーターのDHCPを有効にしてください。

• プリンターの TCP/IP 設定を手動設定にしているときは、手動で設定したIPアドレスが有効範囲外(0.0.0.0 など) のため、無効になっています。有効なIPアドレスをプリンターの操作パネルから設定してください。

### 関連情報

◆ 「ネットワーク設定」197ページ

## E-9

### 対処方法:

以下を確認してください。

- プリンターを利用する機器の電源が入っているか
- プリンターを利用する機器から、インターネットへのアクセスや同じネットワーク上の、他のコンピューター、ネットワーク機器にアクセスできるか

上記を確認してもプリンターと他のネットワーク機器が接続できない場合は、無線LANルーターの電源を切ります。10 秒くらい待ってから、電源を入れてください。続いて、以下のウェブサイトでインストーラーをダウンロードして、ネッ トワーク設定をやり直してください。 http://epson.sn- [セットアップ]

### 関連情報

◆ 「コンピューターとの接続設定をする」152ページ

## E-10

### 対処方法:

以下を確認してください。

- ネットワーク上の他の機器の電源が入っているか
- プリンターのTCP/IP設定を手動にしているときは、ネットワークアドレス(IPアドレス、サブネットマスク、デフォ ルトゲートウェイ)が正しいか

ネットワークアドレスが間違っている場合は、設定し直してください。IPアドレス、サブネットマスク、デフォルトゲートウェイはネットワーク接続診断レポートの [ネットワーク設定情報] で確認できます。

### 関連情報

◆ 「ネットワーク設定」197ページ

## E-11

### 対処方法:

以下を確認してください。

 プリンターのTCP/IP設定を手動設定にしたときは、プリンターに設定されたデフォルトゲートウェイのアドレスが 正しいか • デフォルトゲートウェイに指定した機器の電源が入っているか

デフォルトゲートウェイのアドレスを正しく設定してください。プリンターのデフォルトゲートウェイのアドレスは ネットワーク接続診断レポートの [ネットワーク設定情報] で確認できます。

#### 関連情報

→ 「ネットワーク設定」197ページ

## E-12

### 対処方法:

以下を確認してください。

- ネットワーク上の他の機器の電源が入っているか
- 手動で設定したプリンターのネットワークアドレス(IPアドレス、サブネットマスク、デフォルトゲートウェイ)が 正しいか
- 他の機器のネットワークアドレス(サブネットマスク、デフォルトゲートウェイ)が同一になっているか
- 他の機器のIPアドレスと重複していないか

上記を確認してもプリンターと他のネットワーク機器が接続できない場合は、以下の対処を試してみてください。

- 無線LANルーターの電源を切ります。10秒くらい待ってから、電源を入れます。
- インストーラーを使って、ネットワーク設定をやり直してください。インストーラーは以下のウェブサイトから起動 できます。 http://epson.sn-[セットアップ]
- セキュリティータイプ「WEP」は、無線LANルーターに複数のセキュリティーキーを登録できます。複数のキーが 登録されているときは、最初(1番目)のインデックスのセキュリティーキーがプリンターに設定されているかを確 認してください。

#### 関連情報

- ◆「ネットワーク設定」197ページ
- ➡「コンピューターとの接続設定をする」152ページ

### E-13

#### 対処方法:

以下を確認してください。

- ネットワーク機器(無線LANルーター、ハブ、ルーターなど)の電源が入っているか
- プリンター以外のネットワーク機器が手動でTCP/IP設定されていないか。(他のネットワーク機器のTCP/IP設定が 手動で、プリンターのTCP/IP設定のみ自動設定になっていると、プリンターだけが異なるネットワークになってし まう可能性があります。)

問題がないときは、以下をお試しください。

• 無線LANルーターの電源を切ります。10秒くらい待ってから、電源を入れます。

- プリンターと同じネットワーク上のコンピューターで、インストーラーを使ってネットワーク設定をし直してください。インストーラーは以下のウェブサイトから起動できます。 http://epson.sn-[セットアップ]
- セキュリティータイプ「WEP」は、無線LANルーターに複数のセキュリティーキーを登録できます。複数のキーが 登録されているときは、最初(1番目)のインデックスのセキュリティーキーがプリンターに設定されているかを確 認してください。

#### 関連情報

- ◆「ネットワーク設定」197ページ
- ◆「コンピューターとの接続設定をする」152ページ

### ネットワーク環境に関するメッセージ

| メッセージ                                                                                                   | 対処方法                                                                                                    |
|----------------------------------------------------------------------------------------------------|----------------------------------------------------------------------------------------------------|
| *無線環境の改善が必要です。 アクセスポイ<br>ントの電源を入れ直してください。 それでも<br>解消しないときはアクセスポイントのマニュ<br>アルをご覧ください。                    | プリンターを無線LANルーターの近くに移動し、機器間にある障害物を取り除い<br>てから無線LANルーターの電源を入れ直します。10秒くらい待ってから、電源を<br>入れてください。それでも接続できない場合は、無線LANルーターのマニュアル<br>をご覧ください。                                                                                       |
| *無線接続が可能な機器数の上限に達してい<br>ます。 機器を追加したいときは、他の機器の<br>接続を解除してください。                                           | Wi-Fi Direct(シンプルAP)接続で同時接続できる無線機器が最大限接続されて<br>います。他のコンピューターやスマートデバイスを追加するには、プリンターを使<br>用していないコンピューターやスマートデバイスの接続を解除するか他のネット<br>ワークに接続させてから追加してください。<br>同時接続できる無線機器の台数と接続されている台数は、プリンターの操作パネル<br>またはネットワークステータスシートで確認できます。 |
| 周囲にWi-Fi Directと重複するSSIDが存在<br>します。 スマートデバイス(無線機器)をプリ<br>ンターに接続できないときは、 Wi-Fi Direct<br>のSSIDを変更してください。 | プリンターの操作パネルからWi-Fi Direct設定の画面を表示し、設定を変更するメニューから接続名を変更してください。接続名はDIRECT-XX-の後に続く文字列を変更できます。半角22文字以内で入力します。                                                                                                    |

## ネットワークステータスシートを印刷する

ネットワークステータスシートを印刷すると、プリンターのネットワーク情報や状態を確認できます。

- ホーム画面で[設定]を選択します。
   項目を選択するには、▲ ▼ ◀ ▶ ボタンで動かして、OKボタンを押してください。
- 2. [情報確認/印刷] [ネットワーク]を選択します。
- 3. [ステータスシート印刷]を選択します。
- 4. メッセージを確認して、ネットワークステータスシートを印刷します。

## コンピューターのネットワークを確認する (Windowsのみ)

Windowsのコマンドプロンプトからコマンドを使って、コンピューターの接続情報やプリンターとの接続経路などを確認します。トラブル解決につながります。

• ipconfigコマンド

コンピューターが現在使用しているネットワークインターフェイスの接続状況を表示します。 実際に通信している情報と設定情報の差がないかを比較して、正常に接続されているかを確認できます。同じネット ワークに複数のDHCPサーバーがあるような場合、コンピューターに割り当てられている実際のアドレスや、参照し ているDNSサーバーなどを知ることができます。

- 書式: ipconfig /all
- 例:

| ■ 管理者: コマンド プロンプト – □ ×                                                                                                    |
|----------------------------------------------------------------------------------------------------|
| c:¥>ipconfig /all                                                                                                    |
| Windows IP 構成 =                                                                                                    |
| ホスト名                                                                                                    |
| 接続固有の DNS サフィックス :<br>説明 : Gisabit Network Connection<br>物理アドレス : Gisabit Network Connection<br>物理アドレス : : : : : : : : : : : : |
| Tunnel adapter isatap.{12345678-ABCD-EFGH-IJKL-MNOPORSTUVWX}:<br>メディアの状態                                                       |
| c:¥>                                                                                                    |

- pathpingコマンド
   宛先ホストまでに通過するルーターのリストや通信のルーティングを確認できます。
  - 書式: pathping xxx.xxx.xxx.xxx
  - 例: pathping 192.0.2.222

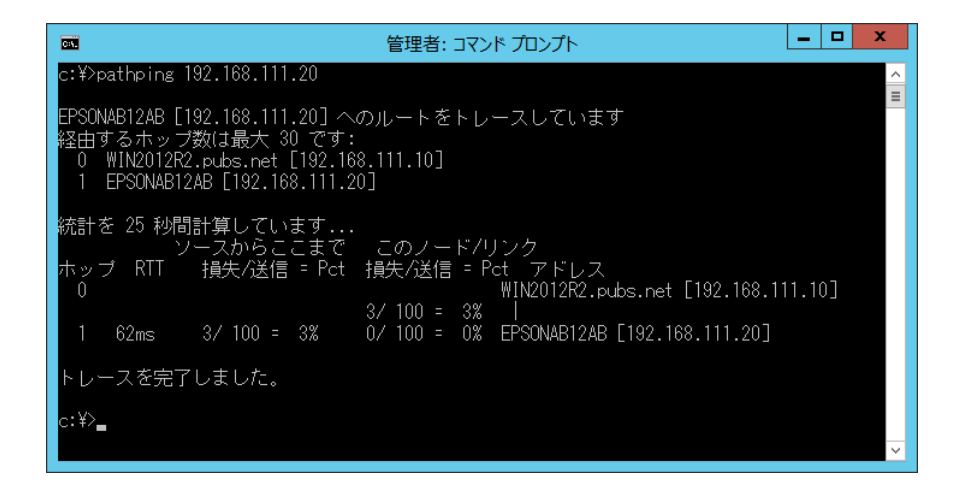

# 製品情報

| 用紙情報     |  |
|----------|--|
|          |  |
| 消耗品情報    |  |
|          |  |
| ソフトワェア情報 |  |
|          |  |
| 設定メニュー一覧 |  |
|          |  |
| 製品仕様     |  |
|          |  |
| 規格と規制    |  |
|          |  |

## 用紙情報

## 印刷できる用紙とセット枚数

以下は2020年4月現在の情報です。

## エプソン製専用紙(純正品)

よりきれいに印刷するためにエプソン製専用紙(純正品)のご使用をお勧めします。

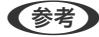

(参考) • フチなし印刷や両面印刷に対応している用紙は以下をご覧ください。 「フチなし印刷できる用紙」183ページ 「両面印刷できる用紙」184ページ

-

• エプソン製専用紙(純正品)をユーザー定義サイズで印刷するときは、印刷品質は[標準]のみとなります。ただし、 一部のドライバーでは高品質の印刷設定を選択できますが、その場合も[標準]の品質で印刷されます。

### 文書の印刷に適した用紙

| 用紙名称         | 対応サイズ | セット可能枚数     |             |        |
|--------------|-------|-------------|-------------|--------|
|              |       | 用紙カセット<br>1 | 用紙カセット<br>2 | 手差しトレイ |
| ビジネス普通紙      | A3ノビ  | -           | -           | 50     |
|              | A3、A4 | 250         | 250         | 50     |
| インクジェット普通紙   | A5    | 250         | -           | 50     |
| 両面上質普通紙<再生紙> | A3、A4 | 200         | 200         | 40     |

### 文書と写真の印刷に適した用紙

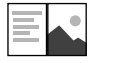

| 用紙名称        | 対応サイズ | セット可能枚数     |             |        |
|-------------|-------|-------------|-------------|--------|
|             |       | 用紙カセット<br>1 | 用紙力セット<br>2 | 手差しトレイ |
| スーパーファイン紙   | A3ノビ  | -           | -           | 20     |
|             | A3、A4 | 100         | -           | 20     |
| 両面スーパーファイン紙 | A4    | 1           | -           | 1      |
| フォトマット紙     | A3ノビ  | -           | -           | 20     |
|             | A3、A4 | 50          | -           | 20     |

•

### 写真の印刷に適した用紙

| 用紙名称           | 対応サイズ                                   | セット可能枚数     |             |        |
|----------------|-----------------------------------------|-------------|-------------|--------|
|                |                                         | 用紙カセット<br>1 | 用紙カセット<br>2 | 手差しトレイ |
| 写真用紙クリスピア<高光沢> | A3ノビ                                    | -           | -           | 20     |
|                | A3、四切、A4、六切、2L判、<br>KGサイズ、L判            | 50          | -           | 20     |
| 写真用紙<光沢>       | A3ノビ                                    | -           | -           | 20     |
|                | A3、四切、A4、六切、2L判、<br>ハイビジョン、KGサイズ、L<br>判 | 50          | -           | 20     |
| 写真用紙<絹目調>      | A3ノビ                                    | -           | -           | 20     |
|                | A3、A4、2L判、L判                            | 50          | -           | 20     |
| 写真用紙ライト<薄手光沢>  | A3ノビ                                    | -           | -           | 20     |
|                | <br>A3、A4、2L判、KGサイズ、<br>L判              | 50          | -           | 20     |

### 年賀状や挨拶状の印刷に適した用紙

| 用紙名称          | 対応サイズ | セット可能枚数     |             |        |
|---------------|-------|-------------|-------------|--------|
|               |       | 用紙カセット<br>1 | 用紙力セット<br>2 | 手差しトレイ |
| スーパーファイン専用八ガキ | 八ガキ   | 50          | -           | 20     |
| 写真用紙<絹目調>ハガキ  | ハガキ   | 50          | -           | 20     |
| PMマットハガキ      | 八ガキ   | 50          | -           | 20     |

000

## ラベル、名刺などの印刷に適した用紙

| 用紙名称             | 対応サイズ | セット可能枚数     |             |        |
|------------------|-------|-------------|-------------|--------|
|                  |       | 用紙カセット<br>1 | 用紙力セット<br>2 | 手差しトレイ |
| スーパーファイン専用ラベルシート | A4    | 1           | -           | 1      |

| 用紙名称       | 対応サイズ | セット可能枚数     |             |        |
|------------|-------|-------------|-------------|--------|
|            |       | 用紙カセット<br>1 | 用紙カセット<br>2 | 手差しトレイ |
| 両面マット名刺用紙* | A4    | -           | -           | 1      |

\* 両面マット名刺用紙のレイアウトに対応したアプリケーションソフト(Windowsのみ対応)が必要です。詳しくはエプソンの ウェブサイト「よくあるご質問(FAQ)」をご覧ください。 http://www.epson.jp/support/fag/ 製品カテゴリーからお使いの製品を選択して、「両面マット名刺」などのキーワード入力で検索できます。

### 関連情報

◆ 「写真用紙に関するご注意」26ページ

## 市販の印刷用紙

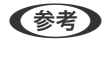

(参考) フチなし印刷や両面印刷に対応している用紙は以下をご覧ください。 「フチなし印刷できる用紙」183ページ 「両面印刷できる用紙」184ページ
## 普通紙

| 用紙名称                                    | 対応サイズ                                       |         | セット可能枚数 |        |
|-----------------------------------------|---------------------------------------------|---------|---------|--------|
|                                         |                                             | 用紙カセット1 | 用紙カセット2 | 手差しトレイ |
| 普通紙、コピー用紙                               | A3ノビ                                        | -       | -       | 50     |
| フレフリント <sup>**</sup><br>レターヘッド<br>色つき用紙 | A3、B4、Legal、<br>Letter、A4、B5                | 250     | 250     | 50     |
| 再生紙                                     | A5、A6、B6                                    | 250     | -       | 50     |
|                                         | ユーザー定義サイズ<br>(mm)<br>89~297×127~<br>431.8   | 250     | _       | _      |
|                                         | ユーザー定義サイズ<br>(mm)<br>89~297×431.9~<br>1200  | 1       | -       | -      |
|                                         | ユーザー定義サイズ<br>(mm)<br>182~297×257~<br>431.8  | -       | 250     | _      |
|                                         | ユーザー定義サイズ<br>(mm)<br>182~297×431.9~<br>1200 | _       | 1       | _      |
|                                         | ユーザー定義サイズ<br>(mm)<br>64~329×127~483         | -       | _       | 50     |
|                                         | ユーザー定義サイズ<br>(mm)<br>64~329×483.1~<br>6000  | _       | _       | 1      |

\*1 伝票、証券などあらかじめ各種の書式が印刷された用紙

## 厚紙

| 用紙名称 | 対応サイズ                                      | セット可能枚数 |         |        |
|------|--------------------------------------------|---------|---------|--------|
|      |                                            | 用紙カセット1 | 用紙カセット2 | 手差しトレイ |
| 厚紙   | A3ノビ                                       | -       | -       | 20     |
|      | A3、B4、Legal、<br>Letter、A4、B5、A5、<br>A6、B6  | 50      | -       | 20     |
|      | ユーザー定義サイズ<br>(mm)<br>89~297×127~<br>431.8  | 50      | -       | -      |
|      | ユーザー定義サイズ<br>(mm)<br>89~297×431.9~<br>1200 | 1       | _       | _      |
|      | ユーザー定義サイズ<br>(mm)<br>64~329×127~483        | -       | -       | 20     |
|      | ユーザー定義サイズ<br>(mm)<br>64~329×483.1~<br>6000 | _       | _       | 1      |

## ハガキ用紙(日本郵便株式会社製)

| 用紙名称             | 対応サイズ | セット可能枚数 |         |        |
|------------------|-------|---------|---------|--------|
|                  |       | 用紙カセット1 | 用紙カセット2 | 手差しトレイ |
| 郵便八ガキ            | ハガキ   | 65      | -       | 20     |
| 郵便八ガキ (インクジェット紙) | ハガキ   | 65      | -       | 20     |
| 往復八ガキ*           | 往復八ガキ | 65      | -       | 20     |

## 封筒

| 用紙名称               | 対応サイズ       | セット可能枚数 |         |        |
|--------------------|-------------|---------|---------|--------|
|                    |             | 用紙カセット1 | 用紙カセット2 | 手差しトレイ |
| 長形封筒*1             | 3号、4号       | 10      | -       | 10     |
| 洋形封筒 <sup>*2</sup> | 1号、2号、3号、4号 | 10      | -       | 10     |

| 用紙名称   | 対応サイズ  | セット可能枚数 |         |        |
|--------|--------|---------|---------|--------|
|        |        | 用紙カセット1 | 用紙カセット2 | 手差しトレイ |
| 角形封筒*1 | 2号、20号 | 10      | -       | 10     |

\*1 Mac OSからの印刷は非対応

\*2 宛名面のみ対応

# フチなし印刷できる用紙

## エプソン製専用紙(純正品)

- ビジネス普通紙<sup>\*1</sup>
- 両面上質普通紙<再生紙>
- スーパーファイン紙<sup>\*1</sup>
- 両面スーパーファイン紙
- フォトマット紙<sup>\*1</sup>
- 写真用紙クリスピア<高光沢>\*1
- 写真用紙<光沢>\*1
- 写真用紙<絹目調>\*1
- 写真用紙ライト<薄手光沢>\*1
- スーパーファイン専用ハガキ\*2
- 写真用紙<絹目調>ハガキ\*2
- PMマットハガキ\*2
- \*1 A3ノビサイズの用紙はフチなし印刷できません。
- \*2 宛名面は郵便番号が枠からずれて印刷されてしまうため、フチなし設定しないでください。

#### 関連情報

◆ 「印刷できる用紙とセット枚数」178ページ

## 市販の印刷用紙

- 普通紙、コピー用紙、プレプリント、レターヘッド、再生紙、色つき用紙(A3、Legal、Letter、A4)
- 厚紙 (A3、Legal、Letter、A4)
- 郵便八ガキ \*
- 郵便八ガキ(インクジェット紙)\*
- \* 宛名面は郵便番号が枠からずれて印刷されてしまうため、フチなし設定しないでください。

#### 関連情報

→ 「印刷できる用紙とセット枚数」178ページ

## 両面印刷できる用紙

### エプソン製専用紙(純正品)

- ビジネス普通紙\*
- インクジェット普通紙
- 両面上質普通紙<再生紙>
- 両面スーパーファイン紙
- スーパーファイン専用ハガキ
- 写真用紙<絹目調>ハガキ
- PMマットハガキ
- 両面マット名刺用紙(手動両面印刷のみ)

\*A3ノビサイズの用紙は自動両面印刷には対応していません。

#### 関連情報

◆ 「印刷できる用紙とセット枚数」178ページ

#### 市販の印刷用紙

- 普通紙、コピー用紙、プレプリント、レターヘッド、再生紙、色つき用紙\*
- 厚紙\*
- 郵便八ガキ
- 郵便八ガキ(インクジェット紙)
- ・ 往復八ガキ
- \* A3ノビサイズの用紙は自動両面印刷には対応していません。 ユーザー定義サイズ(182~297×257~431.8 mm)の用紙は自動両面印刷に対応しています。

#### 関連情報

◆ 「印刷できる用紙とセット枚数」178ページ

# 印刷できない用紙

以下の用紙は使用しないでください。紙詰まりや印刷汚れの原因になります。

- 波打っている用紙
- 破れている用紙、切れている用紙

- 折りがある用紙
- 湿っている用紙
- 厚すぎる用紙、薄すぎる用紙
- シールなどが貼ってある用紙

以下の封筒は使用しないでください。紙詰まりや印刷汚れの原因になります。

• のり付けおよび接着の処理が施された封筒

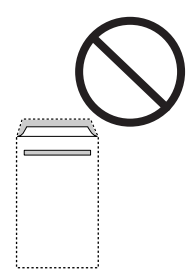

二重封筒

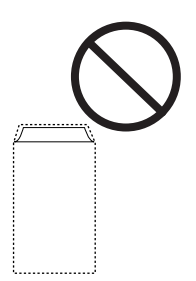

窓付き封筒

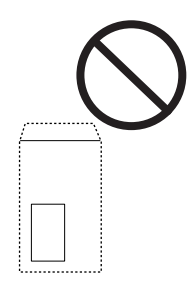

• ふたが円弧や三角形状の長形封筒や角形封筒

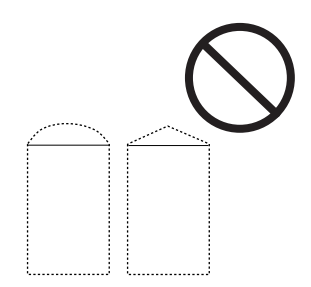

• ふたを一度折った長形封筒や折り跡のある封筒、反った封筒

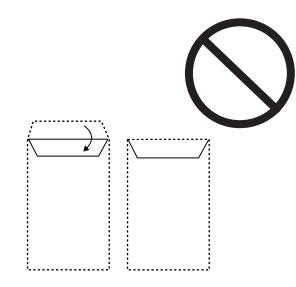

• 薄い封筒 印刷中に丸まる可能性があります。

折り跡のある往復ハガキは使用しないでください。紙詰まりや印刷汚れの原因になります。

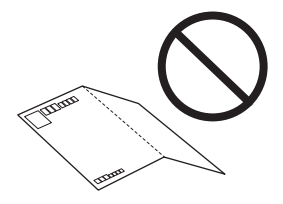

# 消耗品情報

# 純正インクボトルのご案内

プリンター性能をフルに発揮するためにエプソン純正品のインクボトルを使用することをお勧めします。 純正インクボトルは以下の通りです。

| アイコン | シリーズ名  | 画面の表示 | 型番     |
|------|--------|-------|--------|
|      | えんぴつ削り | ВК    | ITO8KA |
|      |        | С     | ITO8CA |
|      |        | М     | IT08MA |
|      |        | Y     | ITO8YA |

「えんぴつ削り」は、セイコーエプソン株式会社の登録商標です。

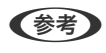

- インクボトルに再生材を使用している場合がありますが、製品の機能および性能には影響ありません。
- インクボトルの外観や仕様は、改良のため予告なく変更することがあります。

# メンテナンスボックスの型番

エプソン純正品のメンテナンスボックスを使用することをお勧めします。 純正品の型番:PXMB9

▶ 重要 ー度装着されたメンテナンスボックスは、他のプリンターでは使用できません。

# ソフトウェア情報

プリンターが対応しているソフトウェアを紹介します。ソフトウェアはエプソンのウェブサイトまたは付属のソフト ウェアディスクからインストールできます。

# 印刷用ソフトウェア

## コンピューターから印刷するためのソフトウェア(Windowsプリンタードラ イバー)

プリンタードライバーは、アプリケーションソフトの印刷指示に合わせてプリンターを制御するソフトウェアです。プリ ンタードライバーの画面で印刷設定すると、最適な印刷結果が得られます。また、ユーティリティーを使うとプリンター の状態の確認やメンテナンスもできます。

◆参考 プリンタードライバーの言語は変更できます。 [ユーティリティー] タブの [言語選択] から言語を選択してください。

#### アプリケーションソフトからの表示方法

使用中のアプリケーションソフトだけに設定を反映したいときは、アプリケーションソフトから表示します。 [ファイル] メニューの [印刷] または [印刷設定] を選択します。お使いのプリンターを選択して [詳細設定] または [プロパティ]をクリックします。

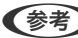

(参考) アプリケーションソフトによって操作が異なります。詳しい使い方はソフトウェアのヘルプをご覧ください。

#### コントロールパネルからの表示方法

全てのアプリケーションソフトに設定を反映したいときは、コントロールパネルから表示します。

- Windows 10/Windows Server 2019/Windows Server 2016 スタートボタンをクリックし、 [Windows システムツール] - [コントロールパネル] - [ハードウェアとサウンド] の[デバイスとプリンターの表示]の順に選択します。お使いのプリンターを右クリックまたは長押して[印刷設 定]を選択します。
- Windows 8.1/Windows 8/Windows Server 2012 R2/Windows Server 2012 [デスクトップ] - [設定] - [コントロールパネル] - [ハードウェアとサウンド] の [デバイスとプリンターの表 示]の順に選択します。お使いのプリンターを右クリックまたは長押して[印刷設定]を選択します。
- Windows 7/Windows Server 2008 R2 スタートボタンをクリックし、 [コントロールパネル] - [ハードウェアとサウンド] の [デバイスとプリンターの表 示]の順に選択します。お使いのプリンターを右クリックして[印刷設定]を選択します。

- Windows Vista/Windows Server 2008 スタートボタンをクリックして、[コントロールパネル] - [ハードウェアとサウンド]の[プリンタ]の順に選択します。お使いのプリンターを右クリックして[印刷設定]を選択します。
- Windows XP/Windows Server 2003 R2/Windows Server 2003 スタートボタンをクリックして、[コントロールパネル] - [プリンタとその他のハードウェア] - [プリンタとFAX] の順に選択します。お使いのプリンターを右クリックして[印刷設定]を選択します。

#### タスクバーのプリンターアイコンからの表示方法

デスクトップのタスクバーにあるプリンターアイコンは、プリンタードライバーに素早くアクセスするためのショート カットアイコンです。

プリンターアイコンをクリックして、[プリンターのプロパティ]を選択すると、コントロールパネルから表示させたときと同様の印刷設定画面が表示されます。ダブルクリックすると、プリンターの状態を確認する画面が表示されます。

ダオ タスクバーにプリンターアイコンが表示されないときは、プリンタードライバーの画面を表示させ、 [ユーティリティー]
 タブの [通知の設定] をクリックして、 [呼び出しアイコンをタスクバーに登録する] をチェックしてください。

#### ユーティリティーの起動方法

プリンタードライバーの [ユーティリティー] タブをクリックします。

#### 関連情報

◆ 「プリンタードライバーのメニュー説明」33ページ

## コンピューターから印刷するためのソフトウェア(Mac OSプリンタードラ イバー)

プリンタードライバーは、アプリケーションソフトの印刷指示に合わせてプリンターを制御するソフトウェアです。プリ ンタードライバーの画面で印刷設定すると、最適な印刷結果が得られます。また、ユーティリティーを使うとプリンター の状態の確認やメンテナンスもできます。

#### アプリケーションソフトからの表示方法

[ファイル] メニューの [ページ設定] または [プリント] をクリックします。必要に応じて [詳細を表示] (または ▼)をクリックして詳細設定画面を開きます。

(参考) アプリケーションソフトによっては [ファイル] メニューに [ページ設定] がなかったり、印刷画面を開く手順が異なった りすることがあります。詳しくはアプリケーションソフトのヘルプをご覧ください。

#### ユーティリティーの起動方法

アップルメニューの [システム環境設定] - [プリンタとスキャナ] (または [プリントとスキャン] 、 [プリントとファ クス] )の順に選択し、お使いのプリンターを選択します。 [オプションとサプライ] - [ユーティリティ] - [プリンタ ユーティリティを開く] の順にクリックします。

#### 関連情報

◆ 「プリンタードライバーのメニュー説明」60ページ

## Mac OSプリンタードライバー画面の見方

### **Epson Printer Utility**

ノズルチェックやヘッドクリーニングなどのメンテナンス機能を実行したり、 [EPSONプリンターウィンドウ] を起動 してプリンターの状態やエラーを確認したりできます。

| <ul> <li>・</li> <li>・</li></ul> | Epson Print         | er Utility 4       |                  |
|----------------------------------------------------------------------------------------------------|---------------------|--------------------|------------------|
| EPSO                                                                                                    | XXXXX Series        |                    | バージョン x.xx(x.xx) |
| E                                                                                                    | 印刷できます。             |                    |                  |
|                                                                                                    | ◎ 接続中               |                    | 更新               |
|                                                                                                    | Q                   |                    | G                |
| EPSONプリンター<br>ウィンドウ                                                                                                    | プリントヘッドのノズル<br>チェック | プリントヘッドの<br>クリーニング | 強力クリーニング         |
| ブリンター情報                                                                                                    |                     |                    |                  |
| プリンターリス                                                                                                    | ٢                   |                    |                  |

# コンピューターから簡単・楽しく印刷するソフトウェア(Epson Photo+)

Epson Photo+(エプソン フォトプラス)は、写真をいろいろなレイアウトで簡単に印刷できるソフトウェアです。印刷イメージを見ながら画像補正や位置調整ができます。さらに、写真の上にテキストや楽しいスタンプを自由に配置するなど、思い通りのアレンジができます。エプソン純正の写真用紙に印刷すると、インク性能が最大限に引き出されて、発色の良い美しい仕上がりになります。

詳しい使い方はソフトウェアのヘルプをご覧ください。

- (参考) Windows Server OSは非対応です。
  - このソフトウェアを使用するには、プリンタードライバーがインストールされている必要があります。

## Windowsでの起動方法

- Windows 10 スタートボタンをクリックして、 [Epson Software] - [Epson Photo+] の順に選択します。
- Windows 8.1/Windows 8 検索チャームでソフトウェア名を入力して表示されたアイコンを選択します。
- Windows 7/Windows Vista/Windows XP スタートボタンをクリックして、[すべてのプログラム] (または [プログラム]) - [Epson Software] - [Epson Photo+]の順に選択します。

## Mac OSでの起動方法

[移動] - [アプリケーション] - [Epson Software] - [Epson Photo+] の順に選択します。

### 関連情報

◆ 「ソフトウェアを個別にインストールする」89ページ

# スマートデバイスから簡単に印刷するアプリ(Epson iPrint)

Epson iPrint(エプソン アイプリント)は、スマートフォンやタブレット端末などのスマートデバイスから、写真や Webページ、文書などが印刷できるアプリケーションです。プリンターと同じ無線LANに接続したスマートデバイスか ら印刷するローカルプリントと、インターネット経由で外出先から印刷するリモートプリントがあります。リモートプリ ントを使うには、プリンターをEpson Connectサービスに登録してください。

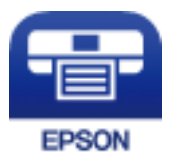

## Epson iPrintをインストールする

以下のURLまたはQRコードから、スマートデバイスにEpson iPrintをインストールできます。 http://ipr.to/c

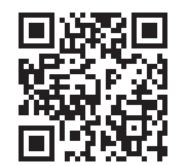

# スマートデバイスから簡単にプリンターを操作するアプリ(Epson Smart Panel)

Epson Smart Panel(エプソン スマート パネル)は、スマートフォンやタブレット端末などのスマートデバイスか ら、印刷など、プリンターを簡単に操作できるアプリケーションです。プリンターとスマートデバイスの無線LAN 接続 をしたり、インク残量やプリンターの状態を確認したり、エラー発生時に対処方法を確認したりできます。 App StoreまたはGoogle PlayからEpson Smart Panelを検索してインストールしてください。

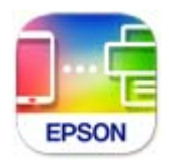

# オリジナルの年賀状を簡単に作るアプリ(スマホでカラリオ年賀)

スマホでカラリオ年賀は、スマートデバイスで年賀状の通信面や宛名面を手軽に作成して印刷できるアプリケーションで す。

App StoreまたはGoogle Playからスマホでカラリオ年賀を検索してインストールしてください。

# Androidアプリから簡単に印刷するアプリ(Epson 印刷サービスプラグイン)

Epson 印刷サービスプラグイン(エプソン 印刷サービスプラグイン)は、文書やメール、写真、ウェブページなどを、 Android 4.4以降のスマートデバイスからWi-Fiで印刷できるアプリケーションです。プリンターとデバイスが同じネッ トワークにつながっている場合は、このプラグインをインストールしておくと便利です。 Google Playからエプソン 印刷サービスプラグインを検索してインストールしてください。

# パッケージ作成用ソフトウェア

# ドライバーのパッケージを一括作成するソフトウェア(EpsonNet SetupManager)

EpsonNet SetupManagerはネットワークプリンターのドライバーやEPSONプリンターウィンドウ!3のインストールから印刷ポートの設定までを自動で実行するパッケージを作成するソフトウェアです。環境の異なるドライバーのパッケージを一括して作成できるため、ドライバーの配布やインストール、設定など管理者が行う環境構築作業を大幅に軽減できます。 詳細はエプソンのウェブサイトをご覧ください。

www.epson.jp/support/

# 設定または管理用ソフトウェア

# ブラウザー上でプリンターの設定や変更をするソフトウェア(Web Config)

Web Config(ウェブ コンフィグ)は、コンピューターやスマートデバイスなどの機器からInternet ExplorerやSafari などのWebブラウザー上で起動できるソフトウェアです。プリンターの状態の確認やネットワークサービスの設定、プ リンターの設定変更などができます。Web Configを使うには、プリンターと機器を同じネットワークに接続してください。

以下のブラウザーに対応しています。

Microsoft Edge、Internet Explorer 8以降、Firefox\*、Chrome\*、Safari\*

\*: 最新バージョンでお使いください。

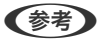

Web Configにアクセスした際に管理者パスワードが未設定の場合は、管理者パスワードの設定ページでパスワードの設定が必要です。

### WebブラウザーからWeb Configを起動する

プリンターのIPアドレスを確認します。
 ホーム画面のネットワークアイコンから接続済みのネットワークを選択し、IPアドレスを確認します。

(参考) IPアドレスはネットワーク接続診断レポートを印刷することでも確認できます。

## 2. コンピューターやスマートデバイスでWebブラウザーを起動し、プリンターのIPアドレスを入力します。 書式:

```
IPv4: http://プリンターのIPアドレス/
IPv6: http://[プリンターのIPアドレス]/
例:
IPv4: http://192.168.100.201/
IPv6: http://[2001:db8::1000:1]/
```

(参考) スマートデバイスでは、Epson Smart Panelの製品情報画面からもWeb Configを起動できます。

HTTPSアクセス時にプリンターが所有する自己署名証明書を使用するため、Web Configを起動するとブラウザーに警告が表示されますが、問題ありません。

#### 関連情報

- ◆ 「スマートデバイスから簡単にプリンターを操作するアプリ(Epson Smart Panel)」190ページ
- ◆「ネットワーク接続診断レポートを印刷する」168ページ

#### WindowsからWeb Configを起動する

プリンターとWSDで接続しているときは、以下の方法でWeb Configを起動できます。

- <sup>1.</sup> コンピューターでプリンターの一覧を表示します。
  - Windows 10 スタートボタンをクリックし、 [Windows システムツール] - [コントロールパネル] - [ハードウェアとサウ ンド]の [デバイスとプリンターの表示]の順に選択します。
  - Windows 8.1/Windows 8
     [デスクトップ] [設定] [コントロールパネル] [ハードウェアとサウンド] (または [ハードウェア])
     の [デバイスとプリンターの表示] の順に選択します。
  - Windows 7 スタートボタンをクリックし、[コントロールパネル] - [ハードウェアとサウンド] の [デバイスとプリンター の表示] の順に選択します。
  - Windows Vista スタートボタンをクリックして、[コントロールパネル] - [ハードウェアとサウンド]の[プリンタ]の順に 選択します。
- 2. プリンターのアイコンを右クリックして、 [プロパティ] をクリックします。

# [Webサービス] タブを選択して、URLをクリックします。 HTTPSアクセス時にプリンターが所有する自己署名証明書を使用するため、Web Configを起動するとブラウ ザーに警告が表示されますが、問題ありません。

## Mac OSからWeb Configを起動する

- アップルメニューの[システム環境設定] [プリンタとスキャナ] (または[プリントとスキャン]、[プリントとファクス])の順に選択し、お使いのプリンターを選択します。
- 2. [オプションとサプライ] [プリンターのWebページを表示]をクリックします。
   HTTPSアクセス時にプリンターが所有する自己署名証明書を使用するため、Web Configを起動するとブラウ ザーに警告が表示されますが、問題ありません。

# ネットワーク上のデバイスを設定するソフトウェア(EpsonNet Config)

EpsonNet Config(エプソンネット コンフィグ)は、ネットワークインターフェイスの各種アドレスやプロトコルな どが設定できるソフトウェアです。詳しくはEpsonNet Configのマニュアルやヘルプをご覧ください。

## Windowsでの起動方法

- Windows 10/Windows Server 2019/Windows Server 2016 スタートボタンをクリックして、[EpsonNet] - [EpsonNet Config]の順に選択します。
- Windows 8.1/Windows 8/Windows Server 2012 R2/Windows Server 2012 検索チャームでソフトウェア名を入力して表示されたアイコンを選択します。
- Windows 7/Windows Vista/Windows XP/Windows Server 2008 R2/Windows Server 2003 R2/Windows Server 2003
   スタートボタンをクリックして、[すべてのプログラム] (または [プログラム]) [EpsonNet] [EpsonNet Config SE] [EpsonNet Config]の順に選択します。

## Mac OSでの起動方法

[移動] - [アプリケーション] - [Epson Software] - [EpsonNet] - [EpsonNet Config SE] - [EpsonNet Config] の順に選択します。

#### 関連情報

◆ 「ソフトウェアを個別にインストールする」89ページ

# ネットワーク上のデバイスを管理するソフトウェア (Epson Device Admin)

Epson Device Adminは、ネットワーク上のデバイスの管理を行う多機能なアプリケーションソフトです。 以下のような機能があります。

- セグメントを越えて1台から2000台のプリンターの監視、管理
- 消耗品やステータスの詳細なレポート機能
- ファームアップデート機能
- デバイスのネットワークへの導入
- 複数デバイスへの同じ設定値の適用

Epson Device Adminはエプソンのウェブサイトからダウンロードしてください。詳細はEpson Device Adminのへ ルプをご覧ください。

# 更新用ソフトウェア

## ソフトウェアやファームウェアを更新するソフトウェア (EPSON Software Updater)

EPSON Software Updaterはインターネット上にある新しいソフトウェアのインストールやファームウェア、マニュ アルを更新するソフトウェアです。定期的に更新情報を確認したい場合は、EPSON Software Updaterの [確認の間 隔設定〕で更新を確認する間隔を設定できます。

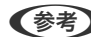

(参考) Windows Server OSは非対応です。

#### Windowsでの起動方法

- Windows 10 スタートボタンをクリックして、 [Epson Software] - [EPSON Software Updater] の順に選択します。
- Windows 8.1/Windows 8 検索チャームでソフトウェア名を入力して表示されたアイコンを選択します。
- Windows 7/Windows Vista/Windows XP スタートボタンをクリックして、「すべてのプログラム」(または「プログラム」)- [Epson Software] - [EPSON Software Updater] の順に選択します。

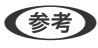

● C参考 ● EPSON Software Updaterはデスクトップのタスクバーにあるプリンターアイコンをクリックして、[ソフトウェアアッ プデート]を選択しても起動できます。

#### Mac OSでの起動方法

[移動] - [アプリケーション] - [Epson Software] - [EPSON Software Updater] の順に選択します。

#### 関連情報

◆「ソフトウェアを個別にインストールする」89ページ

# 設定メニュー一覧

操作パネルのホーム画面で〔設定〕を選択すると、プリンターのいろいろな設定ができます。

# [本体設定] メニュー

操作パネルで以下の順に選択します。 [設定] - [本体設定]

## 基本設定

操作パネルで以下の順に選択します。

[設定] - [本体設定] - [基本設定]

管理者によってロックされているメニューは、管理者以外は設定を変更できません。

画面の明るさ設定:

画面の明るさを調整します。

スリープ移行時間設定:

プリンターが動作しない状態が続いたときに、自動でスリープ(省電力)モードに移行する時間を設定し ます。設定した時間が過ぎると画面が暗くなります。

自動電源オフ:

プリンターが動作していない状態が続いたときに、自動で電源を切ります。切るまでの時間は任意に設定 できます。

日付/時刻設定:

- 日付/時刻
   現在の日時を入力します。
- 時差 協定世界時(UTC)との時差を設定します。

言語選択/Language:

画面に表示する言語を選択します。

ホーム背景色設定:

操作パネルの画面の背景色を変更します。

無操作タイマー設定:

[オン] にすると、無操作状態が設定時間続いた場合にメッセージを表示して初期画面に戻ります。

### 関連情報

→ 「省電力設定をする」89ページ

## プリンター設定

操作パネルで以下の順に選択します。 [設定] - [本体設定] - [プリンター設定]

管理者によってロックされているメニューは、管理者以外は設定を変更できません。

給紙装置設定:

用紙設定:

セットした印刷用紙のサイズと種類を設定します。[用紙サイズの自動検知]を有効にすると、プ リンターが自動的に、給紙装置にセットされた用紙サイズを判別します。

## 195

手差しトレイ優先:

[オン]を選択すると、手差しトレイからの給紙を優先します。

A4/Letter自動切替:

有効にすると、A4サイズがないときにLetterサイズの給紙装置から給紙します。また、逆にLetter サイズがないときにA4サイズの給紙装置から給紙します。

給紙口自動選択:

用紙がなくなったときに、印刷ジョブの用紙設定と同じ設定になっている給紙装置から自動で給紙 します。各給紙装置に対して自動選択の対象にするか設定できます。全てをオフには設定できません。

印刷ジョブの用紙設定で特定の給紙装置を選択したときは、この設定が無効になります。プリン タードライバーの[基本設定]タブにある用紙種類の設定によっては、自動で給紙されない場合が あります。

エラー通知:

有効にすると、印刷設定で指定したサイズや用紙種類と給紙した用紙設定が合致しないときにエ ラーメッセージを表示します。

設定画面自動表示:

有効にすると、用紙カセットに用紙をセットしたときに[用紙設定]を表示します。 この設定を無効にすると、iPhone、iPad、iPod touchからAirPrintを使った印刷ができません。

外部機器(PC)印刷設定:

外部機器からプリンタードライバーを経由せずに印刷したときの設定をします。余白の設定は、プリン タードライバーからの印刷でも有効になります。

上印刷位置調整:

用紙の上側の余白を設定します。

左印刷位置調整:

用紙の左側の余白を設定します。

裏面上印刷位置調整:

両面印刷するときの用紙裏側の上側の余白を設定します。

裏面左印刷位置調整:

両面印刷するときの用紙裏側の左側の余白を設定します。

紙幅チェック印刷:

[オン] にすると、印刷前に用紙幅をチェックします。用紙サイズ設定の間違いなどで用紙から印 刷がはみ出すなどのトラブルを回避できます。ただし、印刷速度が遅くなることがあります。

白紙節約モード:

印刷データ内の白紙ページを無視して印刷します。

自動エラー解除:

両面印刷やメモリー不足のエラーが発生したときの動作を選択します。

• オン

両面印刷でエラーが発生したときは、一定時間メッセージを表示してから自動で片面を印刷します。印 刷中にプリンターのメモリー不足になったときは、メッセージを表示してからプリンターで処理できた ところだけを印刷します。

• オフ

エラーメッセージを表示して印刷を中止します。

こすれ軽減:

有効にすると印刷時のこすれを軽減します。ただし、印刷速度が遅くなることがあるため、印刷結果にこ すれがあるときだけ有効にしてください。

動作音低減モード:

有効にすると、印刷時の動作音が低減されます。ただし、印刷速度が遅くなることがあります。用紙種類 や印刷品質の設定によっては、動作音が変わらないことがあります。

両面印刷待ち時間:

両面印刷時の乾燥時間を設定します。両面印刷では、片面を印刷後、乾燥のための時間を少しおいてから もう一方の面を印刷します。印刷結果がこすれて汚れるときは、この時間を長めに設定してください。

排紙トレイ自動延長:

有効にすると、A3サイズの用紙に印刷するときに、排紙トレイが自動的に延長します。

コンピューターのUSB接続:

[有効]にすると、USB接続されたコンピューターからのアクセスを許可します。[無効]にすると、 ネットワークを経由しない印刷を禁止できます。

#### 関連情報

▶ 「用紙をセットする」27ページ

## ネットワーク設定

操作パネルで以下の順に選択します。 [設定] - [本体設定] - [ネットワーク設定]

無線LAN接続設定:

無線LANでプリンターをネットワークに接続します。接続方法を選択し、画面の指示に従って設定してください。

ルーター:

- 無線LANルーターを検索
- プッシュボタンで設定(AOSS/WPS)

- その他
  - PINコード自動設定(WPS)
  - カンタン自動設定
  - 無線LANを無効にする 無線LAN設定を無効にするか、もう一度無線LAN設定をすることでネットワークの問題を解 決できる場合があります。
     [ルーター] - [設定を変更する] - [その他]
    - [無線LANを無効にする] [設定を開始する] の順に選択します。

Wi-Fi Direct :

- iOSデバイスとつなぐ
- Androidデバイスとつなぐ
- その他スマートデバイスとつなぐ
- 設定を変更する
  - 接続名を変更する
  - パスワードを変更する
  - ・ 周波数帯を変更する
     ・地域によっては、この設定が表示されないことがあります。
     ・
  - Wi-Fi Directを無効にする
  - 初期設定に戻す

有線LAN接続設定:

LANケーブルでプリンターとハブを接続してネットワークに接続します。このとき、無線LAN接続は無効 になります。

ネットワーク情報:

現在のネットワーク設定の内容を表示または印刷します。

- 有線·無線接続状態
- Wi-Fi Direct接続状態
- ステータスシート印刷

接続診断:

プリンターのネットワーク接続状況を確認して、ネットワーク接続診断レポートを印刷します。接続に問 題があるときは診断結果に従って対処してください。

詳細設定:

設定項目は次の通りです。

- デバイス名
- TCP/IP
- プロキシサーバー
- IPv6アドレス
- Link Speed & Duplex
- HTTPをHTTPSにリダイレクト

- IPsec/IPフィルタリングの無効化
- IEEE802.1Xの無効化

#### 関連情報

- ◆「プリンターにSSIDとパスワードを入力して設定する」155ページ
- ◆「プッシュボタンで自動設定する(AOSS/WPS)」156ページ
- ◆ 「PINコードで設定する (WPS) 」157ページ
- ◆「スマートデバイスとプリンターを直接接続する方法(Wi-Fi Direct)」157ページ
- ◆「ネットワーク接続診断レポートを印刷する」168ページ
- ◆「ネットワーク接続状態の確認」167ページ

## Webサービス設定

操作パネルで以下の順に選択します。 [設定] - [本体設定] - [Webサービス設定]

管理者によってロックされているメニューは、管理者以外は設定を変更できません。

Epson Connect設定:

Epson Connectサービスへの登録状態を表示します。 [登録する]を選択すると表示される画面の指示に従って登録します。 登録すると以下の設定ができます。

- サービスの一時停止/再開
- 登録削除

詳細は、以下のサイトをご覧ください。 https://www.epsonconnect.com/

#### 関連情報

◆ 「クラウドサービスで印刷する」77ページ

## 管理者用設定

システム管理者としてプリンターを管理するときに使用します。オフィスなどでプリンターを共有する際に、個人が使用 できる機能を制限できます。 操作パネルで以下の順に選択します。 [設定] - [本体設定] - [管理者用設定]

セキュリティー設定:

以下の設定ができます。

本体メモリー内のジョブの全削除

本体メモリー内のジョブを全て削除します。

管理者設定:

- 管理者パスワード 管理者パスワードの設定や変更、初期化をします。
- 管理者ロック 操作パネルの設定を変更できないように[管理者パスワード]でロックします。(初期値は [オ フ])

パスワード暗号化:

有効にするとパスワードを暗号化します。再起動中に電源を切るとパスワードのデータが破損して プリンターの設定が初期化されるおそれがあります。その場合はパスワード情報を再設定してくだ さい。(初期値は[オフ])

#### お客様利用情報:

[許可]を選択すると印刷枚数など製品の利用情報をセイコーエプソン株式会社に提供します。(初期値は[拒否])

#### 初期設定に戻す:

以下のメニューの設定値を初期値に戻します。

- ネットワーク設定
- ネットワーク設定以外
- 全ての設定
- ファームウェアのアップデート:

プリンターのファームウェア情報を確認できます。

アップデート:

ネットワーク上に最新のファームウェアがあるか確認します。ファームウェアのアップデートが可能なときは、アップデートをするかどうか選択できます。

定期通知設定:

有効にすると、最新のファームウェアがあるかどうか定期的に確認してお知らせします。

#### 関連情報

◆ 「操作パネルを使ってプリンターのファームウェアを更新する」 94ページ

# [印刷ページ数の確認] メニュー

操作パネルで以下の順に選択します。 [設定] - [印刷ページ数の確認]

プリンター購入時からのステータスシートなどを含む総印刷ページ数、モノクロ印刷ページ数、カラー印刷ページ数を表示します。

# [プリンターのお手入れ] メニュー

操作パネルで以下の順に選択します。

[設定] - [プリンターのお手入れ]

印刷トラブル解決:

印刷結果に問題があるときにこの設定を選択してください。プリントヘッドのノズル(インク吐出孔)が 詰まっているかどうかを確認し、必要に応じてプリントヘッドのクリーニングを実施します。また、印刷 品質を改善するためにパラメーターの調整を行います。

プリントヘッドのノズルチェック:

プリントヘッドのノズル(インク吐出孔)が詰まっているかどうかを確認するために、チェックパターン を印刷します。

プリントヘッドのクリーニング:

プリントヘッドのノズルをクリーニングして、目詰まりを解消させます。

強力クリーニング:

インクチューブ内のインクを全て入れ替えます。ただし、通常のクリーニングよりインクを消費します。 使用方法は、以下の「関連情報」を参照ください。

プリントヘッドの位置調整:

プリントヘッドの位置を調整することで、以下のような印刷トラブルが改善できます。

- 縦罫線ずれの改善 線の調整をして、縦線のガタつきを解消させます。
- 横スジの改善 一定の間隔でしま模様のようなものが出るときに選択します。

インク補充:

インクタンクにインクを補給するとき、インク残量情報を100%にリセットします。

インク残量の設定:

実際のインク残量に従いインク残量情報を設定します。

内部ローラークリーニング:

内部のローラーにインクが付着したときに選択します。普通紙を給紙して内部のローラーをクリーニング します。

紙片取り除き:

詰まった用紙を取り除いた後、プリンター内部にまだ紙片が残っているときに選択します。プリンターの ヘッドと通紙面の距離を広げて紙片を取り除きやすくします。

定期クリーニング:

自動で [プリントヘッドのノズルチェック] と [プリントヘッドのクリーニング] をします。 [オン] に しておくことをお勧めします。ただし、以下の場合は手動で [プリントヘッドのノズルチェック] と [プ リントヘッドのクリーニング] をしてください。

- 印刷結果がおかしいとき
- [定期クリーニング] を [オフ] にしているとき
- 写真などを高い品質で印刷したいとき
- 液晶ディスプレイに [プリントヘッドのクリーニング] をお勧めするメッセージが表示されたとき

#### 関連情報

- ◆ 「ノズルチェックとヘッドクリーニングをする」82ページ
- ◆ 「強力クリーニングをする」83ページ
- ◆ 「インクタンクにインクを補充する」132ページ
- ◆ 「給紙経路をクリーニングする(印刷結果が汚れるとき)」85ページ

# [言語選択/Language] メニュー

操作パネルで以下の順に選択します。 [設定] - [言語選択/Language]

画面に表示する言語を選択します。

# [情報確認/印刷] メニュー

操作パネルで以下の順に選択します。 [設定] - [情報確認/印刷]

本体ステータスシートの印刷:

プリンター情報シート:

プリンターの状態や設定を印刷します。

消耗品情報シート:

消耗品の情報を印刷します。

使用履歴シート:

プリンターの使用履歴を印刷します。

ネットワーク:

現在のネットワーク設定の内容を表示します。またステータスシートを印刷することもできます。

# 製品仕様

以下は2020年4月現在の情報です。

# プリンター部の仕様

| ノズル配列 |     | 黒インク: 800ノズル<br>カラーインク:各色800ノズル                                           |
|-------|-----|---------------------------------------------------------------------------|
| 用紙厚*  | 普通紙 | 64~90 g/m²                                                                |
| 厚紙    |     | 91~256 g/m²                                                               |
|       | 封筒  | 長形3号、4号:75~100 g/m²<br>洋形1号、2号、3号、4号:75~100 g/m²<br>角形2号、20号 :75~100 g/m² |

\*: 範囲内の厚みの用紙であっても、紙の特性や品質などによって給紙できないことがあります。また、印刷結果に影響が出ること もあります。

# 印刷可能領域

## 定形紙の印刷可能領域

プリンターの機構上、斜線の部分は印刷品質が低下することがあります。

#### フチあり印刷時

| A <b>†</b> ZZZZZZA † C | А | 3.0mm  |
|------------------------|---|--------|
|                        | В | 3.0mm  |
|                        | С | 48.0mm |
| A = D                  | D | 49.0mm |
| # #<br>B B             |   |        |

#### フチなし印刷時

| A | А | 51.0mm |
|---|---|--------|
|   | В | 52.0mm |
|   |   |        |
| В |   |        |

## 封筒(洋形1、2、3、4号)の印刷可能領域

プリンターの機構上、斜線の部分は印刷品質が低下することがあります。

## 203

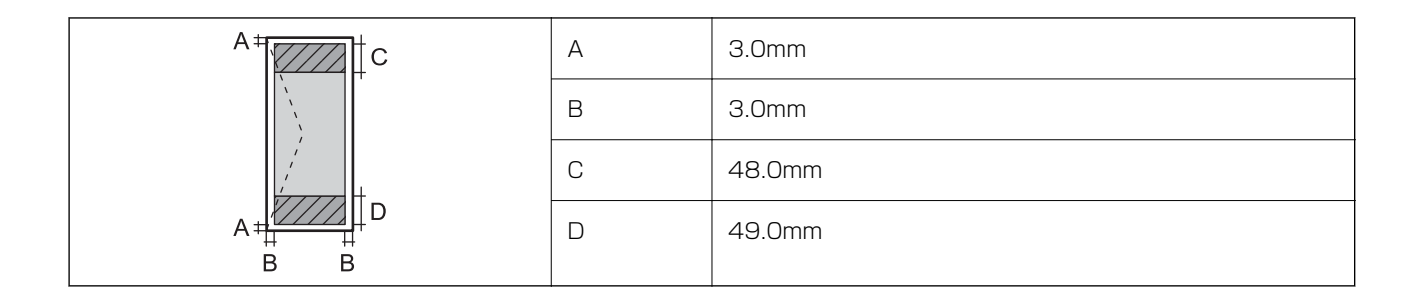

## 封筒(長形3、4号、角形2、20号)の印刷可能領域

プリンターの機構上、斜線の部分は印刷品質が低下することがあります。

## 宛名面

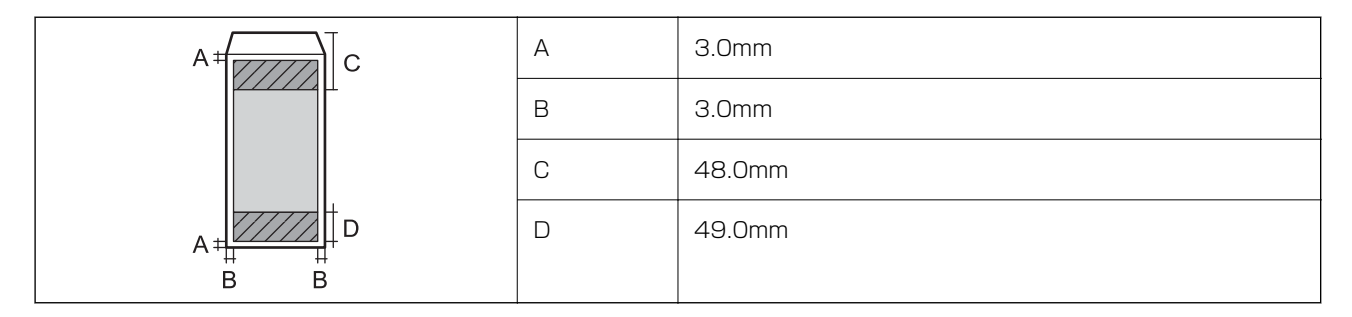

裏面

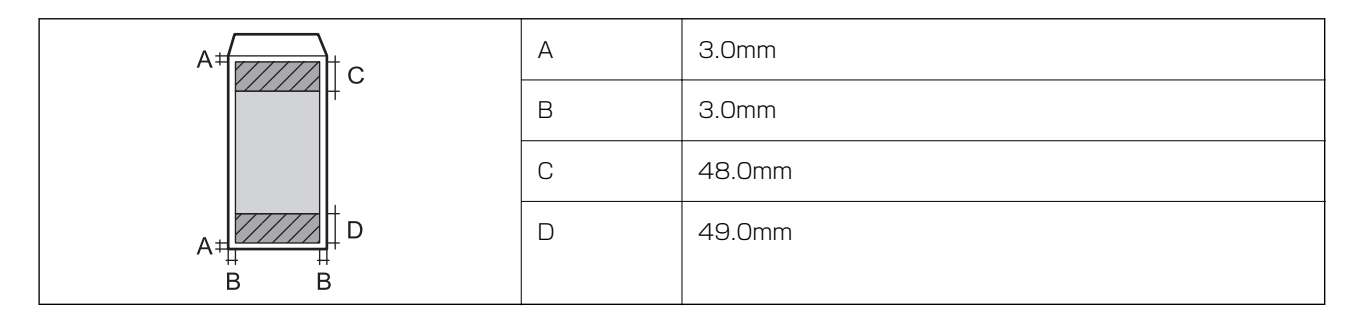

# 省資源機能

両面や割り付け、縮小などの印刷で、用紙の使用枚数が節約できます。

# プリンターが使用するポート

プリンターは以下のポートを使用します。必要に応じてあらかじめネットワーク管理者にポート使用を許可してもらい ます。

## 送信元(クライアント)がプリンターの場合

| 用途                                        | 送信先(サーバー)             | プロトコル               | ポート番号 |
|-------------------------------------------|-----------------------|---------------------|-------|
| メール送信(プリンター本体のメール通知機能                     | SMTPサーバー              | SMTP (TCP)          | 25    |
|                                           |                       | SMTP SSL/TLS (TCP)  | 465   |
|                                           |                       | SMTP STARTTLS (TCP) | 587   |
| POP before SMTP接続(プリンター本体の<br>メール通知機能利用時) | POPサーバー               | POP3 (TCP)          | 110   |
| Epson Connectを利用した機能の利用                   | Epson Connectサー<br>バー | HTTPS               | 443   |
|                                           |                       | XMPP                | 5222  |
| WSDの制御                                    | クライアントコン<br>ピューター     | WSD (TCP)           | 5357  |

## 送信元(クライアント)がクライアントコンピューターの場合

| 用途                                                                       | 送信先(サーバー) | プロトコル                | ポート番号 |
|--------------------------------------------------------------------------|-----------|----------------------|-------|
| EpsonNet Configなどのアプリケーションソ<br>フト、プリンタードライバーからのプリンター<br>探索               | プリンター     | ENPC (UDP)           | 3289  |
| EpsonNet Configなどのアプリケーションソ<br>フト、エプソンのプリンタードライバーからの<br>プリンターMIB情報の取得と設定 | プリンター     | SNMP (UDP)           | 161   |
| LPRデータの転送                                                                | プリンター     | LPR (TCP)            | 515   |
| RAWデータの転送                                                                | プリンター     | RAW (Port9100) (TCP) | 9100  |
| AirPrint(IPP/IPPS印刷)のデータの転送                                              | プリンター     | IPP/IPPS (TCP)       | 631   |
| WSDのプリンター探索                                                              | プリンター     | WS-Discovery (UDP)   | 3702  |

# インターフェイスの仕様

コンピューター接続用

Hi-Speed USB\*

\* USB3.0ケーブルは使用できません。

# ネットワークの仕様

# 無線LANの仕様

| 準拠規格                    | IEEE802.11a/b/g/n <sup>*1</sup> /ac                                           |         |                                                                                                    |
|-------------------------|-------------------------------------------------------------------------------|---------|----------------------------------------------------------------------------------------------------|
| 周波数帯                    | IEEE802.11b/g/n : 2.4 GHz、IEEE802.11a/n/ac : 5 GHz                            |         |                                                                                                    |
| チャンネル                   | Wi-Fi                                                                         | 2.4 GHz | 1/2/3/4/5/6/7/8/9/10/11/12/13                                                                                               |
|                         |                                                                               | 5 GHz   | W52 (36/40/44/48) <sup>*2</sup> 、W53 (52/56/60/64) <sup>*2</sup> 、<br>W56 (100/104/108/112/116/120/124/128/132/<br>136/140) |
|                         | Wi-Fi Direct                                                                  | 2.4 GHz | 1/2/3/4/5/6/7/8/9/10/11/12/13                                                                                               |
|                         |                                                                               | 5 GHz   | W52 (36/40/44/48) *2                                                                                                    |
| 接続モード                   | インフラストラクチャー、 Wi-Fi Direct(シンプル AP)*3*4                                        |         |                                                                                                    |
| 無線セキュリティー <sup>*5</sup> | WEP (64/128bit) 、WPA2-PSK (AES) $^{*6}$ 、WPA3-SAE (AES) 、WPA2/WPA3-Enterprise |         |                                                                                                    |

- \*1: IEEE802.11n (2.4GHz) はHT20のみ対応
- \*2: 屋外使用不可
- \*3: IEEE802.11bは非対応
- \*4: シンプルAPモードは、無線LAN(インフラストラクチャー)または有線LANとの併用可能
- \*5: Wi-Fi DirectはWPA2-PSK (AES)のみ対応
- \*6: WPA2規格に準拠し、WPA/WPA2 Personal規格に対応

# 有線LANの仕様

| 準拠規格  | IEEE802.3i(10BASE-T) <sup>*1</sup><br>IEEE802.3u(100BASE-TX)<br>IEEE802.3az(Energy Efficient Ethernet) <sup>*2</sup> |
|-------|----------------------------------------------------------------------------------------------------|
| 通信モード | Auto、10Mbps Full duplex、10Mbps Half duplex、<br>100Mbps Full duplex、100Mbps Half duplex                               |
| コネクター | RJ-45                                                                                                    |

\*1: 社団法人VCCI協会の技術基準への適合および電磁障害リスク低減のため、カテゴリー5e以上のSTP(シールドツイストペア) ケーブルを使用すること

\*2: IEEE802.3azに対応した接続機器が必要

# ネットワーク機能とIPv4/IPv6対応

| 機能             |                                                  |           | 対応 | 備考                          |
|----------------|--------------------------------------------------|-----------|----|-----------------------------|
| ネットワーク印刷機<br>能 | EpsonNet Print<br>(Windows)                      | IPv4      | 0  | -                           |
|                | Standard TCP/IP<br>(Windows)                     | IPv4、IPv6 | 0  | -                           |
|                | WSD印刷 (Windows)                                  | IPv4、IPv6 | 0  | Windows Vista以<br>降         |
|                | Bonjour印刷(Mac OS)                                | IPv4、IPv6 | 0  | -                           |
|                | IPP印刷(Windows、Mac<br>OS)                         | IPv4、IPv6 | 0  | -                           |
|                | PictBridge印刷(無線LAN)                              | IPv4      | -  | デジタルカメラ                     |
|                | Epson Connect (メールプリ<br>ント、リモートプリント)             | IPv4      | 0  | -                           |
|                | AirPrint (iOS、Mac OS)                            | IPv4、IPv6 | 0  | iOS 5以降、Mac<br>OS X v10.7以降 |
| ネットワークスキャ      | Epson Scan 2                                     | IPv4、IPv6 | -  | -                           |
| ン<br>機能        | Epson ScanSmart                                  | IPv4      | -  | -                           |
|                | Event Manager                                    | IPv4      | -  | -                           |
|                | Epson Connect(スキャン<br>to クラウド機能/スキャンし<br>てクラウドへ) | IPv4      | -  | -                           |
|                | AirPrint(スキャン機能)                                 | IPv4、IPv6 | -  | -                           |
| ファクス機能         | PC送信                                             | IPv4      | -  | -                           |
|                | PC受信                                             | IPv4      | -  | -                           |
|                | <br>AirPrint(ファクス機能)                             | IPv4、IPv6 | -  | -                           |

# セキュリティーのプロトコル

| IEEE802.1X*              |                    |
|--------------------------|--------------------|
| IPsec/IPフィルタリング          |                    |
| SSL/TLS                  | HTTPS(サーバー/クライアント) |
|                          | IPPS               |
| SMTPS (STARTTLS、SSL/TLS) |                    |

SNMPv3

\*: IEEE802.1Xに対応した接続機器が必要

# 対応している他社サービス

AirPrint

iOS 5以降、Mac OS X v10.7.x以降

# 外形寸法と質量の仕様

| 外形寸法  | 収納時                          |  |
|-------|------------------------------|--|
|       | • 幅:515mm                    |  |
|       | • 奥行き:500mm                  |  |
|       | • 高さ:350mm                   |  |
|       | 印刷時                          |  |
|       | • 幅:515mm                    |  |
|       | • 奥行き:976mm                  |  |
|       | <ul> <li>高さ:521mm</li> </ul> |  |
| · 質量* | 約 16.5 kg                    |  |

\*: インク、電源コードは含まず

# 電気的仕様

| 定格電圧         | AC 100-240 V                                                                    |
|--------------|---------------------------------------------------------------------------------|
| 定格周波数        | 50-60Hz                                                                         |
| 定格電流         | 0.6-0.4 A                                                                       |
| 消費電力(USB接続時) | 印刷時:約27.0W (ISO/IEC24712印刷パターン)<br>レディー時:約7.1W<br>スリープモード時:約0.8W<br>電源オフ時:約0.2W |

# 動作時と保管時の環境仕様

| 動作時 | グラフで示した範囲で使用してください。                                                   |
|-----|-----------------------------------------------------------------------|
|     |                                                                       |
|     | 温度:10~35°C<br>湿度:20~80%(非結露)                                          |
| 保管時 | 温度(インク初期充填実施後):-15~40°C*<br>温度(インク初期充填実施前):-20~40°C*<br>湿度:5~85%(非結露) |

\*: 40°Cでは1カ月間保管可能

# 設置場所と設置スペース

本製品をお使いいただくために必要なスペースを確保してください。

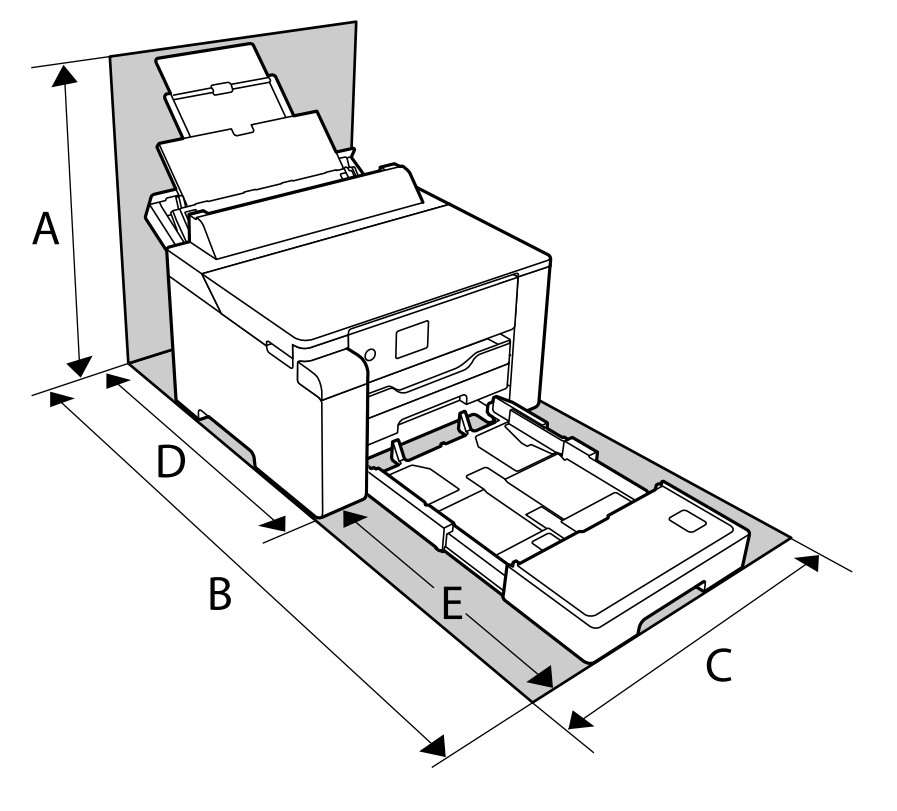

| А | 530 mm |
|---|--------|
|---|--------|

| В | 1208 mm |
|---|---------|
| С | 515 mm  |
| D | 741 mm  |
| E | 467 mm  |

設置場所の条件については紙マニュアルに記載の設置のご注意をご覧ください。

# 対応OS

最新のOS対応状況はエプソンのウェブサイトをご覧ください。 www.epson.jp/support/taiou/os/

Windows
 Windows Vista、Windows 7、Windows 8/8.1、Windows 10以降(32-bit、64-bit)
 Windows XP SP3(32-bit)
 Windows XP Professional x64 Edition SP2
 Windows Server 2003(SP2)以降

- Mac OS Mac OS X v10.6.8 以降
- (参考) Mac OSでは一部のアプリケーションソフトや機能が対応していないことがあります。
  - Mac OS のUNIXファイルシステム(UFS形式)には非対応です。

# 規格と規制

## 電源高調波

この装置は、高調波電流規格JIS C 61000-3-2 に適合しています。

# 瞬時電圧低下

本装置は、落雷等による電源の瞬時電圧低下に対し不都合が生じることがあります。 電源の瞬時電圧低下対策としては、交流無停電電源装置等を使用されることをお勧めします。 (社団法人電子情報技術産業協会のパーソナルコンピューターの瞬時電圧低下対策ガイドラインに基づく表示)

## 電波障害自主規制

この装置は、クラスB機器です。この装置は、住宅環境で使用することを目的としていますが、この装置がラジオやテレビジョン受信機に近接して使用されると、受信障害を引き起こすことがあります。 マニュアルに従って正しい取り扱いをしてください。

# 著作権

写真、書籍、地図、図面、絵画、版画、音楽、映画、プログラムなどの著作権物は、個人(家庭内その他これに準ずる限られた範囲内)で使用するために複製する以外は著作権者の承認が必要です。

# 複製が禁止されている印刷物

紙幣、有価証券などをプリンターで印刷すると、その印刷物の使用如何に係わらず、法律に違反し、罰せられます。 (関連法律)刑法第148条、第149条、第162条 通貨及証券模造取締法第1条、第2条など 以下の行為は、法律により禁止されています。

- 紙幣、貨幣、政府発行の有価証券、国債証券、地方証券を複製すること(見本印があっても不可)
- 日本国外で流通する紙幣、貨幣、証券類を複製すること
- 政府の模造許可を得ずに未使用郵便切手、郵便はがきなどを複製すること
- 政府発行の印紙、法令などで規定されている証紙類を複製すること

次のものは、複製するにあたり注意が必要です。

- 民間発行の有価証券(株券、手形、小切手など)、定期券、回数券など
- パスポート、免許証、車検証、身分証明書、通行券、食券、切符など

# 揮発性物質の放散

本製品はエコマークの環境ラベルに定められた揮発性物質の放散基準を満たしています。ただし、使い始めなどに臭いが気になるときは換気してお使いください。

# 管理者向け情報

| プリンターをネットワークに接続する | 213 |
|-------------------|-----|
| プリンターを使うための設定     | 217 |
| プリンターの管理          |     |
| 高度なセキュリティー設定      | 242 |

# プリンターをネットワークに接続する

プリンターをネットワークに接続するには、以下の方法があります。

- 操作パネルで詳細設定して接続する
- ウェブサイトやソフトウェアディスクからインストーラーを起動して接続する

ここでは、プリンターの操作パネルを使って、プリンターをネットワークに接続する手順を説明します。

# ネットワーク接続の前に

ネットワーク接続するには、接続方法と接続のための設定情報を事前に確認してください。

## 接続設定情報の収集

接続に必要な設定情報を用意します。事前に以下の情報を確認してください。

| 区分         | 項目                                                                       | 備考                                                                                                    |
|------------|--------------------------------------------------------------------------|----------------------------------------------------------------------------------------------------|
| デバイス接続方法   | <ul><li>有線LAN</li><li>無線LAN (Wi-Fi)</li></ul>                            | プリンターをネットワークに接続する方法を決定します。<br>有線LANは、LANスイッチ(ハブ)に接続します。<br>無線LANはアクセスポイントのSSIDに接続します。                                                                                                    |
| LAN接続情報    | <ul> <li>IPアドレス</li> <li>サブネットマスク</li> <li>デフォルトゲート<br/>ウェイ</li> </ul>   | プリンターに割り当てるIPアドレスを決定します。<br>静的にIPアドレスを割り当てる場合は、全ての項目の値が必要です。<br>DHCP機能で動的にIPアドレスを割り当てる場合は、自動設定されるので<br>LAN接続の情報は不要です。                                                                                                    |
| 無線LAN接続情報  | ・ SSID<br>・ パスワード                                                        | プリンターを接続するアクセスポイントのSSID(ネットワークの名称)、<br>パスワードです。<br>MACアドレスフィルタリング設定がされている場合は、プリンターを登<br>録できるように事前にMACアドレスの登録をしておいてください。<br>対応している規格は以下をご覧ください。<br>「無線LANの仕様」206ページ                                                           |
| DNSサーバー情報  | <ul> <li>プライマリーDNSの<br/>IPアドレス</li> <li>セカンダリーDNSの<br/>IPアドレス</li> </ul> | DNSサーバーを指定する場合に必要です。セカンダリーDNSはシステム<br>を冗長構成にしてセカンダリーDNSサーバーがある場合に設定します。<br>小規模なネットワークでDNSサーバーを構築していない場合は、ルー<br>ターのIPアドレスを設定します。                                                                                              |
| プロキシサーバー情報 | <ul> <li>プロキシサーバー名</li> </ul>                                            | <ul> <li>イントラネットからインターネットへの接続にプロキシサーバーを利用しているネットワーク環境において、プリンターが直接インターネットにアクセスする機能を使用する場合は設定してください。</li> <li>以下のような機能はプリンターが直接インターネットにアクセスします。</li> <li>Epson Connectサービス</li> <li>他社のクラウドサービス</li> <li>ファームウェア更新</li> </ul> |

| 区分      | 項目          | 備考                                                                                                    |
|---------|-------------|----------------------------------------------------------------------------------------------------|
| ポート番号情報 | • 開放するポート番号 | プリンターやコンピューターが各機能で使用するポート番号を確認し<br>て、ファイアウォールでブロックされているポートを、必要に応じて開放<br>してください。<br>プリンターが使用するポート番号の情報は以下をご覧ください。<br>「プリンターが使用するポート」204ページ |

## IPアドレスの割り当て

IPアドレス(IPv4)の割り当てには、以下のタイプがあります。

#### 固定IPアドレス:

あらかじめ決めたIPアドレスを手動でプリンター(ホスト)に割り当てます。

ネットワークに接続するための情報(サブネットマスク、デフォルトゲートウェイ、DNSサーバー設定など)を手動で 設定する必要があります。

デバイスの電源を切ってもIPアドレスは変更されないので、IPアドレスの変更を追従できない環境やIPアドレスでデバイスを管理したい場合に利用できます。多数のコンピューターがアクセスする、プリンターやサーバーなどへの設定をお勧めします。また、IPsec/IPフィルタリングなどのセキュリティー機能を利用する場合は、IPアドレスが変更されないよう固定IPアドレスを割り当ててください。

#### DHCP機能による自動割り当て(動的IPアドレス):

DHCPサーバーやルーターのDHCP機能を使って自動でIPアドレスをプリンター(ホスト)に割り当てます。 ネットワークに接続するための情報(サブネットマスク、デフォルトゲートウェイ、DNSサーバー設定など)も自動で 設定されるので、デバイスのネットワークへの接続が容易にできます。

デバイスやルーターの電源を切る、または、DHCPサーバーの設定により、再接続の際にIPアドレスが変更になる場合があります。

IPアドレス以外でのデバイス管理やIPアドレスを追従できるプロトコルでの通信をお勧めします。

● DHCPのIPアドレス予約機能を使用すると、常にデバイスに同じIPアドレスを割り当てることができます。

# DNSサーバー、プロキシサーバーについて

DNSサーバーは、ホスト名やメールアドレスのドメイン名などとIPアドレスの情報を関連付けて持っています。 コンピューターやプリンターがIP通信をするときに、ホスト名やドメイン名などで相手先を記述すると通信ができません。

その情報をDNSサーバーに問い合わせ、相手先のIPアドレスを取得します。この処理を名前解決と言います。 これによりコンピューターやプリンターなどのデバイスは、IPアドレスを使って通信ができるようになります。 プリンターがメールを使ったり、インターネット接続をして通信したりするには、名前解決が必要です。 これらの機能を使用するには、DNSサーバーの設定をしてください。

プリンターのIPアドレスをDHCPサーバーやルーターのDHCP機能で割り当てる場合は自動設定されます。 プロキシサーバーはネットワークとインターネットとの出入り口に配置され、コンピューターやプリンターとインター ネット(相手サーバー)の代理でそれぞれのデバイスと通信します。相手サーバーはプロキシサーバーとだけ通信してい るように見えます。よって、プリンターに設定されているIPアドレスやポート番号などの情報を読み取れなくなり、セ キュリティーの向上が期待できます。

プロキシサーバーを介してインターネット接続をしている場合は、プリンターにプロキシサーバーの設定をしてください。

# 操作パネルでネットワークに接続する

プリンターの操作パネルを使って、プリンターをネットワークに接続します。

## IPアドレスを設定する

ホストアドレスやサブネットマスク、デフォルトゲートウェイなど、基本的なIPアドレス設定をします。 ここでは固定IPアドレスを設定する手順を説明します。

- 1. プリンターの電源を入れます。
- 2. 操作パネルのホーム画面で [設定] を選択します。
- 3. [本体設定] [ネットワーク設定] [詳細設定] [TCP/IP] の順に選択します。
- 4. [TCP/IP設定方法] を [手動設定] にします。

IPアドレスをルーターなどのDHCP機能で自動設定する場合は[自動設定]にします。この場合は、手順5、6の [IPアドレス]、[サブネットマスク]、[デフォルトゲートウェイ]も自動設定になるので入力できません。手 順7へ進んでください。

5. IPアドレスを入力します。

◀または▶を選択すると、ピリオドで区切られた前後の区切りにフォーカスが移動します。戻った画面で入力した値が反映されていることを確認してください。

6. 同様に [サブネットマスク] 、 [デフォルトゲートウェイ] を設定します。

戻った画面で入力した値が反映されていることを確認してください。

【重要 IPアドレス、サブネットマスク、デフォルトゲートウェイの組み合わせが不正の場合、 [設定を開始する] が有効にならず、設定を続けることができません。入力に間違いがないか確認してください。

## 7. プライマリーDNSサーバーのIPアドレスを入力します。

戻った画面で入力した値が反映されていることを確認してください。

● IPアドレスを [自動設定] にすると、DNSサーバー設定は [手動設定] 、 [自動設定] を選択できます。DNSサーバーのアドレスを自動取得できない場合に [手動設定]を選択して、DNSサーバーのIPアドレスを入力してください。引き続き、セカンダリーDNSサーバーのアドレスを直接入力します。 [自動設定] を選択した場合は、手順9へ進んでください。

- 8. セカンダリーDNSサーバーのIPアドレスを入力します。 戻った画面で入力した値が反映されていることを確認してください。
- 9. [設定を開始する]を選択します。

#### プロキシサーバーを設定する

以下の両方に当てはまる場合は、プロキシサーバーを設定してください。

- インターネット接続用にプロキシサーバーを構築している
- Epson Connect サービスや他社クラウドサービスなど、プリンターが直接インターネットに接続する機能を使用する
- ホーム画面で[設定]を選択します。
   IPアドレスの設定に続いて設定するときは、[詳細設定]画面が表示されています。手順3に進んでください。
- 2. [本体設定] [ネットワーク設定] [詳細設定] の順に選択します。
- 3. [プロキシサーバー]を選択します。
- 4. [プロキシサーバー使用設定]を[使用する]にします。
- 5. **プロキシサーバーのアドレスを、IPv4アドレスまたはFQDN形式で入力します**。 戻った画面で入力した値が反映されていることを確認してください。
- 6. プロキシサーバーのポート番号を入力します。 戻った画面で入力した値が反映されていることを確認してください。
- 7. [設定を開始する]を選択します。

## LANに接続する

プリンターを有線LANまたは無線LANに接続します。

#### 有線LANに接続する

LANケーブルでネットワークに接続して、接続の確認をします。

- 1. プリンターとハブ(LANスイッチ)をLANケーブルで接続します。
- <sup>2.</sup>ホーム画面で[設定]を選択します。
- 3. [本体設定] [ネットワーク設定] [接続診断]を選択します。 接続診断の結果が表示されます。正常に接続されていることを確認してください。
- 【了解】を選択して終了します。
   [接続診断結果を印刷する]を選択すると診断結果を印刷できます。画面の案内に従って印刷してください。

#### 関連情報

◆ 「無線LAN接続から有線LAN接続に変更する」152ページ

216
## 無線LAN(Wi-Fi)に接続する

プリンターを無線LAN(Wi-Fi)に接続する方法はいくつかあります。お使いの環境や条件に合わせて接続方法を選択してください。

無線LANルーター(アクセスポイント)の情報(SSID、パスワード)がわかれば、手動で設定するのが確実です。 AOSSやWPS対応の無線LANルーター(アクセスポイント)をお使いの場合は、プッシュボタンで自動設定ができま す。

プリンターがネットワークに接続できたら、使用する機器(コンピューターやスマートデバイスなど)をプリンターに接続してください。

## 関連情報

- ◆「プリンターにSSIDとパスワードを入力して設定する」155ページ
- ◆「プッシュボタンで自動設定する(AOSS/WPS)」156ページ
- ◆ 「PINコードで設定する (WPS) 」157ページ

# プリンターを使うための設定

# 印刷できるようにする

ネットワーク接続でプリンターから印刷できるようにします。 ネットワークでプリンターを使用するには、プリンターのネットワーク接続以外に、コンピューターにネットワーク用の ポート設定が必要です。

## プリンター接続のタイプ

プリンターのネットワーク接続は主に以下の2つのタイプがあります。

- ピアツーピア型接続(直接印刷)
- サーバークライアント型接続(Windowsサーバーによるプリンター共有)

## ピアツーピア型接続設定

プリンターとネットワーク上のコンピューターが直接通信する接続です。ネットワーク対応プリンターのみ接続できます。

## 接続方法:

プリンターをハブやアクセスポイントを介して直接ネットワークに接続します。

#### プリンタードライバー:

プリンタードライバーをコンピューターにインストールします。 EpsonNet SetupManagerを使うと、プリンター設定を含んだドライバーのパッケージを配布できます。

217

## 特徴:

- プリンターに直接印刷データを送るので、印刷開始までに時間がかかりません。
- プリンターが稼働していれば印刷できます。

## サーバークライアント型接続設定

サーバーになるコンピューターがプリンターを共有する接続です。プリンターにサーバー経由以外の通信を遮断する と、セキュリティーを強化できます。 USBで接続するとネットワーク機能がないプリンターも共有できます。

## 接続方法:

プリンターをLANスイッチやアクセスポイントを介して直接ネットワークに接続します。 プリンターとサーバーをUSBケーブルで直接接続することもできます。

#### プリンタードライバー:

Windowsサーバー上に、クライアントコンピューターのOSにおけるシステムの種類に対応したドライバーをインストールします。 Windowsサーバーにアクセスしてプリンターをリンクすると、クライアントコンピューターにインストールされて使用

Windowsサーバーにアクセスしてフリンターをリンクすると、クライアントコンヒューターにインストールされて使用 できるようになります。

#### 特徴:

- プリンターやプリンタードライバーを一括管理できます。
- 全ての印刷データはサーバーを経由するため、サーバーの能力によっては印刷開始までに時間がかかることがあります。
- Windowsサーバーが停止していると印刷できません。

## ピアツーピア型接続での印刷設定

ピアツーピア型接続(直接印刷)の場合、プリンターとクライアントコンピューターは一対一の関係になります。 プリンターを使用するそれぞれのコンピューターにプリンタードライバーをインストールします。

## サーバークライアント型接続での印刷設定

サーバークライアント型で接続したプリンターから印刷できるようにします。 サーバークライアント型の接続では、先にプリントサーバーのコンピューターから印刷できるように設定してから、プリ ンターをネットワークで共有してプリントサーバー経由で印刷できるようにします。 USBケーブルでサーバーに接続した場合も同様に、コンピューターからプリンターに印刷できるように設定してからプ リンターをネットワークで共有します。

## ネットワークポートを設定する

一般的なStandard TCP/IPを使用してプリントサーバーのコンピューターにネットワーク印刷用のプリントキューを 作成し、ネットワークポートを設定します。 ここではWindows 2012 R2を代表例として説明します。

- デバイスとプリンターの画面を開きます。
   [デスクトップ] [設定] [コントロールパネル] [ハードウェアとサウンド] (または [ハードウェア]) [デバイスとプリンター] の順に選択します。
- 2. プリンターを追加します。

[プリンターの追加]をクリックして、表示される画面で[探しているプリンターはこの一覧にはありません]を 選択します。

- 3. ローカルプリンターを追加します。 [ローカルプリンターまたはネットワークプリンターを手動設定で追加する]を選択して、 [次へ] をクリックし ます。
- 4. [新しいポートの作成]を選択し、ポートの種類から [Standard TCP/IP Port] を選択して、 [次へ] を クリックします。

| 🚱 🖶 プリンターの追加                               |                           |
|--------------------------------------------|---------------------------|
| プリンター ポートの選択                               |                           |
|                                            |                           |
| プリンター ボートによってコンピュータ                        | アーがプリンターと情報を交換できるようになります。 |
| <ul> <li>○ 既存のポートを使用(<u>U</u>):</li> </ul> | LPT1: (ブリンター ポート) *       |
| ◎ 新しいポートの作成(C):                            |                           |
| ポートの種類:                                    | Standard TCP/IP Port      |
|                                            |                           |
|                                            |                           |
|                                            |                           |
|                                            |                           |
|                                            |                           |
|                                            |                           |
|                                            | 次へ(N) キャンセル               |

5. [ホスト名またはIP アドレス] (または [プリンター名またはIP アドレス] )にプリンター名、またはプリ ンターのIP アドレスを入力して、 [次へ] をクリックします。

記入例:

- プリンター名: EPSONA1A2B3C
- IPアドレス:192.0.2.111

[ポート名] は変更しないでください。

[ユーザーアカウント制御] 画面が表示されたときは [続行] をクリックします。

| 🚱 🖶 プリンターの追加        | <b>×</b>                |
|---------------------|-------------------------|
| ホスト名または IP アドレスを    | こ入力します                  |
| デバイスの種類(工):         | TCP/IP デバイス *           |
| ホスト名または IP アドレス(A): |                         |
| ポート名( <u>P</u> ):   | ****                    |
| ☑ カリンターを照会して、使用する   | プリンター ドライバーを自動的に選択する(Q) |
|                     | 次へ(N) キャンセル             |

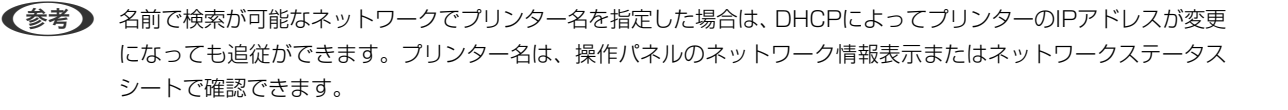

- 6. プリンタードライバーを設定します。
  - プリンタードライバーがインストールされている場合
     [製造元] [プリンター]を選択します。[次へ]をクリックします。

## 7. この後は、画面の指示に従って操作します。

サーバークライアント型接続(Windowsサーバーによるプリンター共有)でプリンターを使用する場合は、続いてプリンターを共有設定します。

#### ポート構成を確認する - Windows

プリントキューに適切なポートが設定されているか確認します。

- デバイスとプリンターの画面を開きます。
   [デスクトップ] [設定] [コントロールパネル] [ハードウェアとサウンド] (または [ハードウェア]) [デバイスとプリンター] の順に選択します。
- プリンターのプロパティ画面を開きます。
   対象プリンターのアイコンを右クリックして、[プリンターのプロパティ]をクリックします。
- 3. [ポート] タブをクリックし、 [標準のTCP/IPポート] を選択して、 [ポートの構成] をクリックします。
- 4. ポートの構成を確認します。
  - RAWの場合

[プロトコル] で [Raw] が選択されていることを確認して、 [OK] をクリックします。

LPRの場合
 「プロトコル]で[LPR]が選択されていることを確認します。[LPR 設定]の[キュー名]に「PASSTHRU」
 と入力します。[LPRバイトカウントを有効にする]をチェックして、[OK]をクリックします。

## プリンターを共有する(Windowsのみ)

サーバークライアント型接続(Windowsサーバーによるプリンター共有)でプリンターを使用する場合は、プリント サーバーからプリンターを共有設定します。

- プリントサーバーのコンピューターで[コントロールパネル] [デバイスとプリンター]の順に選択します。
- 2. 共有したいプリンターアイコン(プリントキュー)を右クリックして、 [プリンターのプロパティ] [共有] タブを選択します。
- 3. [このプリンターを共有する]を選択して、 [共有名] を入力します。 Windows Server 2012をお使いの場合は、 [共有オプションの変更] をクリックしてから設定してください。

## 追加ドライバーをインストールする(Windowsのみ)

プリントサーバーのコンピューターとクライアントコンピューターが異なるバージョンのWindowsで動作している場合、それぞれのバージョンのプリンタードライバーをプリントサーバーにインストールしておくことをお勧めします。

- プリントサーバーのコンピューターで[コントロールパネル] [デバイスとプリンター]の順に選択します。
- 2. 共有したいプリンターアイコン(プリントキュー)を右クリックして、 [プリンターのプロパティ] [共有] タブを選択します。
- 3. [追加ドライバー] をクリックします。 Windows Server 2012をお使いの場合は、共有オプションの変更をクリックしてから設定してください。
- クライアントコンピューターのWindowsバージョン(プロセッサータイプ)を選択して、OKをクリックします。
- 5. プリンタードライバーの情報ファイル(\*.inf)を指定してドライバーをインストールします。

## 共有プリンターを使う - Windows

プリンターの管理者は、クライアントコンピューターへのプリンター追加手順としてプリントサーバーに設定したコン ピューター名をクライアントに連絡してください。追加ドライバーが設定されていない環境では、[デバイスとプリン ター]からプリンターを追加する手順を案内してください。 以下は、プリントサーバーに追加ドライバーが設定されている場合の手順です。

以下は、ノリントリーバーに追加トンイバーが改定されている物目の子順です。

1. プリントサーバーのコンピューター名を [エクスプローラー] で開きます。

2. 利用したいプリンターをダブルクリックします。

## 印刷の基本設定

用紙サイズや印刷エラーの表示など、プリンターの印刷に関する設定をします。

## 給紙装置の設定をする

各給紙装置にセットする用紙のサイズや種類などを設定します。

<sup>1.</sup> Web Configで [印刷] タブ- [給紙装置設定] を選択します。

## 2. 各項目を設定します。

ご使用の環境によっては表示項目が異なります。

- 給紙装置名称
   [手差しトレイ]、[用紙カセット1]など、設定対象の給紙装置名が表示されます。
- [用紙サイズ] プルダウンメニューから設定する用紙のサイズを選択します。
- [単位] ユーザー定義サイズの単位を選択します。 [用紙サイズ] が [ユーザー定義サイズ] の場合に選択できます。
- 〔横の長さ〕
   ユーザー定義サイズの横の長さを設定します。
   入力できる範囲は給紙装置に依存し、〔横の長さ〕の横に示されています。
   〔単位〕で〔mm〕を選択した場合、小数点第1位まで入力できます。
   〔単位〕で〔inch〕を選択した場合、小数点第2位まで入力できます。

# 「縦の長さ] ユーザー定義サイズの縦の長さを設定します。 入力できる範囲は給紙装置に依存し、「縦の長さ」の横に示されています。 「単位」で[mm]を選択した場合、小数点第1位まで入力できます。 「単位」で[inch]を選択した場合、小数点第2位まで入力できます。

 [用紙種類] プルダウンメニューから設定する用紙の種類を選択します。

## 3. 設定内容を確認して、[設定]をクリックします。

#### エラーの設定をする

デバイス本体のエラー表示に関する設定をします。

<sup>1.</sup> Web Configで [印刷] タブ- [エラー設定] を選択します。

- 2. 各項目を設定します。
  - 用紙サイズエラー 指定された給紙装置の用紙サイズと、印刷データの用紙サイズが異なる場合に、操作パネルにエラーを表示す るかどうか設定します。
  - 用紙種類エラー 指定された給紙装置の用紙タイプと、印刷データの用紙タイプが異なる場合に、操作パネルにエラーを表示す るかどうか設定します。
  - 自動エラー解除
     エラーを表示してから5秒間操作パネルの操作がなかった場合に、自動でエラーを解除するかどうか設定します。
- 3. 設定内容を確認して、[設定]をクリックします。

## 外部機器(PC)の設定をする

外部機器からプリンタードライバーを経由しない印刷をするときの設定をします。 お使いのプリンターの対応印刷言語によって表示されない項目があります。

- <sup>1.</sup> Web Configで [印刷] タブ- [外部機器(PC)印刷設定] を選択します。
- 2. 各項目を設定します。
- 3. 設定内容を確認して、[設定]をクリックします。

#### 基本設定

| 項目                      | 説明                                 |
|-------------------------|------------------------------------|
| 上印刷位置調整(-30.0-30.0mm)   | 印刷を開始する用紙の垂直位置を設定します。              |
| 左印刷位置調整(-30.0-30.0mm)   | 印刷を開始する用紙の水平位置を設定します。              |
| 裏面上印刷位置調整(-30.0-30.0mm) | 両面印刷時の用紙裏面の印刷を開始する用紙の垂直位置を設定します。   |
| 裏面左印刷位置調整(-30.0-30.0mm) | 両面印刷時の用紙裏面の印刷を開始する用紙の水平位置を設定します。   |
| 紙幅チェック印刷                | 印刷時に紙幅のチェックをするか設定します。              |
| 白紙節約モード                 | 印刷データに白紙ページがあった場合、白紙を出さないように設定します。 |

# AirPrintを使えるようにする

印刷をAirPrintで行うための設定をします。 Web Configで [ネットワーク] タブ- [AirPrint設定] を選択します。

| 項目                    | 説明                                                                                                    |
|-----------------------|----------------------------------------------------------------------------------------------------|
| Bonjourサービス名          | Bonjourのサービス名をASCII (0x20-0x7E)で表せる41文字以内で入力します。                                                                                   |
| ロケーション                | プリンターの設定場所など任意のロケーション情報を、UTF-8で表せる127バイト以<br>内の文字列で入力します。                                                                          |
| 位置情報<br>緯度、経度 (WGS84) | プリンターの位置情報を入力します。入力は任意です。<br>WGS-84測地系の値を使用し、緯度と経度を「.」で区切ります。<br>緯度は-90~+90、経度は-180~+180の範囲で入力できます。また、小数点以下は<br>6位まで入力でき、+は省略できます。 |
| 最優先プロトコル              | 優先するプロトコルを、IPPとPort9100から選択します。                                                                                                    |
| Wide-Area Bonjour     | Wide-Area Bonjourを使用するかどうか設定します。使用する場合、セグメントを越<br>えた検索ができるように、プリンターがDNSサーバーに登録されている必要がありま<br>す。                                    |
| iBeacon対応機器からの探索      | iBeacon対応機器からの探索の有効、無効を設定します。有効にするとiBeacon対応<br>機器からの探索ができるようになります。                                                                |
| IPP印刷時にPINコードを必須とする   | IPP印刷時にPINコードの設定を必須にするかどうか設定します。 [はい]を選択する<br>と、PINコードが設定されていないIPP印刷ジョブはプリンターに保存されません。                                             |
| AirPrintを有効にする        | IPP、Bonjour、AirPrintが有効になり、IPPはセキュア通信のみになります。                                                                                      |

# メールサーバーを設定する

Web Configを使ってメールサーバーを設定します。 設定の前に以下を確認してください。

- プリンターがメールサーバーにアクセスできるネットワークに接続されているか
- プリンターと同じメールサーバーを使用するコンピューターのメール設定情報

(参考) インターネット上のメールサーバーを利用する場合は、サービスを提供しているプロバイダーやウェブサイトから設定情報を確認してください。

- <sup>1.</sup> Web Configで [ネットワーク] タブ [メールサーバー] [基本] を選択します。
- 2. 各項目を設定します。
- (設定)を選択します。

   設定結果が表示されます。

   設定が終了したら、接続確認をしてください。

#### 関連情報

◆ 「WebブラウザーからWeb Configを起動する」192ページ

# メールサーバー設定項目

| 转强認                                                                       | 印刷                    | スキャンロピー | ファクス                                       | ネットワーク                                             | ネットワークセキュリティー           | 本体セキュリティー     | デバイス管理 | Epson Open Platform |
|---------------------------------------------------------------------------|-----------------------|---------|--------------------------------------------|----------------------------------------------------|-------------------------|---------------|--------|---------------------|
| ネットワー<br>豊雄LAN<br>有線LAN<br>WI-Fi Direc<br><u>メールサー</u><br><sub>3</sub> 基本 | ク基本<br>1<br><u>パー</u> |         | メールサーバー<br>以下のページで<br>・相手サーバーを<br>・ルート証明書見 | サーバー ><br>のセキュア機能を使<br>設定してください。<br>検証用CA証明書<br>見新 | 基本                      |               |        |                     |
| >接続確                                                                      | 12                    |         | <b>经旺方式</b> :                              |                                                    | SMTPE                   | 11E           |        |                     |
| LDAP9-/                                                                   | <u>-</u>              |         | 認証用アカウン                                    | N:                                                 | 2000000                 | ĸ             |        |                     |
| →検索設                                                                      | z                     |         | 認証用パスワー                                    | K:                                                 | *****                   |               |        |                     |
| >接续確                                                                      | 12                    |         | 送信元アドレス                                    | 1                                                  | epson@                  | epsontest.com |        |                     |
| Kerberos §                                                                | 定                     |         | SMTPサーバーフ                                  | 2ドレス:                                              | 192.0.2                 | .127          |        |                     |
| MS Networ                                                                 | k                     |         | SMTPサーバー:                                  | ポート番号:                                             | 25                      |               |        |                     |
| Google 21                                                                 | inectigat<br>Sウドブリン   | ント設定    | セキュア接続:                                    |                                                    | なし                      |               |        |                     |
|                                                                           |                       | 1 60.4  | 証明書の検証:                                    |                                                    | ● 有効                    | ○ 無効          |        |                     |
|                                                                           |                       |         | 証明書の検証を<br>無効にするとメ                         | 用効にすることをお<br>ールサーバーの安全                             | 動めします。<br>性を確認せずに接続します。 |               |        |                     |
|                                                                           |                       |         | POP3サーバー7                                  | 2FUX:                                              |                         |               |        |                     |
|                                                                           |                       |         | POP3サーバー/                                  | ポート番号:                                             |                         |               |        |                     |

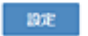

| 項目       | 設定値と説明                                                                                                    |                                                                         |  |
|----------|----------------------------------------------------------------------------------------------------|-------------------------------------------------------------------------|--|
| 認証方式     | プリンターがメールサーバーにアクセスする際の認証方式を指定します。                                                                                                    |                                                                         |  |
|          | 認証しない                                                                                                    | メールサーバーが認証を必要としない場合に設定します。                                              |  |
|          | SMTP認証                                                                                                    | メール送信時にSMTPサーバー(メール送信サーバー)で認証<br>をします。メールサーバーがSMTP認証に対応している必要が<br>あります。 |  |
|          | POP before SMTP                                                                                                    | メール送信する前にPOP3サーバー(メール受信サーバー)で<br>認証をします。選択した場合はPOP3サーバーの設定をしてく<br>ださい。  |  |
| 認証用アカウント | 「認証方式」に[SMTP認証]または [POP before SMTP]を選択した場合、認証用のアカウント名を入力します。入力できる文字は、ASCII(0x20-0x7E)の255文字以内です。<br>[SMTP認証]を選択した場合、SMTPサーバーの認証用アカウントを入力してください。[POP before SMTP]を選択した場合、POP3サーバーの認証用アカウントを入力してください。 |                                                                         |  |

| 項目             |                                                                                                    | 設定値と説明                                                                                        |  |
|----------------|----------------------------------------------------------------------------------------------------|-----------------------------------------------------------------------------------------------|--|
| 認証用パスワード       | [認証方式] に [SMTP認証] または [POP before SMTP] を選択した場合、認証用のパスワー<br>ドを入力します。入力できる文字はASCII(0x20-0x7E)の20文字以内です。<br>[SMTP認証] を選択した場合、SMTPサーバーの認証アカウントのパスワードを入力してくだ<br>さい。 [POP before SMTP] を選択した場合、POP3サーバーの認証アカウントのパスワード<br>を入力してください。 |                                                                                               |  |
| 送信元アドレス        | システム管理者のアドレスなど送信元のメールアドレスを入力します。認証にも使用されるため、お使いのメールサーバーに登録されていて実際に送信できるアドレスを入力してください。<br>入力できる文字は、:()<>[];¥を除くASCII (0x20-0x7E)で表せる255文字以内です。ただし、ピリオド(.)は先頭文字にできません。                                                           |                                                                                               |  |
| SMTPサーバーアドレス   | A~Z a~z 0~9 を使用し、255文字以内で入力します。 IPv4形式とFQDN形式での入力が<br>可能です。                                                                                                    |                                                                                               |  |
| SMTPサーバー ポート番号 | 1~65535までの範囲で、半角                                                                                                    | )数字で入力します。                                                                                    |  |
| セキュア接続         | メールサーバーとの通信の暗号化方式を選択します。                                                                                                    |                                                                                               |  |
|                | なし [認証方式] で [POP before SMTP] を選択した<br>化しません。                                                                                                    |                                                                                               |  |
|                | SSL/TLS [認証方式] で [認証しない] または [SMTP認証] を選<br>たときに選択できます。通信の開始から暗号化します。                                                                                                    |                                                                                               |  |
|                | STARTTLS                                                                                                    | [認証方式] で [認証しない] または [SMTP認証] を選択し<br>たときに選択できます。通信の開始は暗号化せず、受信環境に<br>よってその後の通信を暗号化するかが変わります。 |  |
| 証明書の検証         | 有効にするとメールサーバーの証明書の正当性をチェックします。 [有効] にすることをお勧めし<br>ます。設定するには、相手サーバー検証用CA証明書をプリンターにインポートする必要がありま<br>す。                                                                                                    |                                                                                               |  |
| POP3サーバーアドレス   | [認証方式] に [POP before SMTP] を選択した場合、POP3サーバーアドレスを入力します。<br>入力できる文字は、A~Z a~z 0~9 で、255文字以内です。IPv4形式とFQDN形式での入力<br>が可能です。                                                                                                    |                                                                                               |  |
| POP3サーバー ポート番号 | [認証方式]で[POP before<br>文字は、1~65535の範囲で、                                                                                                    | SMTP] を選択した場合にポート番号を指定します。入力できる<br>半角数字で入力します。                                                |  |

# メールサーバーとの接続を確認する

メールサーバーとの接続確認ができます。

1. Web Configで [ネットワーク] タブ - [メールサーバー] - [接続確認] を選択します。

## 2. [確認開始]を選択します。

メールサーバーとの接続診断が開始されます。接続テストが終了すると結果が表示されます。

## メールサーバー接続確認結果

| メッセージ                                                             | 原因                                                                                                    |
|-------------------------------------------------------------------|----------------------------------------------------------------------------------------------------|
| 接続に成功しました。                                                        | サーバーとの接続に成功した場合に表示されます。                                                                                                    |
| SMTPサーバーとの通信でエラーが発生<br>しました。以下を確認してください。<br>ネットワーク設定              | <ul> <li>以下のような場合に通信エラーが表示されます。</li> <li>プリンターがネットワークに接続されていない</li> <li>SMTPサーバーがダウンしている</li> <li>通信中にネットワークが切断された</li> <li>異常なデータを受信した</li> </ul> |
| POP3サーバーとの通信でエラーが発生<br>しました。以下を確認してください。<br>ネットワーク設定              | 以下のような場合に通信エラーが表示されます。<br>• プリンターがネットワークに接続されていない<br>• POP3サーバーがダウンしている<br>• 通信中にネットワークが切断された<br>• 異常なデータを受信した                                     |
| SMTPサーバーとの接続に問題がありま<br>す。以下を確認してください。 ・SMTP<br>サーバーアドレス ・DNSサーバー  | 以下のような場合に通信エラーが表示されます。<br>• DNSサーバーとの接続に失敗した<br>• SMTPサーバーアドレスの名前解決に失敗した                                                                           |
| POP3サーバーとの接続に問題がありま<br>す。以下を確認してください。 ・POP3<br>サーバーアドレス ・DNSサーバー  | 以下のような場合に通信エラーが表示されます。<br>• DNSサーバーとの接続に失敗した<br>• POP3サーバーアドレスの名前解決に失敗した                                                                           |
| SMTPサーバーの認証に失敗しました。<br>以下を確認してください。 ・認証方式 ・<br>認証用アカウント ・認証用パスワード | SMTPサーバーでの認証処理に失敗したときに表示されます。                                                                                                    |
| POP3サーバーの認証に失敗しました。<br>以下を確認してください。 ・認証方式 ・<br>認証用アカウント ・認証用パスワード | POP3サーバーでの認証処理に失敗したときに表示されます。                                                                                                    |
| サポートしていない通信方式です。以下<br>を確認してください。 ・SMTPサーバー<br>アドレス ・SMTPサーバーポート番号 | プリンターがサポートしていないプロトコルで通信しようとした場合に表示されます。                                                                                                    |
| SMTPサーバーとの接続に失敗しました。セキュア接続をなしに変更してください。                           | サーバーとクライアントでSMTPセキュア接続の設定が合っていない、またはサー<br>バーがSMTPセキュア接続(SSL接続)をサポートしていない場合に表示されます。                                                                 |
| SMTPサーバーとの接続に失敗しました。セキュア接続をSSL/TLSに変更してください。                      | サーバーとクライアントでSMTPセキュア接続の設定が合っていない、またはサー<br>バーがSMTPセキュア接続にSSL/TLS接続することを要求してきている場合に表示<br>されます。                                                       |
| SMTPサーバーとの接続に失敗しまし<br>た。セキュア接続をSTARTTLSに変更<br>してください。             | サーバーとクライアントでSMTPセキュア接続の設定が合っていない、またはサー<br>バーがSMTPセキュア接続にSTARTTLS接続することを要求してきている場合に表<br>示されます。                                                      |
| サーバーの安全性が確認できませんでし<br>た。以下を確認してください。 ・日付/時<br>刻                   | プリンターの日時設定が正しくない、またはサーバーに対応するルート証明書は保有しているが、期限切れの場合に表示されます。                                                                                        |

| メッセージ                                                     | 原因                                                                                      |
|-----------------------------------------------------------|-----------------------------------------------------------------------------------------|
| サーバーの安全性が確認できませんでした。以下を確認してください。 ・相手<br>サーバー検証用CA証明書      | サーバーに対応するルート証明書をプリンターが保有していない、または相手サーバー<br>検証用CA証明書がインポートされていない場合に表示されます。               |
| サーバーの安全性が確認できませんでした。                                      | サーバーから取得した証明書が壊れている場合などに表示されます。                                                         |
| SMTPサーバーの認証に失敗しました。<br>認証方式をSMTP認証に変更してください。              | サーバーとクライアントで認証方式が一致していない場合に表示されます。サーバー<br>はSMTP認証をサポートしているのに、プリンターはSMTP認証を実行していませ<br>ん。 |
| SMTPサーバーの認証に失敗しました。<br>認証方式をPOP before SMTPに変更し<br>てください。 | サーバーとクライアントで認証方式が一致していない場合に表示されます。サーバーはSMTP認証をしていないのに、プリンターはSMTP認証を実行しようとしています。         |
| 送信元アドレスが正しくありません。お<br>使いのメールサービスで取得したアドレ<br>スに変更してください。   | 送信元アドレスの指定が間違っていた場合に表示されます。                                                             |
| プリンターが処理動作中のためアクセス<br>できません。                              | プリンターが動作中で接続設定ができなかったときに表示されます。                                                         |

# プリンターの基本動作を設定する

## 操作パネルの動作を設定する

プリンターの操作パネルに関する設定をします。以下の設定ができます。

- <sup>1.</sup> Web Configで [デバイス管理] タブ [パネル] を選択します。
- 2. 必要に応じて以下の項目を設定します。
  - 表示言語 操作パネルの表示言語を選択します。
  - パネルロック
    [オン]にすると、操作パネルでシステム管理者権限が必要な操作をするときに管理者パスワードが必要になります。管理者パスワードを設定していないとパネルロックは無効になります。
  - 無操作タイマー設定

[オン] にすると、利用者制限の利用者またはシステム管理者としてログオンしている場合、設定した時間内 に操作パネルの操作がなかったときに、自動でログオフして初期画面に移行します。 10秒~240分まで1秒単位で設定できます。 (参考) プリンターの操作パネルからも設定できます。

- 表示言語: [設定] [本体設定] [基本設定] [言語選択/Language]
- パネルロック: [設定] [本体設定] [管理者用設定] [セキュリティー設定] [管理者設定] [管理者ロッ ク]
- 無操作タイマー設定: [設定] [本体設定] [基本設定] [無操作タイマー設定] (オン/オフのみ設定できま す。)
- З. [設定] をクリックします。

## 無操作時の省電力設定をする

プリンターの操作パネルが一定時間操作されなかった場合に、節電モードへ移行する時間と自動で電源を切る時間を設定 できます。使用する環境に合わせて時間を設定してください。

- 1. Web Configで [デバイス管理] タブ - [省電力] を選択します。
- 2. 必要に応じて以下の項目を設定します。
  - 節電移行時間 操作パネル無操作時に節電モードへ移行する時間を設定します。

(参考) プリンターの操作パネルからも設定できます。 [設定] - [本体設定] - [基本設定] - [スリープ移行時間設定]

- 自動電源オフ時間 プリンターが動作していない状態が続いたとき、自動的に電源が切れるまでの時間を選択します。
- (参考) プリンターの操作パネルからも設定できます。 [設定] - [本体設定] - [基本設定] - [自動電源オフ]
- З. [設定] をクリックします。

## タイムサーバーと日付/時刻を同期する

タイムサーバー(NTPサーバー)と連携すると、プリンターとネットワーク上のコンピューターとの時刻を同期できま す。タイムサーバーは、組織内で運用している場合やインターネット上に公開している場合があります。 CA証明書やKerberos認証を使っている場合、連携すると時間に関するトラブルを防ぐことができます。

- 1. Web Configで [デバイス管理] タブ - [日付/時刻] - [タイムサーバー] を選択します。
- 2. [タイムサーバーを使用する] を [使用する] にします。
- З. [タイムサーバーアドレス] にタイムサーバーのアドレスを入力します。 IPv4、IPv6アドレスまたはFQDNが使用できます。252文字以内で入力します。指定しない場合は空白にしま す。

229

- (更新間隔(分))を入力します。
   1分単位で10,080分まで設定できます。
- 5. [設定]をクリックします。

(参考) [タイムサーバーステータス] でサーバーとの接続状態を確認できます。

# 設定時のトラブルを解決する

## トラブルを解決するための糸口

- エラーメッセージの確認 何らかのトラブルが発生した場合、始めにプリンターの操作パネルやドライバーの画面などにメッセージが出ていな いか確認してください。通知メールを送信するように設定してあると、イベントが発生した場合に素早く状態を把握 できます。
- ネットワーク接続診断レポート
   ネットワークとプリンターの状況を診断して、結果がレポートされます。
   プリンター側から判別できるエラーを見つけることができます。
- 通信状態の確認 サーバーやクライアントコンピューターの通信状態をpingやipconfigなどのコマンドを使って確認します。
- 接続テスト メールサーバーとの接続は、プリンターから接続テストをすることで確認できます。また、クライアントコンピュー ターからサーバーへの接続テストをして通信状態を確認します。
- 設定の初期化
   設定や通信状態に問題がない場合、プリンターのネットワーク設定を無効にしたり、初期状態に戻して設定をやり直したりすると、トラブルが解消する場合があります。

## Web Configにアクセスできない

プリンターのIPアドレスが設定されていない

プリンターに有効なIPアドレスが設定されていない可能性があります。プリンターの操作パネルでIPアドレスを設定してください。現在の設定は、ネットワークステータスシートやプリンターの操作パネルで確認できます。

WebブラウザーがSSL/TLSの暗号強度に対応していない

SSL/TLSには暗号強度があります。Web Configは以下のメッセージ暗号化をサポートしているブラウザーで起動できます。使用しているブラウザーが対応しているか確認してください。

- 80bit : AES256/AES128/3DES
- 112bit : AES256/AES128/3DES
- 128bit : AES256/AES128
- 192bit : AES256
- 256bit : AES256

CA署名証明書の有効期限が切れた

証明書の有効期限に問題がある場合、Web ConfigにSSL/TLS通信(https)で接続したときに「有効期 限が切れている」と表示されます。証明書の有効期限内に表示されるときは、プリンターの時刻が正しく 設定されているか確認してください。

証明書とプリンターのコモンネームが一致していない

コモンネームの不一致が起こると、Web ConfigにSSL/TLS通信(https)で接続したときに「セキュリ ティー証明書の名前が一致しません…」と表示されます。これは以下のIPアドレスが一致していないために 発生します。

- 自己署名証明書の作成や更新時、CSRの作成時にコモンネームで記述したIPアドレス
- Web Configの起動時にブラウザーに入力したIPアドレス

自己署名証明書の場合は証明書を更新してください。 CA署名証明書の場合は該当のプリンター用に証明書を取得し直してください。

ブラウザーにローカルアドレスのプロキシサーバー設定がされていない

プリンターでプロキシサーバーを使用する設定にしている場合、ブラウザーでローカルアドレスへの接続 にプロキシサーバーを経由しないよう設定します。

• Windows :

[コントロールパネル] - [ネットワークとインターネット] - [インターネットオプション] - [接続] - [LANの設定] の [プロキシ サーバー] で、LAN (ローカルアドレス) にプロキシサーバーを 使わない設定にします。

• Mac OS :

[システム環境設定] - [ネットワーク] - [詳細] - [プロキシ] で [プロキシ設定を使用しないホ ストとドメイン] にローカルアドレスを登録します。

記入例:

192.168.1.\*:ローカルアドレス 192.168.1.XXX、サブネットマスク 255.255.255.0の場 合

192.168.\*.\*: ローカルアドレス 192.168.XXX.XXX、サブネットマスク 255.255.0.0の場合

# プリンターの管理

# 本体のセキュリティー機能の紹介

エプソンデバイスのセキュリティー機能を紹介します。

| 機能名              | どんな機能か                                                                                                    | 何を設定するのか                                                                    | 何を防止できるのか                                                                                                    |
|------------------|----------------------------------------------------------------------------------------------------|-----------------------------------------------------------------------------|----------------------------------------------------------------------------------------------------|
| 管理者パスワードの設定      | ネットワークやUSBの接続設<br>定など、システムに関わる設定<br>をロックし、管理者以外は変更<br>ができないようにします。                                                          | システム管理者がデバイスにパ<br>スワードを設定します。<br>Web Config、操作パネルのど<br>ちらからも設定や変更ができま<br>す。 | デバイスに保持されているIDや<br>パスワード、ネットワーク設定<br>などの情報が不正に参照または<br>変更されるのを防ぎます。ま<br>た、ネットワーク環境やセキュ<br>リティーポリシー、またはそれ<br>らに類する情報の漏えいなど、<br>広範囲のセキュリティーリスク<br>につながる危険性を低減しま<br>す。 |
| 利用者制限設定          | あらかじめ登録したユーザーア<br>カウントでプリンターにログオ<br>ンした場合に、プリンターの使<br>用を許可します。<br>認証システムを利用する場合、<br>認証システム以外からの不正ア<br>クセスを防ぐことにも使用され<br>ます。 | 任意のユーザーアカウントを登<br>録します。<br>ユーザーアカウントは10件ま<br>で登録できます。                       | 利用者の業務内容や役割に応じ<br>た最小限の機能を許可すること<br>で、文書データの漏えいや不正<br>閲覧のリスクが低減できます。                                                                                                |
| 外部インターフェイス設<br>定 | デバイスへ接続するインター<br>フェイスを制御できます。                                                                                               | コンピューターとのUSB接続の<br>有効、無効を設定します。                                             | <ul> <li>コンピューターのUSB接</li> <li>続:ネットワークを経由しない印刷を禁止することで、デバイスの不正使用を防止できます。</li> </ul>                                                                                |

## 関連情報

- ◆ 「ブラウザー上でプリンターの設定や変更をするソフトウェア(Web Config)」191ページ
- ◆ 「管理者パスワードの設定」232ページ
- → 「利用できる機能を制限する」237ページ
- ◆ 「外部インターフェイスを無効にする」 239ページ

# 管理者設定

## 管理者パスワードの設定

管理者パスワードを設定すると、プリンターのユーザーがシステム管理に関する設定を変更することを防ぎます。管理者 パスワードはWeb Config、操作パネル、Epson Device Adminのいずれからも設定、変更ができます。Epson Device Adminの操作方法については、Epson Device Adminのヘルプやマニュアルをご覧ください。

## 関連情報

- ◆「ブラウザー上でプリンターの設定や変更をするソフトウェア(Web Config)」191ページ
- ◆ 「ネットワーク上のデバイスを管理するソフトウェア (Epson Device Admin) 」193ページ

操作パネルから管理者パスワードを設定する

プリンターの操作パネルから管理者パスワードを設定します。

- 1. プリンターの操作パネルで [設定] を選択します。
- 2. [本体設定] [管理者用設定] [セキュリティー設定] [管理者設定]の順に選択します。
- 3. [管理者パスワード] [新規設定]の順に選択します。
- 4. 管理者パスワードを入力します。
- 5. パスワードを再入力します。
- (参考) 管理者パスワードは、[管理者パスワード]から[変更]または[初期設定に戻す]を選択して、管理者パスワードを入力 すると変更や削除ができます。

#### コンピューターから管理者パスワードを設定する

Web Configを使って管理者パスワードを設定します。

- 1. Web Configで [本体セキュリティー] タブ [管理者パスワード変更] を選択します。
- [新しいパスワード] と [新しいパスワードの確認] にパスワードを入力します。必要に応じてユーザー名を入力します。
   パスワードを変更するには、現在のパスワードを入力します。
- 3. [設定]を選択します。
  - ◆考 ロックされている項目を設定、変更するには [管理者ログオン] をクリックして管理者パスワードを入力します。
    - 管理者パスワードを削除するには、 [本体セキュリティー] タブ [管理者パスワード削除] をクリックして管 理者パスワードを入力します。

#### 関連情報

➡「ブラウザー上でプリンターの設定や変更をするソフトウェア(Web Config)」191ページ

## パネル操作を制限する

管理者パスワードを設定してパネルの管理者ロックを有効にすると、プリンターのシステム設定に関する項目をユーザー が変更できないようにロックできます。 ロックされた機能を操作するには管理者パスワードが必要です。

## 管理者ロックを有効にする

パスワード設定したプリンターの管理者ロック を有効にします。 先に管理者パスワードを設定してください。

## 操作パネルから管理者ロックを有効にする

- 1. プリンターの操作パネルで [設定] を選択します。
- 2. [本体設定] [管理者用設定] [セキュリティー設定] [管理者設定]の順に選択します。
- 3. [管理者ロック] から [オン] を選択します。

[設定] - [本体設定] - [ネットワーク設定] を選択し、パスワード入力を求められるか確認してください。

#### コンピューターから管理者ロックを有効にする

- 1. Web Configで [管理者ログオン] をクリックします。
- 2. ユーザー名(設定している場合)とパスワードを入力して [確認] をクリックします。
- 3. [デバイス管理] タブ [パネル] の順に選択します。
- 4. [パネルロック]から[オン]を選択します。
- 5. [設定]をクリックします。
- 6. プリンターの操作パネルで [設定] [本体設定] [ネットワーク設定] を選択し、パスワード入力を求められるか確認してください。

## 関連情報

◆ 「ブラウザー上でプリンターの設定や変更をするソフトウェア(Web Config)」191ページ

## 本体設定メニューの管理者ロック項目

管理者ロックによって操作パネルの [設定] - [本体設定] メニュー内でパネルロックされる項目一覧です。

|      | 本体設定 メニュー     | パネルロック |
|------|---------------|--------|
| 基本設定 |               | ×      |
|      | 画面の明るさ設定      | ×      |
|      | スリープ移行時間設定    | 0      |
|      | 自動電源オフ        | 0      |
|      | 日付/時刻設定       | 0      |
|      | 言語選択/Language | 0      |
|      | ホーム背景色設定      | 0      |
|      | 無操作タイマー設定     | 0      |

|         | 本体設定 メニュー     | パネルロック |
|---------|---------------|--------|
| プリンター設定 |               | ×      |
|         | 給紙装置設定        | ×      |
|         | 外部機器(PC)印刷設定  | 0      |
|         | 自動エラー解除       | 0      |
|         | こすれ軽減         | 0      |
|         | 動作音低減モード      | 0      |
|         | 両面印刷待ち時間      | ×      |
|         | 排紙トレイ自動延長     | ×      |
|         | コンピューターのUSB接続 | 0      |

| 本体設定 メニュー |           | パネルロック              |     |
|-----------|-----------|---------------------|-----|
| ネットワーク設定  |           | 0                   |     |
|           | 無線LAN接続設定 |                     | 0   |
|           | 有線LAN接続設定 |                     | 0   |
|           | ネットワーク情報  |                     | 0   |
|           |           | 有線・無線接続状態           | O*1 |
|           |           | Wi-Fi Direct接続状態    | O*1 |
|           |           | ステータスシート印刷          | O*1 |
|           | 接続診断      |                     | O*2 |
|           | 詳細設定      |                     | 0   |
|           |           | デバイス名               | 0   |
|           |           | TCP/IP              | 0   |
|           |           | プロキシサーバー            | 0   |
|           |           | IPv6アドレス            | 0   |
|           |           | Link Speed & Duplex | 0   |
|           |           | HTTPをHTTPSにリダイレクト   | 0   |
|           |           | IPsec/IPフィルタリングの無効化 | 0   |
|           |           | EEE802.1Xの無効化       | 0   |

|           | 本体設定 メニュー       | パネルロック |
|-----------|-----------------|--------|
| Webサービス設定 |                 | 0      |
|           | Epson Connect設定 | 0      |

| 本体設定 メニュー |                |             | パネルロック   |   |
|-----------|----------------|-------------|----------|---|
| 管理者用設定    | 管理者用設定         |             | 0        |   |
|           | セキュリティー設定      |             | 0        |   |
|           |                | 本体メモリー内のジョフ | ブの全削除    | 0 |
|           |                | 管理者設定       |          | 0 |
|           |                |             | 管理者パスワード | 0 |
|           |                |             | 管理者ロック   | 0 |
|           |                | パスワード暗号化    |          | 0 |
|           | お客様利用情報        |             |          | 0 |
|           | 初期設定に戻す        |             |          | 0 |
|           | ファームウェアのアップデート |             | 0        |   |

○=ロックされます。

×=ロックされません。

- \*1 : 管理者ロックで上位階層がロックされますが、 [設定] [情報確認/印刷] [ネットワーク] 内の同名メニューから操作できます。

# 管理者としてプリンターにログオンする

プリンターに管理者パスワードを設定している場合、Web Configでロックされている項目を操作するには管理者として プリンターにログオンする必要があります。

操作パネルでロックされている項目を操作するには、パスワードを入力します。

## コンピューターからプリンターにログオンする

管理者としてWeb Configにログオンすると、管理者ロックされている項目を操作できます。

- 1. ブラウザーにプリンターのIPアドレスを入力してWeb Configを起動します。
- 2. [管理者ログオン]をクリックします。
- 3. [ユーザー名] と [現在のパスワード] にユーザー名と管理者パスワードを入力します。

## 236

4. [確認]をクリックします。

認証されるとロックされている項目が表示され、 [管理者ログオフ] が表示されます。 ログオフするには [管理者ログオフ] をクリックします。

#### 関連情報

➡「ブラウザー上でプリンターの設定や変更をするソフトウェア(Web Config)」191ページ

## 利用できる機能を制限する

プリンターにユーザーアカウントを登録して機能と紐付け、ユーザーが利用できる機能を制御できます。 コンピューターからは、プリンタードライバーに認証情報を登録すると印刷ができるようになります。ドライバーの設定 方法はドライバーのヘルプやマニュアルをご覧ください。

## ユーザーアカウントを作成する

利用者制限のアカウントを作成します。

- <sup>1.</sup> Web Configで [本体セキュリティー] タブ 〔利用者制限設定〕 〔ユーザー設定〕を選択します。
- 2. 登録する番号の [登録] をクリックします。
- 3. 各項目を設定します。
  - ユーザー名:
     ユーザー名一覧への表示名を1~14文字以内の半角英数字を使って入力します。
  - パスワード: ASCII (0x20-0x7E)の20文字以内で入力します。パスワードを初期化する場合は空白にします。
  - 以下の機能の使用を許可する。
     使用を許可する機能にチェックを付けます。
- 4. [適用] をクリックします。

ー定時間経過するとユーザー設定の一覧へ戻ります。 [ユーザー名]に登録したユーザー名が表示されていて、[登録]が[編集]に変わったことを確認してください。

#### 関連情報

◆「ブラウザー上でプリンターの設定や変更をするソフトウェア(Web Config)」191ページ

## ユーザーアカウントを編集する

登録した利用者制限のアカウントを編集します。

<sup>1.</sup> Web Configで [本体セキュリティー] タブ - [利用者制限設定] - [ユーザー設定] を選択します。

## 237

<sup>(</sup>参考) [デバイス管理] タブ - [パネル] - [無操作タイマー設定] を [オン] にすると、一定時間操作パネルを操作しない場合 に自動でログオフします。

- 2. 編集する番号の[編集]をクリックします。
- <sup>3.</sup> 内容を変更します。
- 【適用】をクリックします。
   一定時間経過するとユーザー設定の一覧へ戻ります。

#### 関連情報

◆ 「ブラウザー上でプリンターの設定や変更をするソフトウェア(Web Config)」191ページ

## ユーザーアカウントを削除する

登録した利用者制限のアカウントを削除します。

- <sup>1.</sup> Web Configで [本体セキュリティー] タブ [利用者制限設定] [ユーザー設定] を選択します。
- 2. 削除する番号の[編集]をクリックします。
- 3. [削除] をクリックします。

**!重要** [削除] をクリックすると、確認メッセージなしでユーザーアカウントが削除されます。削除は慎重に行ってく ださい。

一定時間経過するとユーザー設定の一覧へ戻ります。

#### 関連情報

◆ 「ブラウザー上でプリンターの設定や変更をするソフトウェア(Web Config)」191ページ

## 利用者制限を有効にする

利用者制限を有効にすると設定したユーザーアカウント以外でプリンターを使用できなくなります。

- <sup>1.</sup> Web Configで [本体セキュリティー] タブ 〔利用者制限設定〕 〔基本〕を選択します。
- 2. [利用者制限を有効にする]を選択します。

[コンピューターからの認証情報を持たない印刷/スキャンを許可する] にチェックを付けると、認証情報を設定できない、または設定していないドライバーからの印刷ができるようになります。

3. [設定] をクリックします。

#### 関連情報

◆「ブラウザー上でプリンターの設定や変更をするソフトウェア(Web Config)」191ページ

# 外部インターフェイスを無効にする

プリンターにデバイスを接続するインターフェイスを無効にできます。ネットワーク経由以外の印刷を制限する場合に 設定します。

(参考) プリンターの操作パネルからも設定できます。

• コンピューターのUSB接続: [設定] - [本体設定] - [プリンター設定] - [コンピューターのUSB接続]

- 1. Web Configで [本体セキュリティー] タブ [外部インターフェイス] を選択します。
- 制限したい機能で [無効] を選択します。
   制限を解除する場合は [有効] を選択してください。
   コンピューターのUSB接続
   コンピューターからのUSB 接続を制限できます。制限する場合は [無効] に設定します。
- 3. [設定] をクリックします。

## 4. 無効にしたポートが使用できなくなっているか確認します。

コンピューターのUSB接続 確認するコンピューターにドライバーがインストールされている場合: ブリンターとコンピューターをUSBケーブルで接続し、印刷ができないことを確認します。 確認するコンピューターにドライバーがインストールされていない場合: Windows) デバイスマネージャーを表示したままプリンターをコンピューターにUSBケーブルで接続し、デバイスマネー ジャーの表示内容が変化しないことを確認します。 Mac OS) プリンターをコンピューターにUSBケーブルで接続し、[プリンターとスキャナ] からプリンターを追加しようと してもプリンターがリストに表示されないことを確認します。

#### 関連情報

◆ 「ブラウザー上でプリンターの設定や変更をするソフトウェア(Web Config)」191ページ

# 遠隔地にあるプリンターを監視する

## 遠隔地にあるプリンターの情報を確認する

Web Configの [情報確認] から、以下の情報を確認できます。

- 製品情報 ステータス、クラウドサービス、製造番号、MACアドレスなどが確認できます。
- ネットワーク情報
   ネットワーク接続状態、IPアドレス、DNSなどネットワークに関する情報が確認できます。
- 使用状況 初回印刷日、印刷面数、言語別印刷数などを確認できます。

 ハードウェア情報 プリンターの各機能のステータスを確認できます。

#### 関連情報

◆「ブラウザー上でプリンターの設定や変更をするソフトウェア(Web Config)」191ページ

## イベント発生時にメール通知を受け取る

#### メール通知の概要

印刷の停止やプリンターエラーなど、プリンターにイベントが発生したときに、指定したアドレスにメールで通知する機能です。 宛先は5つまで登録でき、それぞれに受け取りたい通知を設定できます。 この機能を使うには、設定前にメールサーバーの設定が必要です。

#### 関連情報

◆ 「メールサーバーを設定する」224ページ

#### メール通知を設定する

Web Configを使ってメール通知の設定をします。

- <sup>1.</sup> Web Configで [デバイス管理] タブ [メール通知] を選択します。
- 2. メール通知の件名を設定します。

2つのプルダウンメニューで件名に表示する内容を選択します。

- 選択された内容が [件名] の横に表示されます。
- 左右に同じ内容は設定できません。
- [ロケーション]の文字数が多い場合は、32バイト以降の文字が省略されます。
- 3. 通知メールを送信するメールアドレスを入力します。

A-Z a-z 0-9!#\$%&'\*+-./=?^\_{{}}~@,を使用し、255文字以内で入力します。

4. メール通知の言語を選択します。

# 5. 通知を受け取りたいイベントの行で、通知する宛先番号と重なるチェックボックスにチェックを付けます。 [通知設定]の番号は[宛先設定]の宛先の番号に対応しています。

設定例:

用紙がなくなった場合の通知を [宛先設定] の1に設定したアドレスに送信したいときは、 [用紙なし] の行にある [1] の列のチェックボックスにチェックを付けます。

6. [設定] をクリックします。

何らかのイベントを作って、メール通知が送信されることを確認してください。 例:用紙をセットしていない給紙方法を指定して印刷

## 240

## 関連情報

- ◆ 「ブラウザー上でプリンターの設定や変更をするソフトウェア(Web Config)」191ページ
- ◆ 「メールサーバーを設定する」224ページ

## メール通知の設定項目

| 項目               | 設定値と説明                                         |
|------------------|------------------------------------------------|
| インク残量の更新         | インク残量が限界値以下になった場合に通知します。                       |
| インク残量少           | インク残量が限界値に近づいた場合に通知します。                        |
| メンテナンスボックス空き容量なし | メンテナンスボックスがいっぱいになった場合に通知します。                   |
| メンテナンスボックス空き容量少  | メンテナンスボックスがいっぱいになる手前で通知します。                    |
| 管理者パスワード変更       | 管理者パスワードが変更された場合に通知します。                        |
| 用紙なし             | 印刷指定の給紙装置で用紙なしエラーが発生した場合に通知します。                |
| 印刷停止(※)          | 紙詰まり、用紙カセットがセットされていない場合など、印刷が停止したときに通知し<br>ます。 |
| プリンターエラー         | プリンターエラーが発生した場合に通知します。                         |
| 無線LAN故障          | 無線LANインターフェイスにエラーが発生した場合に通知します。                |

#### 関連情報

◆ 「メール通知を設定する」240ページ

# 設定のバックアップ

Web Configで設定した設定値をファイルにエクスポートできます。設定値のバックアップ、プリンターの置き換え時な どに利用できます。 バイナリーファイルでエクスポートされるので編集できません。

## 設定をエクスポートする

プリンターの設定値をエクスポートします。

- Web Configで [デバイス管理] タブ [設定のエクスポート/インポート] [エクスポート] を選択します。
- 2. エクスポートしたい設定を選択します。

チェックが付いた項目の設定値がエクスポートされます。親のカテゴリーを選択すると、子のカテゴリーが同時に 選択されます。ただし、IPアドレスなどネットワーク内に同じ設定値が複数あるとエラーになる項目は選択できな いようになっています。

- 3. エクスポートファイルを暗号化するために任意のパスワードを入力します。 ここで指定したパスワードはインポートするときに必要になります。パスワードを指定しない場合は空白にします。
- 4. [エクスポート] をクリックします。

注重要 デバイス名やIPv6アドレスなどのネットワーク情報を含めてエクスポートしたいときは [本体ごとの個別設定を 選択可能にする] にチェックを付けて、項目を選択してください。なお、この項目をチェックしてから選択した 設定値は、プリンターの置き換え時のみにお使いください。

## 関連情報

◆「ブラウザー上でプリンターの設定や変更をするソフトウェア(Web Config)」191ページ

# 設定をインポートする

Web Configの設定ファイルをプリンターにインポートします。

1 プリンター名やIPアドレスなどの個別情報を含む設定値をインポートするときは、同一のネットワーク内に同じIPアドレスを持つプリンターが存在しないことを確認してください。

- Web Configで [デバイス管理] タブ [設定のエクスポート/インポート] [インポート] を選択します。
- 2. エクスポートされたファイルを選択し、暗号化パスワードを入力します。
- <sup>3.</sup> [次へ] をクリックします。
- 4. インポートする設定を選択して [次へ] をクリックします。
- 5. [設定] をクリックします。

設定がプリンターに反映されます。

#### 関連情報

◆「ブラウザー上でプリンターの設定や変更をするソフトウェア(Web Config)」191ページ

# 高度なセキュリティー設定

ここでは、高度なセキュリティー機能を説明しています。

# セキュリティー設定と防止できる脅威

ネットワークにプリンターを接続すると、離れた場所からアクセスして使用できます。また、プリンターを共有してたく さんの人が使用でき、業務効率や利便性の向上に役立ちます。反面、不正アクセスや不正使用、データの改ざんなどのリ スクも高くなります。インターネットにアクセスできる環境の場合はさらにリスクが高まります。

外部からのアクセスの保護を施していないプリンターは、本体に記憶している印刷履歴などをインターネットから読み取ることができてしまいます。

リスクを回避するため、エプソン製プリンターにはさまざまなセキュリティー技術を搭載しています。

お客様の情報環境での条件に合わせて、必要なセキュリティー設定をしてください。

| 機能名                 | どんな機能か                                                                                                    | 何を設定するのか                                                        | 何を防止できるのか                                                                                                    |
|---------------------|----------------------------------------------------------------------------------------------------|-----------------------------------------------------------------|----------------------------------------------------------------------------------------------------|
| プロトコルの制御            | プリンターやコンピューター間<br>の通信で使用するプロトコルや<br>サービスを制御して、機能を有<br>効、無効にします。                                                                           | 機能に対応したプロトコルや<br>サービスを個別に許可、禁止し<br>ます。                          | 不要な機能を使用できなくする<br>ことで、意図されない利用によ<br>るセキュリティーリスクを軽減<br>できます。                                                              |
| SSL/TLS通信           | ブラウザー経由でのコンピュー<br>ターとの通信やEpson<br>Connect、ファームウェアアッ<br>プデートなどプリンターからイ<br>ンターネット上のエプソンサー<br>バーにアクセスするような場合<br>に通信内容がSSL/TLS通信で<br>暗号化されます。 | CA署名証明書をCA局から取得<br>し、プリンターにインポートし<br>ます。                        | CA署名証明書によってプリン<br>ターの身分が明確になること<br>で、なりすましや不正アクセス<br>を防げます。また、通信内容が<br>SSL/TLSによって保護される<br>ため、設定情報や印刷データ内<br>容の漏えいが防げます。 |
| IPsec/IPフィルタリン<br>グ | 特定のクライアントからのデー<br>タや、特定の種類のデータだけ<br>を通過、遮断する設定ができま<br>す。IPsecはIP パケット単位<br>で保護(暗号化および認証)す<br>るため、セキュアでないプロト<br>コルも安全に通信できます。              | 基本ポリシー、個別ポリシーを<br>作成し、プリンターにアクセス<br>できるクライアントやデータの<br>種類を設定します。 | プリンターへの不正アクセス、<br>通信データの傍受や改ざんを防<br>止できます。                                                                               |
| IEEE802.1X          | 認証された利用者だけにネット<br>ワーク接続を許可します。許可<br>された利用者だけがプリンター<br>を使用できるようにします。                                                                       | RADIUS サーバー(認証サー<br>バー)への認証設定をします。                              | 不正なプリンターへのアクセス<br>や使用を防止できます。                                                                                            |

#### 関連情報

- → 「利用するプロトコルを制御する」 244ページ
- ◆「プリンターとのSSL/TLS通信」253ページ
- ◆「IPsec/IPフィルタリングで暗号化通信する」255ページ
- ◆ 「IEEE802.1X環境にプリンターを接続する」 266ページ

## セキュリティー機能の設定

IPsec/IPフィルタリングやIEEE802.1Xなどの設定は、改ざん、傍受などセキュリティーのリスク低減のために、SSL/ TLS通信でWeb Configにアクセスして設定することをお勧めします。 必ず管理者パスワードを設定してから、IPsec/IPフィルタリングやIEEE802.1Xの設定をしてください。

243

また、設定に使うコンピューターは、プリンターとLANケーブルで直結し、ブラウザーでIPアドレスを入力してWeb Configを起動して設定できます。セキュリティー設定が完了してからプリンターをセキュアな環境へ接続できます。

# 利用するプロトコルを制御する

プリンターに印刷する場合、いろいろな経路やプロトコルから印刷できます。 使わない機能やプロトコル、サービスを無効にすることで意図しない経路からの不正なアクセスや印刷などのセキュリ ティーリスクを軽減できます。

## プロトコルを制御する

プリンターが対応している制御可能なプロトコルの設定をします。

- <sup>1.</sup> Web Configで [ネットワークセキュリティー] タブ [プロトコル] を選択します。
- 2. 各項目を設定します。
- 3. [次へ]をクリックします。
- (設定)をクリックします。
   設定がプリンターに反映されます。

## 関連情報

- ◆ 「ブラウザー上でプリンターの設定や変更をするソフトウェア(Web Config)」191ページ
- ◆「有効・無効が設定可能なプロトコル」244ページ
- ◆ 「プロトコルの設定項目」245ページ

# 有効・無効が設定可能なプロトコル

| プロトコル     | 説明                                                                                |
|-----------|-----------------------------------------------------------------------------------|
| Bonjour設定 | Bonjourを使用するかを指定できます。Bonjourは機器の検索や印刷などに使われます。                                    |
| SLP設定     | SLP機能の有効・無効が設定できます。SLPはエプソンプリンターではプッシュスキャン機能や<br>EpsonNet Configでのネットワーク探索に使われます。 |
| WSD設定     | WSD機能の有効・無効が設定できます。WSDデバイスの追加やWSDポートからの印刷ができる<br>ようになります。                         |
| LLTD設定    | LLTDの有効・無効が設定できます。有効にするとWindowsのネットワークマップに表示されるようになります。                           |
| LLMNR設定   | LLMNRの有効・無効が設定できます。有効にするとDNSが使えない状況でもNetBIOSを使用せずに名前解決ができるようになります。                |

| プロトコル           | 説明                                                                             |
|-----------------|--------------------------------------------------------------------------------|
| LPR設定           | LPR印刷を許可するかを指定できます。有効にするとLPRポートからの印刷ができるようになり<br>ます。                           |
| RAW(Port9100)設定 | RAWポート(Port9100)からの印刷を許可するかを指定できます。有効にするとRAWポート<br>(Port9100)からの印刷ができるようになります。 |
| IPP設定           | IPPからの印刷を許可するかを指定できます。有効にするとインターネット経由の印刷ができるようになります。                           |
| SNMPv1/v2c設定    | SNMPv1/v2cの有効・無効を指定できます。エプソンプリンターでは機器の設定や監視などに使われます。                           |
| SNMPv3設定        | SNMPv3の有効・無効を指定できます。エプソンプリンターでは暗号化した機器の設定や監視などの通信で使われます。                       |

## 関連情報

- ◆ 「プロトコルを制御する」244ページ
- ◆ 「プロトコルの設定項目」245ページ

# プロトコルの設定項目

Bonjour設定

| 項目           | 設定値と説明                                     |
|--------------|--------------------------------------------|
| Bonjourを使用する | チェックを入れるとBonjourで機器を検索または使用すること<br>を許可します。 |
| Bonjour名     | Bonjour名が表示されます。                           |
| Bonjourサービス名 | Bonjourサービス名が表示されます。                       |
| ロケーション       | Bonjourのロケーションが表示されます。                     |
| 最優先プロトコル     | Bonjour印刷の最優先プロトコルを選択します。                  |

## SLP設定

| 項目          | 設定値と説明                                                      |
|-------------|-------------------------------------------------------------|
| SLP機能を有効にする | チェックを入れるとSLP機能が有効になります。<br>EpsonNet Configでのネットワーク探索に使われます。 |

## WSD設定

| 項目        | 設定値と説明                             |
|-----------|------------------------------------|
| WSDを有効にする | チェックを入れるとWSDによるデバイス追加が有効になりま<br>す。 |

| 項目           | 設定値と説明                                 |
|--------------|----------------------------------------|
| 印刷タイムアウト (秒) | WSD印刷の通信タイムアウト時間を3~3600秒の範囲で入力<br>します。 |
| デバイス名        | WSDのデバイス名が表示されます。                      |
| ロケーション       | WSDのロケーションが表示されます。                     |

## LLTD設定

| 項目         | 設定値と説明                                                              |
|------------|---------------------------------------------------------------------|
| LLTDを有効にする | チェックを入れるとLLTDが有効になります。有効にすると<br>Windowsのネットワークマップに表示されるようになりま<br>す。 |
| デバイス名      | LLTDのデバイス名が表示されます。                                                  |

## LLMNR設定

| 項目          | 設定値と説明                                                                         |
|-------------|--------------------------------------------------------------------------------|
| LLMNRを有効にする | チェックを入れるとLLMNRが有効になります。有効にすると<br>DNSが使えない状況でもNetBIOSを使用せずに名前解決がで<br>きるようになります。 |

## LPR設定

| 項目               | 設定値と説明                                                    |
|------------------|-----------------------------------------------------------|
| LPRポートからの印刷を許可する | チェックを入れるとLPRポートからの印刷を許可します。                               |
| 印刷タイムアウト (秒)     | LPR印刷の通信のタイムアウト時間を0~3600秒の範囲で入<br>力します。「0」はタイムアウトなしを表します。 |

## RAW (Port9100) 設定

| 項目                         | 設定値と説明                                                             |
|----------------------------|--------------------------------------------------------------------|
| RAWポート(Port9100)からの印刷を許可する | チェックを入れるとRAWポート(Port9100)からの印刷を許<br>可します。                          |
| 印刷タイムアウト (秒)               | RAW(Port9100)印刷の通信タイムアウト時間を0~3600<br>秒の範囲で入力します。「0」はタイムアウトなしを表します。 |

## IPP設定

| 項目           | 設定値と説明                                                |
|--------------|-------------------------------------------------------|
| IPPを有効にする    | チェックを入れるとIPP通信が有効になります。IPPをサポート<br>しているプリンターのみ表示されます。 |
| 非セキュア通信を許可する | [許可する] を選択すると非セキュア(IPP)で通信します。                        |

| 項目                  | 設定値と説明                                                                                                  |
|---------------------|----------------------------------------------------------------------------------------------------|
| 通信タイムアウト(秒)         | IPP印刷の通信のタイムアウト時間を0~3600秒の範囲で入<br>力します。「0」はタイムアウトなしを表します。                                               |
| IPP印刷時にPINコードを必須とする | IPP印刷時にPINコードの設定を必須にするかどうか設定しま<br>す。 [はい] を選択すると、PINコードが設定されていないIPP<br>印刷ジョブはプリンターに保存されません。             |
| URL(ネットワーク)         | ネットワークに接続されている場合にIPPのURL(httpと<br>https)が併記されます。URLはプリンターのIPアドレスとポー<br>ト番号とIPPのプリンター名が組み合わされた値です。       |
| URL (Wi-Fi Direct)  | Wi-Fi Directで接続されている場合にIPPのURL(httpと<br>https)が併記されます。URLはプリンターのIPアドレスとポー<br>ト番号とIPPのプリンター名が組み合わされた値です。 |
| プリンター名              | IPPのプリンター名が表示されます。                                                                                      |
| ロケーション              | IPPのロケーションが表示されます。                                                                                      |

## SNMPv1/v2c設定

| 項目               | 設定値と説明                                                         |
|------------------|----------------------------------------------------------------|
| SNMPv1/v2cを有効にする | チェックを入れるとSNMPv1/v2cを有効にします。                                    |
| アクセス権限           | SNMPv1/v2cを有効にした場合にアクセス権限を設定します。 [読み込み専用] または [読み書き可能] を選択します。 |
| コミュニティ名 (読み込み専用) | ASCII (0x20~0x7E) で表せる32文字以内で入力します。指<br>定しない場合は空白にします。         |
| コミュニティ名 (読み書き可能) | ASCII (0x20~0x7E) で表せる32文字以内で入力します。指<br>定しない場合は空白にします。         |

## SNMPv3設定

|           | 項目        | 設定値と説明                                                                         |
|-----------|-----------|--------------------------------------------------------------------------------|
| SNMPv3を有意 | 効にする      | チェックを入れるとSNMPv3が有効になります。                                                       |
| ユーザー名     |           | 1バイト文字を使って1~32文字以内で入力します。                                                      |
| 認証設定      |           |                                                                                |
|           | アルゴリズム    | SNMPv3の認証用のアルゴリズムを選択します。                                                       |
|           | パスワード     | SNMPv3の認証パスワードを入力します。<br>ASCII (0x20-0x7E)で表せる32文字以内で入力します。指定<br>しない場合は空白にします。 |
|           | パスワード確認入力 | 確認のため、入力したパスワードをもう一度入力します。                                                     |
| 暗号化設定     |           |                                                                                |

|         | 項目        | 設定値と説明                                                                   |
|---------|-----------|--------------------------------------------------------------------------|
|         | アルゴリズム    | 暗号化アルゴリズムを選択します。                                                         |
|         | パスワード     | 暗号化パスワードを入力します。<br>ASCII (0x20-0x7E)で表せる32文字以内で入力します。指定<br>しない場合は空白にします。 |
|         | パスワード確認入力 | 確認のため、入力したパスワードをもう一度入力します。                                               |
| コンテキスト名 | 1         | Unicode (UTF-8) で表せる32文字以内で入力します。指定しない場合は空白にします。言語によって扱える文字数は異なります。      |

#### 関連情報

- ◆ 「プロトコルを制御する」244ページ
- ◆「有効・無効が設定可能なプロトコル」244ページ

# 電子証明書を使う

## 使用できる電子証明書

• CA署名証明書

認証機関(CA局)によって署名された証明書です。CA局に申請して取得します。この証明書はプリンターの実在性 を証明し、SSL/TLS通信に使用されるため、データ通信の安全が確保できます。 SSL/TLS通信に使用する場合は、サーバー証明書として利用されます。 IPsec/IPフィルタリング、IEEE802.1Xに設定する場合は、クライアント証明書として利用されます。

• CA証明書

CA署名証明書のチェーン内の証明書で、中間CA証明書とも呼ばれます。相手サーバーまたはWeb Configにアクセ スするブラウザーが、プリンターの証明書パスを検証するために使用されます。 相手サーバー検証用のCA証明書は、プリンターからアクセスするサーバーの証明書パスを検証する場合に設定しま す。プリンターでは、SSL/TLS通信用のCA署名証明書の証明書パスを証明するために設定します。 プリンターのCA証明書は、CA署名証明書を発行したCA局から入手できます。 また、相手サーバー検証に使用するCA署名証明書は、相手サーバーのCA署名証明書を発行したCA局から入手でき ます。

• 自己署名証明書

プリンター自らが署名し、発行した証明書です。ルート証明書とも呼ばれます。発行者が自分自身を証明しているの で、証明書として信頼性がなく、なりすましは防げません。 セキュリティー設定をする際にCA署名証明書なしで簡易的にSSL/TLS通信を行う場合に使用してください。 ブラウザーに証明書の登録がないために、SSL/TLS通信でプリンターにアクセスするとセキュリティー警告が出る ことがあります。自己署名証明書はSSL通信のみで使用できます。

## 関連情報

- ➡「CA署名証明書を設定する」249ページ
- ◆ 「自己署名証明書を更新する」252ページ
- ◆ 「相手サーバー検証用CA証明書を設定する」253ページ

## CA署名証明書を設定する

## CA署名証明書を取得する

CA署名証明書を取得するにはCSR (証明書発行要求)を生成し、CA局に申請します。CSRはWeb Configかコンピュー ターで生成してください。

ここではWeb Configから取得する方法を説明します。Web Configで生成したCSRの証明書はPEM/DER形式です。

- 1. Web Configで [ネットワークセキュリティー] タブを選択し、 [SSL/TLS] - [証明書] または [IPsec/ IPフィルタリング] - [クライアント証明書] または [IEEE802.1X] - [クライアント証明書] を選択し ます。 どれを選択しても同じ証明書が取得でき、共通で使用できます。
- 2. [CSR] の [生成] をクリックします。 CSR生成画面が開きます。
- З. 各項目を設定します。

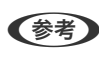

【参考】 対応している公開鍵長や省略の可否はCA局によって異なる場合があります。申請するCA局のルールに従って記載 してください。

- 4. [設定] をクリックします。 生成されると完了メッセージが表示されます。
- 5. [ネットワークセキュリティー]タブを選択し、[SSL/TLS] - [証明書]または[IPsec/IPフィルタリ ング] - [クライアント証明書] または [IEEE802.1X] - [クライアント証明書] を選択します。
- 6. CA局規定のファイル形式に従い [CSR] のダウンロードボタンをクリックして、CSRをコンピューターに ダウンロードします。

▶ 重要 再度CSRを生成しないでください。交付されたCA署名証明書がインポートできなくなります。

- 7. 保存したCSRをCA局に送付し、CA署名証明書を入手します。 送付方法や送付形態は、CA局の規定に従ってください。
- 8. 入手したCA署名証明書を、プリンターに接続しているコンピューターに保存します。 指定場所にCA署名証明書ファイルが保存されたら完了です。

#### 関連情報

➡「ブラウザー上でプリンターの設定や変更をするソフトウェア(Web Config)」191ページ

CSRの設定項目

| 項目   | 設定値と説明              |
|------|---------------------|
| 公開鍵長 | CSRに使用する公開鍵長を選択します。 |

| 項目                    | 設定値と説明                                                                                                    |
|-----------------------|----------------------------------------------------------------------------------------------------|
| コモンネーム                | 1~128文字以内で入力できます。IPアドレスを指定するときは、固定のIPアドレスを<br>設定します。IPv4アドレス、IPv6アドレス、ホスト名、FQDNを「.」カンマで区切っ<br>て1~5個入力できます。<br>先頭の要素がコモンネームに格納され、その他の要素は証明書のサブジェクトの別名<br>フィールドに格納されます。<br>記入例:<br>プリンターのIPアドレス:192.0.2.123、プリンター名:EPSONA1B2C3<br>コモンネーム:EPSONA1B2C3,EPSONA1B2C3.local,192.0.2.123 |
| 組織名/ 部署名/ 市町村名/ 都道府県名 | ASCII (0x20-0x7E)で表せる0~64文字以内で入力できます。識別名(CN)はカン<br>マで分割できます。                                                                                                    |
| 国コード                  | ISO-3166で規定している2文字の国コードを入力します。                                                                                                    |
| 送信元アドレス               | メールサーバー設定の送信元アドレスを入力できます。 [ネットワーク] タブ - [メー<br>ルサーバー] - [基本] の [送信元アドレス] と同じメールアドレスを入力してくださ<br>い。                                                                                                    |

## 関連情報

➡「CA署名証明書を取得する」249ページ

## CA署名証明書をインポートする

取得したCA署名証明書をプリンターにインポートします。

- ↓重要 プリンターの日付と時刻が正しく設定されていることを確認してください。証明書が無効になる場合があります。
  - Web Configで生成したCSRで証明書を取得した場合、証明書をインポートできるのは一度だけです。
- Web Configで [ネットワークセキュリティー] タブを選択し、 [SSL/TLS] [証明書] または [IPsec/ IPフィルタリング] - [クライアント証明書] または [IEEE802.1X] - [クライアント証明書] を選択し ます。
- 2. [インポート]をクリックします。

証明書インポート設定画面が開きます。

3. 各項目を設定します。 [CA証明書1] 、 [CA証明書2] はプリンターにアクセスするブラウザーで証明書の パスを検証する場合に設定してください。

インポートの設定内容は、CSRの生成場所や証明書のファイル形式によって異なります。以下を参考にして入力が 必要な項目を設定してください。

- Web Configから取得したPEM/DER形式の証明書
  - [秘密鍵]: プリンターで保持しているため設定しない
  - [パスワード]:設定しない
  - [CA証明書1] / [CA証明書2] : 任意

- コンピューターから取得したPEM/DER形式の証明書
  - [秘密鍵]:設定する
  - [パスワード]:設定しない
  - [CA証明書1] / [CA証明書2]:任意
- コンピューターから取得したPKCS#12形式の証明書
  - [秘密鍵]:設定しない
  - [パスワード]:任意
  - [CA証明書1] / [CA証明書2]:設定しない
- 4. [設定]をクリックします。

インポートされると完了メッセージが表示されます。

(参考) [表示] をクリックするとインポートした証明書の情報が確認できます。

#### 関連情報

➡「ブラウザー上でプリンターの設定や変更をするソフトウェア(Web Config)」191ページ

## CA署名証明書のインポート設定項目

| 項目                        | 設定値と説明                                                                                                    |
|---------------------------|----------------------------------------------------------------------------------------------------|
| サーバー証明書 または クライアント<br>証明書 | 取得したCA署名証明書のファイル形式を選択し、ファイルを指定します。<br>SSL/TLSの場合、サーバー証明書になります。<br>IPsec/IP フィルタリング、IEEE802.1Xの場合はクライアント証明書になります。 |
| 秘密鍵                       | コンピューターで生成したCSRでPEM/DER形式の証明書を取得した場合、証明書と<br>対になった秘密鍵ファイルを指定します。                                                 |
| パスワード                     | ファイル形式が [秘密鍵付き証明書 (PKCS#12) ] の場合、証明書取得時に設定し<br>た秘密鍵暗号化のパスワードを入力します。                                             |
| CA証明書1                    | ファイル形式が[証明書(PEM/DER)]の場合、サーバー証明書として使うCA署名<br>証明書を発行したCA局の証明書をインポートします。必要に応じて設定してくださ<br>い。                        |
| CA証明書2                    | ファイル形式が[証明書(PEM/DER)]の場合、CA証明書1を発行した機関の証明<br>書をインポートします。必要に応じて設定してください。                                          |

#### 関連情報

→ 「CA署名証明書をインポートする」250ページ

## CA署名証明書を削除する

サービスが無効になった証明書や使用していない証明書は削除できます。

1 重要 Web Configで生成したCSRで取得した証明書は、一度削除すると再インポートができません。必要な場合はCSRを 再生成して取得し直してください。

- 1. Web Configで [ネットワークセキュリティー] タブを選択します。 [SSL/TLS] - [証明書] または [IPsec/IPフィルタリング] - 「クライアント証明書] または「IEEE802.1X] - 「クライアント証明書] を選択します。
- 2. [削除] をクリックします。
- З. 確認のメッセージを確認して、削除します。

#### 関連情報

➡「ブラウザー上でプリンターの設定や変更をするソフトウェア(Web Config)」191ページ

## 自己署名証明書を更新する

自己署名証明書はプリンターが発行しているので、有効期限が切れた場合や記載している内容に変更があった場合などに 更新できます。

- 1. Web Configで [ネットワークセキュリティー] タブ - [SSL/TLS] - [証明書] を選択します。
- 2. [更新] をクリックします。
- З. [コモンネーム] を入力します。

IPv4アドレス、IPv6アドレス、ホスト名、FQDNを「」カンマで区切って5個まで、1~128文字以内で入力で きます。先頭の要素がコモンネームに格納され、その他の要素は証明書のサブジェクトの別名フィールドに格納さ れます。 記入例: プリンターのIPアドレス:192.0.2.123、プリンター名:EPSONA1B2C3 コモンネーム: EPSONA1B2C3, EPSONA1B2C3. local, 192.0.2.123

- 4. 証明書の有効期間を選択します。
- 5. [次へ] をクリックします。 確認画面が表示されます。
- 6. [設定] をクリックします。

設定がプリンターに反映されます。

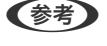

[ネットワークセキュリティー] タブ - [SSL/TLS] - [証明書] - [自己署名証明書]にある[表示]をクリックする と証明書の情報が確認できます。

#### 関連情報

◆ 「ブラウザー上でプリンターの設定や変更をするソフトウェア(Web Config)」191ページ
### 相手サーバー検証用CA証明書を設定する

相手サーバー検証用CA証明書を設定すると、プリンターがアクセスするサーバーのCA証明書のパスを検証できます。これによってなりすましを防止できます。

相手サーバー検証用CA証明書は相手サーバーのCA署名証明書を発行したCA局から入手できます。

#### 相手サーバー検証用CA証明書をインポートする

相手サーバー検証用CA証明書をプリンターにインポートします。

- <sup>1.</sup> Web Configで [ネットワークセキュリティー] タブ [相手サーバー検証用CA証明書] を選択します。
- 2. [インポート]をクリックします。
- 3. インポートする相手サーバー検証用CA証明書ファイルを指定します。
- 4. [設定] をクリックします。

インポートされると [相手サーバー検証用CA証明書] に戻り、インポートされた相手サーバー検証用CA証明書の情報が 表示されます。

#### 関連情報

➡「ブラウザー上でプリンターの設定や変更をするソフトウェア(Web Config)」191ページ

#### 相手サーバー検証用CA証明書を削除する

インポート済みの相手サーバー検証用CA証明書を削除します。

- <sup>1.</sup> Web Configで [ネットワークセキュリティー] タブ [相手サーバー検証用CA証明書] を選択します。
- 2. 削除したい相手サーバー検証用CA証明書の [削除] をクリックします。
- 3. 確認のメッセージを確認して、削除します。
- 4. [ネットワーク再起動]をクリックし、更新された画面で削除したCA証明書が一覧にないことを確認してください。

#### 関連情報

◆「ブラウザー上でプリンターの設定や変更をするソフトウェア(Web Config)」191ページ

# プリンターとのSSL/TLS通信

SSL/TLS(Secure Sockets Layer/Transport Layer Security)通信でプリンターにサーバー証明書を設定して、 コンピューターとの通信経路を暗号化できます。なりすましや不正アクセスを防ぎたいときに設定してください。

#### 253

### SSL/TLS通信の基本設定をする

HTTPSサーバーに対応しているプリンターはSSL/TLSで通信できます。Web Configを使ったプリンターの設定や管理のための通信を安全に行えます。 基本設定では暗号強度とリダイレクト機能を設定します。

- <sup>1.</sup> Web Configで [ネットワークセキュリティー] タブ [SSL/TLS] [基本] を選択します。
- 2. 各項目を設定します。
  - 暗号強度 暗号の強度を選択できます。
  - HTTPをHTTPSにリダイレクト
     HTTPでのアクセス時に、HTTPSにリダイレクトをします。
- [次へ]をクリックします。
   確認画面が表示されます。
- (設定)をクリックします。
   設定がプリンターに反映されます。

#### 関連情報

◆「ブラウザー上でプリンターの設定や変更をするソフトウェア(Web Config)」191ページ

### プリンターのサーバー証明書を設定する

- <sup>1.</sup> Web Configで [ネットワークセキュリティー] タブ [SSL/TLS] [証明書] を選択します。
- 2. [使用するサーバー証明書] に使用する電子証明書を選択します。
  - 自己署名証明書 プリンターに内蔵されている自己署名証明書です。CA署名証明書を取得していない場合は選択してください。
  - CA署名証明書 プリンターにCA署名証明書をインポートすると選択できます。
- [次へ]をクリックします。
   確認画面が表示されます。
- (設定)をクリックします。
   設定がプリンターに反映されます。

#### 関連情報

- ◆ 「ブラウザー上でプリンターの設定や変更をするソフトウェア(Web Config)」191ページ
- ➡「CA署名証明書を設定する」249ページ
- → 「自己署名証明書を更新する」252ページ

# IPsec/IPフィルタリングで暗号化通信する

# IPsec/IPフィルタリングの概要

IPsec/IPフィルタリング機能を使用すると、IPアドレス、サービスの種類、受信や送信ポートなどをフィルタリングできます。これらを組み合わせることによって、特定のクライアントからのデータや特定の種類のデータを通過させたり、 遮断したりできます。IPsecと組み合わせることによってさらに強固なセキュリティー通信ができます。

(参考) Windows Vista以降またはWindows Server 2008以降のWindowsは、IPsecに対応しています。

# 基本ポリシーを設定する

フィルタリングのために基本ポリシーを設定します。基本ポリシーはプリンターにアクセスする全てのクライアントに 影響します。より細かくアクセスを制御するには、個別ポリシーを設定します。

- Web Configで [ネットワークセキュリティー] タブ [IPsec/IPフィルタリング] [基本] を選択します。
- 2. 各項目を設定します。
- [次へ]をクリックします。
   確認画面が表示されます。
- (設定)をクリックします。
   設定がプリンターに反映されます。

#### 関連情報

◆「ブラウザー上でプリンターの設定や変更をするソフトウェア(Web Config)」191ページ

#### 基本ポリシーの設定項目

[基本ポリシー]

| 項目              | 設定値と説明                         |
|-----------------|--------------------------------|
| IPsec/IPフィルタリング | IPsec/IPフィルタリング機能を有効または無効にします。 |

• [通信処理]

IP通信の制御方法を設定します。

| 項目       | 設定値と説明                          |
|----------|---------------------------------|
| 通信を通過    | IPパケットの通過を許可するときに選択します。         |
| 通信を遮断    | IPパケットを遮断したいときに選択します。           |
| IPsecの使用 | IPsecで送られたパケットの通過を許可するときに選択します。 |

• [IKEバージョン]

[IKEバージョン] で [IKEv1] または [IKEv2] を選択します。プリンターを接続する機器に合わせて選択してください。

• IKEv1

[IKEバージョン] で [IKEv1] を選択すると表示されます。

| 項目         | 設定値と説明                                             |
|------------|----------------------------------------------------|
| 認証方式       | CA署名証明書をインポートすると[証明書]が選択できるようになります。                |
| 事前共有キー     | [認証方式]で[事前共有キー]を選択した場合、1~127文字以内で事前共有キーを設定し<br>ます。 |
| 事前共有キー確認入力 | 確認のため、設定したキーをもう一度入力します。                            |

IKEv2

[IKEバージョン] で [IKEv2] を選択すると表示されます。

|        | 項目         | 設定値と説明                                                                                                    |
|--------|------------|----------------------------------------------------------------------------------------------------|
| ローカル認証 | 認証方式       | CA署名証明書をインポートすると [証明書] が選択できるようになります。                                                                                                    |
|        | IDの種類      | [認証方式] で [事前共有キー] を選択した場合、プリンターを何のIDで認証させ<br>るか選択します。                                                                                                    |
|        | ID         | IDの種類に合わせてプリンターのIDを入力します。<br>いずれの場合も先頭に@#=は使用できません。<br>[識別名]:ASCII (0x20~0x7E) で表せる1バイト文字で0~255文字以内で<br>入力します。=を含めてください。<br>[IPアドレス]:IPv4またはIPv6形式で入力します。<br>[FQDN]:半角英数字、ドット、ハイフンを組み合わせて1~255文字以内で入<br>力します。<br>[メールアドレス]:ASCII (0x20~0x7E) で表せる1バイト文字で0~255文<br>字以内で入力します。@を含めてください。<br>[任意の文字列]:ASCII (0x20~0x7E) で表せる1バイト文字で0~255文字<br>以内で入力します。 |
|        | 事前共有キー     | [認証方式]で[事前共有キー]を選択した場合、1~127文字以内で事前共有<br>キーを設定します。                                                                                                    |
|        | 事前共有キー確認入力 | 確認のため、設定したキーをもう一度入力します。                                                                                                    |

|        | 項目         | 設定値と説明                                                                                                    |
|--------|------------|----------------------------------------------------------------------------------------------------|
| リモート認証 | 認証方式       | CA署名証明書をインポートすると [証明書] が選択できるようになります。                                                                                                    |
|        | IDの種類      | [認証方式]で[事前共有キー]を選択した場合、認証相手を表すIDの種類を選択<br>します。                                                                                                    |
|        | ID         | IDの種類に合わせてプリンターのIDを入力します。<br>いずれの場合も先頭に@#=は使用できません。<br>[識別名] : ASCII (0x20~0x7E) で表せる1バイト文字で0~255文字以内で<br>入力します。=を含めてください。<br>[IPアドレス] : IPv4またはIPv6形式で入力します。<br>[FQDN] : 半角英数字、ドット、ハイフンを組み合わせて1~255文字以内で入<br>力します。<br>[メールアドレス] : ASCII (0x20~0x7E) で表せる1バイト文字で0~255文<br>字以内で入力します。@を含めてください。<br>[任意の文字列] : ASCII (0x20~0x7E) で表せる1バイト文字で0~255文字<br>以内で入力します。 |
|        | 事前共有キー     | [認証方式] で [事前共有キー] を選択した場合、1~127文字以内で事前共有<br>キーを設定します。                                                                                                    |
|        | 事前共有キー確認入力 | 確認のため、設定したキーをもう一度入力します。                                                                                                    |

#### • [カプセル化]

[通信処理] で [IPsecの使用] を選択した場合、IPsecの通信モードを設定します。

| 項目         | 設定値と説明                                                                                                    |
|------------|----------------------------------------------------------------------------------------------------|
| トランスポートモード | 主に同じLAN内だけでプリンターとIPsec通信をする場合に選択します。IPパケットのレイ<br>ヤー4以上のデータ部のみが暗号化されます。                                                                                                    |
| トンネルモード    | 主にIPsec-VPNのようなインターネットが有効なネットワークでプリンターを接続するとき<br>に選択します。IPパケットのヘッダーとデータが暗号化されます。<br>[リモートゲートウェイアドレス(トンネルモード)] : [カプセル化] で [トンネルモード]<br>を選択した場合、1~39文字以内でゲートウェイアドレスを設定します。 |

[セキュリティープロトコル]
 [通信処理]で[IPsecの使用]を選択した場合、IPsecのセキュリティープロトコルを選択します。

| 項目  | 設定値と説明                                          |
|-----|-------------------------------------------------|
| ESP | 認証とデータの完全性の保証に加えてデータ全体を暗号化します。                  |
| АН  | 認証とデータの完全性の保証をします。データの暗号化が禁止されていてもIPsec通信ができます。 |

• [アルゴリズム設定]

全ての設定で[任意]を選択するか、全て個別に選択することをお勧めします。一部のアルゴリズム設定を[任意] にして一部を選択した場合、相手の設定によっては通信ができない場合があります。

|     | 項目        | 設定値と説明                                                        |
|-----|-----------|---------------------------------------------------------------|
| IKE | 暗号化アルゴリズム | IKEで利用する暗号化アルゴリズムを選択します。<br>IKEのバージョンで選択できる項目が異なります。          |
|     | 認証アルゴリズム  | IKEで利用する認証アルゴリズムを選択します。                                       |
|     | 鍵交換アルゴリズム | IKEで利用する鍵交換アルゴリズムを選択します。<br>IKEのバージョンで選択できる項目が異なります。          |
| ESP | 暗号化アルゴリズム | ESPで利用する暗号化アルゴリズムを選択します。<br>[セキュリティープロトコル]が[ESP]のときに選択できます。   |
|     | 認証アルゴリズム  | ESPで利用する認証アルゴリズムを選択します。<br>[セキュリティープロトコル] が [ESP] のときに選択できます。 |
| АН  | 認証アルゴリズム  | AHで利用する認証アルゴリズムを選択します。<br>[セキュリティープロトコル] が [AH] のときに選択できます。   |

#### 関連情報

◆ 「基本ポリシーを設定する」 255ページ

# 個別ポリシーを設定する

個別ポリシーは、プリンターへの各アクセスに適用されるルールです。IPパケットを受け取ったプリンターはポリシーを 参照し、IPパケットを制御します。ポリシーは、個別ポリシー1、個別ポリシー2と順に適用され、最後に基本ポリシー が適用されます。

- Web Configで [ネットワークセキュリティー] タブ [IPsec/IPフィルタリング] [基本] を選択します。
- 2. 設定したい番号のタブをクリックします。
- 3. 各項目を設定します。
- (次へ)をクリックします。
   確認画面が表示されます。
- 5. [設定] をクリックします。 設定がプリンターに反映されます。

関連情報

◆「ブラウザー上でプリンターの設定や変更をするソフトウェア(Web Config)」191ページ

#### 個別ポリシーの設定項目

| 項目             | 設定値と説明                    |
|----------------|---------------------------|
| この個別ポリシーを有効にする | 選択している個別ポリシーを有効または無効にします。 |

[诵信処理]

IP通信の制御方法を設定します。

| 項目       | 設定値と説明                          |
|----------|---------------------------------|
| 通信を通過    | IPパケットの通過を許可するときに選択します。         |
| 通信を遮断    | IPパケットを遮断したいときに選択します。           |
| IPsecの使用 | IPsecで送られたパケットの通過を許可するときに選択します。 |

[ローカルアドレス(プリンター)]

お使いの環境に合ったIPv4アドレスまたはIPv6アドレスを選択します。IPアドレスの取得方法が自動の場合は、[自動 取得したIPv4アドレスを使用する]が選択できます。

してください。

[リモートアドレス(ホスト)]

通信を制御する機器のIPアドレスを入力します。IPアドレスは43文字以内で入力してください。何も入力しないと、全 てのIPアドレスが制御の対象になります。

【参考】 IPアドレスがDHCPや自動取得(IPv6)の場合、リースや有効期限切れで通信できなくなることがあります。固定のIPア ドレスを設定してください。

[ポート指定方法]

ポートの指定方法を設定します。

- サービス名 [ポート指定方法] で [サービス名] を選択した場合、IPsecのセキュリティープロトコルを選択します。
- トランスポートプロトコル [ポート指定方法]で[ポート番号]を選択した場合、IPsecの通信モードを設定します。

| 項目       | 設定値と説明                                |
|----------|---------------------------------------|
| 全てのプロトコル | 全てのプロトコルタイプを制御したい場合に選択します。            |
| ТСР      | ユニキャストのデータを制御したい場合などに選択します。           |
| UDP      | ブロードキャストやマルチキャストのデータを制御したい場合などに選択します。 |
| ICMPv4   | pingコマンドを制御したい場合などに選択します。             |

ローカルポート番号

[ポート指定方法] で [ポート番号] を選択し、かつ [トランスポートプロトコル] で [TCP] または [UDP] を 選択した場合は、受信パケットを制御するポート番号をカンマで区切って記述します。最大10個指定できます。 記入例:20,80,119,5220 何も記述しないと、全てのポートが制御の対象になります。

260

• リモートポート番号

[ポート指定方法] で [ポート番号] を選択し、かつ [トランスポートプロトコル] で [TCP] または [UDP] を 選択した場合は、送信パケットを制御するポート番号をカンマで区切って記述します。最大10個指定できます。 記入例:25,80,143,5220 何も記述しないと、全てのポートが制御の対象になります。

[IKEバージョン]

[IKEバージョン] で [IKEv1] または [IKEv2] を選択します。プリンターを接続する機器に合わせて選択してください。

• IKEv1

[IKEバージョン] で [IKEv1] を選択すると表示されます。

| 項目         | 設定値と説明                                                                                  |
|------------|-----------------------------------------------------------------------------------------|
| 認証方式       | [通信処理] で [IPsecの使用] を選択した場合、IPsecのセキュリティープロトコルを選択<br>します。この証明書は基本ポリシーで設定したCA署名証明書と共通です。 |
| 事前共有キー     | [認証方式]で[事前共有キー]を選択した場合、1~127文字以内で事前共有キーを設定し<br>ます。                                      |
| 事前共有キー確認入力 | 確認のため、設定したキーをもう一度入力します。                                                                 |

• IKEv2

[IKEバージョン] で [IKEv2] を選択すると表示されます。

|        | 項目         | 設定値と説明                                                                                                    |
|--------|------------|----------------------------------------------------------------------------------------------------|
| ローカル認証 | 認証方式       | 〔通信処理〕で〔IPsecの使用〕を選択した場合、IPsecのセキュリティープロト<br>コルを選択します。この証明書は基本ポリシーで設定したCA署名証明書と共通で<br>す。                                                                                                    |
|        | IDの種類      | [認証方式] で [事前共有キー] を選択した場合、プリンターを何のIDで認証させ<br>るか選択します。                                                                                                    |
|        | ID         | IDの種類に合わせてプリンターのIDを入力します。<br>いずれの場合も先頭に@#=は使用できません。<br>[識別名]:ASCII (0x20~0x7E) で表せる1バイト文字で0~255文字以内で<br>入力します。=を含めてください。<br>[IPアドレス]:IPv4またはIPv6形式で入力します。<br>[FQDN]:半角英数字、ドット、ハイフンを組み合わせて1~255文字以内で入<br>力します。<br>[メールアドレス]:ASCII (0x20~0x7E) で表せる1バイト文字で0~255文<br>字以内で入力します。@を含めてください。<br>[任意の文字列]:ASCII (0x20~0x7E) で表せる1バイト文字で0~255文字<br>以内で入力します。 |
|        | 事前共有キー     | [認証方式]で[事前共有キー]を選択した場合、1~127文字以内で事前共有<br>キーを設定します。                                                                                                    |
|        | 事前共有キー確認入力 | 確認のため、設定したキーをもう一度入力します。                                                                                                    |
| リモート認証 | 認証方式       | [通信処理] で [IPsecの使用] を選択した場合、IPsecのセキュリティープロト<br>コルを選択します。この証明書は基本ポリシーで設定したCA署名証明書と共通で<br>す。                                                                                                    |
|        | IDの種類      | [認証方式]で[事前共有キー]を選択した場合、認証相手を表すIDの種類を選択<br>します。                                                                                                    |
|        | ID         | IDの種類に合わせてプリンターのIDを入力します。<br>いずれの場合も先頭に@#=は使用できません。<br>[識別名]:ASCII (0x20~0x7E)で表せる1バイト文字で0~255文字以内で<br>入力します。=を含めてください。<br>[IPアドレス]:IPv4またはIPv6形式で入力します。<br>[FQDN]:半角英数字、ドット、ハイフンを組み合わせて1~255文字以内で入<br>力します。<br>[メールアドレス]:ASCII (0x20~0x7E)で表せる1バイト文字で0~255文<br>字以内で入力します。@を含めてください。<br>[任意の文字列]:ASCII (0x20~0x7E)で表せる1バイト文字で0~255文字<br>以内で入力します。    |
|        | 事前共有キー     | [認証方式]で[事前共有キー]を選択した場合、1~127文字以内で事前共有<br>キーを設定します。                                                                                                    |
|        | 事前共有キー確認入力 | 確認のため、設定したキーをもう一度入力します。                                                                                                    |

[カプセル化]

[通信処理] で [IPsecの使用] を選択した場合、IPsecの通信モードを設定します。

| 項目         | 設定値と説明                                                                                                    |
|------------|----------------------------------------------------------------------------------------------------|
| トランスポートモード | 主に同じLAN内だけでプリンターとIPsec通信をする場合に選択します。IPパケットのレイ<br>ヤー4以上のデータ部のみが暗号化されます。                                                                                                    |
| トンネルモード    | 主にIPsec-VPNのようなインターネットが有効なネットワークでプリンターを接続するとき<br>に選択します。IPパケットのヘッダーとデータが暗号化されます。<br>[リモートゲートウェイアドレス(トンネルモード)] : [カプセル化] で [トンネルモード]<br>を選択した場合、1~39文字以内でゲートウェイアドレスを設定します。 |

[セキュリティープロトコル]

[通信処理] で [IPsecの使用] を選択した場合、IPsecのセキュリティープロトコルを選択します。

| 項目  | 設定値と説明                                          |
|-----|-------------------------------------------------|
| ESP | 認証とデータの完全性の保証に加えてデータ全体を暗号化します。                  |
| АН  | 認証とデータの完全性の保証をします。データの暗号化が禁止されていてもIPsec通信ができます。 |

[アルゴリズム設定]

全ての設定で[任意]を選択するか、全て個別に選択することをお勧めします。一部のアルゴリズム設定を[任意]にして一部を選択した場合、相手の設定によっては通信ができない場合があります。

|     | 項目        | 設定値と説明                                                         |
|-----|-----------|----------------------------------------------------------------|
| IKE | 暗号化アルゴリズム | IKEで利用する暗号化アルゴリズムを選択します。<br>IKEのバージョンで選択できる項目が異なります。           |
|     | 認証アルゴリズム  | IKEで利用する認証アルゴリズムを選択します。                                        |
|     | 鍵交換アルゴリズム | IKEで利用する鍵交換アルゴリズムを選択します。<br>IKEのバージョンで選択できる項目が異なります。           |
| ESP | 暗号化アルゴリズム | ESPで利用する暗号化アルゴリズムを選択します。<br>[セキュリティープロトコル] が [ESP] のときに選択できます。 |
|     | 認証アルゴリズム  | ESPで利用する認証アルゴリズムを選択します。<br>[セキュリティープロトコル] が [ESP] のときに選択できます。  |
| АН  | 認証アルゴリズム  | AHで利用する認証アルゴリズムを選択します。<br>[セキュリティープロトコル] が [AH] のときに選択できます。    |

#### 関連情報

- ◆ 「個別ポリシーを設定する」 259ページ
- ◆ 「ローカルアドレス(プリンター)とリモートアドレス(ホスト)の組み合わせ」264ページ
- ◆ 「個別ポリシーのサービス名一覧」264ページ

### ローカルアドレス(プリンター)とリモートアドレス(ホスト)の組み合わせ

|            |          | ローカルアドレス(プリンター)の設定値 |                    |                                |  |
|------------|----------|---------------------|--------------------|--------------------------------|--|
|            |          | IPv4                | IPv6 <sup>*2</sup> | 使用可能な全てのアド<br>レス <sup>*3</sup> |  |
| リモートアドレス(ホ | IPv4*1   | 0                   | Х                  | 0                              |  |
| スト)の設定値    | IPv6*1*2 | Х                   | 0                  | 0                              |  |
|            | 空白       | 0                   | 0                  | 0                              |  |

\*1 : [通信処理] で [IPsecの使用] を選択した場合、範囲指定はできません。

\*2 : [通信処理] で [IPsecの使用] を選択した場合リンクローカルアドレス(fe80::) は選択できますが、個別ポリシーは無効 になります。

\*3 :IPv6リンクローカルアドレスは除きます。

#### 個別ポリシーのサービス名一覧

(参考) 非対応のサービスは表示されますが、選択できません。

| サービス名              | プロトコルタイ<br>プ | ローカルポート<br>番号 | リモートポート<br>番号 | 制御できる機能                                                                         |
|--------------------|--------------|---------------|---------------|---------------------------------------------------------------------------------|
| 全て                 | -            | -             | -             | 全てのサービス                                                                         |
| ENPC               | UDP          | 3289          | 任意            | Epson Device Adminなどのアプリ<br>ケーションソフト、プリンタードライバー<br>からのプリンター探索                   |
| SNMP               | UDP          | 161           | 任意            | Epson Device Adminなどのアプリ<br>ケーションソフト、エプソンのプリンター<br>ドライバーからのプリンターMIB情報の<br>取得と設定 |
| LPR                | TCP          | 515           | 任意            | LPRデータの転送                                                                       |
| RAW<br>(Port9100)  | ТСР          | 9100          | 任意            | RAWデータの転送                                                                       |
| IPP/IPPS           | ТСР          | 631           | 任意            | IPP/IPPS印刷のデータ転送                                                                |
| WSD                | ТСР          | 任意            | 5357          | WSDの制御                                                                          |
| WS-Discovery       | UDP          | 3702          | 任意            | WSDのプリンター探索                                                                     |
| FTP データ (ロー<br>カル) | ТСР          | 20            | 任意            | FTPサーバー(FTP印刷のデータ転送)                                                            |
| FTP 制御 (ローカ<br>ル)  | ТСР          | 21            | 任意            | FTPサーバー(FTP印刷の制御)                                                               |

| サービス名            | プロトコルタイ<br>プ | ローカルポート<br>番号 | リモートポート<br>番号 | 制御できる機能                                  |
|------------------|--------------|---------------|---------------|------------------------------------------|
| HTTP (ローカル)      | ТСР          | 80            | 任意            | HTTP(S)サーバー(Web ConfigやWSD               |
| HTTPS (ローカ<br>ル) | ТСР          | 443           | 任意            |                                          |
| HTTP (リモート)      | ТСР          | 任意            | 80            | HTTP(S)クライアント(Epson                      |
| HTTPS (リモー<br>ト) | ТСР          | 任意            | 443           | Connecton通信、ファームウェアアック<br>デートやルート証明書の更新) |

# IPsec/IPフィルタリングの設定例

#### IPsecで保護されたパケットだけを受け付ける

個別ポリシーを設定しない場合は、基本ポリシーのみ使われます。 [基本ポリシー] :

- [IPsec/IPフィルタリング]: [有効]
- [通信処理]: [IPsecの使用]
- [認証方式]: [事前共有キー]
- [事前共有キー]:1~127文字以内の任意文字

[個別ポリシー]:設定しない

#### 印刷データとプリンター設定を受け付ける

指定したサービスからの印刷データとプリンター設定の通信を受け付ける場合の例です。 [基本ポリシー] :

- [IPsec/IPフィルタリング]: [有効]
- [通信処理]: [通信を遮断]

「個別ポリシー」:

- [この個別ポリシーを有効にする] : チェックを入れる
- [通信処理]: [通信を通過]
- [リモートアドレス(ホスト)]:印刷クライアントのIPアドレス
- [ポート指定方法]: [サービス名]
- [サービス名]: [ENPC]、[SNMP]、[HTTP (ローカル)]、[HTTPS (ローカル)]、 [RAW (Port9100)] にチェックを入れる

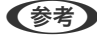

(参考) HTTP (ローカル)、HTTPS (ローカル)を受け付けないためには、 [個別ポリシー] でチェックを外します。その場合、プ リンター設定を変更するには、プリンターの操作パネルで一時的にIPsec/IPフィルタリングを無効にしてください。

#### 特定のIPアドレスからの通信のみ受け付ける

管理者など特定のコンピューターからの通信のみを受け付ける場合の例です。 「基本ポリシー」:

- [IPsec/IPフィルタリング]: [有効]
- [通信処理]: [通信を遮断]

[個別ポリシー] :

- [この個別ポリシーを有効にする] : チェックを入れる
- [通信処理]: [通信を通過]
- [リモートアドレス(ホスト)]:管理者用クライアントのIPアドレス

【参考】 ポリシーの設定に関わらず、プリンターの検索や設定を行うためのプロトコルは使用できます。

### IPsec/IPフィルタリングで使用する証明書を設定する

IPsec/IPフィルタリングで使用するクライアント証明書を設定します。設定すると、IPsec/IPフィルタリングの認証方 式で証明書を使用できるようになります。なお、相手サーバー検証用の証明書を設定する場合は、「相手サーバー検証用 CA証明書] で行います。

- 1. Web Configで [ネットワークセキュリティー] タブ - [IPsec/IPフィルタリング] - [クライアント証明 書]を選択します。
- 2. [クライアント証明書] 画面で証明書をインポートします。 CA局が発行した証明書をインポートしている場合は、証明書をコピーしてIPsec/IPフィルタリングで使用できま す。コピーする場合は、 [コピー元] からどの証明書を使うか選択して [コピー] をクリックしてください。

#### 関連情報

- ➡「ブラウザー上でプリンターの設定や変更をするソフトウェア(Web Config)」191ページ
- ◆「CA署名証明書を設定する」249ページ
- ◆ 「相手サーバー検証用CA証明書を設定する」253ページ

# IEEE802.1X環境にプリンターを接続する

### IEEE802.1Xを設定する

プリンターにIEEE802.1Xを設定すると、RADIUSサーバーと認証機能を持ったLANスイッチやアクセスポイントに接 続されたネットワークで使用できます。

1. Web Configで [ネットワークセキュリティー] タブ - [IEEE802.1X] - [基本] を選択します。

#### 2. 各項目を設定します。

無線LANで使う場合は「無線LAN設定」をクリックしてSSIDを選択するか、入力してください。

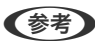

(参考) ここでの設定値は有線LANと無線LANで共通に使えます。

- 3. [次へ]をクリックします。 確認画面が表示されます。
- (設定)をクリックします。
   設定がプリンターに反映されます。

◆ 「ブラウザー上でプリンターの設定や変更をするソフトウェア(Web Config)」191ページ

#### IEEE802.1Xの設定項目

| 項目                 |                                                                                                    | 設定値と説明                      |  |
|--------------------|----------------------------------------------------------------------------------------------------|-----------------------------|--|
| IEEE802.1X (有線LAN) | [IEEE802.1X] - [基本] 画面で設定した値をIEEE802.1X(有線LAN)に対して有効または<br>無効にするかを選択します。                                                                                                 |                             |  |
| IEEE802.1X (無線LAN) | IEEE802.1X(無線LAN)の担                                                                                                    | <b>送続状態が表示されます。</b>         |  |
| 接続方法               | 現在のネットワーク接続方法が                                                                                                    | 表示されます。                     |  |
| 認証方式               | プリンターとRADIUSサーバー                                                                                                    | との認証方式を設定します。               |  |
|                    | EAP-TLS                                                                                                    | CA署名証明書を取得してインポートする必要があります。 |  |
|                    | PEAP-TLS                                                                                                    |                             |  |
|                    | EAP-TTLS                                                                                                    | パスワードを設定する必要があります。          |  |
|                    | PEAP/MSCHAPv2                                                                                                    |                             |  |
| ユーザーID             | RADIUSサーバーの認証に使うIDを設定します。<br>ASCII(0x20~0x7E)で表せる1バイト文字で0~128文字以内で入力します。                                                                                                 |                             |  |
| パスワード              | プリンターを認証するためのパスワードを設定します。<br>ASCII(0x20~0x7E)で表せる1バイト文字で0~128文字以内で入力します。Windowsサー<br>バーをRADIUSサーバーとして使用する場合は、最大127文字になります。                                               |                             |  |
| パスワード確認入力          | 確認のため、入力したパスワー                                                                                                    | ドをもう一度入力します。                |  |
| サーバーロ              | 特定のRADIUSサーバーで認証したいときに使用します。設定した文字列が、RADIUSサーバー<br>から送信されるサーバー証明書のsubjectフィールドまたはsubjectAltNameフィールドに含ま<br>れているかを検証します。<br>ASCII (0x20~0x7E) で表せる1バイト文字で0~128文字以内で入力します。 |                             |  |
| 証明書の検証             | 相手サーバー証明書の検証を設定します。認証方式に関わらず設定ができます。[相手サーバー検<br>証用CA証明書]画面で証明書をインポートします。                                                                                                 |                             |  |
| Anonymous名         | [認証方式] が [PEAP-TLS] 、 [EAP-TTLS] 、 [PEAP/MSCHAPv2] の場合、PEAP認<br>証のフェーズ1において、ユーザーIDの代わりに匿名を使用したいときに設定します。<br>ASCII(0x20~0x7E)で表せる1バイト文字で0~128文字以内で入力します。                  |                             |  |

| 項目   | 設定値と説明         |                        |  |
|------|----------------|------------------------|--|
| 暗号強度 | 以下のいずれかを選択します。 |                        |  |
|      | 高い             | AES256/3DES            |  |
|      | 標準             | AES256/3DES/AES128/RC4 |  |

➡ 「IEEE802.1Xを設定する」266ページ

# IEEE802.1Xで使用する証明書を設定する

IEEE802.1Xで使用するクライアント証明書を設定します。設定すると、IEEE802.1Xの認証方式で[EAP-TLS] と [PEAP-TLS] が使用できるようになります。なお、相手サーバー検証用の証明書を設定する場合は、[相手サーバー 検証用CA証明書] で行います。

- Web Configで [ネットワークセキュリティー] タブ [IEEE802.1X] [クライアント証明書] を選択 します。
- 2. [クライアント証明書]に使用する電子証明書を設定します。
   CA局が発行した証明書をインポートしている場合は、証明書をコピーしてIEEE802.1Xで使用できます。コピーする場合は、[コピー元]からどの証明書を使うか選択して[コピー]をクリックしてください。

#### 関連情報

- ◆ 「ブラウザー上でプリンターの設定や変更をするソフトウェア(Web Config)」191ページ
- ◆「CA署名証明書を設定する」249ページ
- ◆ 「相手サーバー検証用CA証明書を設定する」253ページ

# プリンターのIEEE802.1X状態表示

IEEE802.1Xの動作状態はネットワークステータスシートを印刷し、「IEEE802.1X」の項目で確認できます。

| ステータス表示                  | IEEE802.1Xの動作状態                           |
|--------------------------|-------------------------------------------|
| Disable                  | IEEE802.1X機能が無効になっています。                   |
| EAP Success              | IEEE802.1X認証が成功し、ネットワークに接続されています。         |
| Authenticating           | IEEE802.1Xの認証中です。                         |
| Config Error             | ユーザーIDが設定されていないため、認証に失敗しました。              |
| Client Certificate Error | クライアント証明書の有効期限が切れているため、認証に失敗しました。         |
| Timeout Error            | RADIUSサーバーや認証ハブからの応答がないため、認証に失敗しました。      |
| User ID Error            | プリンターのユーザーIDまたは認証プロトコルに不備があるため、認証に失敗しました。 |

| ステータス表示                  | IEEE802.1Xの動作状態                                                                                                    |
|--------------------------|----------------------------------------------------------------------------------------------------|
| Server ID Error          | サーバーの証明書に記載されているサーバーIDと通信しているサーバーIDが一致しな<br>いため、認証に失敗しました。                                                                                                    |
| Server Certificate Error | <ul> <li>サーバーの証明書に以下の不備があるため、認証に失敗しました。</li> <li>証明書の有効期限切れ</li> <li>証明書のチェーンの異常</li> </ul>                                                                                                    |
| CA Certificate Error     | <ul> <li>CA証明書に以下の不備があるため、認証に失敗しました。</li> <li>CA証明書の指定が間違っている</li> <li>正しいCA証明書がインポートされていない</li> <li>CA証明書の有効期限切れ</li> </ul>                                                                          |
| EAP Failure              | <ul> <li>プリンターの設定に以下の不備があるため、認証に失敗しました。</li> <li>クライアント証明書に何らかの不備がある([認証方式]が [EAP-TLS] または<br/>[PEAP-TLS] の場合)</li> <li>ユーザーIDまたはパスワードの間違い([認証方式]が [EAP-TTLS] または<br/>[PEAP/MSCHAPv2] の場合)</li> </ul> |

◆ 「ネットワークステータスシートを印刷する」174ページ

トラブルを解決する

### セキュリティー設定の初期化

IPsec/IPフィルタリングやIEEE802.1Xなど高度なセキュア環境を構築している場合、設定ミスや機器、サーバーのトラブルなどでデバイスと通信できなくなる可能性があります。この場合、セキュリティー機能を初期化してデバイスの設定をやり直したり、一時的に使用できるようにしたりします。

#### 操作パネルからセキュリティー機能を無効にする

操作パネルを使ってIPsec/IPフィルタリングやIEEE802.1Xを無効に設定します。

- <sup>1</sup>. [設定] [本体設定] [ネットワーク設定] の順に選択します。
- 2. [詳細設定]を選択します。
- 3. 無効にしたい機能を選択します。
  - [IPsec/IPフィルタリングの無効化]
  - [IEEE802.1Xの無効化]
- 4. 確認画面で [設定開始]を選択します。

### セキュア環境への接続時のトラブル

#### 事前共有キーを忘れてしまった

#### 事前共有キーを再設定する

Web Configの [ネットワークセキュリティー] タブ - [IPsec/IPフィルタリング] - [基本] - [基本ポリシー] または [個別ポリシー] の画面でキーを変更します。 事前共有キーを変更したら、相手先コンピューターの事前共有キーの設定もやり直してください。

#### 関連情報

- ◆「ブラウザー上でプリンターの設定や変更をするソフトウェア(Web Config)」191ページ
- ◆ 「IPsec/IPフィルタリングで暗号化通信する」255ページ

#### IPsec通信ができない

#### プリンターまたはコンピューターがサポートしていないアルゴリズムを指定している

プリンターがサポートするアルゴリズムは以下の通りです。コンピューターの設定を確認してください。

| セキュリティーメソッド     | アルゴリズム                                                                                                    |
|-----------------|----------------------------------------------------------------------------------------------------|
| IKE暗号化アルゴリズム    | AES-CBC-128、AES-CBC-192、AES-CBC-256、AES-GCM-128*、<br>AES-GCM-192*、AES-GCM-256*、3DES                                                                                                    |
| IKE認証アルゴリズム     | SHA-1、SHA-256、SHA-384、SHA-512、MD5                                                                                                    |
| IKE鍵交換アルゴリズム    | DH Group1、DH Group2、DH Group5、DH Group14、DH Group15、<br>DH Group16、DH Group17、DH Group18、DH Group19、DH<br>Group20、DH Group21、DH Group22、DH Group23、DH Group24、<br>DH Group25、DH Group26、DH Group27*、DH Group28*、DH<br>Group29*、DH Group30* |
| ESP暗号化アルゴリズム    | AES-CBC-128、AES-CBC-192、AES-CBC-256、AES-GCM-128、<br>AES-GCM-192、AES-GCM-256、3DES                                                                                                    |
| <br>ESP認証アルゴリズム | SHA-1、SHA-256、SHA-384、SHA-512、MD5                                                                                                    |
| AH認証アルゴリズム      | SHA-1、SHA-256、SHA-384、SHA-512、MD5                                                                                                    |

#### \*:IKEv2のみ対応

#### 関連情報

◆ 「IPsec/IPフィルタリングで暗号化通信する」255ページ

#### 突然通信ができなくなった

#### プリンターのIPアドレスが変更された、または使用できなくなった

個別ポリシーのローカルアドレスに登録されているIPアドレスが変更や使用できなくなった場合、IPsecでは通信できなくなります。プリンターの操作パネルでIPsecを無効にしてください。

Web Configの [ネットワークセキュリティー] タブー [IPsec/IPフィルタリング] – [基本] – [個別ポリシー] – [ローカルアドレス(プリンター)] に設定したIPアドレスが、DHCPのリース切れや再起動、IPv6アドレスの有効期 限切れや再取得失敗によって見つからない可能性があります。

IPアドレスは、固定のIPアドレスを使用してください。

#### コンピューターのIPアドレスが変更された、または使用できなくなった

個別ポリシーのリモートアドレスに登録されているIPアドレスが変更や使用できなくなった場合、IPsecでは通信できな くなります。

プリンターの操作パネルでIPsecを無効にしてください。

Web Configの [ネットワークセキュリティー] タブー [IPsec/IPフィルタリング] – [基本] – [個別ポリシー] – [リモートアドレス (ホスト)] に設定したIPアドレスが、DHCPのリース切れや再起動、IPv6アドレスの有効期限切れや再取得失敗によって見つからない可能性があります。

IPアドレスは、固定のIPアドレスを使用してください。

#### 関連情報

- ◆ 「ブラウザー上でプリンターの設定や変更をするソフトウェア(Web Config)」191ページ
- ◆「IPsec/IPフィルタリングで暗号化通信する」255ページ

セキュアIPP印刷のポートが作成できない

#### SSL/TLS通信のサーバー証明書に正しい証明書が指定されていない

正しい証明書が指定されていないとポート作成に失敗する場合があります。証明書が正しいか確認してください。

#### プリンターを使用するコンピューターにCA証明書がインポートされていない

コンピューターにCA証明書がインポートされていないと、ポート作成に失敗する場合があります。CA証明書がインポートされているか確認してください。

#### 関連情報

◆「プリンターのサーバー証明書を設定する」254ページ

#### IPsec/IPフィルタリング設定したのにつながらない

#### IPsec/IPフィルタリングの設定が間違っている

プリンターの操作パネルからIPsec/IPフィルタリングを無効にしてください。プリンターとコンピューターを接続して、IPsec/IPフィルタリングの設定をやり直してください。

#### 関連情報

◆「IPsec/IPフィルタリングで暗号化通信する」255ページ

#### IEEE802.1Xを設定したのにつながらない

#### IEEE802.1Xの設定が間違っている

プリンターの操作パネルから無線LANとIEEE802.1Xを無効にしてください。プリンターとコンピューターを接続して、IEEE802.1Xの設定をやり直してください。

#### 関連情報

➡ 「IEEE802.1Xを設定する」266ページ

### 電子証明書使用時のトラブル

#### CA署名証明書のインポートができない

#### 入手したCA署名証明書と作成したCSRの情報が一致していない

CA署名証明書とCSRは、同一の情報である必要があります。以下の点を確認してください。

- 同時に複数の機器でCSRを作成した場合、一致しない機器に証明書をインポートしようとしたか 情報を確認して、一致する機器にインポートしてください
- CA局にCSRを送付した後、プリンターに保存されているCSRを再生成したか 再生成したCSRでCA署名証明書を取得し直してください。

#### 入手したCA署名証明書のファイル容量が5KBを超えている

5KBを超えるCA署名証明書は、インポートできません。

#### 証明書をインポートする際のパスワードが正しくない

正しいパスワードを入力してください。パスワードを忘れた場合、証明書をインポートできません。CA署名証明書を取 得し直してください。

#### 関連情報

◆ 「CA署名証明書をインポートする」250ページ

#### 自己署名証明書が更新できない

#### コモンネームが入力されていない

[コモンネーム] は必ず入力してください。

#### コモンネームに不正な文字が使用されている

IPv4、IPv6、ホスト名、FQDNのいずれかの形式をASCII (0x20-0x7E)で表せる1~128文字以内で指定します。

#### [コモンネーム] にカンマやスペースが使われている

カンマが入力されると [コモンネーム] はそこで分割されます。また、カンマの前後にスペースを入れるとエラーになります。

### 272

→ 「自己署名証明書を更新する」252ページ

#### CSRが作成できない

#### コモンネームが入力されていない

[コモンネーム] は必ず入力してください。

#### コモンネーム、組織名、部署名、市町村名、都道府県名に不正な文字が使用されている

IPv4、IPv6、ホスト名、FQDNのいずれかの形式をASCII (0x20-0x7E)で表せる文字で指定します。

#### コモンネームにカンマやスペースが使われている

カンマが入力されると [コモンネーム] はそこで分割されます。また、カンマの前後にスペースを入れるとエラーになります。

#### 関連情報

◆「CA署名証明書を取得する」249ページ

#### 証明書に関する警告が表示された

| メッセージ                    | 原因と対処                                                                                                    |
|--------------------------|----------------------------------------------------------------------------------------------------|
| サーバー証明書を指定してください。        | <b>原因:</b><br>インポートするファイルが指定されていません。<br><b>対処:</b><br>ファイルを選択してから[インポート]をクリックしてください。                                |
| CA証明書1の参照先を入力してくださ<br>い。 | <b>原因:</b><br>CA証明書1が未入力で、CA証明書2が入力されています。<br><b>対処:</b><br>先にCA証明書1をインポートしてください。                                   |
| 以下の入力値が正しくありません。         | <b>原因:</b><br>ファイルパスやパスワードに不正な文字が含まれています。<br><b>対処:</b><br>表示された項目に入力した文字が正しいか確認してください。                             |
| 日付/時刻が設定されていません。         | <b>原因:</b><br>プリンターに日付や時刻が設定されていません。<br><b>対処:</b><br>Web ConfigやEpsonNet Configまたはプリンターの操作パネルから日付や時刻を<br>設定してください。 |
| パスワードが正しくありません。          | <b>原因:</b><br>CA証明書に設定されているパスワードと入力したパスワードが一致しません。<br><b>対処:</b><br>正しいパスワードを入力してください。                              |

| メッセージ                                                   | 原因と対処                                                                                                    |
|---------------------------------------------------------|----------------------------------------------------------------------------------------------------|
| 不正なファイルです。                                              | <b>原因:</b><br>インポートしようとしたファイルがX509形式の証明書ではありません。<br><b>対処:</b><br>信頼されたCA局から送付された証明書ファイルを選択しているか確認してください。                                                                                                    |
|                                                         | <b>原因:</b><br>インポートできるファイルサイズを超えています。インポートできるファイルサイズ<br>は5KBです。<br><b>対処:</b><br>ファイルが正しい場合、証明書が破損していたり改ざんされていたりする可能性があり<br>ます。                                                                                                    |
|                                                         | <b>原因:</b><br>証明書に含まれるチェーンが不正です。<br><b>対処:</b><br>証明書の詳細はCA局のWebサイトをご覧ください。                                                                                                    |
| 3つ以上のCA証明書が含まれたサーバー<br>証明書は使用できません。                     | <b>原因:</b><br>PKCS#12形式の証明書ファイルに3つ以上のCA証明書が含まれています。<br><b>対処:</b><br>PKCS#12形式から複数のPEM形式に変換して個別にインポートするか、2つ以下の<br>CA証明書でPKCS#12形式ファイルを再作成してインポートしてください。                                                                                                    |
| 有効期間外の証明書です。証明書の有効<br>期間、またはプリンターの日付/時刻設定<br>を確認してください。 | <ul> <li>原因:<br/>証明書の有効期限が切れています。</li> <li>対処:</li> <li>証明書の有効期限が切れている場合、新しい証明書をCA局から取得してインポートしてください。</li> <li>証明書の有効期限が切れていない場合、プリンターの日付や時刻の設定が正しいか確認してください。</li> </ul>                                                                                                    |
| 秘密鍵が必要な証明書ファイルです。                                       | <ul> <li>原因:<br/>証明書と対になった秘密鍵がありません。<br/>対処:</li> <li> コンピューターで生成したCSRで取得したPEM/DER形式の証明書の場合、秘密<br/>鍵ファイルを指定してください。</li> <li> コンピューターで生成したCSRで取得したPKCS#12形式の証明書の場合、秘密<br/>鍵を含めたファイルを作成してください。</li> <li>原因:<br/>Web Configで生成したCSRで取得したPEM/DER形式の証明書を再度インポートし<br/>ようとしました。<br/>対処:<br/>Web Configで生成したCSRで取得したPEM/DER形式の証明書は、一度しかイン<br/>ポートできません。</li> </ul> |
| 設定に失敗しました。                                              | <b>原因:</b><br>プリンターとコンピューターの通信が遮断された、何らかの原因でファイルが読み取り<br>できない、などの原因で正しく設定できませんでした。<br><b>対処:</b><br>指定しているファイルや通信状況を確認して、再度インポートしてください。                                                                                                    |

◆ 「使用できる電子証明書」248ページ

#### CA署名証明書を誤って削除した

#### CA署名証明書をバックアップ保存したファイルがない

CA署名証明書をバックアップ保存したファイルがあれば、それを使って再度インポートしてください。 Web Configで生成したCSRで取得した証明書は、一度削除してしまうと再インポートができません。CSRを再生成し て証明書を取得し直してください。

#### 関連情報

- ◆「CA署名証明書をインポートする」250ページ
- → 「CA署名証明書を削除する」251ページ

# サービスとサポートのご案内

| サービスとサポートのご案内 |     |
|---------------|-----|
| エプソンサービスパック   | 277 |
| 保守サービスのご案内    | 277 |
| 保守サービスの種類     | 278 |
| お問い合わせ先       |     |

# サービスとサポートのご案内

弊社が行っている各種サービス・サポートについては、「お問い合わせ先」をご覧ください。

#### 関連情報

◆ 「お問い合わせ先」 279ページ

# エプソンサービスパック

エプソンサービスパックは、ハードウェア保守パックです。

エプソンサービスパック対象製品と同時にご購入の上、登録していただきますと、対象製品購入時から所定の期間(3) 年、4年、5年)、出張修理いたします。また、修理のご依頼や故障かどうかわからない場合のご相談等の受付窓口とし て、専用のヘルプデスクをご用意いたします。

- スピーディーな対応 スポット出張修理依頼に比べて優先的にサービスエンジニアを派遣いたします。
- もしものときの安心 万一トラブルが発生した場合は何回でもサービスエンジニアを派遣して修理いたしま す。
- 手続きが簡単 エプソンサービスパック登録書をFAXするだけで、契約手続きなどの面倒な事務処理は一切不要 です。
- 維持費の予算化 エプソンサービスパック規約内・期間内であれば都度修理費用がかからず、維持費の予算化が 可能です。

エプソンサービスパックは、エプソン製品ご購入販売店にてお買い求めください。

# 保守サービスのご案内

「故障かな?」と思ったときは、まず本書の「困ったときは」をよくお読みください。そして、接続や設定に間違いがな いことをご確認の上、保守サービスの受付窓口にお問い合わせください。

#### 関連情報

◆ 「困ったときは」102ページ

# 保証書について

保証期間中に故障した場合には、保証書の記載内容に基づき修理いたします。保証期間や保証事項については、保証書を ご覧ください。

保証書は、製品の「保証期間」を証明するものです。「お買い上げ年月日」「販売店名」に記入漏れがないかご確認くだ さい。 これらの記載がない場合は、保証期間内であっても保証期間内と認められないことがあります。記載漏れがあっ た場合は、お買い求めいただいた販売店までお申し出ください。 保証書は大切に保管してください。

# 補修用性能部品および消耗品の保有期間

本製品の補修用性能部品および消耗品の保有期間は、製品の製造終了後6年間です。 改良などにより、予告なく外観や仕様などを変更することがあります。

# 保守サービスの受付窓口

保守サービスに関してのご相談、お申し込みは、次のいずれかで承ります。

- お買い求めいただいた販売店
- エプソンサービスコールセンターまたはエプソン修理センター

#### 関連情報

◆ 「お問い合わせ先」279ページ

# 保守サービスの種類

エプソン製品を万全の状態でお使いいただくために、下記の保守サービスをご用意しております。 使用頻度や使用目的に合わせてお選びください。詳細は、お買い求めの販売店、エプソンサービスコールセンターまたは エプソン修理センターまでお問い合わせください。

| 種        | 類    | 概要                                                                                                    | 修理        | 代金                                                |
|----------|------|----------------------------------------------------------------------------------------------------|-----------|---------------------------------------------------|
|          |      |                                                                                                    | 保証期間内     | 保証期間外                                             |
| 年間保守契約   | 出張保守 | <ul> <li>優先的にサービスエンジニアを派遣し、<br/>その場で修理いたします。</li> <li>         8.000000000000000000000000000000000000</li></ul> | 年間一定の保守料金 |                                                   |
|          |      | <ul> <li>修理の都度完全する修理化や部面化が<br/>無償のため、予算化ができて便利です。</li> </ul>                                                    |           |                                                   |
|          |      | <ul> <li>定期点検(別途料金)で、故障を未然に<br/>防ぐことができます。</li> </ul>                                                           |           |                                                   |
|          | 持込保守 | <ul> <li>お客様に修理品をお持ち込みまたは送付<br/>いただき、お預かりして修理いたしま<br/>す。</li> </ul>                                             | 年間一定の保守料金 |                                                   |
|          |      | <ul> <li>修理の都度発生する修理代や部品代*が<br/>無償のため、予算化ができて便利です。</li> </ul>                                                   |           |                                                   |
| スポット出張修理 | 2    | お客様からご連絡いただいて数日以内に<br>サービスエンジニアを派遣し、その場で修理<br>いたします。                                                            | 無償        | 有償<br>(出張料+技術料+<br>部品代)<br>修理完了後、その都<br>度お支払いください |

| 種類             | 概要                                                                                                    | 修理                                               | 代金                                                        |
|----------------|----------------------------------------------------------------------------------------------------|--------------------------------------------------|-----------------------------------------------------------|
|                |                                                                                                    | 保証期間内                                            | 保証期間外                                                     |
| 引取り修理(ドアto ドア) | <ul> <li>ご指定の日時・場所に修理品を引き取り<br/>にお伺いするサービスです。お客様によ<br/>る梱包・送付の必要はありません。</li> <li>修理代金とは別に引取料金(保証期間内<br/>外とも一律)が必要です。</li> </ul> | 有償<br>(引取料金のみ)<br>修理完了品をお届け<br>したときにお支払い<br>ください | 有償<br>(引取料金+修理代<br>金)<br>修理完了品をお届け<br>したときにお支払い<br>ください   |
| 持込修理<br>送付修理   | お客様に修理品をお持ち込みまたは送付い<br>ただき、お預かりして修理いたします。                                                                                       | 無償                                               | 有償<br>(基本料+技術料+<br>部品代)<br>修理完了品をお届け<br>したときにお支払い<br>ください |

\*: 消耗品(インクカートリッジ、インクパック、トナー、用紙など)は保守対象外です。

エプソン純正品以外あるいはエプソン品質認定品以外の、オプションまたは消耗品を装着し、それが原因でトラブルが発生した場合には、保証期間内であっても責任を負いかねますのでご了承ください。ただし、この場合の修理などは有償で行います。

- インクの注入時、および保管時における、手、衣服、床等へのインク汚れには充分注意してください。なお、その インク汚れに伴う損害については責任を負いかねますのでご了承ください。
- 本製品の故障や修理の内容によっては、製品本体に保存されているデータや設定情報が消失または破損することが あります。また、お使いの環境によっては、ネットワーク接続などの設定をお客様に設定し直していただくことに なります。これに関して弊社は保証期間内であっても責任を負いかねますのでご了承ください。データや設定情報 は、必要に応じてバックアップするかメモを取るなどして保存することをお勧めします。

# お問い合わせ先

#### ●エプソンのウェブサイト

epson.jp

各種製品情報・ドライバー類の提供、サポート案内等のさまざまな情報を満載したエプソンのウェブサイトです。 122-321

# FAQ epson.jp/faq/

エプソンなら購入後も安心。皆様からのお問い合わせの多い内容をFAQとしてウェブサイトに掲載しております。ぜひ ご活用ください。

●製品に関するご質問・ご相談先(エプソンインフォメーションセンター)

製品に関するご質問・ご相談に電話でお答えします。

【電話番号】050-3155-8700

◎上記電話番号がご利用できない場合は、042-507-6474へお問い合わせください。

●エプソン プラス・ワンサービス

"電話だけではわかりにくい""もっと深く知りたい"などのご要望にお応えする有料サービスです。 一部対象外機種がございます。詳しくはエプソンのウェブサイトでご確認ください。

○遠隔サポートサービス インターネットを介してお客様のパソコン画面をオペレーターのパソコンに表示し、画面共有しながら操作・設定方法な どをアドバイスさせていただく有料サービスです。 サービスの概要および注意事項等、詳細事項はエプソンのウェブサイトでご確認ください。 epson.jp/es/

【電話番号】050-3155-8888

◎上記電話番号がご利用できない場合は、042-511-2788へお問い合わせください。

○おうちプリント訪問サービス 2つのメニューをご用意。ご自宅にお伺いする有料サービスです。

- おたすけサービス 製品の本体設置や、無線LANの接続・設置などを行います。
- ホームレッスン 製品の使い方、パソコンから写真印刷する方法などのレッスンを行います。

サービスの概要および注意事項等、詳細事項はエプソンのウェブサイトでご確認ください。 epson.jp/support/houmon/

【電話番号】050-3155-8666

◎上記電話番号がご利用できない場合は、042-511-2944へお問い合わせください。

●修理品送付・持ち込み依頼先

お買い上げの販売店様へお持ち込みいただくか、下記修理センターまで送付願います。 一部対象外機種がございます。詳しくはエプソンのウェブサイトでご確認ください。

| 拠点名      | 所在地                                          | 電話番号          |
|----------|----------------------------------------------|---------------|
| 札幌修理センター | 〒003-0021 札幌市白石区栄通4-2-7 エプソンサービス(株)          | 011-805-2886  |
| 松本修理センター | 〒390-0863 松本市白板2-4-14 エプソンサービス(株)            | 050-3155-7110 |
| 鳥取修理センター | 〒689-1121 鳥取市南栄町26-1 エプソンリペア(株)              | 050-3155-7140 |
| 沖縄修理センター | 〒900-0027 那覇市山下町5-21 グリーンビル山下町2F エプソンサービス(株) | 098-852-1420  |

修理について詳しくは、エプソンのウェブサイトでご確認ください。 epson.jp/support/

◎上記電話番号をご利用できない場合は、下記の電話番号へお問い合わせください。 松本修理センター:0263-86-7660 鳥取修理センター:0857-77-2202

#### ●引取修理サービス(ドアtoドアサービス)に関するお問い合わせ先

引取修理サービス(ドアtoドアサービス)とはお客様のご希望日に、ご指定の場所へ、指定業者が修理品をお引取りに お伺いし、修理完了後弊社からご自宅へお届けする有償サービスです。梱包は業者が行います。 一部対象外機種がございます。詳しくはエプソンのウェブサイトでご確認ください。

【電話番号】050-3155-7150 ◎上記電話番号をご利用できない場合は、0263-86-9995へお問い合わせください。

引取修理サービス(ドアtoドアサービス)について詳しくは、エプソンのウェブサイトでご確認ください。 epson.jp/support/

●修理に関するお問い合わせ・出張修理・保守契約のお申し込み先(エプソンサービスコールセンター) 一部対象外機種がございます。詳しくはエプソンのウェブサイトでご確認ください。

【電話番号】050-3155-8600 ◎上記電話番号をご利用できない場合は、042-511-2949へお問い合わせください。

#### ●ショールーム

詳細はウェブサイトでご確認ください。 epson.jp/showroom/

# • MyEPSON

エプソン製品をご愛用の方も、お持ちでない方も、エプソンに興味をお持ちの方への会員制情報提供サービスです。お客様にピッタリのおすすめ最新情報をお届けしたり、プリンターをもっと楽しくお使いいただくお手伝いをします。製品購入後のユーザー登録もカンタンです。さあ、今すぐアクセスして会員登録しよう。

| インターネットでアクセス! | myepson.jp/      |
|---------------|------------------|
|               | カンタンな質問に答えて会員登録。 |

#### ●消耗品のご購入

お近くのエプソン商品取扱店及びエプソンダイレクト(ウェブサイトアドレス epson.jp/shop/ または通話料無料 0120-545-101)でお買い求めください。

上記050で始まる電話番号はKDDI株式会社の電話サービスKDDI光ダイレクトを利用しています。 上記電話番号をご利用いただけない場合は、携帯電話またはNTTの固定電話(一般回線)からおかけいただくか、各◎印の電話番号におかけくださいますようお願いいたします。

お問い合わせ先の情報は予告無く変更になる場合がございます。あらかじめご了承ください。 最新の情報はエプソンのウェブサイト(epson.jp/support/)にてご確認ください。

#### エプソン販売株式会社

〒160-8801 東京都新宿区新宿四丁目1番6号 JR新宿ミライナタワー 29階

#### セイコーエプソン株式会社

〒392-8502 長野県諏訪市大和三丁目3番5号

ビジネス(BIJ) 2019.06